ProSecure Web/Email Security Threat Management Appliance STM150/300/600 Reference Manual

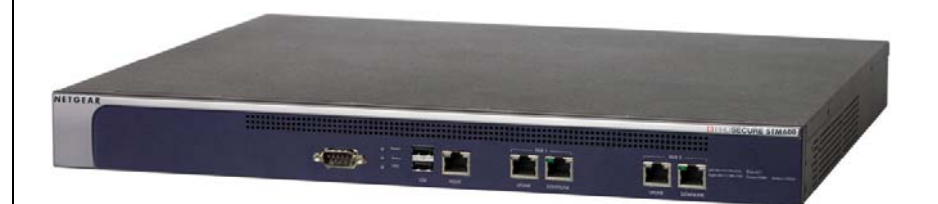

# NETGEAR<sup>®</sup>

NETGEAR, Inc. 350 East Plumeria Drive San Jose, CA 95134

202-10519-01 1.0 September 2009 © 2009 by NETGEAR, Inc. All rights reserved.

#### Trademarks

NETGEAR and the NETGEAR logo are registered trademarks and ProSecure is a trademark of NETGEAR, Inc. Microsoft, Windows, and Windows NT are registered trademarks of Microsoft Corporation. Other brand and product names are registered trademarks or trademarks of their respective holders.

#### **Statement of Conditions**

In the interest of improving internal design, operational function, and/or reliability, NETGEAR reserves the right to make changes to the products described in this document without notice.

NETGEAR does not assume any liability that may occur due to the use or application of the product(s) or circuit layout(s) described herein.

# Federal Communications Commission (FCC) Compliance Notice: Radio Frequency Notice

This equipment has been tested and found to comply with the limits for a Class A digital device, pursuant to Part 15 of the FCC Rules. These limits are designed to provide reasonable protection against harmful interference when the equipment is operated in a commercial environment. This equipment generates, uses, and can radiate radio frequency energy and, if not installed and used in accordance with the instruction manual, may cause harmful interference to radio communications. Operation of this equipment in a residential area is likely to cause harmful interference in which case the user will be required to correct the interference at his own expense.

Changes or modifications not expressly approved by NETGEAR could void the user's authority to operate the equipment.

#### **EU Regulatory Compliance Statement**

The ProSecure Web/Email Security Threat Management Appliance STM150, STM300, or STM600 is compliant with the following EU Council Directives: EMC Directive 2004/108/EC and Low Voltage Directive 2006/95/EC. Compliance is verified by testing to the following standards: EN55022, EN55024, and EN60950-1.

For the EU Declaration of Conformity please visit: http://kb.netgear.com/app/answers/detail/a\_id/11621/sno/0.

#### Bestätigung des Herstellers/Importeurs

Es wird hiermit bestätigt, daß das ProSecure Web/Email Security Threat Management Appliance STM150, STM300, or STM600 gemäß der im BMPT-AmtsblVfg 243/1991 und Vfg 46/1992 aufgeführten Bestimmungen entstört ist. Das vorschriftsmäßige Betreiben einiger Geräte (z.B. Testsender) kann jedoch gewissen Beschränkungen unterliegen. Lesen Sie dazu bitte die Anmerkungen in der Betriebsanleitung.

Das Bundesamt für Zulassungen in der Telekommunikation wurde davon unterrichtet, daß dieses Gerät auf den Markt gebracht wurde und es ist berechtigt, die Serie auf die Erfüllung der Vorschriften hin zu überprüfen.

#### Certificate of the Manufacturer/Importer

It is hereby certified that the ProSecure Web/Email Security Threat Management Appliance STM150, STM300, or STM600 has been suppressed in accordance with the conditions set out in the BMPT-AmtsblVfg 243/1991 and Vfg 46/ 1992. The operation of some equipment (for example, test transmitters) in accordance with the regulations may, however, be subject to certain restrictions. Please refer to the notes in the operating instructions.

Federal Office for Telecommunications Approvals has been notified of the placing of this equipment on the market and has been granted the right to test the series for compliance with the regulations.

#### Voluntary Control Council for Interference (VCCI) Statement

This equipment is in the second category (information equipment to be used in a residential area or an adjacent area thereto) and conforms to the standards set by the Voluntary Control Council for Interference by Data Processing Equipment and Electronic Office Machines aimed at preventing radio interference in such residential areas.

When used near a radio or TV receiver, it may become the cause of radio interference.

Read instructions for correct handling.

#### **Additional Copyrights**

| AES | Copyright (c) 2001, Dr. Brian Gladman, brg@gladman.uk.net, Worcester, UK.<br>All rights reserved.<br>TERMS                                                                                                    |
|-----|----------------------------------------------------------------------------------------------------|
|     | Redistribution and use in source and binary forms, with or without modification, are permitted subject to the following conditions:                                                                                                    |
|     | <ol> <li>Redistributions of source code must retain the above copyright notice, this list of<br/>conditions, and the following disclaimer.</li> </ol>                                                                                                    |
|     | <ol> <li>Redistributions in binary form must reproduce the above copyright notice, this list of<br/>conditions, and the following disclaimer in the documentation and/or other materials<br/>provided with the distribution.</li> </ol>                                                       |
|     | <ol> <li>The copyright holder's name must not be used to endorse or promote any products<br/>derived from this software without his specific prior written permission.</li> <li>This software is provided "as is" with no express or implied warranties of correctness or fitness.</li> </ol> |
|     | for purpose.                                                                                                    |

| Open SSL | <ul> <li>Copyright (c) 1998–2000 The OpenSSL Project. All rights reserved.</li> <li>Redistribution and use in source and binary forms, with or without modification, are permitted provided that the following conditions are met:</li> <li>Redistributions of source code must retain the above copyright notice, this list of conditions, and the following disclaimer.</li> <li>Redistributions in binary form must reproduce the above copyright notice, this list of conditions, and the following disclaimer in the documentation and/or other materials provided with the distribution.</li> <li>All advertising materials mentioning features or use of this software must display the following acknowledgment: "This product includes software developed by the OpenSSL Project for use in the OpenSSL Toolkit (<i>http://www.openssl.org/</i>)."</li> <li>The names "OpenSSL Toolkit" and "OpenSSL Project" must not be used to endorse or promote products derived from this software without prior written permission. For written permission, contact openssl-core@openssl.org.</li> <li>Products derived from this software may not be called "OpenSSL" nor may "OpenSSL" appear in their names without prior written permission of the OpenSSL Project.</li> <li>Redistributions of any form whatsoever must retain the following acknowledgment: "This product includes software developed by the OpenSSL Project for use in the OpenSSL <i>org/</i>)."</li> <li>THIS SOFTWARE IS PROVIDED BY THE OpenSSL PROJECT "AS IS," AND ANY EXPRESSED OR IMPLIED WARRANTIES, INCLUDING, BUT NOT LIMITED TO, THE IMPLIED WARRANTIES OF MERCHANTABILITY AND FITNESS FOR A PARTICULAR PURPOSE ARE DISCLAIMED. IN NO EVENT SHALL THE OpenSSL PROJECT OR ITS CONTRIBUTORS BE LIABLE FOR ANY DIRECT, INDIRECT, INCIDENTAL, SPECIAL, EXEMPLARY, OR CONSEQUENTIAL DAMAGES (INCLUDING, BUT NOT LIMITED TO, PROCUREMENT OF SUBSTITUTE GOODS OR SERVICES; LOSS OF USE, DATA, OR PROFITS; OR BUSINESS INTERRUPTION) HOWEVER CAUSED AND ON ANY THEORY OF LIABILITY, WHETHER IN CONTRACT, STRICT LIABILITY, OR TORT (INCLUDING NEGLIGENCE OR O</li></ul> |
|----------|----------------------------------------------------------------------------------------------------|
|          | product includes software written by Tim Hudson (tjh@cryptsoft.com).                                                                                                    |
| MD5      | Copyright (C) 1990, RSA Data Security, Inc. All rights reserved.<br>License to copy and use this software is granted provided that it is identified as the "RSA Data<br>Security, Inc. MD5 Message-Digest Algorithm" in all material mentioning or referencing this<br>software or this function. License is also granted to make and use derivative works provided<br>that such works are identified as "derived from the RSA Data Security, Inc. MD5 Message-<br>Digest Algorithm" in all material mentioning or referencing the derived work.<br>RSA Data Security, Inc. makes no representations concerning either the merchantability of<br>this software or the suitability of this software for any particular purpose. It is provided "as is"<br>without express or implied warranty of any kind.<br>These notices must be retained in any copies of any part of this documentation and/or<br>software.                                                                                                    |

| PPP  | Copyright (c) 1989 Carnegie Mellon University. All rights reserved.<br>Redistribution and use in source and binary forms are permitted provided that the above<br>copyright notice and this paragraph are duplicated in all such forms and that any<br>documentation, advertising materials, and other materials related to such distribution and use<br>acknowledge that the software was developed by Carnegie Mellon University. The name of<br>the University may not be used to endorse or promote products derived from this software<br>without specific prior written permission.<br>THIS SOFTWARE IS PROVIDED "AS IS" AND WITHOUT ANY EXPRESS OR IMPLIED<br>WARRANTIES, INCLUDING, WITHOUT LIMITATION, THE IMPLIED WARRANTIES OF<br>MERCHANTIBILITY AND FITNESS FOR A PARTICULAR PURPOSE.                                                                                                    |
|------|----------------------------------------------------------------------------------------------------|
| Zlib | <ul> <li>zlib.h. Interface of the zlib general purpose compression library version 1.1.4, March 11th, 2002. Copyright (C) 1995–2002 Jean-loup Gailly and Mark Adler.</li> <li>This software is provided "as is," without any express or implied warranty. In no event will the authors be held liable for any damages arising from the use of this software. Permission is granted to anyone to use this software for any purpose, including commercial applications, and to alter it and redistribute it freely, subject to the following restrictions:</li> <li>1. The origin of this software must not be misrepresented; you must not claim that you wrote the original software. If you use this software in a product, an acknowledgment in the product documentation would be appreciated but is not required.</li> <li>2. Altered source versions must be plainly marked as such, and must not be misrepresented as being the original software.</li> <li>3. This notice may not be removed or altered from any source distribution. Jean-loup Gailly: jloup@gzip.org; Mark Adler: madler@alumni.caltech.edu.</li> <li>The data format used by the zlib library is described by RFCs (Request for Comments) 1950 to 1952 in the files <i>ftp://ds.internic.net/rfc/rfc1950.txt</i> (zlib format), rfc1951.txt (deflate format), and rfc1952.txt (gzip format).</li> </ul> |

#### **Product and Publication Details**

| Model Number:              | STM                                                                                |  |
|----------------------------|------------------------------------------------------------------------------------|--|
| Publication Date:          | September 2009                                                                     |  |
| Product Family:            | STM                                                                                |  |
| Product Name:              | ProSecure Web/Email Security Threat Management Appliance STM150, STM300, or STM600 |  |
| Home or Business Product:  | Business                                                                           |  |
| Language:                  | English                                                                            |  |
| Publication Part Number:   | 202-10519-01                                                                       |  |
| Publication Version Number | 1.0                                                                                |  |

# Contents

| About This Manual                                                             |                             |
|-------------------------------------------------------------------------------|-----------------------------|
| Conventions, Formats, and Scope                                               | xiii                        |
| How to Print This Manual                                                      | xiv                         |
| Revision History                                                              | xiv                         |
| Chapter 1<br>Introduction                                                     |                             |
| What Is the ProSecure Web/Email Security Threat Management Appl<br>or STM600? | iance STM150, STM300<br>1-1 |
| What Can You Do with an STM?                                                  | 1-2                         |
| Key Features and Capabilities                                                 | 1-3                         |
| Stream Scanning for Content Filtering                                         | 1-4                         |
| Autosensing Ethernet Connections with Auto Uplink                             | 1-4                         |
| Easy Installation and Management                                              | 1-5                         |
| Maintenance and Support                                                       | 1-5                         |
| STM Model Comparison                                                          | 1-5                         |
| Service Registration Card with License Keys                                   | 1-6                         |
| Package Contents                                                              | 1-7                         |
| Hardware Features                                                             | 1-7                         |
| Front Panel Ports and LEDs                                                    | 1-8                         |
| Rear Panel Features                                                           | 1-14                        |
| Bottom Panel With Product Label                                               | 1-15                        |
| Choosing a Location for the STM                                               | 1-17                        |
| Using the Rack-Mounting Kit                                                   | 1-18                        |
| Chapter 2<br>Using the Setup Wizard to Provision the STM in Your Network      |                             |
| Choosing a Deployment Scenario                                                | 2-1                         |
| Gateway Deployment                                                            | 2-1                         |
| Server Group                                                                  | 2-2                         |
| Segmented LAN Deployment                                                      | 2-3                         |

| Understanding the Steps for Initial Connection                | 2-4  |
|---------------------------------------------------------------|------|
| Qualified Web Browsers                                        | 2-5  |
| Logging In to the STM                                         | 2-5  |
| Understanding the Web Management Interface Menu Layout        | 2-8  |
| Using the Setup Wizard to Perform the Initial Configuration   | 2-10 |
| Setup Wizard Step 1 of 10: Introduction                       | 2-10 |
| Setup Wizard Step 2 of 11: Networking Settings                | 2-11 |
| Setup Wizard Step 3 of 11: Time Zone                          | 2-12 |
| Setup Wizard Step 4 of 11: Email Security                     | 2-14 |
| Setup Wizard Step 5 of 11: Web Security                       | 2-17 |
| Setup Wizard Step 6 of 11: Email Notification Server Settings | 2-19 |
| Setup Wizard Step 7 of 11: Update Settings                    | 2-21 |
| Setup Wizard Step 8 of 11: HTTP Proxy Settings                | 2-23 |
| Setup Wizard Step 9 of 11: Web Categories                     | 2-24 |
| Setup Wizard Step 10 of 11: Configuration Summary             | 2-26 |
| Setup Wizard Step 11 of 11: Restarting the System             | 2-27 |
| Verifying Proper Installation                                 | 2-27 |
| Testing Connectivity                                          | 2-27 |
| Testing HTTP Scanning                                         | 2-27 |
| Registering the STM with NETGEAR                              | 2-28 |
| What to Do Next                                               | 2-30 |
| Chapter 3                                                     |      |
| Performing Network and System Management                      |      |
| Configuring Network Settings                                  | 3-1  |
| Configuring Session Limits and Timeouts                       | 3-5  |
| Configuring the HTTP Proxy Settings                           | 3-7  |
| About Users with Administrative and Guest Privileges          | 3-9  |
| Changing Administrative Passwords and Timeouts                | 3-9  |
| Configuring Remote Management Access                          | 3-11 |
| Using an SNMP Manager                                         | 3-13 |
| Supported MIB Browsers                                        | 3-15 |
| Managing the Configuration File                               | 3-16 |
| Backup Settings                                               | 3-16 |
| Restore Settings                                              | 3-17 |
| Reverting to Factory Default Settings                         | 3-18 |

| Updating the Software                                 | 3-19 |
|-------------------------------------------------------|------|
| Scheduling Updates                                    | 3-19 |
| Performing a Manual Update                            | 3-21 |
| Critical Updates That Require a Restart               | 3-22 |
| Configuring Date and Time Service                     | 3-23 |
| Managing Digital Certificates                         | 3-25 |
| Managing the Certificate for HTTPS Scans              | 3-26 |
| Managing Untrusted Certificates                       |      |
| Managing the Quarantine Settings                      | 3-30 |
| Performance Management                                | 3-31 |
| Chapter 4                                             |      |
| Content Filtering and Optimizing Scans                |      |
| About Content Filtering and Scans                     | 4-1  |
| Default E-mail and Web Scan Settings                  | 4-2  |
| Configuring E-mail Protection                         | 4-4  |
| Customizing E-mail Protocol Scan Settings             | 4-4  |
| Customizing E-mail Anti-Virus Settings                | 4-5  |
| E-mail Content Filtering                              |      |
| Protecting Against E-mail Spam                        | 4-14 |
| Configuring Web and Services Protection               |      |
| Customizing Web Protocol Scan Settings                | 4-22 |
| Configuring Web Malware Scans                         | 4-24 |
| Configuring Web Content Filtering                     |      |
| Configuring Web URL Filtering                         | 4-32 |
| HTTPS Scan Settings                                   | 4-36 |
| Specifying Trusted Hosts                              | 4-39 |
| Configuring FTP Scans                                 | 4-41 |
| Configuring Application Control                       | 4-44 |
| Setting Scanning Exclusions and Web Access Exceptions | 4-46 |
| Setting Scanning Exclusions                           | 4-47 |
| Setting Web Access Exception Rules                    | 4-48 |
| Chapter 5                                             |      |
| Managing Users, Groups, and Authentication            |      |
| About Users, Groups, and Domains                      | 5-1  |

| Creating and Deleting Groups by Name                              | 5-3                |
|-------------------------------------------------------------------|--------------------|
| Editing Groups by Name                                            | 5-4                |
| Creating and Deleting Groups by IP Address and Subnet             | 5-5                |
| Configuring User Accounts                                         | 5-6                |
| Creating and Deleting User Accounts                               | 5-6                |
| Editing User Accounts                                             | 5-8                |
| Configuring Authentication                                        | 5-9                |
| Understanding Active Directories and LDAP Configurations          | 5-12               |
| Creating and Deleting LDAP and Active Directory Domains           | 5-16               |
| Editing LDAP and Active Directory Domains                         | 5-19               |
| Creating and Deleting RADIUS Domains                              | 5-19               |
| Editing RADIUS Domains and Configuring VLANs                      | 5-22               |
| Global User Settings                                              | 5-24               |
| Viewing and Logging Out Active Users                              | 5-25               |
| Chapter 6                                                         |                    |
| Monitoring System Access and Performance                          |                    |
| Configuring Logging, Alerts, and Event Notifications              | 6-1                |
| Configuring the E-mail Notification Server                        | 6-2                |
| Configuring and Activating System, E-mail, and Syslog Logs        | 6-3                |
| Configuring Alerts                                                | 6-8                |
| Monitoring Real-Time Traffic, Security, Statistics, and Web Usage | 6-11               |
| Understanding the Information on the Dashboard Screen             | 6-11               |
| Monitoring Web Usage                                              | 6-18               |
| Viewing System Status                                             | 6-19               |
| Querying Logs and Generating Reports                              | 6-22               |
| Querying the Logs                                                 | 6-22               |
| Scheduling and Generating Reports                                 | 6-28               |
| Viewing and Managing the Quarantine Files                         | 6-33               |
| Using Diagnostics Utilities                                       | 6-40               |
| Using the Network Diagnostic Tools                                | 6-41               |
| Using the Realtime Traffic Diagnostics Tool                       | 6-42               |
| Gathering Important Log Information and Generating a Network Stat | istics Report 6-43 |
| Restarting and Shutting Down the STM                              | 6-44               |

### Chapter 7

#### Troubleshooting and Using Online Support

| Basic Functioning                                          | 7-2  |
|------------------------------------------------------------|------|
| Power LED Not On                                           | 7-2  |
| Test LED or Status LED Never Turns Off                     | 7-2  |
| LAN or WAN Port LEDs Not On                                | 7-3  |
| Troubleshooting the Web Management Interface               | 7-3  |
| When You Enter a URL or IP Address a Time-out Error Occurs | 7-4  |
| Troubleshooting a TCP/IP Network Using a Ping Utility      | 7-5  |
| Testing the LAN Path to Your STM                           | 7-5  |
| Testing the Path from Your PC to a Remote Device           | 7-6  |
| Restoring the Default Configuration and Password           | 7-6  |
| Problems with Date and Time                                | 7-7  |
| Using Online Support                                       | 7-8  |
| Enabling Remote Troubleshooting                            | 7-8  |
| Installing Hot Fixes                                       | 7-9  |
| Sending Suspicious Files to NETGEAR for Analysis           | 7-10 |
| Accessing the Knowledge Base and Documentation             | 7-11 |
| Appendix A Default Settings and Technical Specifications   |      |

Appendix B Related Documents

Index

## **About This Manual**

The NETGEAR<sup>®</sup> ProSecure<sup>™</sup> Web/Email Security Threat Management Appliance STM Reference Manual describes how to configure and troubleshoot a ProSecure Web/Email Security Threat Management Appliance STM150, STM300, or STM600. The information in this manual is intended for readers with intermediate computer and networking skills.

### **Conventions, Formats, and Scope**

The conventions, formats, and scope of this manual are described in the following paragraphs:

• **Typographical conventions**. This manual uses the following typographical conventions:

| Italic | Emphasis, books, CDs                      |  |
|--------|-------------------------------------------|--|
| Bold   | User input, IP addresses, GUI screen text |  |
| Fixed  | Command prompt, CLI text, code            |  |
| italic | URL links                                 |  |

• Formats. This manual uses the following formats to highlight special messages:

**Note:** This format is used to highlight information of importance or special interest.

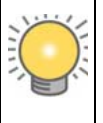

**Tip:** This format is used to highlight a procedure that will save time or resources.

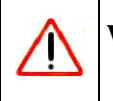

**Warning:** Ignoring this type of note might result in a malfunction or damage to the equipment.

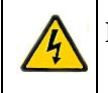

**Danger:** This is a safety warning. Failure to take heed of this notice might result in personal injury or death.

• Scope. This manual is written for the STM according to these specifications:

| Product                 | ProSecure Web/Email Security Threat Management Appliance<br>STM150, STM300, or STM600 |
|-------------------------|---------------------------------------------------------------------------------------|
| Manual Publication Date | September 2009                                                                        |

For more information about network, Internet, firewall, and VPN technologies, click the links to the NETGEAR website in Appendix B, "Related Documents."

**Note:** Product updates are available on the NETGEAR website at *http://prosecure.netgear.com* or *http://kb.netgear.com/app/home*.

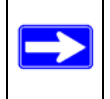

**Note:** Go to *http://prosecure.netgear.com/community/forum.php* for information about the ProSecure<sup>TM</sup> forum and to become part of the ProSecure<sup>TM</sup> community.

### How to Print This Manual

To print this manual, your computer must have the free Adobe Acrobat reader installed in order to view and print PDF files. The Acrobat reader is available on the Adobe Web site at *http://www.adobe.com*.

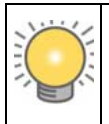

**Tip:** If your printer supports printing two pages on a single sheet of paper, you can save paper and printer ink by selecting this feature.

### **Revision History**

| Manual Part<br>Number | Manual<br>Version<br>Number | Publication<br>Date | Description                                   |
|-----------------------|-----------------------------|---------------------|-----------------------------------------------|
| 202-10519-01          | 1.0                         | September 2009      | Initial publication of this reference manual. |

# Chapter 1 Introduction

This chapter provides an overview of the features and capabilities of the ProSecure Web/Email Security Threat Management Appliance STM150, STM300, or STM600. It also identifies the physical features of the appliances and the contents of the product packages.

This chapter contains the following sections:

- "What Is the ProSecure Web/Email Security Threat Management Appliance STM150, STM300, or STM600? on this page.
- "What Can You Do with an STM?" on page 1-2.
- "Key Features and Capabilities" on page 1-3.
- "Service Registration Card with License Keys" on page 1-6.
- "Rear Panel Features" on page 1-14.
- "Bottom Panel With Product Label" on page 1-15.
- "Choosing a Location for the STM" on page 1-17.

### What Is the ProSecure Web/Email Security Threat Management Appliance STM150, STM300, or STM600?

The ProSecure Web/Email Security Threat Management Appliance STM150, STM300, or STM600, hereafter referred to as the STM, is an appliance-based, Web and e-mail security solution that protects the network perimeter against Web-borne threats from spyware, viruses, e-mail, and blended threats. Ideally deployed at the gateway, it serves as the network's first line of defense against all types of threats, and complements firewalls, Intrusion Detection Systems (IDS)/ Intrusion Prevention Systems (IPS), dedicated Intranet security products, and endpoint anti-virus and anti-spyware software.

Powered by patent-pending Stream Scanning technology and backed by one of the most comprehensive malware databases in the industry, the STM can detect and stop all known spyware and viruses at the gateway, preventing them from reaching your desktops and servers, where cleanup would be much more difficult.

In addition to scanning HTTP, HTTPS, FTP, SMTP, POP3, and IMAP traffic, the STM protects networks against spam phishing attacks and unwanted Web use. The STM is a plug-and-play device that can be installed and configured within minutes.

### What Can You Do with an STM?

The STM combines robust protection against malware threats with ease of use and advanced reporting and notification features to help you deploy and manage the device with minimal effort.

Here are some of the things that you can do with the STM:

- **Protect the network instantly**. The STM is a plug-and-play security solution that can be instantly added to networks without requiring network reconfiguration.
- Scan network traffic for malware. Using the patent-pending Stream Scanning technology, you can configure the STM to scan HTTP, HTTPS, FTP, SMTP, POP3, and IMAP protocols. Unlike traditional batch-based scan engines that need to cache the entire file before they can scan, this scan engine checks traffic as it enters the network, ensuring unimpeded network performance.
- Set access policies for individual users or groups. You can configure Web and e-mail access access policies for individual users and groups based on the STM's local database, on group IP address, on LDAP domain, group, or user, or on RADIUS VLAN.
- **Receive real-time alerts and generate comprehensive reports**. You can configure the STM to send alerts when a malware attack or outbreak is detected on the network. Real-time alerts can be sent by e-mail, allowing you to monitor malware events wherever you are.

By configuring the STM to send malware alerts, you can isolate and clean the infected computer before the malware incident can develop into a full-blown outbreak. The STM also provides comprehensive reports that you can use to analyze network and malware trends.

- Manage through SNMP support. You can enable and configure the STM's SNMP settings to receive SNMP traps through a supported MIB browser.
- Allow automated component updates. Downloading components regularly is the key to ensuring updated protection against new threats. The STM makes this administrative task easier by supporting automatic malware pattern, program, and engine updates.

### **Key Features and Capabilities**

The STM provides the following key features and capabilities:

- Up to two pairs of 10/100/1000 Mbps Gigabit Ethernet WAN ports (see "STM Model Comparison" on page 1-5).
- Scalable support (see "STM Model Comparison" on page 1-5) for:
  - up to 600 concurrent users
  - up to 6000 concurrently scanned HTTP sessions
  - up to 239 MB/s HTTP throughput
  - up to 960,000 e-mails per hour SMTP throughput.
- Patent-pending Stream Scanning technology that enables scanning of real-time protocols such as HTTP.
- Comprehensive Web and e-mail inbound and outbound security, covering six major network protocols: HTTP, HTTPS, FTP, SMTP, POP3, and IMAP.
- URL content filtering with 64 categories.
- Malware database containing hundreds of thousands of signatures of spyware, viruses, and other malware threats.
- Very frequently updated malware signatures, hourly if required. The STM can automatically check for new malware signatures as frequently as every 15 minutes.
- Multiple anti-spam technologies to provide extensive protection against unwanted e-mails.
- Spam and malware quarantine for easy analysis.
- Web application control, including access control for instant messaging, media applications, peer-to-peer applications, and Web-based tools and toolbars.
- User management with LDAP, Active Directory, and RADIUS integration, allowing access policy configuration per user and per group.
- Easy, Web-based wizard setup for installation and management.
- SNMP-manageable.
- Dedicated management interface. (This feature is model dependent, see "STM Model Comparison" on page 1-5).
- Hardware bypass port to prevent network disruption in case failure. (This feature is model dependent, see "STM Model Comparison" on page 1-5).
- Front panel LEDs for easy monitoring of status and activity.
- Internal universal switching power supply.

### **Stream Scanning for Content Filtering**

Stream Scanning is based on the simple observation that network traffic travels in streams. The STM scan engine starts receiving and analyzing traffic as the stream enters the network. As soon as a number of bytes are available, scanning starts. The scan engine continues to scan more bytes as they become available, while at the same time another thread starts to deliver the bytes that have been scanned.

This multithreaded approach, in which the receiving, scanning, and delivering processes occur concurrently, ensures that network performance remains unimpeded. The result is file scanning is up to five times faster than with traditional anti-virus solutions—a performance advantage that you will notice.

Stream Scanning also enables organizations to withstand massive spikes in traffic, as in the event of a malware outbreak. The scan engine has the following capabilities:

- **Real-time protection**. The patent-pending Stream Scanning technology enables scanning of previously undefended real-time protocols, such as HTTP. Network activities susceptible to latency (for example, Web browsing) are no longer brought to a standstill.
- **Comprehensive protection**. Provides both Web and e-mail security, covering six major network protocols: HTTP, HTTPS, FTP, SMTP, POP3, and IMAP. The STM uses enterprise-class scan engines employing both signature-based and Distributed Spam Analysis to stop both known and unknown threats. The malware database contains hundreds of thousands of signatures of spyware, viruses, and other malware.
- **Objectionable traffic protection**. The STM prevents objectionable content from reaching your computers. You can control access to the Internet content by screening for Web categories, Web addresses, and Web services. You can log and report attempts to access objectionable Internet sites.
- Automatic signature updates. Malware signatures are updated as frequently as every hour, and the STM can check automatically for new signatures as frequently as every 15 minutes.

### **Autosensing Ethernet Connections with Auto Uplink**

With its internal 10/100/1000 ports, the STM can connect to either a 10 Mbps standard Ethernet network, a 100 Mbps Fast Ethernet network, or a 1000 Mbps Gigabit Ethernet network. The interfaces are autosensing and capable of full-duplex or half-duplex operation.

The STM incorporates Auto Uplink<sup>™</sup> technology. Each Ethernet port automatically senses whether the Ethernet cable plugged into the port should have a "normal" connection such as to a PC or an "uplink" connection such as to a switch or hub. That port then configures itself to the correct configuration. This feature eliminates the need to think about crossover cables, as Auto Uplink accommodates either type of cable to make the right connection.

### **Easy Installation and Management**

You can install, configure, and operate the STM within minutes after connecting it to the network. The following features simplify installation and management tasks:

- **Browser-based management.** Browser-based configuration allows you to easily configure the STM from almost any type of personal computer, such as Windows, Macintosh, or Linux. A user-friendly Setup Wizard is provided and online help documentation is built into the browser-based Web Management Interface.
- **SNMP**. The STM supports the Simple Network Management Protocol (SNMP) to let you monitor and manage log resources from an SNMP-compliant system manager. The SNMP system configuration lets you change the system variables for MIB2.
- **Diagnostic functions**. The STM incorporates built-in diagnostic functions such as a Ping utility, Trace-route utility, DNS lookup utility, and remote restart.
- **Remote management**. The STM allows you to log in to the Web Management Interface from a remote location on the Internet. For security, you can limit remote management access to a specified remote IP address or range of addresses.
- **Visual monitoring**. The STM's front panel LEDs provide an easy way to monitor its status and activity.

### Maintenance and Support

NETGEAR offers technical support seven days a week, 24 hours a day, according to the terms identified in the Warranty and Support information card provided with your product.

### **STM Model Comparison**

Table 1-1 compares the three STM models to show the differences:

| Table 1-1. | Differences | Between | the STM | Models |
|------------|-------------|---------|---------|--------|
|------------|-------------|---------|---------|--------|

| Feature                             | STM150    | STM300    | STM600    |  |
|-------------------------------------|-----------|-----------|-----------|--|
| Performance and Sizing Guidelines   |           |           |           |  |
| Concurrent Users                    | up to 150 | up to 300 | up to 600 |  |
| Web Scan Throughput                 | 43 Mbps   | 148 Mbps  | 239 Mbps  |  |
| Concurrent Scanned HTTP Connections | 1500      | 3000      | 6000      |  |
| SMTP Throughput (e-mails per hour)  | 139,000   | 420,000   | 960,000   |  |

| Feature                                     | STM150                                          | STM300                                                                                   | STM600                                                                                                 |  |  |  |
|---------------------------------------------|-------------------------------------------------|------------------------------------------------------------------------------------------|----------------------------------------------------------------------------------------------------|--|--|--|
| Hardware                                    |                                                 |                                                                                          |                                                                                                    |  |  |  |
| Gigabit RJ-45 Ports                         | Total of 5 ports:<br>• 1 uplink<br>• 4 downlink | Total of 3 ports:<br>• 1 pair of ports<br>(1 uplink and<br>1 downlink)<br>• 1 management | Total of 5 ports:<br>• 2 pairs of ports <sup>a</sup><br>(2 uplink and<br>2 downlink)<br>• 1 management |  |  |  |
| Gigabit RJ45 Port Pairs with Failure Bypass | 0                                               | 1 pair of ports                                                                          | 2 pairs of ports                                                                                       |  |  |  |
| Dedicated Management VLAN RJ45 Ports        | 0                                               | 1                                                                                        | 1                                                                                                    |  |  |  |

| Table 1-1. | Differences | Between | the STM | Models | (continued) |
|------------|-------------|---------|---------|--------|-------------|
|------------|-------------|---------|---------|--------|-------------|

a. The STM600 provides two pairs of ports, allowing for support of two separate networks or subnets with strict traffic separation.

### Service Registration Card with License Keys

Be sure to store the license key card that came with your STM in a secure location. You do need these keys to activate your product during the initial setup.

| INSTRUCTIONS                                                                                |                                                             |                             |
|---------------------------------------------------------------------------------------------|-------------------------------------------------------------|-----------------------------|
| <ol> <li>Log in to the unit. Th<br/>user name, and pass<br/>product bottom label</li> </ol> | e Default Access URL,<br>word are printed on the            |                             |
| 2. Click <b>Support</b> and the Registration scree                                          | en <b>Registration</b> to view                              |                             |
| <ol> <li>Enter the first registre<br/>information, and the</li> </ol>                       | ation key, customer<br>n click <b>Register</b> .            | (Affix passcode label here) |
| 4. Enter the remaining r<br>one, clicking <b>Registe</b>                                    | registration keys one by<br>r to register each.             |                             |
| Save these keys. If you er<br>factory defaults, you will                                    | ver reset the unit back to its need to re-enter these keys. |                             |
|                                                                                             |                                                             |                             |

#### Figure 1-1

| <b>Note:</b> When you reset the STM to the original factory default settings after you have<br>entered the license keys to activate the STM (see "Registering the STM with<br>NETGEAR" on page 2-28), the license keys are erased. The license keys and the<br>different types of licenses that are available for the STM are no longer displayed<br>on the Registration screen. However, after you have reconfigured the STM to<br>connect to the Internet and to the NETGEAR registration server, the STM<br>retrieves and restores all registration information based on its MAC address and<br>hardware serial number. You do not need to re enter the license keys and |
|----------------------------------------------------------------------------------------------------|
| hardware serial number. You do not need to re-enter the license keys and reactivate the STM.                                                                                                    |

### **Package Contents**

The STM product package contains the following items:

- ProSecure Web/Email Security Threat Management Appliance STM150, STM300, or STM600
- One AC power cable
- Rubber feet (4) with adhesive backing
- One rack-mount kit
- Straight through Category 5 Ethernet Cable
- *ProSecure™ Web/Email Security Threat Management Applliance STM150, STM300, or STM600 Installation Guide*
- Depending on the model purchased, Service Registration Card with License Key(s)
- Warranty and Support Information Card

If any of the parts are incorrect, missing, or damaged, contact your NETGEAR dealer. Keep the carton, including the original packing materials, in case you need to return the product for repair.

### **Hardware Features**

The front panel ports and LEDs, rear panel ports, and bottom label of the STM models are described in this section.

### Front Panel Ports and LEDs

The front panels of the three STM models provide different components.

#### STM150 Front Panel

Figure 1-2 shows the front panel ports and status light-emitting diodes (LEDs) of the STM150.

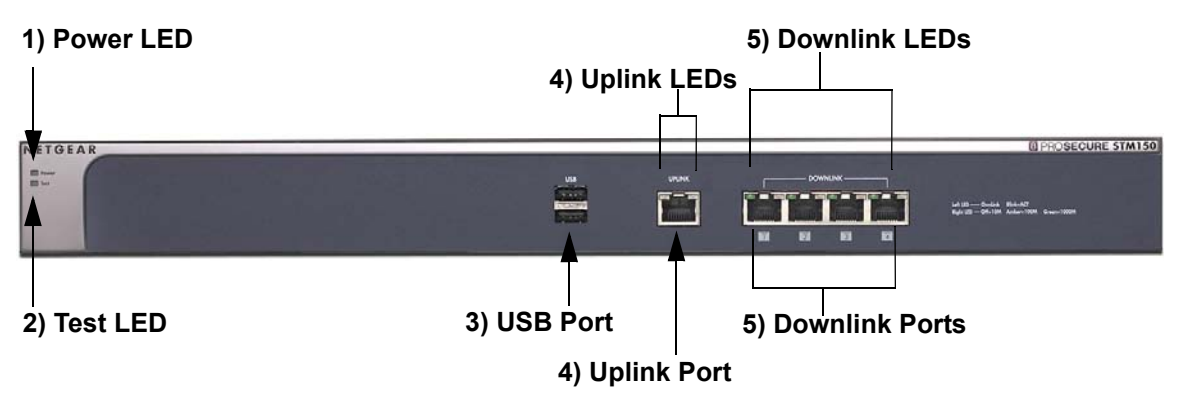

#### Figure 1-2

From left to right, the STM150's front panel shows the following ports and LEDs:

- 1. Power LED.
- 2. Test LED.
- 3. One non-functioning USB port: this port is included for future management enhancements. The port is currently not operable on any STM model.
- 4. One uplink (WAN) Gigabit Ethernet port with an RJ-45 connector, left LED, and right LED.
- 5. Four downlink (LAN) Gigabit Ethernet ports with RJ-45 connectors, left LEDs, and right LEDs.

**Note:** All Gigabit Ethernet ports provide switched N-way, automatic speed-negotiating, auto MDI/MDIX technology.

The function of each STM150 LED is described in the following table:

 Table 1-2.
 LED Descriptions for the STM150

| Object      | Activity                   | Description                                                                                                    |  |  |  |
|-------------|----------------------------|----------------------------------------------------------------------------------------------------|--|--|--|
| Power       | On (Green)                 | Power is supplied to the STM.                                                                                                    |  |  |  |
|             | Off                        | Power is not supplied to the STM.                                                                                                    |  |  |  |
| Test        | On (Amber) during startup. | The STM is initializing. After approximately 2 minutes, when the STM has completed its initialization, the Test LED turns off. If the Test LED remains on, the initialization has failed.                          |  |  |  |
|             | Off                        | The system has completed its initialization successfully. The Test LED should be off during normal operation.                                                                                                    |  |  |  |
|             | Blinking (Amber)           | The STM is shutting down.                                                                                                    |  |  |  |
|             |                            | Software is being updated.                                                                                                    |  |  |  |
|             |                            | A hot fix is being installed.                                                                                                    |  |  |  |
|             |                            | One of the three licenses has expired. To stop the Test LED from blinking, renew the license, or click the <b>Stop LED Blinking</b> button on the System Status screen (see "Viewing System Status" on page 6-19). |  |  |  |
| Uplink (WAN | l) Port                    |                                                                                                    |  |  |  |
| Left LED    | Off                        | The WAN port has no physical link, that is, no Ethernet cable is plugged into the STM.                                                                                                    |  |  |  |
|             | On (Green)                 | The WAN port has a valid connection with a device that provides an Internet connection.                                                                                                    |  |  |  |
|             | Blink (Green)              | Data is being transmitted or received by the WAN port.                                                                                                    |  |  |  |
| Right LED   | Off                        | The WAN port is operating at 10 Mbps.                                                                                                    |  |  |  |
|             | On (Amber)                 | The WAN port is operating at 100 Mbps.                                                                                                    |  |  |  |
|             | On (Green)                 | The WAN port is operating at 1000 Mbps.                                                                                                    |  |  |  |
| Downlink (L | AN) Ports                  |                                                                                                    |  |  |  |
| Left LED    | Off                        | The LAN port has no link.                                                                                                    |  |  |  |
|             | On (Green)                 | The LAN port has detected a link with a connected Ethernet device.                                                                                                    |  |  |  |
|             | Blink (Green)              | Data is being transmitted or received by the LAN port.                                                                                                    |  |  |  |
| Right LED   | Off                        | The LAN port is operating at 10 Mbps.                                                                                                    |  |  |  |
|             | On (Amber)                 | The LAN port is operating at 100 Mbps.                                                                                                    |  |  |  |
|             | On (Green)                 | The LAN port is operating at 1000 Mbps.                                                                                                    |  |  |  |

#### Front Panel STM300

Figure 1-3 shows the front panel ports and LEDs of the STM300.

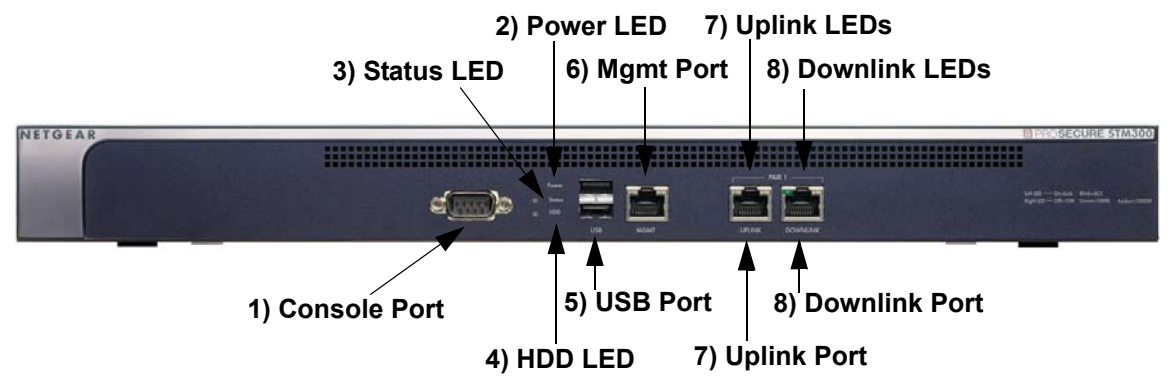

#### Figure 1-3

From left to right, the STM300's front panel shows the following ports and LEDs:

- 1. Console port. Port for connecting to an optional console terminal. The ports has a DB9 male connector. The default baud rate is 9600 K. The pinouts are: (2) Tx, (3) Rx, (5) and (7) Gnd.
- 2. Power LED.
- 3. Status LED.
- 4. Hard drive (HDD) LED.
- 5. One non-functioning USB port: this port is included for future management enhancements. The port is currently not operable on any STM model.
- 6. Dedicated management (Mgmt) Gigabit Ethernet port with an RJ-45 connector.
- 7. One uplink (WAN) Gigabit Ethernet port with an RJ-45 connector, left LED, and right LED.
- 8. One downlink (LAN) Gigabit Ethernet port with RJ-45 connectors, left LEDs, and right LED.

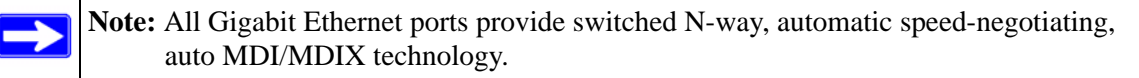

The function of each STM300 LED is described in the following table:

 Table 1-3.
 LED Descriptions for the STM300

| Object      | Activity                   | Description                                                                                                    |  |  |
|-------------|----------------------------|----------------------------------------------------------------------------------------------------|--|--|
| Power       | On (Green)                 | Power is supplied to the STM.                                                                                                    |  |  |
|             | Off                        | Power is not supplied to the STM.                                                                                                    |  |  |
| Status      | On (Amber) during startup. | The STM is initializing. After approximately 2 minutes, when the STM has completed its initialization, the Status LED turns off. If the Status LED remains on, the initialization has failed.                        |  |  |
|             | Off                        | The system has completed its initialization successfully. The Status LED should be off during normal operation.                                                                                                    |  |  |
|             | Blinking (Amber)           | The STM is shutting down.                                                                                                    |  |  |
|             |                            | Software is being updated.                                                                                                    |  |  |
|             |                            | A hot fix is being installed.                                                                                                    |  |  |
|             |                            | One of the three licenses has expired. To stop the Status LED from blinking, renew the license, or click the <b>Stop LED Blinking</b> button on the System Status screen (see "Viewing System Status" on page 6-19). |  |  |
| HDD         | On (Green)                 | Information is being written to the hard drive.                                                                                                    |  |  |
|             | Off                        | No hard drive activity.                                                                                                    |  |  |
| Uplink (WAN | l) Port                    |                                                                                                    |  |  |
| Left LED    | Off                        | The WAN port has no physical link, that is, no Ethernet cable is plugged into the STM.                                                                                                    |  |  |
|             | On (Green)                 | The WAN port has a valid connection with a device that provides an Internet connection.                                                                                                    |  |  |
|             | Blink (Green)              | Data is being transmitted or received by the WAN port.                                                                                                    |  |  |
| Right LED   | Off                        | The WAN port is operating at 10 Mbps.                                                                                                    |  |  |
|             | On (Green)                 | The WAN port is operating at 100 Mbps.                                                                                                    |  |  |
|             | On (Amber)                 | The WAN port is operating at 1000 Mbps.                                                                                                    |  |  |
| Downlink (L | AN) Ports                  |                                                                                                    |  |  |
| Left LED    | Off                        | The LAN port has no link.                                                                                                    |  |  |
|             | On (Green)                 | The LAN port has detected a link with a connected Ethernet device.                                                                                                    |  |  |
|             | Blink (Green)              | Data is being transmitted or received by the LAN port.                                                                                                    |  |  |
| Right LED   | Off                        | The LAN port is operating at 10 Mbps.                                                                                                    |  |  |
|             | On (Green)                 | The LAN port is operating at 100 Mbps.                                                                                                    |  |  |
|             | On (Amber)                 | The LAN port is operating at 1000 Mbps.                                                                                                    |  |  |

#### Front Panel STM600

Figure 1-4 shows the front panel ports and LEDs of the STM600.

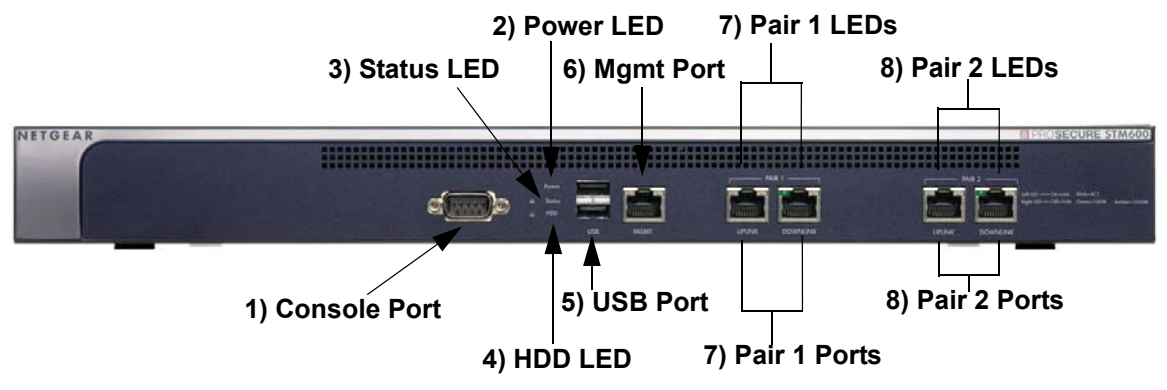

#### Figure 1-4

From left to right, the STM600's front panel shows the following ports and LEDs:

- 1. Console port. Port for connecting to an optional console terminal. The ports has a DB9 male connector. The default baud rate is 9600 K. The pinouts are: (2) Tx, (3) Rx, (5) and (7) Gnd.
- 2. Power LED.
- 3. Status LED.
- 4. Hard drive (HDD) LED.
- 5. One non-functioning USB port: this port is included for future management enhancements. The port is currently not operable on any STM model.
- 6. Dedicated management (Mgmt) Gigabit Ethernet port with an RJ-45 connector.
- 7. Pair 1 uplink (WAN) and downlink (LAN) Gigabit Ethernet ports with RJ-45 connectors, left LEDs, and right LEDs.
- 8. Pair 2 uplink (WAN) and downlink (LAN) Gigabit Ethernet ports with RJ-45 connectors, left LEDs, and right LEDs.

**Note:** All Gigabit Ethernet ports provide switched N-way, automatic speed-negotiating, auto MDI/MDIX technology.

The function of each STM600 LED is described in the following table:

 Table 1-4.
 LED Descriptions for the STM600

| Object      | Activity                   | Description                                                                                                    |  |  |
|-------------|----------------------------|----------------------------------------------------------------------------------------------------|--|--|
| Power       | On (Green)                 | Power is supplied to the STM.                                                                                                    |  |  |
|             | Off                        | Power is not supplied to the STM.                                                                                                    |  |  |
| Status      | On (Amber) during startup. | The STM is initializing. After approximately 2 minutes, when the STM has completed its initialization, the Status LED turns off. If the Status LED remains on, the initialization has failed.                        |  |  |
|             | Off                        | The system has completed its initialization successfully. The Status LED should be off during normal operation.                                                                                                    |  |  |
|             | Blinking (Amber)           | The STM is shutting down.                                                                                                    |  |  |
|             |                            | Software is being updated.                                                                                                    |  |  |
|             |                            | A hot fix is being installed.                                                                                                    |  |  |
|             |                            | One of the three licenses has expired. To stop the Status LED from blinking, renew the license, or click the <b>Stop LED Blinking</b> button on the System Status screen (see "Viewing System Status" on page 6-19). |  |  |
| HDD         | On (Green)                 | Information is being written to the hard drive.                                                                                                    |  |  |
|             | Off                        | No hard drive activity.                                                                                                    |  |  |
| Uplink (WAN | l) Port                    |                                                                                                    |  |  |
| Left LED    | Off                        | The WAN port has no physical link, that is, no Ethernet cable is plugged into the STM.                                                                                                    |  |  |
|             | On (Green)                 | The WAN port has a valid connection with a device that provides an Internet connection.                                                                                                    |  |  |
|             | Blink (Green)              | Data is being transmitted or received by the WAN port.                                                                                                    |  |  |
| Right LED   | Off                        | The WAN port is operating at 10 Mbps.                                                                                                    |  |  |
|             | On (Green)                 | The WAN port is operating at 100 Mbps.                                                                                                    |  |  |
|             | On (Amber)                 | The WAN port is operating at 1000 Mbps.                                                                                                    |  |  |
| Downlink (L | AN) Ports                  |                                                                                                    |  |  |
| Left LED    | Off                        | The LAN port has no link.                                                                                                    |  |  |
|             | On (Green)                 | The LAN port has detected a link with a connected Ethernet device.                                                                                                    |  |  |
|             | Blink (Green)              | Data is being transmitted or received by the LAN port.                                                                                                    |  |  |
| Right LED   | Off                        | The LAN port is operating at 10 Mbps.                                                                                                    |  |  |
|             | On (Green)                 | The LAN port is operating at 100 Mbps.                                                                                                    |  |  |
|             | On (Amber)                 | The LAN port is operating at 1000 Mbps.                                                                                                    |  |  |

### **Rear Panel Features**

The rear panel of the STM150 differs from the rear panels of the STM300 and STM600.

#### Rear Panel STM150

Figure 1-5 shows the rear panel components of the STM150.

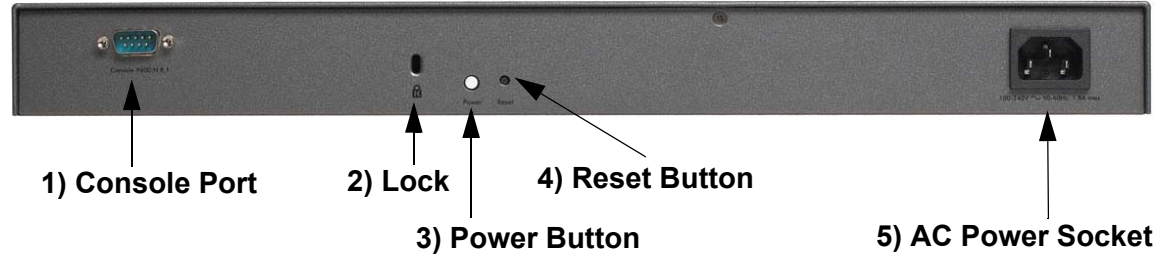

#### Figure 1-5

From left to right, the STM150's rear panel components are:

- 1. Console port. Port for connecting to an optional console terminal. The ports has a DB9 male connector. The default baud rate is 9600 K. The pinouts are: (2) Tx, (3) Rx, (5) and (7) Gnd.
- 2. Kensington lock. Attach an optional Kensington lock to prevent unauthorized removal of the STM150.
- 3. Power Button. Press to restart the STM150. Restarting does not reset the STM150 to its factory defaults.
- 4. Reset Button. Using a sharp object, press and hold this button for about 10 seconds until the front panel Test light flashes and the STM150 returns to factory default settings.

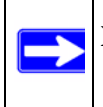

**Note:** If you reset the STM150, all configuration settings are lost and the default passwords are restored.

5. AC power socket. Attach the power cord to this socket.

#### Rear Panel STM300 and STM600

The rear panels of the STM300 and STM600 are identical.

Figure 1-6 shows the rear panel components of the STM300 and STM600.

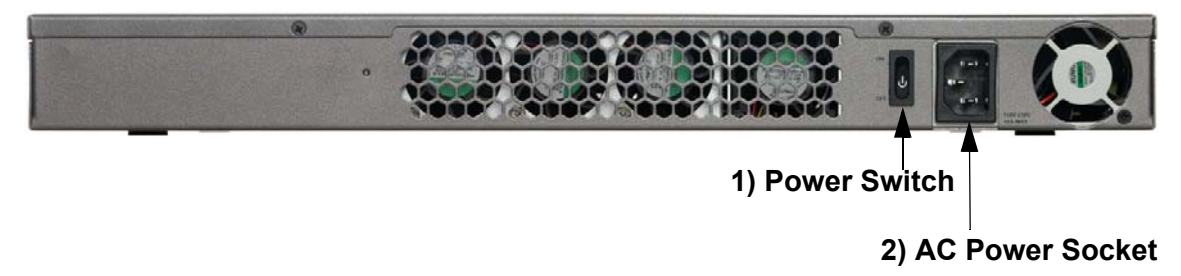

#### Figure 1-6

From left to right, the STM300's and STM600's rear panel components (excluding the four fan air outlets) are:

1. Power switch. Switch to turn the STM300 or STM600 on or off. Restarting does not reset the STM300 or STM600 to its factory defaults.

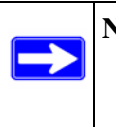

**Note:** The STM300 and STM600 do not provide a Reset button. To reset the STM300 or STM600 to factory default setting using the Web Management Interface, see "Reverting to Factory Default Settings" on page 3-18.

2. AC power socket. Attach the power cord to this socket.

### **Bottom Panel With Product Label**

The product label on the bottom of the STM's enclosure displays the STM's default IP address, default user name, and default password, as well as regulatory compliance, input power, and other information.

#### STM150 Product Label

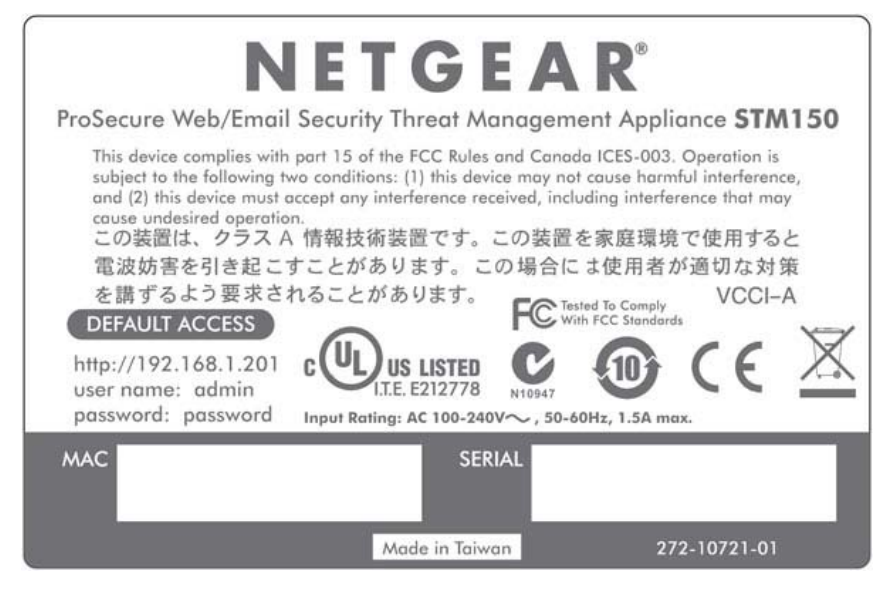

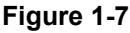

#### STM300 Product Label

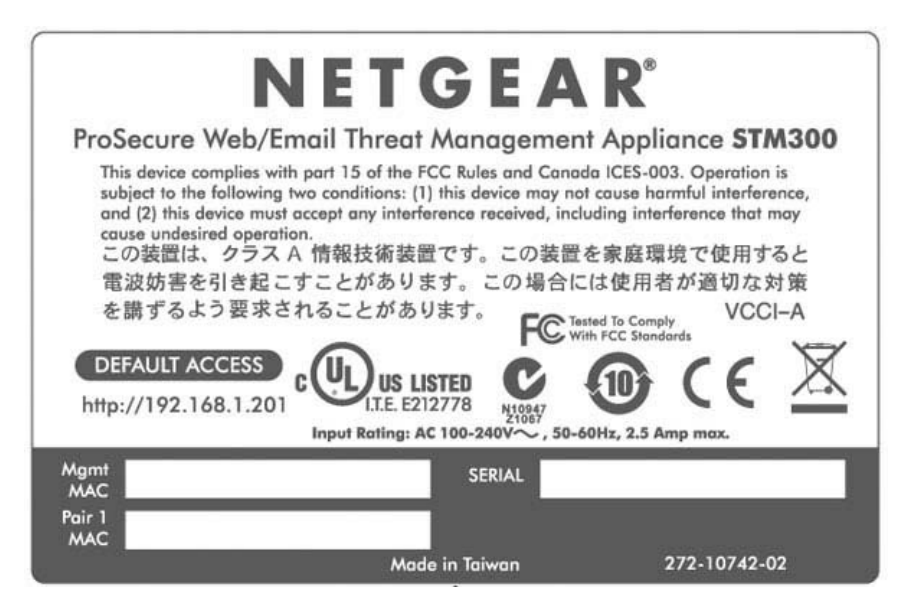

#### Figure 1-8

#### STM600 Product Label

|                                                                                                    | I E T G                                                                                                    | F E /                                                                          | A R°                                                                                                    |                                                                              |
|----------------------------------------------------------------------------------------------------|----------------------------------------------------------------------------------------------------|--------------------------------------------------------------------------------|----------------------------------------------------------------------------------------------------|------------------------------------------------------------------------------|
| ProSecure Web/I                                                                                                    | mail Threat M                                                                                                    | anagem                                                                         | ent Applian                                                                                                    | ce STM600                                                                    |
| This device complies w<br>subject to the following<br>and (2) this device mu<br>cause undesired operc<br>この装置は、クラス<br>電波妨害を引き起<br>を講ずるよう要求<br>DEFAULT ACCESS | ith part 15 of the FCC<br>1 two conditions: (1) th<br>t accept any interferention.<br>A 情報技術装置で<br>こすことがあります<br>されることがあります | Rules and Consistence may<br>nee received,<br>です。この場合<br>た。この場合<br>です。<br>での場合 | inada ICES-003. C<br>not cause harmfu<br>including interferen<br>置を家庭環境で<br>合には使用者が<br>Tested To Comply<br>With FCC Standards | operation is<br>l interference,<br>nee that may<br>ご使用すると<br>適切な対策<br>VCCI-A |
| http://192.168.1.20                                                                                                    | Input Rating: AC 1                                                                                                    | 78 N10947<br>Z1067<br>00-240V~, S                                              | 50-60Hz, 2.5 A max                                                                                                    |                                                                              |
| Mgmt<br>MAC                                                                                                    |                                                                                                    | SERIAL                                                                         |                                                                                                    |                                                                              |
| Pair 1<br>MAC                                                                                                    |                                                                                                    | Pair 2<br>MAC                                                                  |                                                                                                    |                                                                              |
|                                                                                                    | Made i                                                                                                    | n Taiwan                                                                       | 272-                                                                                                    | 10743-02                                                                     |

Figure 1-9

### Choosing a Location for the STM

The STM is suitable for use in an office environment where it can be free-standing (on its runner feet) or mounted into a standard 19-inch equipment rack. Alternatively, you can rack-mount the STM in a wiring closet or equipment room. A mounting kit, containing two mounting brackets and four screws, is provided in the STM package.

Consider the following when deciding where to position the STM:

- The unit is accessible and cables can be connected easily.
- Cabling is away from sources of electrical noise. These include lift shafts, microwave ovens, and air-conditioning units.
- Water or moisture cannot enter the case of the unit.
- Airflow around the unit and through the vents in the side of the case is not restricted. Provide a minimum of 25 mm or 1 inch clearance.
- The air is as free of dust as possible.

• Temperature operating limits are not likely to be exceeded. Install the unit in a clean, airconditioned environment. For information about the recommended operating temperatures for the STM, see Appendix A, "Default Settings and Technical Specifications."

### Using the Rack-Mounting Kit

Use the mounting kit for the STM to install the appliance in a rack. (A mounting kit is provided in the product package for the STM). The mounting brackets that are supplied with the STM are usually installed before the unit is shipped out. If the brackets are not yet installed, attach them using the supplied hardware.

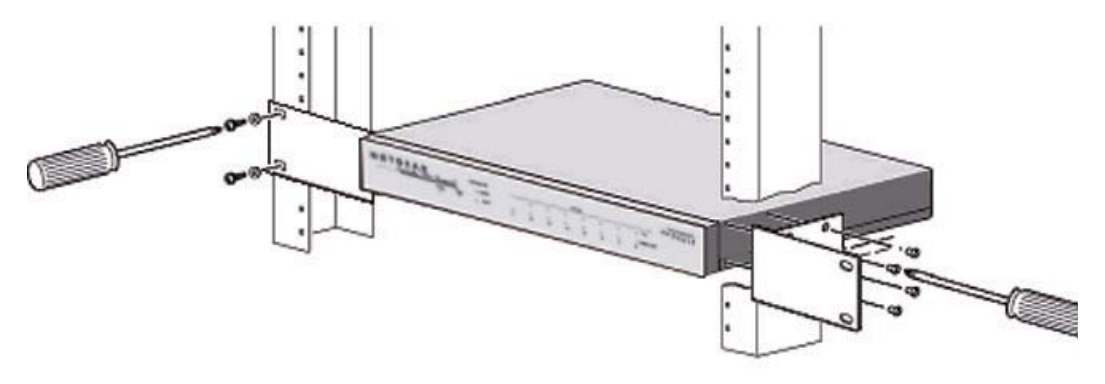

#### Figure 1-10

Before mounting the STM in a rack, verify that:

- You have the correct screws (supplied with the installation kit).
- The rack onto which you will mount the STM is suitably located.

# Chapter 2 Using the Setup Wizard to Provision the STM in Your Network

This chapter describes provisioning the STM in your network. This chapter contains the following sections:

- "Choosing a Deployment Scenario on this page.
- "Understanding the Steps for Initial Connection" on page 2-4.
- "Registering the STM with NETGEAR" on page 2-28.
- "Verifying Proper Installation" on page 2-27.
- "Verifying Proper Installation" on page 2-27.
- "What to Do Next" on page 2-30.

# Choosing a Deployment Scenario

The STM is an inline transparent bridge appliance that can easily be deployed to any point on the network without requiring network reconfiguration or additional hardware.

The following are the most common deployment scenarios for the STM. Depending on your network environment and the areas that you want to protect, you can choose one or a combination of the deployment scenarios that are described in the following sections:

- "Gateway Deployment" on page 2-1.
- "Server Group" on page 2-2.
- "Segmented LAN Deployment" on page 2-3.

## **Gateway Deployment**

In a typical gateway deployment scenario, a single STM appliance is installed at the gateway between the firewall and the LAN core switch—to protect the network against all malware threats entering and leaving the gateway. Installing the STM behind the firewall protects it from denial of service (DoS) attacks. Figure 2-1 on page 2-2 shows a typical gateway deployment scenario.

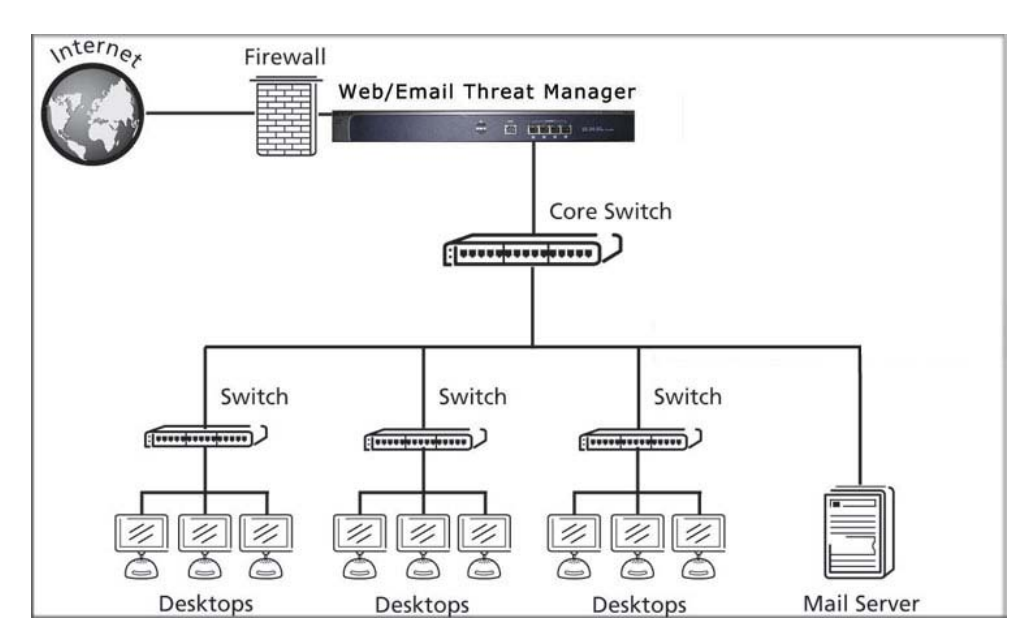

#### Figure 2-1

### Server Group

In a server group deployment, one STM appliance is installed at the gateway and another in front of the server group. This type of deployment helps split the network load and provides the e-mail server with dedicated protection against malware threats, including e-mail-borne viruses and spam. Figure 2-2 on page 2-3 shows a typical server group deployment scenario.

**Note:** This configuration helps protect the e-mail server from threats from internal as well as external clients.

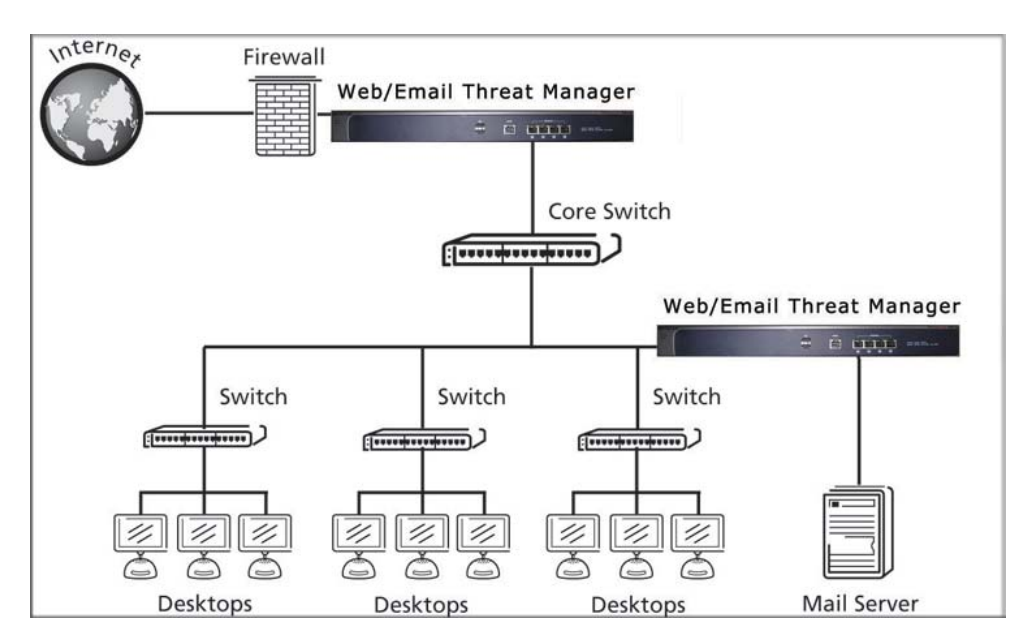

#### Figure 2-2

### Segmented LAN Deployment

In a segmented LAN deployment, one STM appliance is installed in front of each network segment. This type of deployment helps split the network load and protects network segments from malware threats coming in through the gateway or originating from other segments. Figure 2-3 on page 2-4 shows a typical segmented LAN deployment scenario.

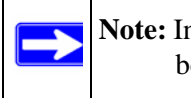

**Note:** In a segmented LAN deployment, VLAN traffic can pass through the STM and can be scanned by the STM.

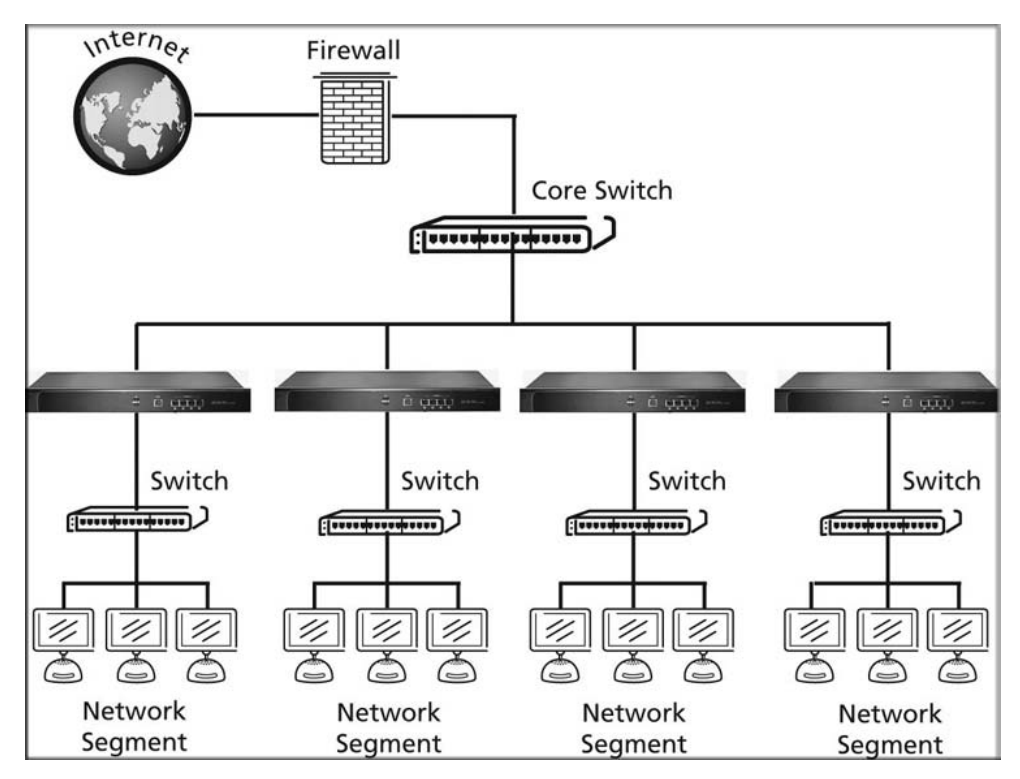

Figure 2-3

### **Understanding the Steps for Initial Connection**

Generally, five steps are required to complete the basic and security configuration of your STM:

- 1. Connect the STM physically to your network. Connect the cables and restart your network according to the instructions in the installation guide. See the *ProSecure*<sup>TM</sup> *Web/Email Security Threat Management Appliance STM150, STM300, or STM600 Installation Guide* for complete steps. A PDF of the *Installation Guide* is on the NETGEAR ProSecure<sup>TM</sup> website at *http://prosecure.netgear.com* or *http://kb.netgear.com/app/home*.
- **2.** Log in to the STM. After logging in, you are ready to set up and configure your STM. See "Logging In to the STM" on page 2-5.
- **3.** Use the Setup Wizard to configure basic connections and security. During this phase, you connect the STM to your network. See "Verifying Proper Installation" on page 2-27.
- 4. Verify the installation. See "Verifying Proper Installation" on page 2-27.
- 5. Register the STM. "Registering the STM with NETGEAR" on page 2-28.

Each of these tasks is described separately in this chapter.

# **Qualified Web Browsers**

To configure the STM, you must use a Web browser such as Microsoft Internet Explorer 5.1 or higher, Mozilla Firefox 1.x or higher, or Apple Safari 1.2 or higher with JavaScript, cookies, and you must have SSL enabled.

Although these web browsers are qualified for use with the STM's Web Management Interface, SSL VPN users should choose a browser that supports JavaScript, Java, cookies, SSL, and ActiveX to take advantage of the full suite of applications. Note that Java is only required for the SSL VPN portal, not for the Web Management Interface.

# Logging In to the STM

To connect to the STM, your computer needs to be configured to obtain an IP address automatically from the STM via DHCP. For instructions on how to configure your computer for DHCP, see the document that you can access from "Preparing Your Network" in Appendix B.

To connect and log in to the STM:

- 1. Start any of the qualified browsers, as explained in "Qualified Web Browsers on this page.
- 2. Enter https://192.168.1.201 in the address field.

💊 https://192.168.1.201

Figure 2-4

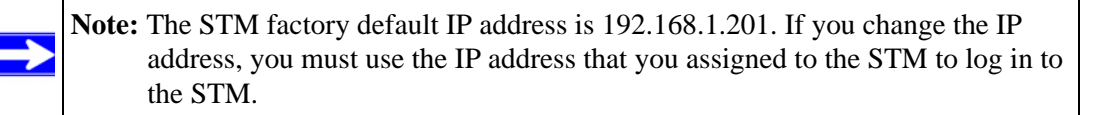

The NETGEAR Configuration Manager Login screen displays in the browser (see Figure 2-4, which shows the STM600).

| E A R NETGEAR ProSecure Web/Email Security Threat Management Appliance<br>SECURE |
|----------------------------------------------------------------------------------|
|                                                                                  |
| III NETGEAR Configuration Manager Login 🥝 help                                   |
| User Name: admin                                                                 |
| Login Reset                                                                      |
| User Portal Login Link                                                           |
|                                                                                  |

#### Figure 2-5

- 3. In the User field, type **admin**. Use lower case letters.
- 4. In the Password field, type **password**. Here too, use lower case letters.

**Note:** The STM user name and password are not the same as any user name or password you might use to log in to your Internet connection.

Note: The first time that you remotely connect to the STM with a browser via an SSL VPN connection, you might get a warning message regarding the SSL certificate. If you are using a Windows computer with Internet Explorer 5.5 or higher, simply click Yes to accept the certificate. Other browsers provide you with similar options to accept and install the SSL certificate. If you connect to the STM through the User Portal login screen (see Figure 5-7 on page 5-10), you can import the STM's root certificate by clicking the hyperlink at the he bottom of the screen.

5. Click Login. The Web Management Interface appears, displaying the Dashboard screen. (Figure 2-2 on page 2-3 shows the top part of the screen. For information about this screen, see "Understanding the Information on the Dashboard Screen" on page 6-11.

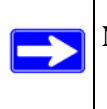

**Note:** After 5 minutes of inactivity (the default login time-out), you are automatically logged out.

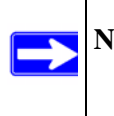

Note: During the initial setup, the Setup Wizard displays when you first log in; afterward the login takes you to the Dashboard screen.

|                                                | II Sys                               | tem Status           | lashboard II Diagn          | ostics Logs & I | Reports Quar            | antine                  |                       |
|------------------------------------------------|--------------------------------------|----------------------|-----------------------------|-----------------|-------------------------|-------------------------|-----------------------|
| ashboard                                       | Web Usage                            |                      |                             |                 |                         |                         |                       |
| Auto-refres                                    | h in 2 seconds                       | Poll Interva         | l: 30 secs 😒                | 🕒 set interval  | 🖨 stop                  | Clear 9                 | Statistics            |
| Status                                         |                                      |                      |                             |                 |                         |                         | 📀 he                  |
| System<br>Services<br>Active Col<br>Applicatio | CPU<br>nnections<br>n Control        | SMTP(ON)<br>0<br>OFF | 1.00% Memo<br>POP3(ON)<br>0 | TY MAP(ON)      | 19.25%<br>HTTP(ON)<br>0 | Disk<br>HTTPS(OFF)<br>0 | 0.37%<br>FTP(ON)<br>0 |
| Total Thr                                      | eats (Since Last                     | Clear at 201         | 09-05-22 08:00              | 1:00)           |                         |                         | 🕐 he                  |
|                                                | Scanned                              |                      | 0                           | Malw            | vare detected           | 0                       |                       |
|                                                | The second state of the second state | n 11                 | 0                           | Spar            | n                       | 0                       |                       |
| Email                                          | Files blocked                        | 10                   |                             |                 |                         |                         |                       |
| Email                                          | Files blocked<br>Quarantined         |                      | 0                           |                 |                         |                         |                       |

#### Figure 2-6

## Understanding the Web Management Interface Menu Layout

Figure 2-7 shows the menu at the top of the STM600's Web Management Interface. The Web Management Interface layouts of the STM150 and STM300 are identical.

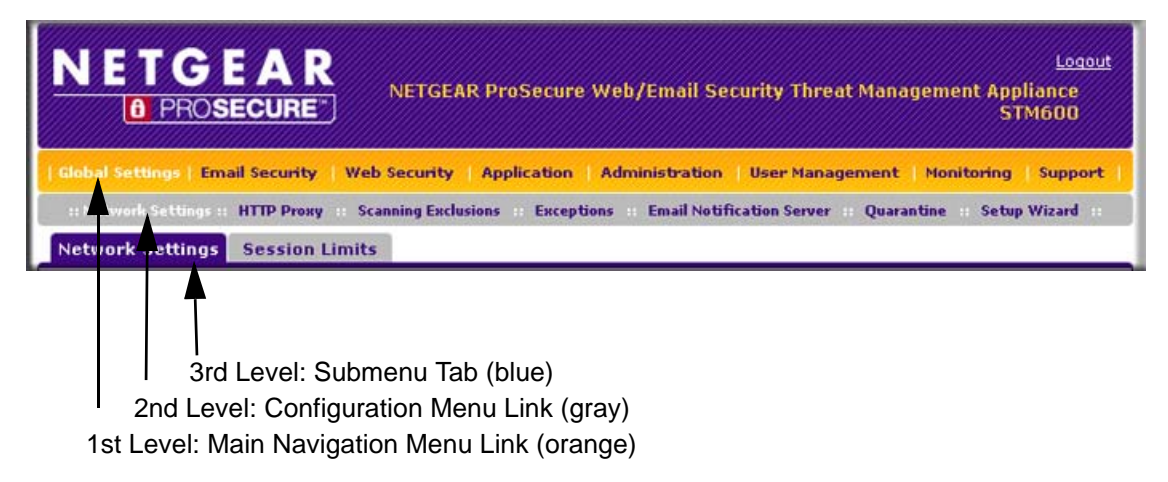

#### Figure 2-7

The Web Management Interface menu consists of the following components:

- **1st Level: Main navigation menu links**. The main navigation menu in the orange bar across the top of the Web Management Interface provide access to all the configuration functions of the STM, and remain constant. When you select a main navigation menu link, the letters are displayed in white against an orange background.
- **2nd Level: Configuration menu links**. The configuration menu links in the gray bar (immediately below the main navigation menu bar) change according to the main navigation menu link that you select. When you select a configuration menu link, the letters are displayed in white against a grey background.
- **3rd Level: Submenu tabs**. Each configuration menu item has one or more submenu tabs that are listed below the grey menu bar. When you select a submenu tab, the text is displayed in white against a blue background.

The bottom of each screen provides action buttons. The nature of the screen determines which action buttons are shown Figure 2-8 shows an example.

Apply Reset

#### Figure 2-8

Any of the following action buttons might be displayed on screen (this list might not be complete):

- Apply. Save and apply the configuration.
- **Reset**. Reset the configuration to default values.
- **Test**. Test the configuration before you decide whether or not to save and apply the configuration.
- Auto Detect. Enable the STM to detect the configuration automatically and suggest values for the configuration.
- Next. Go to the next screen (for wizards).
- **Back**. Go to the previous screen (for wizards).
- Search. Perform a search operation.
- **Cancel**. Cancel the operation.
- Send Now. Send a file or report.

When a screen includes a table, table buttons are displayed to let you configure the table entries. The nature of the screen determines which table buttons are shown. Figure 2-9 shows an example.

| 🥑 select all | 🛞 delete | 🔵 enable | 🔘 disable | 🛞 add |
|--------------|----------|----------|-----------|-------|
|              |          |          |           |       |

#### Figure 2-9

Any of the following table buttons might be displayed on screen:

- select all. Select all entries in the table.
- **delete**. Delete the selected entry or entries from the table.
- **enable**. Enable the selected entry or entries in the table.
- **disable**. Disable the selected entry or entries in the table.
- **add**. Add an entry to the table.
- **edit**. Edit the selected entry.

Almost all screens and sections of screens have an accompanying help screen. To open the help screen, click the question mark icon. (?)).

## Using the Setup Wizard to Perform the Initial Configuration

The Setup Wizard facilitates the initial configuration of the STM by taking you through 11 screens, the last of which allows you to save the configuration.

To start the Setup Wizard:

- 1. Select Global Settings > Network Settings from the main navigation menu. The Network Settings submenu tabs appear with the Network Settings screen in view.
- 2. From the Global Setting configuration menu, select Setup Wizard.

The following sections explain the 11 configuration screens of the Setup Wizard. On the 10th screen, you can save your configuration. The 11th screen is just an informational screen.

The tables in the following sections explain the buttons and fields of the Setup Wizard screens. Additional information about the settings in the Setup Wizard screens is provided in other chapters that explain manual configuration; each section below provides a specific link to a section in another chapters.

## Setup Wizard Step 1 of 10: Introduction

| Step 1 of 11: Introduction                                                                                                    |        |
|----------------------------------------------------------------------------------------------------|--------|
| ₩ Welcome to the STM600 Setup Wizard                                                                                                    | 🕑 help |
| This wizard will help you quickly configure the STM600 .<br>Once completed, you can use the STM600 web interface for additional configuration. |        |
| Next Cancel                                                                                                    |        |

#### Figure 2-10

The first Setup Wizard screen is just an introductory screen Click **Next** to go to the following screen.

## Setup Wizard Step 2 of 11: Networking Settings

| Step 2 of 11: Networking Setting                                                                                                    |         |
|----------------------------------------------------------------------------------------------------|---------|
| ⊯ Management Interface Settings                                                                                                    | help    |
| System Name: STM600<br>IP Address: 192 168 1 161<br>Subnet Mask: 255 255 255 0<br>Gateway Address: 192 168 1 254<br>Primary DNS: 192 168 1 254<br>Secondary DNS: 4 2 2 2 (optional) |         |
| III MTU Settings                                                                                                    | () help |
| Maximum Transmission Unit: 1500                                                                                                    | 1       |

#### Figure 2-11

Enter the settings as explained in Table 2-1, then click **Next** to go the following screen.

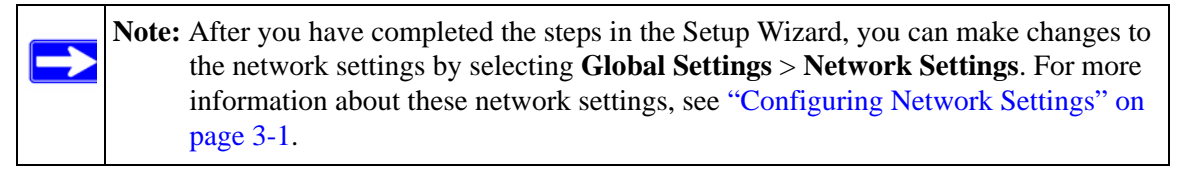

#### Table 2-1. Setup Wizard Step 2: Network Settings

| Setting                       | Description (or Subfield and Description)                                                                                                    |  |  |
|-------------------------------|----------------------------------------------------------------------------------------------------|--|--|
| Management Interface Settings |                                                                                                    |  |  |
| System Name                   | The name for the STM for purposes of identification and management. The default name is the name of your model (STM150, STM300, or STM600).                                                                                                    |  |  |
| IP Address                    | Enter the IP address of the STM through which you will access the Web Management Interface. The factory default IP address is 192.168.1.201.<br><b>Note</b> : If you change the IP address of the STM while being connected through the browser, you will be disconnected. You must then open a new connection to the new IP address and log in again. For example, if you change the default IP address from 192.168.1.201 to 10.0.0.1, you must now enter <b>https://10.0.0.1</b> in your browser to reconnect to the Web Management Interface. |  |  |

| Setting                      | Description (or Subfield and Description)                                                                                                    |
|------------------------------|----------------------------------------------------------------------------------------------------|
| Subnet Mask                  | Enter the IP subnet mask. The subnet mask specifies the network number portion of an IP address. Unless you are implementing subnetting, use 255.255.255.0 as the subnet mask.                                                                                                    |
| Gateway Address              | Enter the IP address of the gateway through which the STM is accessed.                                                                                                    |
| Primary DNS                  | Specify the IP address for the primary DNS server IP address.                                                                                                    |
| Secondary DNS                | As an option , specify the IP address for the secondary DNS server IP address.                                                                                                    |
| MTU Settings                 |                                                                                                    |
| Maximum Transmission<br>Unit | The maximum transmission unit (MTU) is the largest physical packet size that a network can transmit. Packets that are larger than the MTU value are divided into smaller packets before they are sent, an action that prolongs the transmission process. For most Ethernet networks the MTU value is 1500 Bytes, which is the default setting.<br><b>Note</b> : NETGEAR recommends synchronizing the STM's MTU setting with that of your network to prevent delays in transmission. |

#### Table 2-1. Setup Wizard Step 2: Network Settings (continued)

## Setup Wizard Step 3 of 11: Time Zone

| Step 3 of 11: Time Zone                                                                                                    | _        |
|----------------------------------------------------------------------------------------------------|----------|
| III System Date and Time                                                                                                    | help     |
| Current Time: 2009-07-29 23:04:09                                                                                                    |          |
| ● Use Default NTP Servers                                                                                                    |          |
| O Use Custom NTP Servers                                                                                                    |          |
| Server 1 Name / IP Address: time-g.netgear.com                                                                                                    |          |
| Server 2 Name / IP Address: time-h.netgear.com                                                                                                    |          |
| O Manually Enter the Date and Time                                                                                                    |          |
| Date: (yyyy-mm-dd)                                                                                                    |          |
| Time: : : (hh:mm:ss)                                                                                                    |          |
| # Time Zone                                                                                                    | (?) help |
| (GMT) Greenwich Mean Time : Dublin, Edinburgh, Lisbon, London ♥<br>Note:<br>If applicable, daylight saving time will be applied automatically according to your selected time<br>zone and city. |          |
| Back Next Cancel                                                                                                    |          |

Figure 2-12

Enter the settings as explained in Table 2-2, then click **Next** to go the following screen.

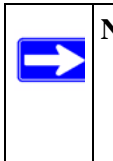

**Note:** After you have completed the steps in the Setup Wizard, you can make changes to the date and time by selecting **Administration** > **System Date & Time**. For more information about these settings, see "Configuring Date and Time Service" on page 3-23.

| Setting                                                                                                    | Description (or Subfield and Description)                                                                                                    |                                                                                                    |  |  |
|----------------------------------------------------------------------------------------------------|----------------------------------------------------------------------------------------------------|----------------------------------------------------------------------------------------------------|--|--|
| System Date and Time<br>From the pull-down menu, select an NTP server, or select to enter the time manually. |                                                                                                    |                                                                                                    |  |  |
| Use Default NTP Servers                                                                                      | The STM's real-time clock (RTC), which it uses for scheduling, is updated regularly by contacting a default Netgear NTP server on the Internet. This is the default setting. |                                                                                                    |  |  |
| Use Custom NTP Servers                                                                                       | The STM's RTC i<br>(primary and bac<br>available with this<br><b>Note</b> : If you select<br>blank, both fields<br><b>Note</b> : A list of put<br><i>http://ntp.isc.or</i>   | is updated regularly by contacting one of the two NTP servers<br>kup), both of which you must specify in the fields that become<br>s menu selection.<br>ct this option but leave either the Server 1 or Server 2 field<br>are automatically set to the default Netgear NTP servers.<br>blic NTP servers is available at<br><i>g/bin/view/Servers/WebHome</i> . |  |  |
|                                                                                                    | Server 1 Name /<br>IP Address                                                                                                    | Enter the IP address or host name the primary NTP server.                                                                                                    |  |  |
|                                                                                                    | Server 2 Name / Enter the IP address or host name the secondary server.                                                                                                    |                                                                                                    |  |  |
| Manually Enter the Date                                                                                      | Date                                                                                                    | Enter the date in the yyyy-mm-dd (year-month-date) format.                                                                                                    |  |  |
| and Time                                                                                                    | Time                                                                                                    | Enter the time in the hh-mm-ss (hour-minutes-seconds) format.                                                                                                    |  |  |

| Table 2-2. | Setup Wizard Step 3: System Date and Time Settings |
|------------|----------------------------------------------------|
|------------|----------------------------------------------------|

#### Time Zone

From the pull-down menu, select the local time zone in which the STM operates. The proper time zone is required in order for scheduling to work correctly. You do not need to configure daylight savings time, which is applied automatically when applicable. Greenwich Mean Time (GMT) is the default setting. **Note**: When you select a time zone that is not associated with a location such as "(GMT -08:00) GMT-8", daylight savings time is automatically disabled. When you select a time zone that *is* associated with a location such as "(GMT -08:00) Pacific Time ( US & Canada)", daylight savings time is automatically enabled.

## Setup Wizard Step 4 of 11: Email Security

| Enable          | Service           | Ports to Scan |   |
|-----------------|-------------------|---------------|---|
|                 | SMTP              | 25            |   |
|                 | POP3              | 110           |   |
|                 | IMAP              | 143           |   |
| ican Action     |                   |               | 0 |
| Service         | Action            |               |   |
| SMTP            | Block infected em | ail 🔽         |   |
| POP3            | Delete attachmen  | t 🔽           |   |
| IMAP            | Delete attachmen  | t             |   |
| ican Exceptions |                   |               | 0 |
|                 |                   |               |   |

#### Figure 2-13

Enter the settings as explained in Table 2-3 on page 2-15, then click **Next** to go the following screen.

Note: After you have completed the steps in the Setup Wizard, you can make changes to the e-mail security settings by selecting Email Security > Policy or Email Security > Anti-Virus. The Email Anti-Virus screen also lets you specify notification settings and e-mail alert settings. For more information about these settings, see "Configuring E-mail Protection" on page 4-4.

**Tip:** To enhance performance, you can disable scanning of any protocols that are seldom or never used. Be mindful of the difference between user- and server-generated traffic. For example, your mail server might not use IMAP, but some users might configure IMAP clients.

| Setting          | Description (or Subfield and Description)                                                                                                    |                                                                                                    |  |  |
|------------------|----------------------------------------------------------------------------------------------------|----------------------------------------------------------------------------------------------------|--|--|
| Services to Scan |                                                                                                    |                                                                                                    |  |  |
| SMTP             | SMTP scanning is enabled by default on standard service port 25.                                                                                                    | To disable any of these services, deseled                                                                                                    |  |  |
| POP3             | POP3 scanning is enabled by default on standard service port 110.                                                                                                    | the corresponding checkbox. You can<br>change the standard service port or add<br>another port in the corresponding Ports to                                                                                                    |  |  |
| IMAP             | IMAP scanning is enabled by default on standard service port 143.                                                                                                    | Scan field.                                                                                                    |  |  |
| Scan Actio       | n                                                                                                    |                                                                                                    |  |  |
| SMTP             | <ul> <li>From the SMTP pull-down menu, specify one of the detected:</li> <li>Quarantine attachment. The e-mail is not blocked placed in the malware quarantine for further researentry is created, and depending on the nature of the a spyware log entry.</li> <li>Delete attachment. The e-mail is not blocked, but entry or a spyware log entry is created.</li> <li>Block infected email. This is the default setting. or a spyware log entry is created.</li> <li>Quarantine infected email. The e-mail is placed research. In addition, a malware quarantine log err of the malware threat, also a virus log entry or a spyware log and the attachment is not deleted.</li> </ul>                                                                         | following actions when an infected e-mail is<br>ed, but the attachment is removed and<br>arch. In addition, a malware quarantine log<br>the malware threat, also a virus log entry or<br>ut the attachment is deleted, and a virus log<br>The e-mail is blocked, and a virus log entry<br>I in the malware quarantine for further<br>ntry is created, and depending on the nature<br>spyware log entry.<br>entry is created. The e-mail is not blocked |  |  |
| POP3             | <ul> <li>From the POP3 pull-down menu, specify one of the following actions when an infected e-mail is detected:</li> <li>Quarantine attachment. The e-mail is not blocked, but the attachment is removed and placed in the malware quarantine for further research. In addition, a malware quarantine log entry is created, and depending on the nature of the malware threat, also a virus log entry or a spyware log entry.</li> <li>Delete attachment. This is the default setting. The e-mail is not blocked, but the attachment is deleted, and a virus log entry or a spyware log entry is created.</li> <li>Log only. Only a virus log entry or a spyware log entry is created. The e-mail is not blocked and the attachment is not deleted.</li> </ul> |                                                                                                    |  |  |

#### Table 2-3. Setup Wizard Step 4: Email Security Settings

| Setting    | Description (or Subfield and Description)                                                                                                    |
|------------|----------------------------------------------------------------------------------------------------|
| IMAP       | <ul> <li>From the IMAP pull-down menu, specify one of the following actions when an infected e-mail is detected:</li> <li>Quarantine attachment. The e-mail is not blocked, but the attachment is removed and placed in the malware quarantine for further research. In addition, a malware quarantine log entry is created, and depending on the nature of the malware threat, also a virus log entry or a spyware log entry.</li> <li>Delete attachment. This is the default setting. The e-mail is not blocked, but the attachment is deleted, and a virus log entry or a spyware log entry is created.</li> <li>Log only. Only a virus log entry or a spyware log entry is created. The e-mail is not blocked and the attachment is not deleted.</li> </ul> |
| Scan Exce  | eptions                                                                                                    |
| From the p | ull-down menu, specify one of the following actions when an e-mail attachment exceeds the size                                                                                                    |

#### Table 2-3. Setup Wizard Step 4: Email Security Settings (continued)

From the pull-down menu, specify one of the following actions when an e-mail attachment exceeds the size that you specify in the file size field:

- Skip. The file is not scanned but skipped, leaving the end user vulnerable. This is the default setting.
- Block. The file is blocked and does not reach the end user.

The default and maximum file sizes are:

- For the STM600 and STM300, the default setting is to block any attachment larger than 10240 KB. The maximum file size that you can specify is 51200 KB.
- For the STM150, the default setting is to block any attachment larger than 8192 KB. The maximum file size that you can specify is 25600 KB.

**Note**: Setting the maximum file size to a high value might affect the STM's performance. NETGEAR recommends the default value, which is sufficient to detect the vast majority of threats.

## Setup Wizard Step 5 of 11: Web Security

| ervices to Scan |                           |                                  | (?) |
|-----------------|---------------------------|----------------------------------|-----|
| Enable          | Service                   | Ports to Scan                    |     |
|                 | HTTP                      | 80                               |     |
|                 | HTTPS                     | 443                              |     |
|                 | FTP                       | 21                               |     |
|                 |                           |                                  |     |
| can Action      |                           |                                  | (2) |
| Service         | Action                    | Streaming                        |     |
| HTTP            | Delete file               |                                  |     |
| HTTPS           | Delete file               |                                  |     |
| FTP             | Delete file               |                                  |     |
|                 |                           |                                  |     |
| can Exceptions  |                           |                                  | 0   |
| Skin v if the   | file or message is larger | than 10240 KB(Maximum: 51200 KB) |     |

#### Figure 2-14

Enter the settings as explained in Table 2-4, then click **Next** to go the following screen.

Note: After you have completed the steps in the Setup Wizard, you can make changes to the Web security settings by selecting Web Security > Policy or Web Security > HTTP/HTTPS > Malware Scan. The Malware Scan screen also lets you specify HTML scanning and notification settings. For more information about these settings, see "Configuring Web and Services Protection" on page 4-22.

#### Table 2-4. Setup Wizard Step 5: Web Security Settings

| Setting          | Description (or Subfield and Description)                        |                                                                                                    |  |
|------------------|------------------------------------------------------------------|----------------------------------------------------------------------------------------------------|--|
| Services to Scan |                                                                  |                                                                                                    |  |
| HTTP             | HTTP scanning is enabled by default on standard service port 80. | To disable Hypertext Transfer Protocol (HTTP) scanning,<br>deselect the corresponding checkbox. You can change<br>the standard service port or add another port in the<br>corresponding Ports to Scan field. |  |

| Setting    | Description (or Subfield and Desc                                                                                                    | ription)                                                                                                    |
|------------|----------------------------------------------------------------------------------------------------|----------------------------------------------------------------------------------------------------|
| HTTPS      | HTTPS scanning is disabled by default.                                                                                                    | To enable Hypertext Transfer Protocol over Secure<br>Socket Layer (HTTPS) scanning, select the<br>corresponding checkbox. You can change the standard<br>service port (port 443) or add another port in the<br>corresponding Ports to Scan field.                                                                                                    |
| FTP        | FTP scanning is enabled by default on standard service port 21.                                                                                                    | To disable File Transfer Protocol (FTP) scanning,<br>deselect the corresponding checkbox. You can change<br>the standard service port or add another port in the<br>corresponding Ports to Scan field.                                                                                                    |
| Scan Actio | n                                                                                                    |                                                                                                    |
| HTTP       | <ul> <li>From the HTTP pull-down menu, specor object is detected:</li> <li>Quarantine file. The Web file or of further research. In addition, a malwing nature of the malware threat, also a belete file. This is the default setti or spyware log entry is created.</li> <li>Log only. Only a virus log entry or deleted.</li> <li>Select the Streaming checkbox to e HTTP file parts to the end user. This Web downloading. Streaming is enally a set of the streaming is enally web downloading.</li> </ul> | ecify one of the following actions when an infected Web file<br>bject is removed and placed in the malware quarantine for<br>ware quarantine log entry is created, and depending on the<br>a virus log entry or spyware log entry.<br>ng. The Web file or object is deleted, and a virus log entry<br>spyware log entry is created. The Web file or object is not<br>nable streaming of partially downloaded and scanned<br>method allows the user to experience more transparent<br>oled by default. |
| HTTPS      | <ul> <li>From the HTTPS pull-down menu, spfile or object is detected:</li> <li>Quarantine file. The Web file or of further research. In addition, a malware threat, also a nature of the malware threat, also a Delete file. This is the default setti or spyware log entry is created.</li> <li>Log only. Only a virus log entry or deleted.</li> <li>Select the Streaming checkbox to e HTTPS file parts to the end user. Thi Web downloading. Streaming is enally</li> </ul>                                | pecify one of the following actions when an infected Web<br>bject is removed and placed in the malware quarantine for<br>ware quarantine log entry is created, and depending on the<br>a virus log entry or spyware log entry.<br>ng. The Web file or object is deleted, and a virus log entry<br>spyware log entry is created. The Web file or object is not<br>nable streaming of partially downloaded and scanned<br>s method allows the user to experience more transparent<br>bled by default.   |

#### Table 2-4. Setup Wizard Step 5: Web Security Settings (continued)

| Table 2-4. | Setup Wizard | Step 5: Web | Security Setting | s (continued) |
|------------|--------------|-------------|------------------|---------------|
|            |              |             |                  |               |

| Setting                                                                              | Description (or Subfield and Description)                                                                                                    |
|--------------------------------------------------------------------------------------|----------------------------------------------------------------------------------------------------|
| FTP                                                                                  | <ul> <li>From the FTP pull-down menu, specify one of the following actions when an infected Web file or object is detected:</li> <li>Quarantine file. The Web file or object is removed and placed in the malware quarantine for further research. In addition, a malware quarantine log entry is created, and depending on the nature of the malware threat, also a virus log entry or spyware log entry.</li> <li>Delete file. This is the default setting. The Web file or object is deleted, and a virus log entry or spyware log entry is created.</li> <li>Log only. Only a virus log entry or spyware log entry is created. The Web file or object is not deleted.</li> </ul> |
| Scan Exce                                                                            | ptions                                                                                                    |
| From the put<br>that you spe<br>• Skip. The<br>• Block. Th<br>The default            | ull-down menu, specify one of the following actions when a Web file or object exceeds the size<br>ecify in the file size field:<br>If the size field is not scanned but skipped, leaving the end user vulnerable. This is the default setting,<br>the file is blocked and does not reach the end user.<br>and maximum file sizes are:                                                                                                    |
| <ul> <li>For the S<sup>-</sup><br/>maximum</li> <li>For the S<sup>-</sup></li> </ul> | TM600 and STM300, the default setting is to block any attachment larger than 10240 KB. The file size that you can specify is 51200 KB.<br>TM150, the default setting is to block any attachment larger than 8192 KB. The maximum file                                                                                                    |

 For the STM150, the default setting is to block any attachment larger than 8192 KB. The maximum file size that you can specify is 25600 KB.

**Note**: Setting the maximum file size to a high value might affect the STM's performance. NETGEAR recommends the default value, which is sufficient to detect the vast majority of threats.

## Setup Wizard Step 6 of 11: Email Notification Server Settings

| hail Notification Server |                                 | ( |
|--------------------------|---------------------------------|---|
| Show as Mail Sender:     | stm600notifcation@netgear.com   |   |
| Send Notifications to:   | admin@yourdomain.com            |   |
|                          | (Example: admin@yourdomain.com) |   |
| SMTP Server:             | 123.456.0.789 :25               |   |
| Mail Server Requires     | Authentication                  |   |
| User Name:               | admin                           |   |
| Password:                | •••••                           |   |

Figure 2-15

Enter the settings as explained in Table 2-5 on page 2-20, then click **Next** to go the following screen.

Note: After you have completed the steps in the Setup Wizard, you can make changes to the administrator e-mail notification settings by selecting Global Settings > Email Notification server. For more information about these settings, see "Configuring the E-mail Notification Server" on page 6-2.

| Setting                                | Description (or Subfield and Description)                                                                                                    |                                                                                                    |  |  |
|----------------------------------------|----------------------------------------------------------------------------------------------------|----------------------------------------------------------------------------------------------------|--|--|
| Email Notification Sei                 | Email Notification Server Settings                                                                                                    |                                                                                                    |  |  |
| Show as Mail sender                    | A descriptive name example, enter str                                                                                                    | A descriptive name of the sender for e-mail identification purposes. For example, enter stm600notification@netgear.com.                       |  |  |
| Send Notifications to                  | The e-mail addres the e-mail address                                                                                                    | The e-mail address to which the notifications should be sent. Typically, this is the e-mail address of a user with administrative privileges. |  |  |
| SMTP server                            | The IP address and port number or Internet name and port number of your ISP's outgoing e-mail SMTP server. The default port number is 25. <b>Note</b> : If you leave this field blank, the STM cannot send e-mail notifications. |                                                                                                    |  |  |
| Mail Server Requires<br>Authentication | If the SMTP server requires authentication, select the <b>Mail Server Requires</b><br><b>Authentication</b> checkbox and enter the following settings:                                                                           |                                                                                                    |  |  |
|                                        | User Name                                                                                                    | The user name for SMTP server authentication.                                                                                                 |  |  |
|                                        | Password                                                                                                    | The password for SMTP server authentication.                                                                                                  |  |  |

#### Table 2-5. Setup Wizard Step 6: Email Notification Server Settings

## Setup Wizard Step 7 of 11: Update Settings

|                                                                                                    |                                                                                                    |                                                 |             | ( |
|----------------------------------------------------------------------------------------------------|----------------------------------------------------------------------------------------------------|-------------------------------------------------|-------------|---|
|                                                                                                    | Component                                                                                                    | Current Version                                 | Last Update |   |
|                                                                                                    | Software                                                                                                    | V2.0.0-23                                       | 2009-08-12  |   |
|                                                                                                    | Scan Engine                                                                                                    | V5.5.4.171                                      | 2009-05-05  |   |
|                                                                                                    | Pattern File                                                                                                    | 200909181747                                    | 2009-09-18  |   |
|                                                                                                    | os                                                                                                    | V1.1.0.31                                       | 2009-06-05  |   |
|                                                                                                    |                                                                                                    |                                                 |             |   |
| ate Settings                                                                                                    |                                                                                                    |                                                 |             | ( |
| Update F                                                                                                    | rom                                                                                                    |                                                 |             |   |
|                                                                                                    |                                                                                                    |                                                 |             |   |
| Defau                                                                                                    | lt Update Server                                                                                                    |                                                 |             |   |
| ⊙ Defau<br>○ Anoth                                                                                                    | lt Update Server<br>er Update Server                                                                                             |                                                 |             |   |
| © Defau<br>O Anoth<br>Serve                                                                                                    | lt Update Server<br>er Update Server<br>er Address:                                                                              |                                                 |             |   |
| ⊙ Defau<br>○ Anothi<br>Servi<br>Update C                                                                                                    | It Update Server<br>er Update Server<br>er Address:<br>Component                                                                 |                                                 |             |   |
| Defau Another Server Update C Update                                                                                                    | It Update Server<br>er Update Server<br>er Address:<br><b>component</b><br>e Signature Patterns (                                | only                                            |             |   |
| ⑦ Defau ○ Anothe Serve Update C ○ Update ③ Update ④ Update                                                                                                    | It Update Server<br>er Update Server<br>er Address:<br><b>component</b><br>e Signature Patterns (<br>e all Software and Sig      | only<br>gnature Patterns                        |             |   |
| <ul> <li>Defau</li> <li>Anothe</li> <li>Serve</li> <li>Update C</li> <li>Update</li> </ul>                                                                                          | It Update Server<br>er Update Server<br>er Address:<br><b>component</b><br>e Signature Patterns o<br>e all Software and Sig      | only<br>gnature Patterns                        |             |   |
| <ul> <li>⑦ Defau</li> <li>○ Anothe</li> <li>Servi</li> <li><b>Update C</b></li> <li>○ Update</li> <li>○ Update</li> <li>○ Update</li> </ul>                                         | It Update Server<br>er Update Server<br>er Address:<br><b>component</b><br>e Signature Patterns (<br>e all Software and Sig      | only<br>gnature Patterns                        |             |   |
| <ul> <li>⑦ Defau</li> <li>○ Anothi</li> <li>Servi</li> <li><b>Update C</b></li> <li>○ Update</li> <li>○ Update</li> <li>③ Update</li> <li>ate Frequency</li> <li>○ Weekl</li> </ul> | It Update Server<br>er Update Server<br>er Address:<br>component<br>e Signature Patterns o<br>e all Software and Sig<br>y Sunday | only<br>gnature Patterns                        | ]<br>       | ( |
| <ul> <li>Defau</li> <li>Anothe</li> <li>Serve</li> <li>Update C</li> <li>Update</li> <li>Update</li> <li>Update</li> </ul>                                                          | y Lupdate Server er Update Server er Address: Component e Signature Patterns u                                                   | only<br>gnature Patterns<br>V: 23 V: 00 V (hh:1 |             | ( |

#### Figure 2-16

Enter the settings as explained in Table 2-6 on page 2-22, then click **Next** to go the following screen.

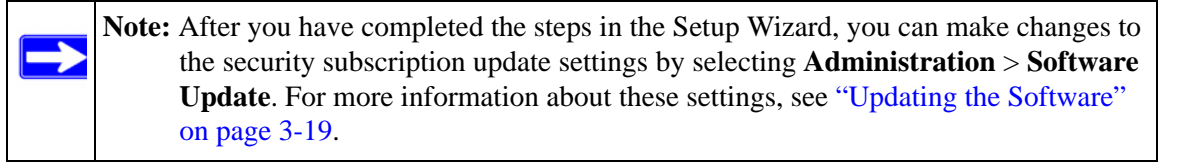

#### Table 2-6. Setup Wizard Step 7: Update Settings

| Setting                                                                                                    | Description (or Subfield and Description)                                                                                                    |                                                                                                    |  |
|----------------------------------------------------------------------------------------------------|----------------------------------------------------------------------------------------------------|----------------------------------------------------------------------------------------------------|--|
| System Information                                                                                                    |                                                                                                    |                                                                                                    |  |
| You cannot configure this section; it is shown for information only. For the software, Scan Engine, (signature) Pattern File, and operating system (OS), the current version and the date of the last update are displayed. |                                                                                                    |                                                                                                    |  |
| Update Settings                                                                                                    |                                                                                                    |                                                                                                    |  |
| Update From                                                                                                    | Select one of the fe<br>• Default update so<br>NETGEAR default<br>• Another Server<br>server that you so<br>Server Address for                                                                                                    | ollowing radio buttons:<br>server. The scan engine and signatures are updated from the<br>ult update server.<br>address. The scan engine and signatures are updated from a<br>pecify by entering the server IP address or host name in the<br>ield. |  |
|                                                                                                    | Server Address                                                                                                    | The update server IP address or host name.                                                                                                    |  |
| Update Component                                                                                                    | <ul> <li>Make one of the following selections from the pull-down menu:</li> <li>Update Signature Patterns only. Only the (signature) Pattern File is updated.<br/>The software, Scan Engine, and OS are not updated.</li> <li>Update all Software and Signature Patterns. The software, Scan Engine,<br/>(signature) Pattern File, and OS are updated. This is the default setting.</li> </ul> |                                                                                                    |  |
| Update Frequency                                                                                                    |                                                                                                    |                                                                                                    |  |
| Make one of the follow                                                                                                    | ing selections:                                                                                                    |                                                                                                    |  |

• Weekly. From the pull-down menus, specify the day, hour, and minutes that the update should occur.

• Daily. From the pull-down menus, specify the hour and minutes that the update should occur.

• Every. From the pull-down menus, specify the frequency with which the update should occur.

## Setup Wizard Step 8 of 11: HTTP Proxy Settings

| ITTP Proxy Setting | \$                              | 9 |
|--------------------|---------------------------------|---|
| Use a Proxy S      | rver to Connect to the Internet |   |
| Provy Server       |                                 |   |
| This Desug Co      |                                 |   |
| This Proxy Se      | ver kedures Addendadon:         |   |
| User Name:         | admin                           |   |
| Password:          |                                 |   |

#### Figure 2-17

Enter the settings as explained in Table 2-7, then click Next to go the following screen.

Note: After you have completed the steps in the Setup Wizard, you can make changes to the security subscription update settings by selecting **Global Settings**> **HTTP Proxy**. For more information about these settings, see "Configuring the HTTP Proxy Settings" on page 3-7.

#### Table 2-7. Setup Wizard Step 8: HTTP Proxy Settings

| Setting                                          | Description (or Subfield and Description)                  |                                                                                                    |  |
|--------------------------------------------------|------------------------------------------------------------|----------------------------------------------------------------------------------------------------|--|
| HTTPS Proxy Settings                             |                                                            |                                                                                                    |  |
| Use a Proxy Server to<br>Connect to the Internet | If computers on<br>the <b>Use a Prox</b><br>enable a proxy | the network connect to the Internet via a proxy server, select<br><b>y Server to Connect to the Internet</b> checkbox to specify and<br>server. Enter the following settings: |  |
|                                                  | Proxy Server                                               | The IP address and port number of the proxy server.                                                                                                    |  |
|                                                  | User Name                                                  | The user name for proxy server authentication.                                                                                                    |  |
|                                                  | Password                                                   | The password for proxy server authentication.                                                                                                    |  |

## Setup Wizard Step 9 of 11: Web Categories

| ct the Web Categories You Wish to | o Block                 | (                                   |
|-----------------------------------|-------------------------|-------------------------------------|
| Enable Blocking                   |                         |                                     |
|                                   | Allow All               | Block All Set to Defau              |
| Commerce                          |                         |                                     |
| Advertisements & Pop-Ups          | Banking / Finance       | Business                            |
| Real Estate                       | Shopping                |                                     |
| Drugs and Violence                |                         |                                     |
| Alcohol & Tabacco                 | 📕 🗹 Hate & Intolerance  | Illegal Drug                        |
| Tasteless                         | Violence                | 📕 🗹 Weapons                         |
| Education                         |                         |                                     |
| Education                         | Health & Medicine       | School Cheating                     |
| Gaming                            |                         |                                     |
| Gambling                          | Games                   |                                     |
| Inactive Sites                    |                         |                                     |
|                                   | Parked Demains          |                                     |
| Internet Communication and S      | earch                   |                                     |
|                                   |                         |                                     |
| Anonymizers                       | Chat                    | Forums                              |
| Coneral                           | Deer-to-Peer            | Drivate IR Addresses                |
| Search Engines & Portals          | Streaming Media & Down  |                                     |
| Webmail                           |                         |                                     |
| Leisure and News                  |                         |                                     |
| Arts                              | Dating & Personals      | Entertainment                       |
| Fashion & Beauty                  | Greeting Cards          | Leisure & Recreation                |
| News                              | Non-Profits             | Personal Sites                      |
| 📕 🗖 Restaurants & Dining          | 📕 🗖 Social Networking   | Sports                              |
| Transportation                    | E Travel                |                                     |
| Malicious                         |                         |                                     |
| Botnets                           | Criminal Activity       | Hacking                             |
| 📕 🗹 Illegal Software              | Malware                 | 📕 🗹 Phishing & Fraud                |
| 📕 🗹 Sparn Sites                   | Virus Infected / Compro | mised                               |
| Politics and Religion             |                         |                                     |
| Cults                             | Government              | Politics                            |
| Religion                          |                         |                                     |
| Sexual Content                    |                         |                                     |
| Child Abuse Images                | Nudity                  | Pornography / Sexually Ex           |
| E Sex Education                   |                         |                                     |
| Technology                        |                         |                                     |
| Computers & Technology            | Download Sites          | Information Security                |
| UnCategorized                     |                         | and which an electron decision of a |
| UnCategorized                     |                         |                                     |
|                                   |                         |                                     |
| Note:<br>Allowed by Default       |                         |                                     |
| Blocked by Default                |                         |                                     |

#### Figure 2-18

Enter the settings as explained in Table 2-8, then click Next to go the following screen.

Note: After you have completed the steps in the Setup Wizard, you can make changes to the content filtering settings by selecting Web Security > HTTP/HTTPS > Content Filtering. The Content Filtering screen lets you specify additional filtering tasks and notification settings. For more information about these settings, see "Configuring Web Content Filtering" on page 4-26.

#### Table 2-8. Setup Wizard Step 9: Web Categories Settings

| Setting                                                                                                    | Description (or Subfield and Description)                                                                                                    |  |  |  |  |
|----------------------------------------------------------------------------------------------------|----------------------------------------------------------------------------------------------------|--|--|--|--|
| Select the Web Categories You Wish to Block                                                                                                    |                                                                                                    |  |  |  |  |
| Select the <b>Enable Blocking</b><br>Select the checkboxes of an<br>way:                                                                                                    | <b>g</b> checkbox to enable blocking of Web categories, which is the default setting.<br>by Web categories that you want to block. Use the action buttons in the following                                                                                                    |  |  |  |  |
| <ul> <li>Allow All. All Web categor</li> <li>Block All. All Web categor</li> <li>Set to Defaults. Blocking<br/>Table 4-1 on page 4-2 for<br/>that are preceded by a gra-<br/>rectangular are blocked b</li> </ul> | pries are allowed.<br>bries are blocked.<br>and allowing of Web categories are returned to their default settings. See<br>information about the Web categories that are blocked by default. Categories<br>een rectangular are allowed by default; categories that are preceded by a pink<br>y default. |  |  |  |  |

## Setup Wizard Step 10 of 11: Configuration Summary

| Step 10 of 11: Confi                                                                                                    | guration Summary                                                              |                                 |                                                                                                    |
|----------------------------------------------------------------------------------------------------|-------------------------------------------------------------------------------|---------------------------------|----------------------------------------------------------------------------------------------------|
| Network Setting                                                                                                    | ¥                                                                             |                                 |                                                                                                    |
|                                                                                                    | an Mana                                                                       | CTML00                          |                                                                                                    |
| System 10 A                                                                                                    | em Name:<br>ddrass                                                            | 192 168 1 161                   |                                                                                                    |
| Subi                                                                                                    | net Mask:                                                                     | 255.255.255.0                   |                                                                                                    |
| Gate                                                                                                    | way IP Address:                                                               | 192.168.1.254                   |                                                                                                    |
| Prim                                                                                                    | ary DNS:                                                                      | 192.168.1.254                   |                                                                                                    |
| Sec                                                                                                    | ondary DNS:                                                                   | 4.2.2.2                         |                                                                                                    |
| Max                                                                                                    | imum Transmission Unit                                                        | 1500                            |                                                                                                    |
| System Date and                                                                                                    | l Time                                                                        |                                 |                                                                                                    |
| Use N                                                                                                    | TP Server:                                                                    | time-g.netgear.com.tim          | e-h.netgear.com                                                                                                 |
| Time                                                                                                    | Zone:                                                                         | (GMT) Greenwich Mean            | Time : Dublin, Edinburgh, Lisbon, London                                                                        |
| E Email Security                                                                                                    | _                                                                             |                                 |                                                                                                    |
| and the state of the state of t |                                                                               | a and a second                  | 1242-0                                                                                                    |
| State                                                                                                    | is Service                                                                    | Ports To Scan                   | Action                                                                                                    |
| Enabl                                                                                                    | e SMTP                                                                        | 25                              | Block infected email                                                                                            |
| Enabl                                                                                                    | e POP3                                                                        | 110                             | Delete attachment                                                                                               |
| Enabl                                                                                                    | e IMAP                                                                        | 143                             | velets attachment                                                                                               |
| Skip                                                                                                    | if a file or message is la                                                    | rger than:                      | 10240 KB                                                                                                    |
| I Web Security                                                                                                    |                                                                               |                                 |                                                                                                    |
| State                                                                                                    | is Service                                                                    | Ports To Scan                   | Action                                                                                                    |
| Enab                                                                                                    | e HTTP                                                                        | 80                              | Delete file (Streaming)                                                                                         |
| Disab                                                                                                    | de HTTPS                                                                      | 443                             | Delete file (Streaming)                                                                                         |
| Enab                                                                                                    | e PTP                                                                         | 21                              | Delete file                                                                                                    |
| Skip                                                                                                    | if a file or message is la                                                    | rger than:                      | 10240 KB                                                                                                    |
| Email Notificatio                                                                                                    | n Server                                                                      |                                 |                                                                                                    |
|                                                                                                    | in Park An                                                                    | design and some pro-            |                                                                                                    |
| EMTD                                                                                                    | S Sent Asi                                                                    | 123.456.0.789                   | gear.com                                                                                                    |
| Mail                                                                                                    | aniniante:                                                                    | admin@uouedomain.co             | -                                                                                                    |
| Plant                                                                                                    | (expense)                                                                     | auming your domain.co           | ATT.                                                                                                    |
| E Update Settings                                                                                                    |                                                                               |                                 |                                                                                                    |
| Upda                                                                                                    | te Server Address:                                                            | update1.beta.netgear.           | com                                                                                                    |
| Upda                                                                                                    | te Component:                                                                 | Software and pattern            |                                                                                                    |
| Frequ                                                                                                    | iency:                                                                        | 16                              |                                                                                                    |
| HTTP Proky Sett                                                                                                    | ings                                                                          |                                 |                                                                                                    |
| HTTP                                                                                                    | Proxy                                                                         | Disable                         |                                                                                                    |
| Proxy                                                                                                    | Server:                                                                       |                                 |                                                                                                    |
| E Blocked Web Cat                                                                                                    | egaries                                                                       |                                 |                                                                                                    |
| Contraction of the local division of the local division of the loc |                                                                               |                                 |                                                                                                    |
| Alcohol                                                                                                    | 6. Tabacco                                                                    | Anonymizers                     | Botnets                                                                                                    |
| Child A                                                                                                    | buse Images                                                                   | Criminal Activity               | Gambling                                                                                                    |
| Games                                                                                                    |                                                                               | Hacking                         | Hate & Intolerance                                                                                              |
| 📕 Illegal (                                                                                                    | Drug                                                                          | Illegal Software                | Malware 1                                                                                                    |
| Nudity                                                                                                    |                                                                               | E Phishing & Fraud              | Pornography / Sexually Explicit                                                                                 |
| School                                                                                                    | Cheating                                                                      | Sex Education                   | Spam Sites                                                                                                    |
| Tastela                                                                                                    |                                                                               | UnCategorized                   | Violence                                                                                                    |
| Virus Ir                                                                                                    | nfected / Compromised                                                         | Weapons                         | - volence                                                                                                    |
|                                                                                                    |                                                                               |                                 |                                                                                                    |
| when the appliance f                                                                                                    | applied after you click th<br>inishes rebooting, pleas<br>keys or free trial. | e make sure it has Internet acc | ess and register management interface to                                                                        |
| The section                                                                                                    |                                                                               |                                 | the second second second second second second second second second second second second second second second se |
|                                                                                                    | Back                                                                          | Apply                           | cancel                                                                                                    |

Click **Apply** to save your settings and automatically restart the system or click **Back** to make changes to the configuration.

## Setup Wizard Step 11 of 11: Restarting the System

| Step 11 of 11 |                                                |  |
|---------------|------------------------------------------------|--|
|               |                                                |  |
|               | The system is restarting                       |  |
|               | Note: The system IP address is :192.168.58.168 |  |
|               |                                                |  |
|               |                                                |  |

#### Figure 2-20

Wizard screen 11 is just an informational screen to let you know that the S restarts automatically with the new configuration.

# **Verifying Proper Installation**

Test the STM before deploying it in a live production environment. The following instructions walk you through a couple of quick tests designed to ensure that your STM is functioning correctly.

# **Testing Connectivity**

Verify that network traffic can pass through the STM:

- Ping an Internet URL.
- Ping the IP address of a device on either side of the STM.

# **Testing HTTP Scanning**

If client computers have direct access to the Internet through your LAN, try to download the eicar.com test file from *http://www.eicar.org/download/eicar.com*.

The eicar.com test file is a legitimate DoS program and is safe to use because it is not a malware threat and does not include any fragments of malware code. The test file is provided by EICAR, an organization that unites efforts against computer crime, fraud, and misuse of computers or networks.

Verify that the STM properly scans HTTP traffic:

- 1. Log in to the STM Web Management Interface, and then verify that HTTP scanning is enabled. For information about how to enable HTTP scanning, see "Customizing Web Protocol Scan Settings" on page 4-22.
- 2. Check the downloaded eicar.com test file, and note the attached malware information file.

## **Registering the STM with NETGEAR**

To receive threat management component updates and technical support, you must register your STM with NETGEAR. The support registration keys are provided with the product package (see "Service Registration Card with License Keys" on page 1-6).

The STM supports a Bundle Key, which is a single support registration key that provides all three licenses: Web protection, Email protection, and Support & Maintenance.

**Note:** Activating the service licenses initiates their terms of use. Activate the licenses only when you are ready to start using this unit. If your unit has never been registered before you can use the 30-day trial period for all 3 types of licenses to perform the initial testing and configuration. To use the trial period, do not click Register in step 4 of the procedure below but click **Trial** instead.

If your STM is connected to the Internet, you can activate the service licenses:

1. Select **Support** > **Registration** from the menu. The Registration screen displays (see Figure 2-21 on page 2-29).

| stration                |                               |                       |                 |
|-------------------------|-------------------------------|-----------------------|-----------------|
|                         |                               |                       |                 |
|                         |                               |                       |                 |
| nline Registration      |                               |                       | 2               |
| Pagistration Kay        | [                             |                       |                 |
| Kegisti adoli Keyi      |                               |                       |                 |
| License Key             |                               | License Type          | Expiration Date |
| NG2002·XXXX-XXXX-       | XXXX-XXXX-XXXX-XXXX-XXXX-XXXX | Web Protection        | 2010-07-21      |
| NG2001-XXXX-XXXX-       | XXXX-XXXX-XXXX-XXXX-XXXX      | Support & Maintenance | 2010-07-21      |
|                         |                               |                       |                 |
| <b>Customer Informa</b> | tion                          |                       |                 |
| Company Name:           |                               |                       |                 |
| First Name:             |                               |                       |                 |
|                         |                               |                       |                 |
| Last Name:              |                               |                       |                 |
| Email Address:          |                               |                       |                 |
| Fax Number:             |                               |                       |                 |
| Phone Number:           |                               |                       |                 |
|                         |                               |                       |                 |
| Address:                |                               |                       |                 |
| Country:                | United States                 | ~                     |                 |
| VAR Information         |                               |                       |                 |
| Company Name:           |                               |                       |                 |
| -                       |                               |                       |                 |
| First Name:             |                               |                       |                 |
| Last Name:              |                               |                       |                 |
| Email Address:          |                               |                       |                 |
| Fax Number:             |                               |                       |                 |
| Ohana Numhari           |                               |                       |                 |
| Phone Number:           | <u>с</u>                      |                       |                 |
| Address:                |                               |                       |                 |
|                         | The family second             | 1.1                   |                 |

#### Figure 2-21

- 2. Enter the license key in the Registration Key field.
- **3.** Fill out the customer and VAR fields.
- 4. Click **Register**.
- 5. Repeat step 2 and step 4 for additional license keys.

The STM activates the licenses and registers the unit with the NETGEAR registration server.

Note: When you reset the STM to the original factory default settings after you have entered the license keys to activate the STM (see "Registering the STM with NETGEAR" on page 2-28), the license keys are erased. The license keys and the different types of licenses that are available for the STM are no longer displayed on the Registration screen. However, after you have reconfigured the STM to connect to the Internet and to the NETGEAR registration server, the STM retrieves and restores all registration information based on its MAC address and hardware serial number. You do not need to re-enter the license keys and reactivate the STM.

## What to Do Next

You have completed setting up and deploying the STM to the network. The STM is now set up to scan the protocols and services that you specified for malware threats and to perform updates based on the configured update source and frequency.

If you need to change the settings, or to view reports or logs, log in to the STM Web Management Interface, using the default IP address or the IP address that you assigned to the STM in "Setup Wizard Step 1 of 10: Introduction" on page 2-10.

The STM is ready for use. However, some important tasks that you might want to address before you deploy the STM in your network are listed below:

- "Changing Administrative Passwords and Timeouts" on page 3-9.
- "Managing Digital Certificates" on page 3-25.
- "Configuring Groups" on page 5-2.
- "Configuring User Accounts" on page 5-6.
- "Configuring Authentication" on page 5-9.
- "Setting Scanning Exclusions and Web Access Exceptions" on page 4-46.

# Chapter 3 Performing Network and System Management

This chapter describes the network settings, the system management features, and ways to improve the performance of the STM. If you have used the Setup Wizard, you have already configured some of these settings, but there are situations in which you might want to modify them. This chapter contains the following sections:

- "Configuring Network Settings" on this page.
- "Configuring Session Limits and Timeouts" on page 3-5.
- "Configuring the HTTP Proxy Settings" on page 3-7.
- "About Users with Administrative and Guest Privileges" on page 3-9.
- "Configuring Remote Management Access" on page 3-11.
- "Using an SNMP Manager" on page 3-13.
- "Managing the Configuration File" on page 3-16.
- "Updating the Software" on page 3-19.
- "Configuring Date and Time Service" on page 3-23
- "Managing Digital Certificates" on page 3-25
- "Managing the Quarantine Settings" on page 3-30
- "Performance Management" on page 3-31.

# **Configuring Network Settings**

If you have used the Setup Wizard, you might already have configured the Web Management Interface and maximum transmission unit (MTU) settings; the Network Settings screen allows you to modify these settings and to specify the interface speed and duplex settings.

The STM requires a valid IP address to retrieve online updates and to enable access to its Web Management Interface. If you have used the Setup Wizard to configure the STM, you have already specified the the management interface name and address settings and the size of the MTU. In addition to modifying these settings, the Network Settings screen also allows you to specify the interface speed and duplex settings for the management interface, for the STM600 or STM300 uplink and downlink interfaces, or for the STM150's WAN and LAN interfaces.

To configure the STM's network settings:

1. Select Global Settings > Network Settings from the menu. The Network Settings submenu tabs appear with the Network Settings screen in view (Figure 3-1 shows the STM600).

| l Manage  | ement Interface Settin                                                                                         | gs                                                                                    |                                                                                                    |                                                                                  | 🕐 he   |
|-----------|----------------------------------------------------------------------------------------------------|---------------------------------------------------------------------------------------|----------------------------------------------------------------------------------------------------|----------------------------------------------------------------------------------|--------|
|           |                                                                                                    | System Name:                                                                          | 1600                                                                                                    |                                                                                  |        |
|           |                                                                                                    | IP Address: 192                                                                       | .168 .1 .161                                                                                                    |                                                                                  |        |
|           |                                                                                                    | Subnet Mask: 255                                                                      | .255 .255 .0                                                                                                    |                                                                                  |        |
|           | Ga                                                                                                    | teway Address: 192                                                                    | .168 .1 .254                                                                                                    |                                                                                  |        |
|           |                                                                                                    | Primary DNS: 192                                                                      | 168 1 .254                                                                                                    |                                                                                  |        |
|           | \$                                                                                                    | Secondary DNS:4                                                                       | .2.2.2 (op                                                                                                    | tional)                                                                          |        |
|           |                                                                                                    |                                                                                       |                                                                                                    |                                                                                  |        |
| -         |                                                                                                    |                                                                                       |                                                                                                    |                                                                                  |        |
| Interfa   | ce Speed & Duplex Set                                                                                          | ttings                                                                                |                                                                                                    |                                                                                  | () he  |
| i Interfa | ce Speed & Duplex Set                                                                                          | ttings<br>Speed/Duplex                                                                | MAC Address                                                                                                    | Set Speed/Duplex                                                                 | () he  |
| Interfa   | ce Speed & Duplex Set                                                                                          | ttings<br>Speed/Duplex<br>1000baseT/Full                                              | MAC Address<br>00:90:08:10:D3:29                                                                                                    | Set Speed/Duplex                                                                 | 🥑 he   |
| Interfa   | ce Speed & Duplex Set<br>Interface<br>MGMT<br>PAIR1 UPLINK                                                     | Speed/Duplex<br>1000baseT/Full<br>No Link                                             | MAC Address 00:90:08:10:D3:29 00:90:08:10:D3:24                                                                                                    | Set Speed/Duplex<br>auto                                                         | (9 he  |
| i Interfa | ce Speed & Duplex Set                                                                                          | ttings<br>Speed/Duplex<br>1000baseT/Full<br>No Link<br>No Link                        | MAC Address           00:90:08:10:D3:29           00:90:08:10:D3:2A           00:90:08:10:D3:2A                                                                                                    | Set Speed/Duplex<br>auto                                                         | (3) he |
| Interfa   | ce Speed & Duplex Set                                                                                          | Speed/Duplex<br>1000baseT/Full<br>No Link<br>No Link<br>No Link                       | MAC Address           00:90:08:10:D3:29           00:90:08:10:D3:24           00:90:08:10:D3:28           00:90:08:10:D3:28                                                                                                    | Set Speed/Duplex<br>auto v<br>auto v<br>auto v<br>auto v                         | () he  |
| Interfa   | ce Speed & Duplex Set<br>MGMT<br>PAIR1 UPLINK<br>PAIR1 DOWNLINK<br>PAIR2 UPLINK<br>PAIR2 DOWNLINK              | Speed/Duplex<br>1000baseT/Full<br>No Link<br>No Link<br>No Link<br>No Link<br>No Link | MAC Address         Image: Constraint of the system         Image: Constraint of the system         Image: Constrainton of the system         Image: Consystem <t< td=""><td>Set Speed/Duplex<br/>auto v<br/>auto v<br/>auto v<br/>auto v<br/>auto v</td><td>@ he</td></t<> | Set Speed/Duplex<br>auto v<br>auto v<br>auto v<br>auto v<br>auto v               | @ he   |
| Interfa   | ce Speed & Duplex Set<br>Interface<br>MGMT<br>PAIR1 UPLINK<br>PAIR1 DOWNLINK<br>PAIR2 UPLINK<br>PAIR2 DOWNLINK | ttings<br>Speed/Duplex<br>1000baseT/Full<br>No Link<br>No Link<br>No Link<br>No Link  | MAC Address           00:90:0B:10:D3:29           00:90:0B:10:D3:2A           00:90:0B:10:D3:2B           00:90:0B:10:D4:96           00:90:0B:10:D4:97                                                                                                    | Set Speed/Duplex<br>auto<br>auto<br>auto<br>auto<br>auto<br>auto<br>auto<br>auto | (2) he |
| Interfa   | ce Speed & Duplex Set<br>Interface<br>MGMT<br>PAIR1 UPLINK<br>PAIR1 DOWNLINK<br>PAIR2 UPLINK<br>PAIR2 DOWNLINK | ttings<br>Speed/Duplex<br>1000baseT/Full<br>No Link<br>No Link<br>No Link<br>No Link  | MAC Address           00:90:08:10:D3:29           00:90:08:10:D3:24           00:90:08:10:D3:28           00:90:08:10:D4:96           00:90:08:10:D4:97                                                                                                    | Set Speed/Duplex<br>auto                                                         | (∢) h  |

Figure 3-1 [STM600]

Figure 3-2 on page 3-3 shows the Interface Speed & Duplex Settings section of the Network Settings screen of the STM300.

| 15 |           |                |                   |                  |
|----|-----------|----------------|-------------------|------------------|
|    | Interface | Speed/Duplex   | MAC Address       | Set Speed/Duplex |
|    | MGMT      | 1000baseT/Full | 00:90:0B:10:D3:B6 | auto 💌           |
|    | UPLINK    | No Link        | 00:90:0B:10:D3:B7 | auto 💌           |
|    | DOWNLINK  | No Link        | 00:90:0B:10:D3:B8 | auto 🗸           |

#### Figure 3-2 [STM300]

Figure 3-3 shows the Interface Speed & Duplex Settings section of the Network Settings screen of the STM150.

| Interface | Sneed /Dunley  | MAC Address       | Set Sneed/Dunley  |
|-----------|----------------|-------------------|-------------------|
| Incorrace | Special Duplex | The houress       | Set Speedy Supres |
| LANI      | NO LINK        |                   |                   |
| LAN2      | No Link        | 00.15.22.15.51.94 | auto              |
| LAN3      | No Link        | 00.11.33.12.11.04 | 3000              |
| LAN4      | 1000baseT/Full |                   |                   |
| WAN       | 1000baseT/Full | 00:1F:33:1E:F1:85 | auto              |

#### Figure 3-3 [STM150]

2. Complete the fields and make your selections from the pull-down menus as explained in Table 3-1.

#### Table 3-1. Network Settings

| Setting                       | Description (or Subfield and Description)                                                                                                    |  |  |  |  |
|-------------------------------|----------------------------------------------------------------------------------------------------|--|--|--|--|
| Management Interface Settings |                                                                                                    |  |  |  |  |
| System Name                   | The name for the STM for purposes of identification and management. The default name is the name of your model (STM150, STM300, or STM600).                                                                                                    |  |  |  |  |
| IP Address                    | Enter the IP address of the STM through which you will access the Web<br>Management Interface. The factory default IP address is 192.168.1.201.<br><b>Note</b> : If you change the IP address of the STM while being connected through the<br>browser, you will be disconnected. You must then open a new connection to the new<br>IP address and log in again. For example, if you change the default IP address from<br>192.168.1.201 to 10.0.0.1, you must now enter <b>https://10.0.0.1</b> in your browser to<br>reconnect to the Web Management Interface. |  |  |  |  |

| Setting            | Description (or Subfield and Description)                                                                                                    |
|--------------------|----------------------------------------------------------------------------------------------------|
| Subnet Mask        | Enter the IP subnet mask. The subnet mask specifies the network number portion of an IP address. Unless you are implementing subnetting, use 255.255.255.0 as the subnet mask. |
| Gateway<br>Address | Enter the IP address of the gateway through which the STM is accessed.                                                                                                    |
| Primary DNS        | Specify the IP address for the primary DNS server IP address.                                                                                                    |
| Secondary DNS      | As an option , specify the IP address for the secondary DNS server IP address.                                                                                                 |

#### Table 3-1. Network Settings (continued)

#### Interface Speed & Duplex Settings

These sections show for each interface the MAC address, and for each active interface the assigned speed and duplex setting. The **Set Speed/Duplex** pull-down menu allows you to select the speed and duplex setting for each active interface. To set the speed to 1000baseT duplex ("full"), select **auto** to let the STM sense the speed automatically.

Note: MGMT stands for management interface.

|                                           | MGMT           | From the Set Speed/Duplex pull-down menu, make one of the                                                                                                    |
|-------------------------------------------|----------------|----------------------------------------------------------------------------------------------------|
| STM600                                    | PAIR1 UPLINK   | following selections:<br>• auto Speed autosensing This is the default setting                                                                                                    |
| (see Figure 3-1                           | PAIR1 DOWNLINK | • <b>10baseT/Half</b> . Ethernet speed at half duplex.                                                                                                    |
| on page 3-2)                              | PAIR2 UPLINK   | 10baseT/Full. Ethernet speed at full duplex.     100baseT/Half. East Ethernet speed at half dupley.                                                                                                    |
|                                           | PAIR2 DOWNLINK | • <b>100baseT/Full</b> . Fast Ethernet speed at full duplex.                                                                                                    |
|                                           | MGMT           | From the Set Speed/Duplex pull-down menu, make one of the following selections:                                                                                                    |
| STM300<br>(see Figure 3-2                 | UPLINK         | <ul> <li>auto. Speed autosensing This is the default setting.</li> <li>10baseT/Half. Ethernet speed at half duplex.</li> <li>10baseT/Full Ethernet speed at full duplex</li> </ul>                                                                            |
| on page e ey                              | DOWNLINK       | <ul> <li>100baseT/Half. Fast Ethernet speed at half duplex.</li> <li>100baseT/Full. Fast Ethernet speed at full duplex.</li> </ul>                                                                                                    |
|                                           | LAN1<br>LAN2   | From the Set Speed/Duplex pull-down menu, make one of the following selections:                                                                                                    |
|                                           | LAN3           | • <b>auto</b> . Speed autosensing. This is the default setting, which                                                                                                    |
|                                           | LAN4           | can sense 1000BaseT speed at full duplex.                                                                                                    |
| STM150<br>(see Figure 3-3<br>on page 3-3) | WAN            | <ul> <li>10baseT/Full. Ethernet speed at full duplex.</li> <li>100baseT/Half. Fast Ethernet speed at half duplex.</li> <li>100baseT/Full. Fast Ethernet speed at full duplex.</li> <li>Note: All LAN interfaces share the same MAC address, speed,</li> </ul> |
|                                           |                | <b>Note</b> : The STM150 does not provide a dedicated management interface.                                                                                                    |

| Table 3-1 | . Network | Settings | (continued) |
|-----------|-----------|----------|-------------|
|-----------|-----------|----------|-------------|

| Setting                         | Description (or Subfield and Description)                                                                                                    |
|---------------------------------|----------------------------------------------------------------------------------------------------|
| MTU Settings                    |                                                                                                    |
| Maximum<br>Transmission<br>Unit | The maximum transmission unit (MTU) is the largest physical packet size that a network can transmit. Packets that are larger than the MTU value are divided into smaller packets before they are sent, an action that prolongs the transmission process. For most Ethernet networks the MTU value is 1500 Bytes, which is the default setting.<br><b>Note</b> : NETGEAR recommends synchronizing the STM's MTU setting with that of your network to prevent delays in transmission. |

- **3.** Click **Apply** to save your settings. Changing the network settings has the following consequences:
  - Changing any of the settings in the Management Interface Settings section of the screen causes the STM to restart.
  - Changing any of the settings in the Interface Speed & Duplex Settings section of the screen causes the network to restart.
  - Changing the MTU setting causes services such as HTTP and SMTP to restart.

If you click **Reset**, the STM restarts to restore the default network settings.

# **Configuring Session Limits and Timeouts**

The Session Limits screen allows you to specify the total number of sessions per user (that is, per IP address or single source machine) that are allowed on the STM. Session limiting is disabled by default. When session limiting is enabled, you can specify the maximum number of sessions per user either as an absolute number or as a percentage of the STM's total connection capacity per user, which is 10000 sessions. (You cannot change the total connection capacity per user.) If a user exceeds the number of allocated sessions, packets might be dropped.

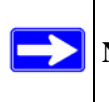

Note: Some protocols such as FTP and RSTP create two sessions per connection.

To configure session limits and timeouts:

1. Select Global Settings > Network Settings from the menu. The Network Settings submenu tabs appear with the Network Settings screen in view.

2. Click the Session Limits submenu tab. The Session Limits screen displays.

| Global Settings   Email Security   Web Security   Application   Administration   User Management   Monitoring                   | g   Support |
|----------------------------------------------------------------------------------------------------|-------------|
| II: Network Settings II: HTTP Proxy II: Scanning Exclusions II: Exceptions II: Email Notification Server II: Quarantine II: Set | up Wizard 💠 |
| Network Settings Session Limits                                                                                                 |             |
|                                                                                                    |             |
| III Session Limits                                                                                                    | (?) help    |
| Do You Want to Enable per-user Session Limits?                                                                                  |             |
|                                                                                                    |             |
| Limit Type: Sessions per User                                                                                                   |             |
| Limit Value: 20                                                                                                    |             |
| Total Number of Packets Dropped: 0 (Due to Session Limits)                                                                      |             |
|                                                                                                    |             |
| III Session Timeouts                                                                                                    | (?) help    |
| TCP Timeout: 1200 (Seconds)                                                                                                    |             |
| LIDP Timeout: 180 (Seconds)                                                                                                    |             |
| ICMP Timeputs 8 (Seconds)                                                                                                    |             |
|                                                                                                    |             |
| Apply Reset                                                                                                    |             |
| ······································                                                                                          |             |

#### Figure 3-4

**3.** Select the radio buttons, make your selections from the pull-down menu, and complete the fields as explained in Table 3-2.

#### Table 3-2. Session Limits Settings

| Setting                                              | Description (or Subfield and Description)                                                                                                    |                                                                                                    |  |
|------------------------------------------------------|----------------------------------------------------------------------------------------------------|----------------------------------------------------------------------------------------------------|--|
| Session Limits                                       |                                                                                                    |                                                                                                    |  |
| Do You Want to<br>Enable per-user<br>Session Limits? | Select the <b>Yes</b> radio button to enable session limits, and then specify the Limit Type and Limit Value fields. The <b>No</b> radio button is selected by default. |                                                                                                    |  |
|                                                      | Limit Type                                                                                                    | <ul> <li>From the Limit Type pull-down menu, make one of the following selections:</li> <li>Percentage of Maximum Sessions. Session limits are set as a percentage of the the total connection capacity per user.</li> <li>Sessions per User. Session limits are set as an absolute number.</li> </ul> |  |

| Setting                                                                                                    | Description (or Subfield and Description)                                                                                                    |                                                                                                    |  |
|----------------------------------------------------------------------------------------------------|----------------------------------------------------------------------------------------------------|----------------------------------------------------------------------------------------------------|--|
| Do You Want to<br>Enable per-user<br>Session Limits?<br>(continued)                                                   | Limit Value                                                                                                    | Depending on the selection in the Limit Type field, this value is a percentage or an absolute number. |  |
|                                                                                                    | The Total Number of Packets Dropped field, which you cannot configure, shows the total number of packets that are dropped because the session limit has been exceeded. |                                                                                                    |  |
| Session Timeouts<br>If a session goes without data flow longer than the configured values, the session is terminated. |                                                                                                    |                                                                                                    |  |
| TCP Timeout                                                                                                    | The time in seconds after which a TCP session without data flow is terminated. The default time is 1200 seconds.                                                       |                                                                                                    |  |
| UDP Timeout                                                                                                    | The time in seconds after which an UDP session without data flow is terminated. The default time is 180 seconds.                                                       |                                                                                                    |  |
| ICMP Timeout                                                                                                    | The time in seconds after which an ICMP session without data flow is terminated.<br>The default time is 8 seconds.                                                     |                                                                                                    |  |

#### Table 3-2. Session Limits Settings (continued)

4. Click **Apply** to save your settings. Changing any settings in the Session Timeouts section of the screen requires the STM to restart. If you click **Reset**, the STM restarts to restore the default network settings.

# **Configuring the HTTP Proxy Settings**

If you have used the Setup Wizard, you might have already configured an HTTP proxy; the HTTP Proxy screen allows you to modify these settings.

If the STM is installed behind an HTTP proxy, you might need to specify the HTTP proxy settings for the STM to connect to the Internet. The settings on the HTTP Proxy screen affect Web category filtering, Distributed Spam Analysis, and software updates.

To configure the HTTP proxy:

1. Select **Global Setting**s > **HTTP Proxy** from the menu. The HTTP Proxy screen displays.

| Global Settings   Email Security   Web Security   Application   Administra<br>:: Network Settings :: HTTP Prexy :: Scanning Exclusions :: Exceptions :: Email<br>HTTP Prexy | tion   User Management   Monitoring   Support<br>Notification Server :: Quarantine :: Setup Wizard :: |
|----------------------------------------------------------------------------------------------------|----------------------------------------------------------------------------------------------------|
| III HTTP Proxy Settings                                                                                                    | <ul> <li>help</li> </ul>                                                                              |
| Use a Proxy Server to Connect to the Internet Proxy Server: :::::::::::::::::::::::::::::::::                                                                               |                                                                                                    |
| Apply Res                                                                                                    | et                                                                                                    |

#### Figure 3-5

2. Select the checkbox and complete the fields as explained in Table 3-3.

#### Table 3-3. HTTP Proxy Settings

| Setting                 | Description (or Subfield and Description)                  |                                                                                                    |  |
|-------------------------|------------------------------------------------------------|----------------------------------------------------------------------------------------------------|--|
| HTTPS Proxy Settings    |                                                            |                                                                                                    |  |
| Lice a Provy Server to  | If computers on<br>the <b>Use a Prox</b><br>enable a proxy | the network connect to the Internet via a proxy server, select<br><b>y Server to Connect to the Internet</b> checkbox to specify and<br>server. Enter the following settings: |  |
| Connect to the Internet | Proxy Server                                               | The IP address and port number of the proxy server.                                                                                                    |  |
|                         | User Name                                                  | The user name for proxy server authentication.                                                                                                    |  |
|                         | Password                                                   | The password for proxy server authentication.                                                                                                    |  |

**3.** Click **Appl**y to save your settings.

## About Users with Administrative and Guest Privileges

There are two pre-defined user types that can access the STM's Web Management Interface:

- Administrator. A user who has full access and the capacity to change the STM configuration (that is, read/write access). The default user name for an administrator is **admin**, and the default password for an administrator is **password**.
- **Guest user**. A user who can only view the STM configuration (that is, read-only access). The default user name for a guest is **guest**, and the default password for a guest is **guest**.

NETGEAR recommends that you change these passwords to more secure passwords.

The login window that is presented to the administrator and guest user is the NETGEAR Configuration Manager Login screen (see Figure 5-6 on page 5-9).

## **Changing Administrative Passwords and Timeouts**

In addition to changing the default password for the administrator and guest user, you can use the Set Password screen to change the account names, and modify the Web Management Interface timeout setting.

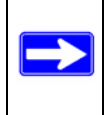

**Note:** The ideal password should contain no dictionary words from any language, and should be a mixture of letters (both upper and lower case), numbers, and symbols. The password can be up to 64 characters.

To modify the administrator and guest accounts, and to modify the Web Management Interface timeout setting:

1. Select Administration > Set Password from the menu. The Set Password screen displays (see Figure 3-6 on page 3-10).

| User Selection              |        |                      | 📀 he    |
|-----------------------------|--------|----------------------|---------|
| Edit Administrator Settings |        | 🔿 Edit Guest Se      | ettings |
| Administrator Settings      | 🥑 help | II Guest Settings    | 🧿 he    |
| New User Name: admin        | וו     | New User Name: gues  | t       |
| Old Password:               |        | Old Password:        |         |
| New Password:               |        | New Password:        |         |
| Retype New Password:        | ı J    | Retype New Password: |         |
| Ар                          | ply    | Reset                |         |
| Retype New Password:        | ] ] ]  | Retype New Password: |         |

#### Figure 3-6

**2.** To modify the administrator or guest settings, select the checkbox and complete the fields as explained in Table 3-4.

#### Table 3-4. Set Password Settings screen; Administrator and Guest Settings

| Setting                                                                                                    | Description (or Subfield and Description)                                                                                          |  |  |
|----------------------------------------------------------------------------------------------------|----------------------------------------------------------------------------------------------------|--|--|
| User Selection                                                                                                    |                                                                                                    |  |  |
| <ul> <li>Select one of the following radio buttons:</li> <li>Edit Administrator Settings. Allows you to modify the administrator settings, while the guest settings are masked out.</li> <li>Edit Guest Settings. Allows you to modify the guest settings, while the administrator settings are masked out.</li> </ul> |                                                                                                    |  |  |
| Administrator Settings/Guest Setting                                                                                                    |                                                                                                    |  |  |
| New User Name                                                                                                    | The default user name. For the administrator account, the default name is admin; for the guest account, the default name is guest. |  |  |
| Old Password                                                                                                    | The current (factory default) password                                                                                             |  |  |
| New Password                                                                                                    | Enter the new password.                                                                                                    |  |  |
| Retype New Password Confirm the new password.                                                                                                    |                                                                                                    |  |  |
- **3.** Under the Administrator Settings and Guest Settings sections of the screen, click **Apply** to save your settings.
- 4. If you modified the administrator settings and now want to modify the guest settings, or the other way around, repeat step 2 and step 3 for the other settings.
- 5. To modify the Web Management Interface timeout settings, complete the field as explained in Table 3-5.

Table 3-5. Set Password Settings screen: Web Interface Timeout Settings

| Setting               | Description (or Subfield and Description)                                                                                                    |  |  |
|-----------------------|----------------------------------------------------------------------------------------------------|--|--|
| Web Interface Timeout |                                                                                                    |  |  |
| Session Timeout       | Enter the period in seconds after which the Web Management Interface is automatically logged off if no activity is detected. The default is 600 seconds. You can configure a session timeout from 30 seconds to 9999 seconds. |  |  |

6. Under the Web Interface Timeout section of the screen, click **Apply** to save your settings.

**Note:** After a factory default reset, the password and timeout value are changed back to **password** and 600 seconds (5 minutes), respectively.

# **Configuring Remote Management Access**

An administrator can configure, upgrade, and check the status of the STM over the Internet via a Secure Sockets Layer (SSL) VPN connection.

You must use an SSL VPN connection to access the STM from the Internet. You must enter *https://* (not *http://*) and type the STM's WAN IP address into your browser. .For example, if the STM's WAN IP address is 172.16.0.123, type the following in your browser: **https://172.16.0.123**.

The STM's remote login URL is:

## https://<IP\_address> or https://<FullyQualifiedDomainName

**Note:** The STM is accessible to anyone who knows its IP address and default password. Because a malicious WAN user can reconfigure the STM and misuse it in many ways, NETGEAR highly recommends that you change the admin and guest default passwords before continuing (see "Changing Administrative Passwords and Timeouts" on page 3-9). To configure remote management:

1. Select Administration > Remote Management from the menu The Remote Management screen displays (see Figure 3-7 on page 3-12).

| temote Ma | nagement                                                                                | and the second second |
|-----------|-----------------------------------------------------------------------------------------|-----------------------|
| Secure I  | HTTPS Management                                                                        | () hel                |
|           | Port Number: 443                                                                        |                       |
|           | IP Address to connect to this device: <u>https://elightpost.com:443/index.html</u>      |                       |
| Access    | Control List                                                                            | 🧿 hel                 |
|           | Specify IP addresses or IP address ranges that are allowed to access the Web interface. |                       |
|           | To allow access from all IP addresses and IP address ranges, leave the list blank.      |                       |
|           | (Example: 192.168.3.13.10.2.2.0-10.2.2.255)                                             |                       |

#### Figure 3-7

2. In the Secure HTTPS Management section of the screen, enter number of the port that you want to use to access Web Management Interface of the STM. The default setting is port 443, but you can enter a port ranging from 1024 to 65535. You cannot use some ports such as 2080 and 8088 that might be used by the STM.

This section of the screen also displays the HTTPS hyperlink through which you can access the Web Management Interface of the STM. The hyperlink consists of the IP address or fully qualified domain name (FQDN) for the STM and the port number that you have assigned.

- **3.** In the Access Control List section of the screen, you can specify IP addresses or IP address ranges that you want to grant access to the Web Management Interface for increased security. To specify a range, separate the beginning IP address and the ending IP address by a dash (-).To allow access from all IP addresses and IP address ranges, leave this field blank.
- 4. Click Apply to save your changes.

**Note:** To maintain security, the STM rejects a login that uses *http://address* rather than the SSL *https://address*.

**Note:** The first time that you remotely connect to the STM with a browser via an SSL VPN connection, you might get a warning message regarding the SSL certificate. If you are using a Windows computer with Internet Explorer 5.5 or higher, simply click Yes to accept the certificate.

# Using an SNMP Manager

Simple Network Management Protocol (SNMP) forms part of the Internet Protocol Suite as defined by the Internet Engineering Task Force (IETF). SNMP is used in network management systems to monitor network-attached devices for conditions that warrant administrative attention.

SNMP exposes management data in the form of variables on the managed systems, which describe the system configuration. These variables can then be queried (and sometimes set) by managing applications.

SNMP lets you monitor and manage your STM from an SNMP manager. It provides a remote means to monitor and control network devices, and to manage configurations, statistics collection, performance, and security. The STM provides support for report aggregation through SNMP version 1 (SNMPv1) and version 2 (SNMPv2).

To enable SNMP and to configure the SNMP settings:

1. Select Administration > SNMP from the menu. The SNMP screen displays (see Figure 3-8 on page 3-14).

| SNMP Se | ettings                                                                      |                                                                                          | 0        |
|---------|------------------------------------------------------------------------------|------------------------------------------------------------------------------------------|----------|
|         | Do You Want to Enable SNMP?<br>Yes  No                                       | Read Community: public<br>Set Community: private<br>Contact: admin<br>Location: netgear  |          |
| Trusted | SNMP Hosts                                                                   |                                                                                          | 1        |
|         | Specify IP addresses or IP address r<br>To allow access from all IP addresse | anges that are allowed to access SNMP.<br>s and IP address ranges, leave the list blank. |          |
|         | ( Example: 192.168.2.1 , 192.168.2.                                          | 0/24 , 192.168.2.0/255.255.255.0 )                                                       |          |
| SNMP TI | raps                                                                         |                                                                                          | <u>@</u> |
|         | Specify IP addresses to receive SNM                                          | P traps.                                                                                 |          |

### Figure 3-8

2. Select the radio buttons and complete the fields as explained in Table 3-6.

#### Table 3-6. SNMP Settings

| Setting                        | Description (or Subfield and Description)                     |                                                                                                    |  |
|--------------------------------|---------------------------------------------------------------|----------------------------------------------------------------------------------------------------|--|
| SNMP Settings                  |                                                               |                                                                                                    |  |
| Do You Want to<br>Enable SNMP? | Select one of the f<br>• Yes. Enable SNI<br>• No. Disable SNI | ollowing radio buttons:<br>MP.<br>/IP. This is the default setting.                                                                                |  |
|                                | Read Community                                                | The community string to allow an SNMP manager access to the MIB objects of the STM for the purpose of reading only. The default setting is public. |  |

| Setting                                                     | Description (or Subfield and Description) |                                                                                                    |  |
|-------------------------------------------------------------|-------------------------------------------|----------------------------------------------------------------------------------------------------|--|
| Do You Want to Set Community<br>Enable SNMP?<br>(continued) |                                           | The community string to allow an SNMP manager access to the MIB objects of the STM for the purpose of reading and writing. The default setting is private. |  |
|                                                             | Contact                                   | The SNMP system contact information that is available to the SNMP manager. This setting is optional.                                                       |  |
|                                                             | Location                                  | The physical location of the STM. This setting is optional.                                                                                                |  |
|                                                             |                                           | 1                                                                                                    |  |

#### Table 3-6. SNMP Settings (continued)

#### Trusted SNMP Hosts

Enter the IP addresses of the computers and devices to which you want to grant read-only ("GET") or write ("SET") privileges on the STM. Separate IP addresses by a comma. To allow any trusted SNMP host access, leave the field blank, which is the default setting.

#### SNMP Traps

Enter the IP addresses of the SNMP management stations that are allowed to receive the STM's SNMP traps. Separate IP addresses by a comma. If you leave the field blank, which is the default setting, no SNMP management station can receive the STM's SNMP traps.

**3.** Click **Apply** to save your settings.

## **Supported MIB Browsers**

After you have configured the SNMP settings, you must enter the IP address of the STM in the Management Information Base (MIB) browsers through which you want to query or configure the STM. See the documentation of your MIB browser for instructions.

NETGEAR recommends the following MIB browsers for receiving the STM SNMP notifications:

- MG-Soft
- SNMP
- Net-SNMP (Linux Text)
- SNMP Browser for KDE

The STM MIB structure is automatically downloaded by management stations. You should start receiving notifications after you have enabled SNMP on the STM and added its IP address into your MIB browsers.

# Managing the Configuration File

The configuration settings of the STM are stored in a configuration file on the STM. This file can be saved (backed up) to a PC, retrieved (restored) from the PC, or cleared to factory default settings.

Once the STM is installed and works properly, make a back-up of the configuration file to a computer. If necessary, you can later restore the STM settings from this file. The Backup and Restore Settings screen lets you:

- back up and save a copy of the current settings
- restore saved settings from the backed-up file
- revert to the factory default settings.

To display the Backup and Restore Settings screen, select Administration > Backup and Restore Settings from the menu.

| :: Remote Management :: SNMP :: Backup a                              | unty Application Administration User Management Monitoring Supp |
|-----------------------------------------------------------------------|-----------------------------------------------------------------|
| ackup and Restore Settings                                            | •                                                               |
| Parkun & Destare Cottings                                             |                                                                 |
| backup & Restore Settings                                             | Star backup                                                     |
| Save a copy of current settings:<br>Restore saved settings from file: | Browse. Browse                                                  |
|                                                                       | (a) default                                                     |

Figure 3-9

# **Backup Settings**

The backup feature saves all STM settings to a file. These settings include:

- Network settings. IP address, subnet mask, gateway, and so on.
- Scan settings. Services to scan, primary and secondary actions, and so on.
- Update settings. Update source, update frequency, and so on.
- Anti-spam settings. Whitelist, blacklist, content filtering settings, and so on.

Back up your STM settings periodically, and store the backup file in a safe place.

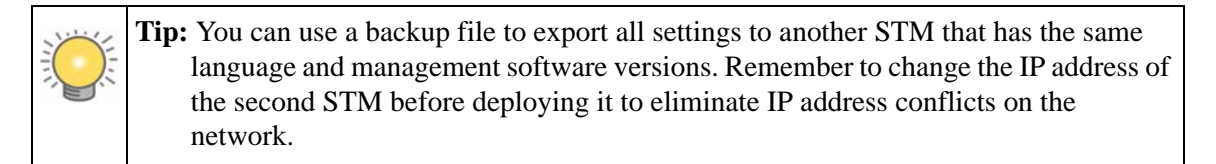

To backup settings:

- 1. On the Backup and Restore Settings screen (see Figure 3-9 on page 3-16), next to Save a copy of current settings, click the **backup** button to save a copy of your current settings. A dialog screen appears, showing the file name of the backup file (backup.gpg).
- 2. Select Save file, and then click OK.
- **3.** Open the folder where you have saved the backup file, and then verify that it has been saved successfully.

Note the following:

- If your browser is not configured to save downloaded files automatically, locate the folder in which you want to save the file, specify the file name, and save the file.
- If you have your browser configured to save downloaded files automatically, the file is saved to your browser's download location on the hard disk.

# **Restore Settings**

 $\wedge$ 

**Warning:** Restore only settings that were backed up from the same software version. Restoring settings from a different software version can corrupt your backup file or the STM system software.

To restore settings from a backup file:

- 1. On the Backup and Restore Settings screen (see Figure 3-9 on page 3-16), next to Restore save settings from file, click **Browse**.
- 2. Locate and select the previously saved backup file (by default, backup.pkg).
- **3.** When you have located the file, click the **restore** button. A warning screen might appear, and you might have to confirm that you want to restore the configuration.

The STM restarts. During the reboot process, the Backup and Restore Settings screen remains visible. The reboot process is complete after several minutes when the Test LED on the front panel goes off.

**Warning:** Once you start restoring settings, do *not* interrupt the process. Do not try to go online, turn off the STM, shut down the computer, or do anything else to the STM until the settings have been fully restored.

## **Reverting to Factory Default Settings**

To reset the STM to the original factory default settings, click the **default** button next to Revert to factory default settings on the Backup and Restore Settings screen (see Figure 3-9 on page 3-16).

The STM restarts. The Backup and Restore Settings screen remains visible during the reboot process. The reboot process is complete after several minutes when the Test LED (STM150) or Status LED (STM300 and STM600) on the front panel goes off.

Warning: When you restore the factory default settings, the STM settings are erased. All content settings and scan settings are lost. Back up your settings if you intend on using them.

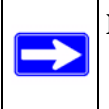

**Note:** After rebooting with factory default settings, the STM administrator account password is **password**, the guest account password is **guest**, and the LAN IP address is **192.168.1.201**.

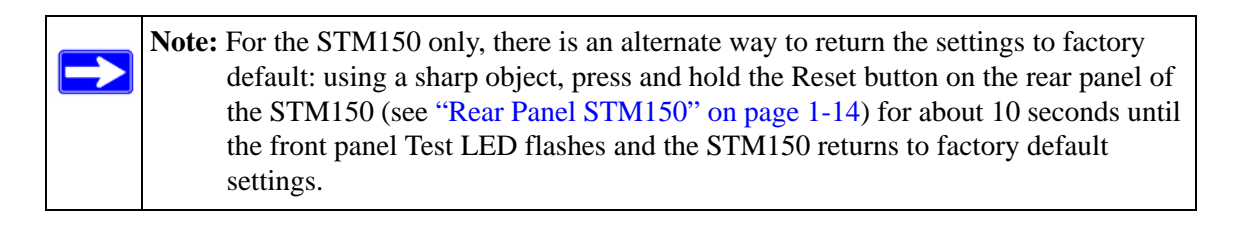

# Updating the Software

If you have used the Setup Wizard, you might have already configured the software update settings; the Software Update screen allows you to modify these settings.

The STM has four main software components:

- The application software that includes the network protocols, security services, Web Management Interface, and other components.
- A scan engine that enables the STM to scan e-mails, attachments, Web files, and applications, and that functions in conjunction with the pattern file.
- A pattern file that contains the virus signature files and virus database.
- An operating system (OS) that includes the kernel modules and hardware drives.

The STM provides two methods for updating components:

- Scheduled, automatic update
- Manual update

Because new virus threats can appear any hour of the day, it is very important to keep both the pattern file and scan engine firmware as current as possible. The STM can automatically check for updates, as often as every 15 minutes, to ensure that your network protection is current.

# **Scheduling Updates**

Enabling scheduled updates ensures that the STM automatically downloads the latest components from the NETGEAR update server.

To configure scheduled updates:

1. Select Administration > Software Update from the menu. The Software Update screen displays (see Figure 3-10 on page 3-20).

| ··· Remote Manag | ement II SNMP II Backup | and Restore Settings II Software | Update :: Set Password :: System | n Date and Time |
|------------------|-------------------------|----------------------------------|----------------------------------|-----------------|
| oftware Update   |                         |                                  |                                  |                 |
| System Inform    | nation                  |                                  |                                  | () h            |
|                  | Component               | Current Version                  | Last Undate                      |                 |
|                  | Software                | V2.0.0-23                        | 2009-08-12                       |                 |
|                  | Scan Engine             | V5.5.4.171                       | 2009-05-05                       |                 |
|                  | Pattern File            | 200909181747                     | 2009-09-18                       |                 |
|                  | os                      | V1.1.0.31                        | 2009-06-05                       |                 |
|                  |                         |                                  |                                  |                 |
|                  |                         |                                  |                                  |                 |
| Update Settin    | gs                      |                                  |                                  | 🥑 h             |
|                  | Undata From             |                                  |                                  |                 |
|                  | Default Lindate Server  |                                  |                                  |                 |
|                  | O Another Undate Serve  | er                               |                                  |                 |
|                  | Server Address:         |                                  |                                  |                 |
|                  | Update Component        |                                  |                                  |                 |
|                  | O Update Signature Pat  | terns only                       |                                  |                 |
|                  | Update all Software a   | and Signature Patterns           |                                  |                 |
|                  |                         | -                                |                                  |                 |
| Update Frequ     | ency                    |                                  |                                  | 🥑 h             |
|                  | O Weekly Sunda          | y 💙: 23 💙: 00 💙 (h               | h:mm)                            |                 |
|                  |                         | : 00 v(bb:mm)                    |                                  |                 |
|                  | Every     I hour        |                                  |                                  |                 |
|                  | Cvery Linda             |                                  |                                  |                 |

### Figure 3-10

2. Select the radio buttons, complete the field, and make your selections from the pull-down menus as explained in Table 3-7 on page 3-21.

#### Table 3-7. Software Update Settings

| Setting                                                              | Description (or Subfield and Description)                                                                                                    |                                                                                                    |  |
|----------------------------------------------------------------------|----------------------------------------------------------------------------------------------------|----------------------------------------------------------------------------------------------------|--|
| System Information                                                   |                                                                                                    |                                                                                                    |  |
| You cannot configure t<br>(signature) Pattern File<br>are displayed. | his section; it is sho<br>e, and operating sys                                                                                                    | wn for information only. For the software, Scan Engine,<br>tem (OS), the current version and the date of the last update |  |
| Update Settings                                                      |                                                                                                    |                                                                                                    |  |
| Update From                                                          | <ul> <li>Select one of the following radio buttons:</li> <li>Default update server. The scan engine and signatures the NETGEAR default update server.</li> <li>Another Server address. The scan engine and signature a server that you specify by entering the server IP address the Server Address field.</li> </ul>                                                                  |                                                                                                    |  |
|                                                                      | Server Address                                                                                                    | The update server IP address or host name.                                                                               |  |
| Update Component                                                     | <ul> <li>Make one of the following selections from the pull-down menu:</li> <li>Update Signature Patterns only. Only the (signature) Pattern File is updated. The software, Scan Engine, and OS are not updated.</li> <li>Update all Software and Signature Patterns. The software, Scan Engine, (signature) Pattern File, and OS are updated. This is the default setting.</li> </ul> |                                                                                                    |  |
| Update Frequency                                                     |                                                                                                    |                                                                                                    |  |
| Make one of the follow                                               | ing selections:                                                                                                    |                                                                                                    |  |

- Weekly. From the pull-down menus, specify the day, hour, and minutes that the update should occur.
- Daily. From the pull-down menus, specify the hour and minutes that the update should occur.
- Every. From the pull-down menus, specify the frequency with which the update should occur.
- 3. Click Apply to save your settings.

## Performing a Manual Update

If you want to immediately check for and download available updates, perform a manual update:

- 1. Select Administration > Software Update from the menu. The Software Update screen displays (see Figure 3-10 on page 3-20).
- 2. At the bottom of the screen, click **Update Now**. The STM contacts the update server and checks for available updates. If updates are available, the Update Progress screen appears to show the progress of the update (see Figure 3-11 on page 3-22)

| III Update Progress        |  |
|----------------------------|--|
| Downloading update package |  |
| 32%                        |  |

#### Figure 3-11

3. After the update has completed, click **Apply** to activate the newly updated software.

## **Critical Updates That Require a Restart**

If a downloaded update requires a restart, you are prompted to perform the update when you log in to the STM. Figure 3-12 shows an example of a Critical Update screen, which provides information about the update and allows you to install it immediately or are a later time. To install the update immediately, click **Install Now**. To install the update at a later time, click **Later**.

| 0 PR                                       | SECURE STR                                                                                                    |
|--------------------------------------------|----------------------------------------------------------------------------------------------------|
|                                            |                                                                                                    |
| itical Update                              |                                                                                                    |
| Critical Upd                               | ate                                                                                                    |
|                                            | Critical Update                                                                                                    |
|                                            | There is a critical update available that will need your manual assistance.                                                                                                    |
|                                            | Package contents                                                                                                    |
|                                            | System OS update to version 1.1.0.27 for STM150.                                                                                                    |
|                                            | This is an important update, it provide some new features for STM150.<br>Recommend to install this update.                                                                                                    |
|                                            | Release notes for OS version 1.1.0.27 is available on Netgear Website.                                                                                                    |
|                                            | Install Now Later                                                                                                    |
| WARNING:8<br>maintenance<br>will be frozer | ecause this is a critical update, we recommend that you take STM150 offline to perform this<br>. Please make sure that power will not be unplugged during update. While updating, UI access<br>), and the system will automatically reboot after the update finishes successfully. |
|                                            |                                                                                                    |

#### Figure 3-12

# **Configuring Date and Time Service**

If you have used the Setup Wizard, you might have already configured the system date and time settings; the System Date and Time screen allows you to modify these settings.

Configure date, time and NTP server designations on the System Date and Time screen. Network Time Protocol (NTP) is a protocol that is used to synchronize computer clock times in a network of computers. Setting the correct system time and time zone ensures that the date and time recorded in the STM logs and reports are accurate. Changing the time zone requires the STM to restart to apply the updated settings.

To set time, date and NTP servers:

1. Select Administration > System Date and Time from the menu. The System Date and Time screen displays.

| tem Date and Time                                                                                         |                      |
|----------------------------------------------------------------------------------------------------|----------------------|
| System Date and Time                                                                                      | 0                    |
| Current Time: 2009-08-02 00:19:30                                                                         |                      |
| O Use Default NTP Servers                                                                                 |                      |
| O Use Custom NTP Servers                                                                                  |                      |
| Server 1 Name / IP Address: time-g.netgear.com                                                            |                      |
| Server 2 Name / IP Address: time-h.netgear.com                                                            |                      |
| O Manually Enter the Date and Time                                                                        |                      |
| Date: (yyyy-mm-dd)                                                                                        |                      |
| Time: : (hh:mm:ss)                                                                                        |                      |
| Time Zone                                                                                                 | 0                    |
| (GMT) Greenwich Mean Time : Dublin, Edinburgh, Lisbon, London 💉                                           |                      |
| Note:<br>If applicable, daylight saving time will be applied automatically according to<br>zone and city. | o your selected time |

Figure 3-13

The top of the screen displays the current weekday, date, time, time zone, and year (in the example in Figure 3-13: Current Time: 2009-08-02 00:19:30).

2. Select the radio buttons, complete the fields, and make your selections from the pull-down menu as explained in Table 3-8 on page 3-24.

| Table 3-8 | . System | Date and | Time Settings |
|-----------|----------|----------|---------------|
|-----------|----------|----------|---------------|

| Setting                                          | Description (or S                                                                                                    | Subfield and Description)                                                                                                    |
|--------------------------------------------------|----------------------------------------------------------------------------------------------------|----------------------------------------------------------------------------------------------------|
| System Date and Time<br>From the pull-down menu, | select an NTP serv                                                                                                    | ver, or select to enter the time manually.                                                                                                    |
| Use Default NTP Servers                          | The STM's real-ti<br>regularly by conta<br>This is the defaul                                                                                                    | me clock (RTC), which it uses for scheduling, is updated acting a default NETGEAR NTP server on the Internet. t setting.                                                                                                    |
| Use Custom NTP Servers                           | The STM's RTC<br>servers (primary a<br>that become avai<br><b>Note</b> : If you selec<br>blank, both fields<br>servers.<br><b>Note</b> : A list of pul<br>http://ntp.isc.or | is updated regularly by contacting one of the two NTP<br>and backup), both of which you must specify in the fields<br>lable with this menu selection.<br>It this option but leave either the Server 1 or Server 2 field<br>are automatically set to the default NETGEAR NTP<br>olic NTP servers is available at<br><i>g/bin/view/Servers/WebHome</i> . |
|                                                  | Server 1 Name /<br>IP Address                                                                                                    | Enter the IP address or host name the primary NTP server.                                                                                                    |
|                                                  | Server 2 Name /<br>IP Address                                                                                                    | Enter the IP address or host name the secondary NTP server.                                                                                                    |
| Manually Enter the Date and Time                 | Date                                                                                                    | Enter the date in the yyyy-mm-dd (year-month-date) format.                                                                                                    |
|                                                  | Time                                                                                                    | Enter the time in the hh-mm-ss (hour-minutes-seconds) format.                                                                                                    |
| Time Zene                                        |                                                                                                    |                                                                                                    |

#### Time Zone

From the pull-down menu, select the local time zone in which the STM operates. The proper time zone is required in order for scheduling to work correctly. You do not need to configure daylight savings time, which is applied automatically when applicable. Greenwich Mean Time (GMT) is the default setting. **Note**: When you select a time zone that is not associated with a location such as "(GMT -08:00) GMT-8", daylight savings time is automatically disabled. When you select a time zone that *is* associated with a location such as "(GMT -08:00) Pacific Time (US & Canada)", daylight savings time is automatically enabled.

3. Click Apply to save your settings. Changing the time zone requires the STM to restart.

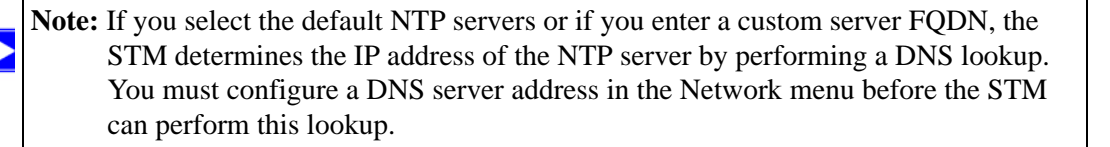

# **Managing Digital Certificates**

The STM uses digital certificates (also known as X509 certificates) for secure web access connections over HTTPS (that is, SSL VPN connections).

Digital certificates can be either self-signed or can be issued by certification authorities (CAs) such as an internal Windows server or an external organizations such as Verisign or Thawte. On the STM, the uploaded digital certificate is checked for validity and purpose. The digital certificate is accepted when it passes the validity test and the purpose matches its use.

The STM uses digital certificates to authenticate connecting HTTPS servers, and to allow HTTPS clients to be authenticated by remote entities. A digital certificate that authenticates a server, for example, is a file that contains the following elements:

- A public encryption key to be used by clients for encrypting messages to the server.
- Information identifying the operator of the server.
- A digital signature confirming the identity of the operator of the server. Ideally, the signature is from a trusted third party whose identity can be verified.

When a security alert is generated, the user can decide whether or not to trust the host.

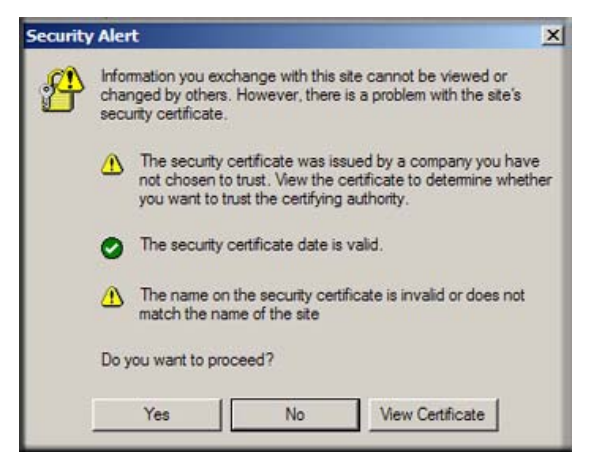

#### Figure 3-14

You can obtain a digital certificate from a well-known commercial certificate authority (CA) such as Verisign or Thawte. Because a commercial CA takes steps to verify the identity of an applicant, a digital certificate from a commercial CA provides a strong assurance of the server's identity.

The STM contains a self-signed digital certificate from NETGEAR. This certificate can be downloaded from the STM login screen or from the Certificate Management screen for browser

import. However, NETGEAR recommends that you replace this digital certificate with a digital certificate from a well-known commercial CA prior to deploying the STM in your network.

The STM's Certificate Management screen lets you to view the currently loaded digital certificate for HTTPS scans, upload a new digital certificate, manage the trusted CA authorities list, and manage the untrusted certificates list.

To display the Certificate Management screen, select **Web Security**> **Certificate Management** from the menu. Because of the size of this screen, and because of the way the information is presented, the Certificate Management screen is divided and presented in this manual in three figures (Figure 3-15 on page 3-26, Figure 3-16 on page 3-28, and Figure 3-17 on page 3-29).

## Managing the Certificate for HTTPS Scans

To manage the STM's active certificate that is used for HTTPS scans:

Select **Web Security**> **Certificate Management** from the menu. The Certificate Management screen displays. Figure 3-15 shows only the Certificate Used for HTTPS Scans section of the screen.

|                       |                          | II Policy II H      | TTP and HTTPS :: FTP   |                              |             |
|-----------------------|--------------------------|---------------------|------------------------|------------------------------|-------------|
| lalware Scan          | Content Filtering        | URL Filtering       | HTTPS Settings         | Certificate Management       | Trusted Hos |
| Certificate l         | Jsed for HTTPS Scans     | 1                   |                        |                              | 📀 he        |
| Issued to:            |                          | N                   | etGear                 |                              |             |
| Issued by             | r:                       | N                   | etGear                 |                              |             |
| Valid peri            | od:                      | Ja                  | an 1 00:00:00 2008 (   | GMT- Jan 1 00:00:00 2037 GMT | e)          |
| Version:              |                          | з                   | (0x2)                  |                              |             |
| Serial nur            | mber:                    | 0                   | 0 (0×0)                |                              |             |
| Signature algorithm:  |                          | st                  | sha1WithRSAEncryption  |                              |             |
| Public key algorithm: |                          | rs                  | rsaEncryption          |                              |             |
| Dow                   | nload for browse         | r import            |                        |                              |             |
| 🖲 Use N               | ETGEAR default certifica | ite                 |                        |                              |             |
| O Use in              | nported certificate (PKC | S12 format)         |                        |                              |             |
| Import fr             | om File:                 | Γ                   |                        | Browse                       |             |
| Certificat            | e password:              |                     |                        | 😭 upload                     |             |
| Note:<br>Importing    | a new certificate overv  | vrites any previous | sly imported certifica | ites.                        |             |
|                       |                          | Apply               | Reset                  |                              |             |

Figure 3-15

The top part of the Certificate Used for HTTPS Scans section displays information about the current certificate that is used for HTTPS scans

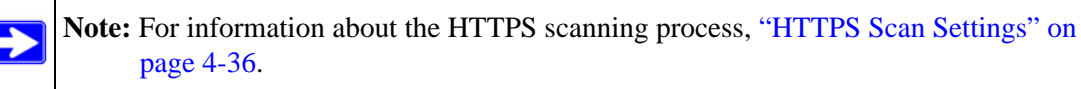

#### Downloading the Certificate in to Your Browser

To download the current certificate in to your browser:

- 1. Click Download for browser Import.
- 2. Follow the instructions of your browser to save the RootCA.crt file on your computer.

### **Reloading the Default NETGEAR Certificate**

To reload the default NETGEAR certificate:

- 1. Select the Use NETGEAR default certificate. radio button.
- 2. Click Apply to save your settings.

### Importing a New Certificate

To import a new certificate:

- 1. Select the Use imported certificate (PKCS12 format) radio button.
- 2. Click **Browse** next to the Import from File field.
- **3.** Navigate to a trusted certificate file on your computer. Follow the instructions of your browser to place the certificate file in the Import from File field.
- 4. If required, enter the appropriate password in the Certificate password field.
- 5. Click the **upload** button.

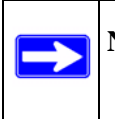

**Note:** If the certificate file is not in the pkcs12 format, the upload fails. Importing a new certificate overwrites any previously imported certificates.

6. Click Apply to save your settings.

## **Managing Trusted Certificates**

To manage trusted certificates:

Select **Web Security**> **Certificate Management** from the menu. The Certificate Management screen displays. Figure 3-16 shows only the Trusted Certificate Authorities section of the screen.

| trusted       | (Fature to a        |                                         |               |                   |          |  |
|---------------|---------------------|-----------------------------------------|---------------|-------------------|----------|--|
|               | Thawte Pe           | t Client Certificati<br>rsonal Basic CA | on Author     | сy                | ^        |  |
|               | VeriSign Cl         | ass 1 Public Prima                      | ary Certific  | ation Authority - | G3       |  |
|               | Certum Le           | vel IV                                  | eruncation    | Auctionity        |          |  |
|               | TC TrustCe          | enter Class 2 CA                        |               |                   |          |  |
|               | Class 1 Pu          | blic Primary Certif                     | ication Aut   | hority            | ~        |  |
| Note:         |                     |                                         |               |                   |          |  |
| To view the d | etails of a certifi | cate, select the cer                    | tificate, and | then click View I | Details. |  |
|               |                     | Delete Sel                              | lected        | View Detai        | ls       |  |
| Import from   | ile:                | (                                       | Browse        | 🔯 up              | load     |  |
|               |                     |                                         |               |                   |          |  |

#### Figure 3-16

The Trusted Certificate Authorities table contains the trusted certificates from third-party Web sites that are signed by the Certificate Authorities.

### Viewing Trusted Certificate Details

To view details of a trusted certificate:

- 1. Select the certificate from the Trusted Certificate Authorities table.
- 2. Click View Details. A new screen opens that displays the details of the certificate.

### **Deleting a Trusted Certificate**

To delete a trusted certificate:

- 1. Select the certificate from the Trusted Certificate Authorities table.
- 2. Click Delete Selected.

## Importing a Trusted Certificate

To import a trusted certificate:

- 1. Click **Browse** next to the Import from File field.
- 2. Navigate to a trusted certificate file on your computer. Follow the instructions of your browser to place the certificate file in the Import from File field.
- **3.** Click the **upload** button. The newly imported trusted certificate is added to the Trusted Certificate Authorities table.

## **Managing Untrusted Certificates**

To manage untrusted certificates:

Select **Web Security**> **Certificate Management** from the menu. The Certificate Management screen displays. Figure 3-17 shows only the Untrusted Certificates section of the screen.

| The STM has run across the following ce     | rtificates that are untrusted or invalid. B | y clicking on                         |
|---------------------------------------------|---------------------------------------------|---------------------------------------|
| "Add to Trusted List", the highlighted sel  | ection below will be added to the Truste    | d Certificate Authorities list above. |
|                                             | ~                                           | ]                                     |
|                                             |                                             |                                       |
|                                             |                                             |                                       |
|                                             |                                             |                                       |
|                                             |                                             |                                       |
|                                             |                                             |                                       |
|                                             | <u></u>                                     | ]                                     |
| Note:                                       | t the eastificate, and then click View D    | ataile                                |
| To view the details of a certificate, selec | and then click view bi                      | ecuns.                                |
|                                             |                                             |                                       |

### Figure 3-17

When the STM detects an untrusted or invalid certificate, it automatically places the certificate in the Untrusted Certificates table.

## Viewing Untrusted Certificate Details

To view details of an untrusted certificate:

- 1. Select the certificate from the Untrusted Certificates table.
- 2. Click View Details. A new screen opens that displays the details of the certificate.

## **Deleting an Untrusted Certificate**

To delete an untrusted certificate:

- 1. Select the certificate from the Untrusted Certificates table.
- 2. Click Delete Selected.

### Moving an Untrusted Certificate to the Trusted Certificate Authorities Table

To move an untrusted certificate to the Trusted Certificate Authorities table:

- 1. Select the certificate from the Untrusted Certificates table.
- **2.** Click **Add to Trusted List**. The previously untrusted certificate is added to the Trusted Certificate Authorities table.

# Managing the Quarantine Settings

You can specify how much memory the STM reserves for quarantined items, and how long these items remain in memory. In general, the default settings work well for most situations.

To change the quarantine settings:

1. Select Global Settings > Quarantine from the menu. The Quarantine screen displays.

| antine                        |                           |   |
|-------------------------------|---------------------------|---|
| arantine Settings             |                           | C |
| Malware Quarantine Area Size: | 200 MB (Maximum 512 MB)   |   |
| Spam Quarantine Area Size:    | 1024 MB (Maximum 2048 MB) |   |
| Quarantine Lifetime:          | 15 Days                   |   |

Figure 3-18

2. Select the radio buttons, complete the field, and make your selections from the pull-down menus as explained in Table 3-9 on page 3-31.

| Table 3 | -9. Qu | arantine | Settings |
|---------|--------|----------|----------|
|---------|--------|----------|----------|

| Setting                      | Description (or Subfield and Description)                                                                                                    |
|------------------------------|----------------------------------------------------------------------------------------------------|
| Malware Quarantine Area Size | Specify the maximum amount of memory in MB that is allocated to<br>malware quarantine. This limit is commutative for all users.<br>For the STM600, the default setting is 200 MB and the maximum<br>setting is 512 MB.<br>For the STM150 and STM300, the default setting is 100 MB and the<br>maximum setting is 512 MB.<br><b>Note</b> : After the limit has been exceeded, old items are automatically<br>purged from the malware quarantine to make space for new items. |
| Spam Quarantine Area Size    | Specify the maximum amount of memory in MB that is allocated to<br>spam quarantine. This limit is commutative for all users.<br>For the STM600, the default setting is 1024 MB and the maximum<br>setting is 2048 MB.<br>For the STM150 and STM300, the default setting is 512 MB and the<br>maximum setting is 1024 MB.<br><b>Note</b> : After the limit has been exceeded, old items are automatically<br>purged from the malware quarantine to make space for new items. |
| Quarantine Lifetime          | Specify how long items remain in quarantine before being automatically purged. The default setting is 15 days. The maximum setting is 30 days.                                                                                                    |

**3.** Click **Apply** to save your settings.

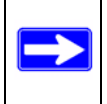

**Note:** To view and manage the quarantine files, see "Viewing and Managing the Quarantine Files" on page 6-33.

# Performance Management

Performance management consists of controlling the traffic through the STM so that the necessary traffic gets through when there is a bottleneck and either reducing unnecessary traffic or rescheduling some traffic to low-peak times to prevent bottlenecks from occurring in the first place.

You can adjust the following features of the STM in such a way that the traffic load on the WAN side decreases

If you want to reduce traffic by preventing undesired e-mails from reaching their destinations or by preventing access to certain sites on the Internet, you can use the STM's content filtering feature. By default, this feature is disabled; all requested traffic from any Web site is allowed with the exception of Web content categories that are mentioned in "Default E-mail and Web Scan Settings" on page 4-2.

- **E-mail Content Filtering**. To reduce incoming e-mail traffic, you can block e-mails with large attachments, reject e-mails based on keywords, file extensions, or file names, and set spam protection rules. There are several ways you can reduce undesired e-mail traffic:
  - Setting the size of e-mail files to be scanned. Scanning large e-mail files requires network resources and might slow down traffic. You can specify the maximum file or message size that is scanned, and if files that exceed the maximum size are skipped (which might compromise security) or blocked. For more information, see "Configuring E-mail Anti-Virus Exception Settings" on page 4-7.
  - Keyword, file extension, and file name blocking. You can reject e-mails based on keywords in the subject line, file type of the attachment, and file name of the attachment. For more information, see "E-mail Content Filtering" on page 4-11.
  - **Protecting against spam**. Set up spam protection to prevent spam from using up valuable bandwidth. For more information, see "Protecting Against E-mail Spam" on page 4-14.
- Web Content Filtering. The STM provides extensive methods to filtering Web content in order to reduce traffic:
  - Web category blocking. You can block entire Web categories because their content is undesired, offensive, or not relevant, or simply to reduce traffic. For more information, see "Configuring Web Content Filtering" on page 4-26.
  - File extension blocking. You can block files based on their extension. Such files can include, executable files, audio and video files, and compressed files. For more information, see "Configuring Web Content Filtering" on page 4-26.
  - URL blocking. You can specify URLs that are blocked by the STM. For more information, see "Configuring Web URL Filtering" on page 4-32.
  - Web services blocking. You can block Web applications such as instant messaging, media, peer-to-peer, and tools. For more information, see "Configuring Application Control" on page 4-44.
  - Web object blocking. You can block the following Web component types: embedded objects (ActiveX, Java, Flash), proxies, and cookies, and you can disable Java scripts. For more information, see "Configuring Web Content Filtering" on page 4-26.

Setting the size of Web files to be scanned. Scanning large Web files requires network resources and might slow down traffic. You can specify the maximum file size that is scanned, and if files that exceed the maximum size are skipped (which might compromise security) or blocked. For more information, see "Configuring Web Malware Scans" on page 4-24.

For these features (with the exception of Web object blocking and setting the size of files to be scanned), you can set schedules to specify when Web content is filtered (see "Configuring Web Content Filtering" on page 4-26) and configure scanning exclusions and access exceptions (see "Setting Scanning Exclusions and Web Access Exceptions" on page 4-46).

You can use the STM's monitoring functions to assist you with performance management (see "Monitoring Real-Time Traffic, Security, Statistics, and Web Usage" on page 6-11).

# Chapter 4 Content Filtering and Optimizing Scans

This chapter describes how to apply the content filtering features of the STM and how to optimize scans to protect your network. This chapter contains the following sections:

- "About Content Filtering and Scans" on this page.
- "Configuring E-mail Protection" on page 4-4.
- "Configuring Web and Services Protection" on page 4-22.
- "Configuring Application Control" on page 4-44.
- "Setting Scanning Exclusions and Web Access Exceptions" on page 4-46.

# **About Content Filtering and Scans**

The STM provides very extensive Web content and e-mail content filtering options, Web browsing activity reporting, e-mail anti-virus and anti-spam options, and instant alerts via e-mail. You can establish restricted Web access policies that are based on the time-of-day, Web addresses, and Web address keywords. You can also block Internet access by applications and services, such as instant messaging and peer to peer file sharing clients.

**Note:** For information about how to monitor blocked content and malware threats in realtime, see "Monitoring Real-Time Traffic, Security, Statistics, and Web Usage" on page 6-11. For information about how to view blocked content and malware threats in the logs, see "Querying the Logs" on page 6-22. For information about how to view quarantined content, see "Viewing and Managing the Quarantine Files" on page 6-33.

## **Default E-mail and Web Scan Settings**

For most network environments, the default scan settings and actions that are shown in Table 4-1 work well but you can adjust these to the needs of your specific environment.

Table 4-1. Default E-mail and Web Scan Settings

| Scan Type                         | Default Scan Setting | Default Action (if applicable)         |
|-----------------------------------|----------------------|----------------------------------------|
| Email Server Protocols            | ·                    | •                                      |
| SMTP                              | Enabled              | Block infected e-mail                  |
| POP3                              | Enabled              | Delete attachment if infected          |
| IMAP                              | Enabled              | Delete attachment if infected          |
| Web Server Protocols <sup>a</sup> |                      |                                        |
| НТТР                              | Enabled              | Delete file if malware threat detected |
| HTTPS                             | Disabled             | No action (scan disabled)              |
| FTP                               | Enabled              | Delete file if malware threat detected |
| Instant Messaging Services        |                      |                                        |
| Google Talk                       | Allowed              |                                        |
| ICQ                               | Allowed              |                                        |
| mIRC                              | Allowed              |                                        |
| MSN Messenger                     | Allowed              |                                        |
| QQ                                | Allowed              |                                        |
| Yahoo Messenger                   | Allowed              |                                        |
| Media Applications                |                      |                                        |
| iTunes (music store, update)      | Allowed              |                                        |
| Quicktime (update)                | Allowed              |                                        |
| Real Player (guide)               | Allowed              |                                        |
| Rhapsody (guide, music store)     | Allowed              |                                        |
| Winamp (Internet radio/TV)        | Allowed              |                                        |
| Peer-to-Peer (P2P) Services       |                      |                                        |
| BitTorrent                        | Allowed              |                                        |
| eDonkey                           | Allowed              |                                        |
| Gnutella                          | Allowed              |                                        |

| Table 4-1. | Default E-mail | and Web | <b>Scan Settings</b> | (continued) |
|------------|----------------|---------|----------------------|-------------|
|------------|----------------|---------|----------------------|-------------|

| Scan Type                            | Default Scan Setting                                 | Default Action (if applicable) |
|--------------------------------------|------------------------------------------------------|--------------------------------|
| Tools                                |                                                      |                                |
| Alexa Toolbar                        | Allowed                                              |                                |
| GoToMyPC                             | Allowed                                              |                                |
| Weatherbug                           | Allowed                                              |                                |
| Yahoo Toolbar                        | Allowed                                              |                                |
| Web Objects                          |                                                      |                                |
| Embedded Objects (ActiveX/Java/Flash | Allowed                                              |                                |
| Javascript                           | Allowed                                              |                                |
| Proxy                                | Allowed                                              |                                |
| Cookies                              | Allowed                                              |                                |
| Web Content Categories               |                                                      |                                |
| Commerce                             | Allowed                                              |                                |
| Drugs and Violence                   | Blocked                                              |                                |
| Education                            | Allowed with the<br>exception of School<br>Cheating. |                                |
| Gaming                               | Blocked                                              |                                |
| Inactive Sites                       | Allowed                                              |                                |
| Internet Communication and Search    | Allowed with the exception of Anonymizers            |                                |
| Leisure and News                     | Allowed                                              |                                |
| Malicious                            | Blocked                                              |                                |
| Politics and Religion                | Allowed                                              |                                |
| Sexual Content                       | Blocked                                              |                                |
| Technology                           | Allowed                                              |                                |
| Uncategorized                        | Blocked                                              |                                |

a. For the STM300 and STM600, files and messages that are larger than 10240 KB are skipped by default. For the STM150, files and messages that are larger than 8192 KB are skipped by default.

# **Configuring E-mail Protection**

The STM lets you configure the following settings to protect the network's e-mail communication:

- The e-mail protocols that are scanned for malware threats.
- Actions that are taken when infected e-mails are detected.
- The maximum file sizes that are scanned.
- Keywords, file types, and file names in e-mails that are filtered to block objectionable or high-risk content.
- Customer notifications and e-mail alerts that are sent when events are detected.
- Rules and policies for spam detection.

# **Customizing E-mail Protocol Scan Settings**

If you have used the Setup Wizard, you might have already configured the e-mail policies; the (e-mail) Policy screen allows you to modify these settings.

To configure the e-mail protocols and ports to scan:

1. Select Email Security > Policy from the menu. The (e-mail) Policy screen displays.

|                  | :: Pol | icy :: Anti-Virus :: Filt | ers :: Anti-Spam :: |       |
|------------------|--------|---------------------------|---------------------|-------|
| olicy            |        |                           |                     |       |
|                  |        |                           |                     |       |
| Services to Scan |        |                           |                     | 📀 hel |
|                  | Enable | Service                   | Ports to Scan       |       |
|                  |        | SMTP                      | 25                  |       |
|                  |        | POP3                      | 110                 |       |
|                  |        | IMAP                      | 143                 |       |
|                  |        |                           |                     |       |

Figure 4-1

2. Complete the fields and select the checkboxes as explained in Table 4-2.

| Setting          | Description                                                                                                    |  |
|------------------|----------------------------------------------------------------------------------------------------|--|
| Services to Scan |                                                                                                    |  |
| SMTP             | Select the <b>SMTP</b> checkbox to enable Simple Mail Transfer Protocol (SMTP) scanning. This service is enabled by default and uses default port 25. |  |
| POP3             | Select the <b>POP3</b> checkbox to enable Post Office Protocol 3 (POP3) ). This service is enabled by default and uses default port 110.              |  |
| IMAP             | Select the <b>IMAP</b> checkbox to enable Internet Message Access Protocol (IMAP). This service is enabled by default and uses default port 143.      |  |

#### Table 4-2. E-mail Policy Settings

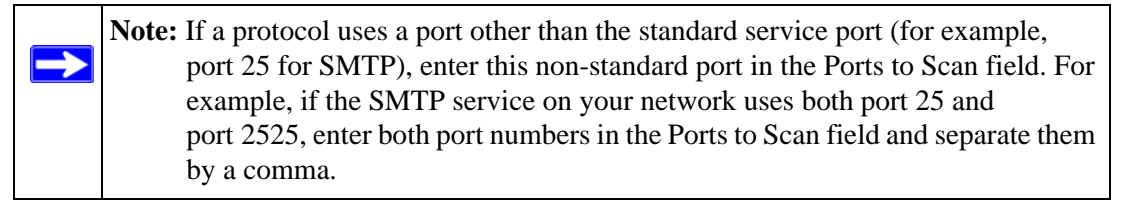

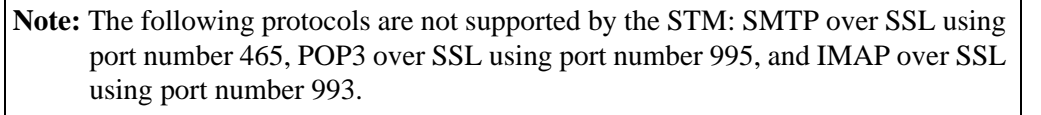

**3.** Click **Apply** to save your settings.

 $\rightarrow$ 

## **Customizing E-mail Anti-Virus Settings**

If you have used the Setup Wizard, you might have already configured the e-mail anti-virus action and exception settings; the Action and Exception screens allows you to modify these settings. The Notification screen allows you to specify the e-mail anti-virus notification settings.

Whether or not the STM detects an e-mail virus, you can configure it to take a variety of actions (some of the default actions are listed in Table 4-1 on page 4-2), set exceptions for file sizes, and specify which notifications, e-mails, or both must be sent to the end users.

## **Configuring E-mail Anti-Virus Action Settings**

To configure the e-mail anti-virus action settings:

1. Select Email Security > Anti-Virus from the menu. The anti-virus submenu tabs appear with the Action screen in view (see Figure 4-2 on page 4-6).

|                  | :: Policy :: Anti-Virus :: Filters :: Anti-Spam :: |          |
|------------------|----------------------------------------------------|----------|
| ction Exceptions | Notifications                                      |          |
| Action           |                                                    | (?) help |
| Service          | Action<br>Block infected email                     |          |
| POP3             | Delete attachment                                  |          |
| IMAP             | Delete attachment                                  |          |

#### Figure 4-2

2. Complete the fields, select the checkboxes, and make your selections from the pull-down menus as explained in Table 4-3.

| Setting | Description                                                                                                    |
|---------|----------------------------------------------------------------------------------------------------|
| Action  |                                                                                                    |
| SMTP    | <ul> <li>From the SMTP pull-down menu, specify one of the following actions when an infected e-mail is detected:</li> <li>Quarantine attachment. The e-mail is not blocked, but the attachment is removed and placed in the malware quarantine for further research. In addition, a malware quarantine log entry is created, and depending on the nature of the malware threat, also a virus log entry or a spyware log entry.</li> <li>Delete attachment. The e-mail is not blocked, but the attachment is deleted, and a virus log entry or a spyware log entry is created.</li> <li>Block infected email. This is the default setting. The e-mail is blocked, and a virus log entry or a spyware log entry is created.</li> <li>Quarantine infected email. The e-mail is placed in the malware quarantine for further research. In addition, a malware quarantine log entry is created, and depending on the nature of the malware threat, also a virus log entry or a spyware log entry is created.</li> <li>Quarantine infected email. The e-mail is placed in the malware quarantine for further research. In addition, a malware quarantine log entry is created, and depending on the nature of the malware threat, also a virus log entry or a spyware log entry is created.</li> <li>Quarantine infected email. The e-mail is placed in the malware quarantine for further research. In addition, a malware quarantine log entry is created, and depending on the nature of the malware threat, also a virus log entry or a spyware log entry.</li> <li>Log only. Only a virus log entry or a spyware log entry is created. The e-mail is not blocked and the attachment is not deleted.</li> </ul> |

| Setting | Description                                                                                                    |
|---------|----------------------------------------------------------------------------------------------------|
| POP3    | <ul> <li>From the POP3 pull-down menu, specify one of the following actions when an infected e-mail is detected:</li> <li>Quarantine attachment. The e-mail is not blocked, but the attachment is removed and placed in the malware quarantine for further research. In addition, a malware quarantine log entry is created, and depending on the nature of the malware threat, also a virus log entry or a spyware log entry.</li> <li>Delete attachment. This is the default setting. The e-mail is not blocked, but the attachment is deleted, and a virus log entry or a spyware log entry is created.</li> <li>Log only. Only a virus log entry or a spyware log entry is created. The e-mail is not blocked and the attachment is not deleted.</li> </ul> |
| IMAP    | <ul> <li>From the IMAP pull-down menu, specify one of the following actions when an infected e-mail is detected:</li> <li>Quarantine attachment. The e-mail is not blocked, but the attachment is removed and placed in the malware quarantine for further research. In addition, a malware quarantine log entry is created, and depending on the nature of the malware threat, also a virus log entry or a spyware log entry.</li> <li>Delete attachment. This is the default setting. The e-mail is not blocked, but the attachment is created.</li> <li>Log only. Only a virus log entry or a spyware log entry is created.</li> </ul>                                                                                                    |

Table 4-3. E-mail Anti-Virus Action Settings (continued)

**3.** Click **Apply** to save your settings.

## **Configuring E-mail Anti-Virus Exception Settings**

To configure the e-mail anti-virus exception settings:

- 1. Select Email Security > Anti-Virus from the menu. The anti-virus submenu tabs appear with the Action screen in view.
- 2. Click the **Exceptions** submenu tab. The Exceptions screen displays.

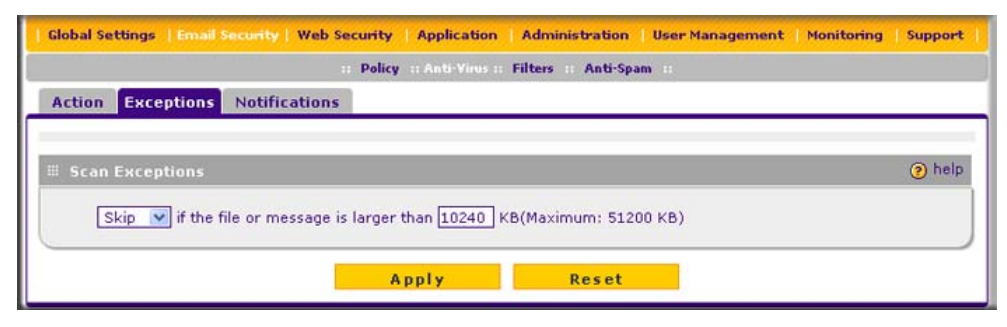

#### Figure 4-3

**3.** Make your selection from the pull-down menus and complete the field as explained in Table 4-4.

#### Table 4-4. E-mail Anti-Virus Exception Settings

| Setting                                                                                                    | Description                                                                                                    |
|----------------------------------------------------------------------------------------------------|----------------------------------------------------------------------------------------------------|
| Scan Exceptions                                                                                                    |                                                                                                    |
| From the pull-down menu, sp<br>size that you specify in the file<br>• <b>Skip</b> . The file is not scanne<br>• <b>Block.</b> The file is blocked a | ecify one of the following actions when an e-mail attachment exceeds the e size field:<br>d but skipped, leaving the end user vulnerable. This is the default setting.<br>nd does not reach the end user. |
| The default and maximum file                                                                                                    | e sizes are:                                                                                                    |
| <ul> <li>For the STM600 and STM3<br/>The maximum file size that</li> </ul>                                                                          | 00, the default setting is to block any attachment larger than 10240 KB. you can specify is 51200 KB.                                                                                                    |
| <ul> <li>For the STM150, the defau</li> </ul>                                                                                                    | t setting is to block any attachment larger than 8192 KB. The maximum                                                                                                    |

| Tor the ermited, the deladit betang is to block any attachment is |
|-------------------------------------------------------------------|
| file size that you can specify is 25600 KB.                       |

|        | Note: Setting the maximum file size to a high value might affect the STM's |
|--------|----------------------------------------------------------------------------|
| $\geq$ | performance. NETGEAR recommends the default value, which is sufficient to  |
|        | detect the vast majority of threats.                                       |

4. Click Apply to save your settings.

### **Configuring E-mail Anti-Virus Notification Settings**

To configure the e-mail anti-virus notification settings:

- 1. Select Email Security > Anti-Virus from the menu. The anti-virus submenu tabs appear with the Action screen in view.
- 2. Click the Notifications submenu tab. The Notifications screen displays (see Figure 4-4 on page 4-9).

| Notification 1<br>Inser<br>Malw<br>No M<br>Apper<br>Messa                     | ions         Notifications           attings         attings           Warning into Email Subject (SMTP)           re Found:         [MALWARE INFECTED]           ware Found:         [MALWARE FREE]           I Safe Stamp (SMTP and POP3)         attick and a standard polyanic and be malware-free.           I' Warning if Attachment Exceeds See:         The attachment(s) was not malware because it exceeds init.                        | by the NETGEAR<br>y Threat<br>has been found to<br>an Size Limit (SMTP and POP3)<br>canned for<br>d the scan size        | () he  |
|-------------------------------------------------------------------------------|----------------------------------------------------------------------------------------------------|----------------------------------------------------------------------------------------------------|--------|
| Notification *<br>Inser<br>Malw<br>No M<br>Apper<br>Messa<br>W Apper<br>Messa | •ttings         Warning into Email Subject (SMTP)         re Found:       [MALWARE INFECTED]         ware Found:       [MALWARE FREE]         I Safe Stamp (SMTP and POP3)       •         •:       This email has been scanne<br>ProSecure Web/Email Secur<br>Management Appliance and<br>be malware-free.         I Warning if Attachment Exceeds S       •:         •:       The attachment(s) was not<br>malware because it exceeds<br>limit. | by the <u>NETGEAR</u><br>y Threat<br>has been found to<br>an Size Limit (SMTP and POP3)<br>canned for<br>d the scan size | (?) he |
| Notification 1<br>Inser<br>Malw<br>No M<br>Apper<br>Messa                     | Warning into Email Subject (SMTP)         re Found:       [MALWARE INFECTED]         ware Found:       [MALWARE FREE]         I Safe Stamp (SMTP and POP3)       •:         *:       This email has been scanne<br>ProSecure Web/Email Secur<br>Management Appliance and<br>be malware-free.         ! Warning if Attachment Exceeds S         •:       The attachment(s) was not<br>malware because it exceed<br>limit.                          | by the <u>NETGEAR</u><br>y Threat<br>has been found to<br>an Size Limit (SMTP and POP3)<br>canned for<br>d the scan size | (?) he |
| ☐ Inser<br>Malw<br>No M<br>Apper<br>Messa                                     | Warning into Email Subject (SMTP)<br>re Found: [MALWARE INFECTED]<br>ware Found: [MALWARE FREE]<br>I Safe Stamp (SMTP and POP3)<br>e: This email has been scanne<br>ProSecure Web/Email Secur<br>Management Appliance and<br>be malware-free.<br>I Warning if Attachment Exceeds S<br>e: The attachment(s) was not<br>malware because it exceed<br>limit.                                                                                         | by the NETGEAR<br>y Threat<br>has been found to<br>an Size Limit (SMTP and POP3)<br>canned for<br>d the scan size        |        |
| Malw<br>No M<br>Messa<br>Messa<br>Messa                                       | re Found: [MALWARE INFECTED]<br>ware Found: [MALWARE FREE]<br>I Safe Stamp (SMTP and POP3)<br>e: This email has been scanne<br>ProSecure Web/Email Secur<br>Management Appliance and<br>be malware-free.<br>I Warning if Attachment Exceeds S<br>e: The attachment(s) was not<br>malware because it exceed<br>limit.                                                                                                    | by the NETGEAR<br>y Threat<br>has been found to<br>an Size Limit (SMTP and POP3)<br>canned for<br>d the scan size        |        |
| No M<br>Apper<br>Messa<br>V Apper<br>Messa                                    | <ul> <li>ware Found: [MALWARE FREE]</li> <li>I Safe Stamp (SMTP and POP3)</li> <li>e: This email has been scanne<br/>ProSecure Web/Email Secur<br/>Management Appliance and<br/>be malware-free.</li> <li>I Warning if Attachment Exceeds S</li> <li>e: The attachment(s) was not<br/>malware because it exceed<br/>limit.</li> </ul>                                                                                                    | by the <u>NETGEAR</u><br>y Threat<br>has been found to<br>an Size Limit (SMTP and POP3)<br>canned for<br>d the scan size |        |
| Apper<br>Messa<br>V Apper<br>Messa                                            | I Safe Stamp (SMTP and POP3)  This email has been scanne ProSecure Web/Email Secur Management Appliance and be malware-free.  Warning if Attachment Exceeds S  The attachment(s) was not malware because it exceed limit.                                                                                                    | by the <u>NETGEAR</u><br>y Threat<br>has been found to<br>an Size Limit (SMTP and POP3)<br>canned for<br>d the scan size |        |
| ☐ Apper<br>Messa<br>✔ Apper<br>Messa                                          | Safe Stamp (SMTP and POP3)  This email has been scanne ProSecure Web/Email Secur Management Appliance and be malware-free.  Warning if Attachment Exceeds S  The attachment(s) was not malware because it exceed limit.                                                                                                    | by the NETGEAR<br>y Threat<br>has been found to<br>an Size Limit (SMTP and POP3)<br>canned for<br>d the scan size        |        |
| Messa<br>V Apper<br>Messa                                                     | e: This email has been scanne<br><u>ProSecure</u> Web/Email Secur<br>Management Appliance and<br>be <u>malware</u> -free.<br>I Warning if Attachment Exceeds S<br>e: The attachment(s) was not<br><u>malware</u> because it exceeds<br>limit.                                                                                                    | by the NETGEAR<br>y Threat<br>has been found to<br>an Size Limit (SMTP and POP3)<br>canned for<br>d the scan size        |        |
| ✓ Apper<br>Messa                                                              | I Warning if Attachment Exceeds 5<br>The attachment(s) was not<br>malware because it exceeds<br>imit.                                                                                                    | an Size Limit (SMTP and POP3)<br>canned for<br>d the scan size                                                           |        |
| Apper<br>Messa                                                                | e: The attachment Exceeds S<br>malware because it exceeds<br>imit.                                                                                                    | an Size Limit (SMTP and POP3)<br>canned for<br>d the scan size                                                           |        |
| Apper<br>Messa                                                                | I Warning if Attachment Exceeds S<br>e: The attachment(s) was not<br>malware because it exceed<br>limit.                                                                                                    | an Size Limit (SMTP and POP3)<br>canned for<br>d the scan size                                                           |        |
| Apper<br>Messa                                                                | • The attachment Exceeds 9<br>• The attachment(s) was not<br>malware because it exceed<br>limit.                                                                                                    | an Size Limit (SMTP and POP3)<br>canned for<br>d the scan size                                                           |        |
| Messa                                                                         | e: The attachment(s) was not<br>malware because it exceed<br>limit.                                                                                                    | canned for<br>d the scan size                                                                                            |        |
|                                                                               | malware because it exceed                                                                                                    | d the scan size                                                                                                    |        |
|                                                                               |                                                                                                    |                                                                                                    |        |
|                                                                               |                                                                                                    |                                                                                                    |        |
|                                                                               |                                                                                                    |                                                                                                    |        |
|                                                                               |                                                                                                    |                                                                                                    |        |
|                                                                               |                                                                                                    |                                                                                                    |        |
| Messa<br>Messa                                                                | Infected Attachments with the Fo                                                                                                    | owing Warning Message                                                                                                    |        |
| 110330                                                                        | % VIRUSINFU%                                                                                                    |                                                                                                    |        |
|                                                                               |                                                                                                    |                                                                                                    |        |
|                                                                               |                                                                                                    |                                                                                                    |        |
|                                                                               |                                                                                                    |                                                                                                    |        |
| Note:<br>Insert                                                               | he following Meta Tag(s) to automatica                                                                                                    | v include the relevant malware detection inform                                                                          | ation: |
| %VIR                                                                          | SINFO%                                                                                                    |                                                                                                    |        |
|                                                                               |                                                                                                    |                                                                                                    | 0.14   |
| Email Alert 5                                                                 | ttings                                                                                                    |                                                                                                    | 🕐 ne   |
| To enable                                                                     | this feature, please configure Ema                                                                                                    | Notification Server first.                                                                                               |        |
| Send                                                                          | lert to: 🗌 Sender 🗌 Recipient                                                                                                    |                                                                                                    |        |
| Subje                                                                         | Malware Detected!                                                                                                    |                                                                                                    |        |
| Messa                                                                         | e: % <u>VIRUSINFO</u> %                                                                                                    |                                                                                                    |        |
|                                                                               |                                                                                                    |                                                                                                    |        |
|                                                                               |                                                                                                    |                                                                                                    |        |
|                                                                               |                                                                                                    |                                                                                                    |        |
| Note                                                                          |                                                                                                    |                                                                                                    |        |
| Insert<br>%TIM                                                                | he following Meta Tag(s) to automatica<br>%, %PROTOCOL%, %FROM%, %TO%                                                                                                    | y include the relevant malware detection inform<br>%SUBJECT%, %FILENAME%, %ACTION%,                                      | ation: |
| %VIR                                                                          | SNAME%, %VIRUSINFO%                                                                                                    |                                                                                                    |        |

## Figure 4-4

**3.** Complete the fields, select the checkboxes, and make your selections from the pull-down menus as explained in Table 4-5.

| Setting                                                                       | Description                                                                                                    |
|-------------------------------------------------------------------------------|----------------------------------------------------------------------------------------------------|
| Notification Settings                                                         |                                                                                                    |
| Insert Warning into<br>Email Subject (SMTP)                                   | <ul> <li>For SMTP e-mail messages, select this checkbox to insert a warning into the e-mail subject line:</li> <li>Malware Found. If a malware threat is found, a "[MALWARE INFECTED]" message is inserted. You can change this default message.</li> <li>No Malware Found. If no malware threat is found, a "[MALWARE FREE]" message is inserted. You can change this default message.</li> <li>By default, this checkbox is deselected and no warnings are inserted.</li> </ul>                                                                                                    |
| Append Safe Stamp<br>(SMTP and POP3)                                          | For SMTP and POP3 e-mail messages, select this checkbox to insert a default safe stamp message at the end of an e-mail. The safe stamp insertion serves as a security confirmation to the end user. You can change the default message. By default, this checkbox is deselected and no safe stamp is inserted.                                                                                                    |
| Append Warning if<br>Attachment Exceeds<br>Scan Size Limit (SMTP<br>and POP3) | For SMTP and POP3 e-mail messages, select this checkbox to append a default warning message to an e-mail if the message or an attachment to the message exceeds the scan size limit. The warning message informs the end user that the attachment was skipped and might not be safe to open. You can change the default message. By default, this checkbox is selected and a warning message is appended to the e-mail.                                                                                                    |
| Replace Infected<br>Attachments with the<br>Following Warning<br>Message      | Select this checkbox to replace an e-mail that is infected with a default<br>warning message. The warning message informs the end user about the<br>name of the malware threat. You can change the default message to include<br>the action that the STM has taken (see example below). By default, this<br>checkbox is selected and a warning message replaces an infected<br>e-mail.<br><b>Note</b> : Make sure that you keep the %VIRUSINFO% meta word in a message<br>to enable the STM to insert the proper malware threat information. The<br>following is an example message where the %VIRUSINFO% meta word is<br>replaced with the EICAR test virus:<br>"This attachment contains malware: File 1.exe contains malware EICAR. |

### Table 4-5. E-mail Anti-Virus Notification Settings

| Setting                                                                                                    | Description                                                                                                    |
|----------------------------------------------------------------------------------------------------|----------------------------------------------------------------------------------------------------|
| Email Alert Settings<br>Note: Ensure that the E-mail Notification Server (see "Configuring the E-mail Notification Server" on<br>page 6-2) is configured before you specify the e-mail alert settings. |                                                                                                    |
| Send alert to                                                                                                    | In addition to inserting an warning message to replace an infected e-mail, you can configure the STM to send a notification e-mail to the sender, the recipient, or both by selecting the corresponding checkbox or checkboxes. By default, both checkboxes are deselected and no notification e-mail is sent.                                                                                                    |
| Subject                                                                                                    | The default subject line for the notification e-mail is "Malware detected!" You can change this subject line.                                                                                                    |
| Message                                                                                                    | The warning message informs the sender, the recipient, or both about the name of the malware threat. You can change the default message to include more information.<br><b>Note</b> : Make sure that you keep the %VIRUSINFO% meta word in a message to enable the STM to insert the proper malware threat information. In addition to the %VIRUSINFO% meta word, you can insert the following meta words in your customized message:<br>%TIME%, %PROTOCOL%, %FROM%, %TO%, %SUBJECT%, %FILENAME%, %ACTION%, %VIRUSNAME%. |

### Table 4-5. E-mail Anti-Virus Notification Settings (continued)

4. Click **Apply** to save your settings.

# E-mail Content Filtering

The STM provides several options to filter unwanted content from e-mails. You can filter content from e-mails based on keywords in the subject line, file type of the attachment, and file name of the attachment. You can also set an action to perform on e-mails with password-protected attachments.

Several types of e-mail blocking are available:

- **Keyword blocking**. You can specify words that, should they appear in the e-mail subject line, cause that e-mail to be blocked by the STM.
- **Password-protected attachments**. You can block e-mails based on password-protected attachments such as ZIP or RAR attachments.
- **File extension blocking**. You can block e-mails based on the extensions of attached files. Such files can include, executable files, audio and video files, and compressed files.
- File name blocking. You can block e-mails based on the names of attached files. Such names can include, for example, names of known malware threats such as the Netsky worm (which normally arrives as netsky.exe).

To configure e-mail content filtering:

1. Select **Email Security** > **Filters** from the menu. The Filters screen displays.

| Global Settings   Ema  | d Security   Web Security   Application   Administration   User Management   Monitoring | Support |
|------------------------|-----------------------------------------------------------------------------------------|---------|
| Filters                | 11 Pelicy 11 Anti-Vinus 11 Filters 11 Anti-Spam 11                                      |         |
|                        |                                                                                         |         |
| E Filter by Subject    | Keywords                                                                                | help    |
| Keywords:              |                                                                                         |         |
|                        |                                                                                         |         |
|                        |                                                                                         |         |
|                        | (Example: mortgage, viagra)                                                             |         |
| Action: SMTP:          | Log                                                                                     |         |
| POP3:                  | Log                                                                                     |         |
|                        |                                                                                         | @ h     |
| # Action to Take A     | gainst Password-Protected Attachments (ZIP, RAR)                                        | (?) he  |
| Action: SMTP:          |                                                                                         |         |
| POP3:<br>IMAP:         | Log                                                                                     |         |
|                        |                                                                                         |         |
| Filter by File Ty      | e e                                                                                     | 🥐 he    |
| File Extension:        | exe.msi.com.bat.vbx.inf.hta.jse.mp3.aac.wsh.vbs.vb None                                 |         |
|                        | e,mk,crim,mpg,pii,reg,wnv,scr,crid                                                      |         |
|                        |                                                                                         |         |
|                        | (Example: eve com *m * Wildcards (*) are supported)                                     |         |
|                        | Log                                                                                     |         |
| Action: SMTP:<br>POP3: |                                                                                         |         |
| IMAP:                  | Log                                                                                     |         |
|                        |                                                                                         |         |
| Eilter by File Na      | ne                                                                                      | ? he    |
| File Name:             |                                                                                         |         |
|                        |                                                                                         |         |
|                        |                                                                                         |         |
|                        | (Example: netsky.exe, mydoom.pif, n*.exe, *, Wildcards (*) are supported)               |         |
| Action: SMTP:          | Log                                                                                     |         |
| POP3:                  | Log                                                                                     |         |
| IMAP:                  | Log                                                                                     |         |
|                        |                                                                                         |         |
|                        | Apply Reset                                                                             |         |

Figure 4-5
2. Complete the fields and make your selections from the pull-down menus as explained in Table 4-6.

| Setting        | Description (or Subfield and Description)                                                                                                    |                                                                                                    |  |  |
|----------------|----------------------------------------------------------------------------------------------------|----------------------------------------------------------------------------------------------------|--|--|
| Filter by Subj | -ilter by Subject Keywords                                                                                                    |                                                                                                    |  |  |
| Keywords       | Enter keywords that are detected in the e-mail subject line. Use commas to separate different keywords. The total maximum length of this field is 2048 characters, excluding duplicate words and delimiter commas. |                                                                                                    |  |  |
| Action         | SMTP                                                                                                    | <ul> <li>From the SMTP pull-down menu, specify one of the following actions when a keyword that is defined in the Keywords field is detected:</li> <li>Block email &amp; Log. The e-mail is blocked, and a log entry is created.</li> <li>Log. This is the default setting. Only a log entry is created. The e-mail is not blocked.</li> </ul>                                                                                                    |  |  |
|                | POP3                                                                                                    | <ul> <li>From the POP3 pull-down menu, specify one of the following actions when a keyword that is defined in the Keywords field is detected:</li> <li>Block email &amp; Log. The e-mail is blocked, and a log entry is created.</li> <li>Log. This is the default setting. Only a log entry is created. The e-mail is not blocked.</li> </ul>                                                                                                    |  |  |
| Filter by Pass | word-Pro                                                                                                    | btected Attachments (ZIP, RAR, etc.)                                                                                                    |  |  |
| Action         | SMTP                                                                                                    | <ul> <li>From the SMTP pull-down menu, specify one of the following actions when a password-protected attachment to an e-mail is detected:</li> <li>Block attachment &amp; Log. The e-mail is not blocked, the attachment is blocked, and a log entry is created.</li> <li>Block email &amp; Log. The e-mail is blocked, and a log entry is created.</li> <li>Log. This is the default setting. Only a log entry is created. The e-mail and attachment are not blocked.</li> </ul> |  |  |
|                | POP3                                                                                                    | <ul> <li>From the POP3 pull-down menu, specify one of the following actions when a password-protected attachment to an e-mail is detected:</li> <li>Block attachment &amp; Log. The e-mail is not blocked, the attachment is blocked, and a log entry is created.</li> <li>Log. This is the default setting. Only a log entry is created. The e-mail and attachment are not blocked.</li> </ul>                                                                                    |  |  |
|                | IMAP                                                                                                    | <ul> <li>From the IMAP pull-down menu, specify one of the following actions when a password-protected attachment to an e-mail is detected:</li> <li>Block attachment &amp; Log. The e-mail is not blocked, the attachment is blocked, and a log entry is created.</li> <li>Log. This is the default setting. Only a log entry is created. The e-mail and attachment are not blocked.</li> </ul>                                                                                    |  |  |

### Table 4-6. E-mail Filter Settings

| Setting             | Description (or Subfield and Description)                                                                                                    |                                                                                                    |  |  |
|---------------------|----------------------------------------------------------------------------------------------------|----------------------------------------------------------------------------------------------------|--|--|
| Filter by File Type |                                                                                                    |                                                                                                    |  |  |
| File Extension      | <ul> <li>By default, the File Extension field lists the most common file extensions that are detected. You can manually add or delete extensions. Use commas to separate different extensions. You can enter a maximum of 40 file extensions; the maximum total length of this field, excluding the delimiter commas, is 160 characters. You can also use the pull-down menu to add predefined file extensions from a specific category to the File Extension field:</li> <li>None. No file extensions are added to the File Extension field. This is the default setting.</li> <li>Executables. Executable file extensions (exe, com, dll, so, lib, scr, bat, and cmd) are added to the File Extension field.</li> <li>Audio/Video. Audio and video file extensions (wav, mp3, avi, rm, rmvb, wma, wmv, mpg, mp4, and aac) are added to the File Extension field.</li> <li>Compressed Files. Compressed file extensions (zip, rar, gz, tar, and bz2) added to the File Extension field.</li> </ul> |                                                                                                    |  |  |
| Action              | SMTP                                                                                                    | From the pull-down menu, specify an action when an e-mail attachment with a file extension that is defined in the File Extension field is detected. The pull- |  |  |
|                     | IMAP                                                                                                    | down menu selections and defaults are the same as the ones for the "Filter by Password-Protected Attachments (ZIP, RAR, etc.)" section above.                 |  |  |
| Filter by File N    | Filter by File Name                                                                                                    |                                                                                                    |  |  |
| File Name           | Enter the file names that are detected. For example, to block the Netsky worm (which normally arrives as netsky.exe), enter netsky.exe. You can enter a maximum of 20 file names. Use commas to separate multiple file names. The maximum total length of this field is 400 characters, excluding the delimiter commas.                                                                                                    |                                                                                                    |  |  |
| Action              | SMTP                                                                                                    | From the pull-down menu, specify an action when an e-mail attachment with a                                                                                   |  |  |
|                     | POP3                                                                                                    | name that is defined in the File Name field is detected. The pull-down menu selections and defaults are the same as the ones for the "Filter by Password-     |  |  |
|                     | IMAP                                                                                                    | Protected Attachments (ZIP, RAR, etc.)" section above.                                                                                                    |  |  |

### Table 4-6. E-mail Filter Settings (continued)

**3.** Click **Apply** to save your settings.

### Protecting Against E-mail Spam

The STM integrates multiple anti-spam technologies to provide comprehensive protection against unwanted e-mail. You can enable all or a combination of these anti-spam technologies.

The STM implements these spam prevention technologies in the following order:

1. Whitelist. E-mails from the specified sources or to the specified recipients are not considered spam and are accepted.

- 2. Blacklist. E-mails from the specified sources are considered spam and are blocked.
- 3. **Real-time blacklist**. E-mails from known spam sources that are collected by blacklist providers are blocked.
- 4. **Distributed spam analysis**. E-mails that are detected as spam by the NETGEAR Spam Classification Center are either tagged, blocked, or quarantined.

This order of implementation ensures the optimum balance between spam prevention and system performance. For example, if an e-mail originates from a whitelisted source, the STM delivers the e-mail immediately to its destination inbox without implementing the other spam prevention technologies, thereby speeding up mail delivery and conserving the STM system resources. However, regardless of whether or not an e-mail is whitelisted, it it still be scanned by the STM's anti-malware engines.

You can configure these anti-spam options in conjunction with content filtering to optimize blocking of unwanted mails.

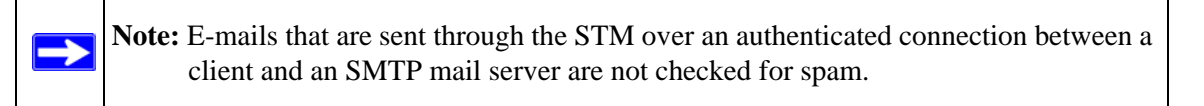

**Note:** An e-mail that has been checked for spam by the STM contains an "X-STM-SMTP" (for SMTP e-mails) or "X-STM-POP3" (for POP-3 e-mails) tag in its header.

### Setting Up the Whitelist and Blacklist

You can specify e-mails that are accepted or blocked based on the originating IP address, domain, and e-mail address by setting up the whitelist and blacklist. You can also specify e-mails that are accepted based on the destination domain and e-mail address.

The whitelist ensures that e-mail from listed (that is, trusted) sources and recipients are not mistakenly tagged as spam. E-mails going to and from these sources and recipients are delivered to their destinations immediately, without being scanned by the anti-spam engines. This can help to speed up the system and network performance. The blacklist, on the other hand, lists sources from which all e-mail messages are blocked You can enter up to 200 entries per list, separated by commas.

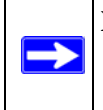

**Note:** The whitelist takes precedence over the blacklist, which means that if an e-mail source is on both the blacklist and the whitelist, the e-mail is not scanned by the anti-spam engines.

To configure the whitelist and blacklist:

1. Select Email Security > Anti-Spam from the menu. The Anti-Spam submenu tabs appear, with the Whitelist/Blacklist screen in view.

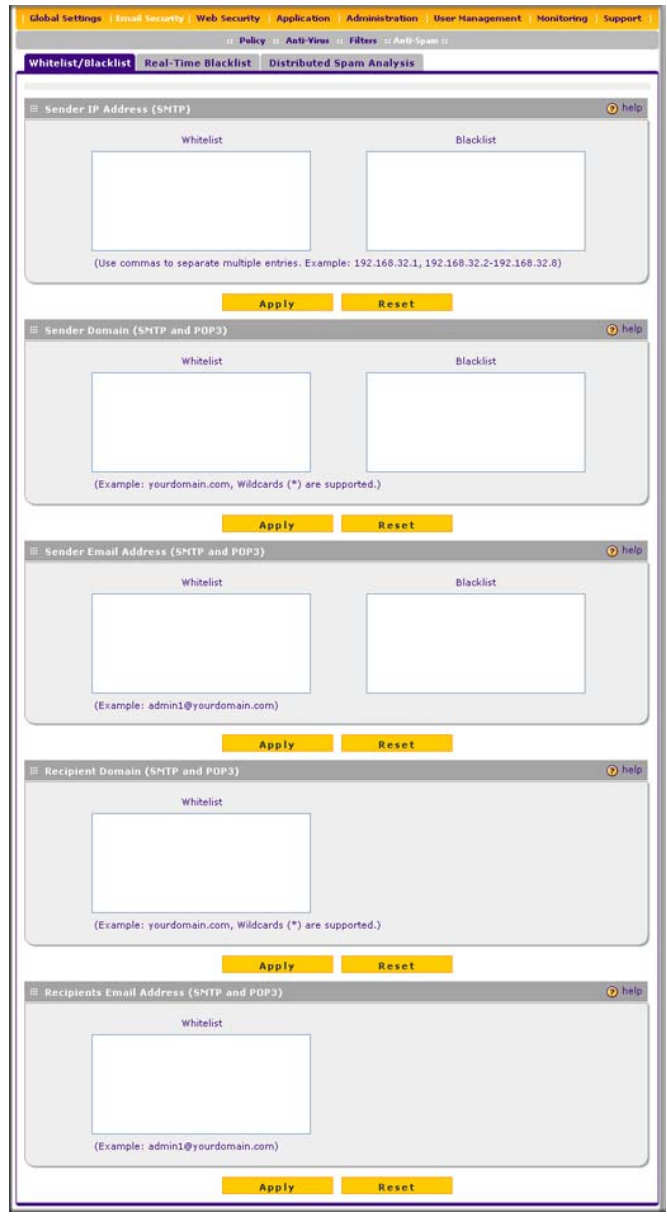

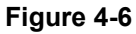

2. Complete the fields as explained in Table 4-6.

| Setting                                                                                  | Description                                                                              |  |  |  |  |
|------------------------------------------------------------------------------------------|------------------------------------------------------------------------------------------|--|--|--|--|
| Sender IP Address (SMTP)                                                                 |                                                                                          |  |  |  |  |
| Whitelist                                                                                | Enter the source IP addresses from which e-mails can be trusted.                         |  |  |  |  |
| Blacklist                                                                                | Enter the source IP addresses from which e-mails are blocked.                            |  |  |  |  |
| Click Apply to sa                                                                        | we your settings or click <b>Reset</b> to clear all entries from these fields.           |  |  |  |  |
| Sender Domain                                                                            | Sender Domain (SMTP and POP3)                                                            |  |  |  |  |
| Whitelist                                                                                | Enter the sender e-mail domains from which e-mails can be trusted.                       |  |  |  |  |
| Blacklist                                                                                | Enter the sender e-mail domains from which e-mails are blocked.                          |  |  |  |  |
| Click Apply to sa                                                                        | Click Apply to save your settings or click Reset to clear all entries from these fields. |  |  |  |  |
| Sender Email Address (SMTP and POP3)                                                     |                                                                                          |  |  |  |  |
| Whitelist                                                                                | Enter the e-mail addresses from which e-mails can be trusted.                            |  |  |  |  |
| Blacklist                                                                                | Enter the e-mail addresses from which e-mails are blocked.                               |  |  |  |  |
| Click Apply to save your settings or click Reset to clear all entries from these fields. |                                                                                          |  |  |  |  |
| Recipients Dom                                                                           | Recipients Domain (SMTP and POP3)                                                        |  |  |  |  |
| Whitelist                                                                                | Enter the e-mail domains of the recipients to which e-mails can be safely delivered.     |  |  |  |  |
| Click Apply to sa                                                                        | we your settings or click <b>Reset</b> to clear all entries from this field.             |  |  |  |  |
| Recipients Ema                                                                           | il Address (SMTP and POP3)                                                               |  |  |  |  |
| Whitelist                                                                                | Enter the e-mail addresses of the recipients to which e-mails can be safely delivered.   |  |  |  |  |
| Click Apply to save your settings or click Reset to clear all entries from this field.   |                                                                                          |  |  |  |  |

### Table 4-7. Whitelist/Blacklist Settings

**Note:** In the fields of the Whitelist/Blacklist screen, use commas to separate multiple entries. For IP addresses, use a dash to indicate a range (for example, 192.168.32.2-192.168.32.8.)

### Configuring the Real-time Blacklist

⇒

Blacklist providers are organizations that collect IP addresses of verified open SMTP relays that might be used by spammers as media for sending spam. These known spam relays are compiled by blacklist providers and are made available to the public in the form of real-time blacklists (RBLs). By accessing these RBLs, the STM can block spam originating from known spam sources.

By default, the STM comes with two pre-defined blacklist providers: Spamhaus, and Spamcop. You can add a maximum of 16 blacklist providers to the RBL sources.

To enable the real-time blacklist:

- 1. Select Email Security > Anti-Spam from the menu. The Anti-Spam submenu tabs appear, with the Whitelist/Blacklist screen in view.
- 2. Click the **Real-time Blacklist** submenu tab. The Real-time Blacklist screen displays.

|                   | Pol                    | ry And thus there And span |          |
|-------------------|------------------------|----------------------------|----------|
| Whitelist/Blackli | st Real-Time Blacklist | Distributed Spam Analysis  |          |
|                   |                        |                            |          |
| Real-Time Bla     | cklist (SMTP)          |                            | 🧿 hel    |
| Enable            |                        |                            |          |
| Active            | Provider               | RBL Domain Suffix          | Action   |
|                   | Spamhaus               | zen.spamhaus.org           | 🛞 delete |
|                   | Sparncop               | 🛞 delete                   |          |
| dd Real-Time Bla  | cklist:                | ·                          |          |
|                   | Provider               | RBL Domain Suffix          | Add      |
|                   |                        |                            | ( add )  |

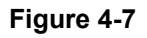

- 3. Select the **Enable** checkbox enable the Real-Time Blacklist function.
- **4.** Select the **Active** checkboxes to the left of the default blacklist providers (Spamhaus and Spamcop) that you want to activate.
- 5. Click **Apply** to save your settings.

To add a blacklist provider to the real-time blacklist:

- 1. In the Add Real-time Blacklist section, add the following information:
  - In the Provider field, add the name of the blacklist provider.
  - In the RBL Domain Suffix field, enter the domain suffix of the blacklist provider.
- 2. Click the **add** table button in the Add column. The new blacklist provider is added to the Realtime Blacklist (SMTP) table, and it is disabled by default.

To delete a blacklist provider from the real-time blacklist, click the **delete** table button next to the blacklist provider that you want to delete.

### **Configuring Distributed Spam Analysis**

Spam, phishing, and other e-mail-borne threats consist of millions of messages intentionally composed differently to evade commonly-used filters. Nonetheless, all messages within the same outbreak share at least one unique, identifiable value which can be used to distinguish the outbreak.

With distributed spam analysis, message patterns are extracted from the message envelope, headers, and body with no reference to the content, itself. Pattern analysis can then be applied to identify outbreaks in any language, message format, or encoding type. Message patterns can be divided into distribution patterns and structure patterns. Distribution patterns determine if the message is legitimate or a potential threat by analyzing the way it is distributed to the recipients, while structure patterns determine the volume of the distribution.

The STM uses a Distributed Spam Analysis architecture to determine whether or not an e-mail is spam for SMTP and POP3 e-mails. Any e-mail that is identified as spam is tagged as spam (an option for both SMTP and POP3), blocked, or quarantined (the latter two are options possible only for SMTP).

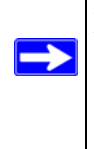

**Note:** Unlike other scans, you do not need to configure the spam score because the NETGEAR Spam Classification Center performs the scoring automatically as long as the STM is connected to the Internet. However, this does mean that the STM must be connected to the Internet for the spam analysis to be performed correctly.

To configure Distributed Spam Analysis and the anti-spam engine settings:

- 1. Select **Email Security** > **Anti-Spam** from the menu. The Anti-Spam submenu tabs appear, with the Whitelist/Blacklist screen in view.
- 2. Click the **Distributed Spam Analysis** submenu tab. The Distributed Spam Analysis screen displays (see Figure 4-8 on page 4-20).

| Whitelist/Blacklist | Real-Time Blacklist Distributed Spam Analysis              |         |
|---------------------|------------------------------------------------------------|---------|
| Distributed Spam    | Analysis                                                   | help    |
| SMTP.               | V POP3                                                     |         |
| Action: SMTP        | Tag spam email 💙                                           |         |
| POP3                | Tag spam email 🔍                                           |         |
| Tag:                | Add Tao to Mail Subject: [SPAM] (Maximum 32 Characters)    |         |
|                     | Add Tag X-NETGEAR-SPAM to Mail Header                      |         |
|                     | Apply Reset                                                |         |
| Send Quarantine     | Spam Report                                                | () help |
| To enable this      | feature, please configure Email Notification Server first. |         |
| 🗹 Enable            |                                                            |         |
| O Weekly            | Sunday 💙 : 02 💙 : 05 💙 (hh:mm)                             |         |
| 0                   |                                                            |         |

### Figure 4-8

**3.** Complete the fields, select the checkboxes, and make your selections from the pull-down menus as explained in Table 4-8.

#### Table 4-8. Distributed Spam Analysis Settings

| Setting                   | Description (or Subfield and Description)                                                                                                    |  |  |
|---------------------------|----------------------------------------------------------------------------------------------------|--|--|
| Distributed Spam Analysis |                                                                                                    |  |  |
| SMTP                      | Select the <b>SMTP</b> checkbox to enable Distributed Spam Analysis for the SMTP protocol. (You can enable Distributed Spam Analysis for both SMTP and POP3.) |  |  |
| POP3                      | Select the <b>POP3</b> checkbox to enable Distributed Spam Analysis for the POP3 protocol. (You can enable Distributed Spam Analysis for both SMTP and POP3.) |  |  |

| Setting                                        | Description (or Subfield and Description)                                                                                                    |                                                                                                    |  |  |  |
|------------------------------------------------|----------------------------------------------------------------------------------------------------|----------------------------------------------------------------------------------------------------|--|--|--|
| Action                                         | SMTP                                                                                                    | <ul> <li>From the SMTP pull-down menu, select the action that are taken when spam is detected by the anti-spam engine:</li> <li>Tag spam email. This is the default setting. The e-mail is tagged as spam, and a spam log entry is created.</li> <li>Block spam email. The e-mail is blocked, and a spam log entry is created.</li> <li>Quarantine spam email. The e-mail is quarantined, a spam log entry is created, and a spam quarantine log entry is created.</li> </ul> |  |  |  |
|                                                | POP3                                                                                                    | The only option is to tag spam e-mail. A spam log entry is also created.                                                                                                    |  |  |  |
| Тад                                            | Add tag to mail<br>subject                                                                                                    | When the option "Tag spam email" is selected from the Action<br>pull-down menu (see above), select this checkbox to add a tag<br>to the e-mail subject line. The default tag is "[SPAM]" but you<br>can customize this tag. The default setting is to add the default<br>tag to the subject line.                                                                                                    |  |  |  |
|                                                | Add tag X-NETGEAR-<br>SPAM to mail header                                                                                                    | When the option "Tag spam email" is selected from the Action<br>pull-down menu (see above), select this checkbox to add the<br>"X-NETGEAR-SPAM" tag to the e-mail header. The default<br>setting is to add the default tag to the e-mail header.                                                                                                    |  |  |  |
| Send Quaran<br>Note: Ensure<br>page 6-2) is co | tine Spam Report<br>that the Email Notificatio<br>onfigured before you spe                                                                                                    | n Server (see "Configuring the E-mail Notification Server" on ecify the quarantine spam report settings.                                                                                                    |  |  |  |
| Enable                                         | Select this checkbox to enable the STM to send a quarantine spam report to the recipient that you have specified on the Email Notification Server screen (see "Configuring the E-mail Notification Server" on page 6-2).                                                                                                    |                                                                                                    |  |  |  |
|                                                | <ul> <li>Select one of the following radio buttons to specify the frequency with which the report is sent:</li> <li>Weekly. Reports are sent weekly at the day and time that you specify from the pull-down menus (weekday, hours, and minutes).</li> <li>Daily. Reports are sent daily at the time that you specify from the pull-down menus (hours and minutes).</li> </ul> |                                                                                                    |  |  |  |

### Table 4-8. Distributed Spam Analysis Settings (continued)

4. Click **Apply** to save your settings. The Distributed Spam Analysis section and the Send Quarantine Spam Report section each have their own Apply and Reset buttons to enable you to make changes to these sections separately.

# **Configuring Web and Services Protection**

The STM lets you configure the following settings to protect the network's Internet communication:

- The Web protocols that are scanned for malware threats.
- Actions that are taken when infected Web files or objects are detected.
- The maximum file sizes that are scanned.
- Web objects that are blocked.
- Web categories, keywords, and file types that are filtered to block objectionable or high-risk content.
- Domains and URLs that are blocked for objectionable or high-risk content.
- Customer notifications and e-mail alerts that are sent when events are detected.
- Schedules that determine when content filtering is active.

### **Customizing Web Protocol Scan Settings**

If you have used the Setup Wizard, you might have already configured the Web protocol scan settings; the (Web) Policy screen allows you to modify these settings.

Scanning all protocols enhances network security, but might affect the performance of the STM. For an optimum balance between security and performance, only enable scanning of the most commonly used protocols on your network. For example, you can scan FTP and HTTP, but not HTTPS (if this last protocol is not often used). For more information about performance, see "Performance Management" on page 3-31.

To specify the Web protocols and ports that are scanned for malware threats.

1. Select Web Security > Polices from the menu. The (Web) Policy screen displays (see Figure 4-9 on page 4-23).

| blicy            |        | :: Policy :: HTTP and I | ITTPS :: FTP :: |        |
|------------------|--------|-------------------------|-----------------|--------|
| Services to Scan |        |                         |                 | 🗿 help |
|                  | Enable | Service                 | Ports to Scan   |        |
|                  |        | нттр                    | 80              |        |
|                  |        | HTTPS                   | 443             |        |
|                  |        | ETD                     | 21              |        |

### Figure 4-9

2. Complete the fields and select the checkboxes as explained in Table 4-8.

### Table 4-9. Web Policy Settings

| Setting  | Description                                                                                                    |  |  |
|----------|----------------------------------------------------------------------------------------------------|--|--|
| Services | Services to Scan                                                                                                    |  |  |
| HTTP     | Select the <b>HTTP</b> checkbox to enable Hypertext Transfer Protocol (HTTP) scanning. This service is enabled by default and uses default port 80. You can change the standard service port or add another port in the corresponding Ports to Scan field.                          |  |  |
| HTTPS    | Select the <b>HTTPS</b> checkbox to enable Hypertext Transfer Protocol over Secure Socket Layer (HTTPS). This service is disabled by default. The HTTPS default port is 443. You can change the standard service port or add another port in the corresponding Ports to Scan field. |  |  |
| FTP      | Select the <b>FTP</b> checkbox to enable File Transfer Protocol (FTP). This service is enabled by default and uses default port 21. You can change the standard service port or add another port in the corresponding Ports to Scan field.                                          |  |  |

|  | <b>Note:</b> If a protocol uses a port other than the standard service port (for example, port 80 for HTTP), enter this non-standard port in the Ports to Scan field. For example, if the HTTP service on your network uses both port 80 and port 8080, enter both port numbers in the Ports to Scan field and separate them by a comma. |
|--|----------------------------------------------------------------------------------------------------|
|--|----------------------------------------------------------------------------------------------------|

**3.** Click **Apply** to save your settings

### **Configuring Web Malware Scans**

If you have used the Setup Wizard, you might have already configured the Web malware action and exception scan settings; the Malware Scan screen allows you to modify these settings.

Whether or not the STM detects Web-based malware threats, you can configure it to take a variety of actions (some of the default actions are listed in Table 4-1 on page 4-2), skip files that are too large, and send notifications, e-mails, or both to the end users. To configure the Web-based malware settings:

1. Select **Application Security** > **HTTP/HTTPS** from the menu. The HTTP/HTTPS submenu tabs appear, with the Malware Scan screen in view.

|                                                              |                                                                                                    | · Policy ··                                                                             | HTTP and HTTPS :: FTF                                     |                        |             |
|--------------------------------------------------------------|----------------------------------------------------------------------------------------------------|-----------------------------------------------------------------------------------------|-----------------------------------------------------------|------------------------|-------------|
| lware Scan                                                   | Content Filtering                                                                                                    | URL Filtering                                                                           | HTTPS Settings                                            | Certificate Management | Trusted Hos |
| Action                                                       |                                                                                                    |                                                                                         |                                                           |                        | 📀 he        |
| Service                                                      | Action                                                                                                    |                                                                                         | Streaming                                                 |                        |             |
| HTTP<br>HTTPS                                                | Delete                                                                                                    | file 💌                                                                                  |                                                           |                        |             |
| Scan Excer                                                   | ations                                                                                                    |                                                                                         |                                                           |                        | (2) he      |
| Skin                                                         | if the file or message                                                                                                    | e is larger than 10                                                                     | 240 KB(Maximum:                                           | (1200 KB)              |             |
| Corb D                                                       | an die nie of messag                                                                                                    | e is larger triait 10                                                                   | 240 Ko(Haximum. )                                         | ,1200 KB)              |             |
| HTML Scan                                                    |                                                                                                    |                                                                                         |                                                           |                        | 🥑 he        |
| Scan                                                         | HTML Files                                                                                                    |                                                                                         |                                                           |                        |             |
|                                                              |                                                                                                    |                                                                                         |                                                           |                        |             |
| Notification                                                 | n Settings                                                                                                    |                                                                                         |                                                           |                        | () he       |
| Notification                                                 | n Settings<br>lace Page with the Foll                                                                                                    | owing Warning Tex                                                                       | t:                                                        | _                      | () he       |
| Notification<br>Rep<br>CI<br>Tra<br>CH<br>No<br>CM<br>Ch     | n Settings<br>lace Page with the Foll<br>DOCTYPE HTML PUBL<br>ansitional/EN"><br>ITML> <head><title><br/>ItML&gt;HEAD&gt;<title><br/>HETA http=equiv=Cor<br/>arset—windows-125</title></title></head>    | owing Warning Tex<br>.IC "-//W3C//DTD<br>IS-NETGEAR ProSe<br>Itent-Type conter<br>2"> " | tt:<br>HTML 4.0<br>20urg - User<br>nt="text/ <u>html;</u> |                        | () he       |
| Notification<br>Rep<br>(I)<br>Tra<br>(H)<br>No<br>(M)<br>HTM | n Settings<br>lace Page with the Foll<br>DOCTYPE HTML PUBI<br>ansitional/ICN"><br>ITML> <head><title<br>Itfication<br/>IETA http=cquiv=Cor<br/>arset=windows-125<br/>IL Format Preview</title<br></head> | owing Warning Tex<br>IC "-//W3C//DTD<br>ISNETGEAR ProSe<br>Itent-Type conter<br>2">     | :t:<br>HTML 4.0<br>ecure - User<br>nt="text/html;         |                        | (2) he      |

Figure 4-10

2. Complete the fields, select the checkboxes, and make your selections from the pull-down menus as explained in Table 4-10 on page 4-25.

| Setting           | Description |                                                                                                    |
|-------------------|-------------|----------------------------------------------------------------------------------------------------|
| Action            |             |                                                                                                    |
| HTTP and<br>HTTPS | Action      | <ul> <li>From the HTTP or HTTPS pull-down menu, specify one of the following actions when an infected Web file or object is detected:</li> <li>Quarantine ile. The file is placed in quarantine, a malware quarantine log entry is created, and depending on the nature of the malware threat, also a virus log entry or a spyware log entry.</li> <li>Delete file. This is the default setting. The Web file or object is deleted, and depending on the nature of the malware threat, also a syyware log entry is created.</li> <li>Log only. depending on the nature of the malware threat, only a virus log entry or a spyware log entry is created.</li> </ul> |
|                   | Streaming   | Select the <b>Streaming</b> checkbox to enable streaming of partially downloaded<br>and scanned HTTP or HTTPS file parts to the end user. This method allows<br>the user to experience more transparent Web downloading. Streaming is<br>enabled by default.                                                                                                    |
| Scan Excep        | tions       | ·                                                                                                    |

### Table 4-10. Malware Scan Settings

From the pull-down menu, specify one of the following actions when a file or message exceeds the size that you specify in the file size field:

• Skip. The file is not scanned but skipped, leaving the end user vulnerable. This is the default setting.

- Block. The file is blocked and does not reach the end user.
- The default and maximum file sizes are:
- For the STM600 and STM300, the default setting is to block any attachment larger than 10240 KB. The maximum file size that you can specify is 51200 KB.
- For the STM150, the default setting is to block any attachment larger than 8192 KB. The maximum file size that you can specify is 25600 KB.

**Note**: Setting the maximum file size to a high value might affect the STM's performance. NETGEAR recommends the default value, which is sufficient to detect the vast majority of threats.

#### HTML Scan

| Scan HTML | Select this checkbox to enable scanning of HyperText Markup Language (HTML) files, |
|-----------|------------------------------------------------------------------------------------|
| Files     | which is enabled by default.                                                       |

### Notification Settings

Select the **Replace Page with the Following Warning Text** checkbox to enable the STM to replace the content of a Web page that is blocked because of a detected malware threat with the following text: NETGEAR ProSecure Web/Email Security Threat Management Appliance has detected and stopped malicious code embedded in this web site for protecting your computer and network from infection. %VIRUSINFO%

#### Table 4-10. Malware Scan Settings (continued)

| Setting                                                                              | Description                                                                                                    |
|--------------------------------------------------------------------------------------|----------------------------------------------------------------------------------------------------|
| Note: You ca<br>enable the S <sup>-</sup><br>word, you ca<br>%TIME%, %I<br>%VIRUSNAM | n customize this text. Make sure that you keep the %VIRUSINFO% meta word in the text to TM to insert the proper malware threat information. In addition to the %VIRUSINFO% meta n insert the following meta words in your customized message:<br>PROTOCOL%, %FROM%, %TO%, %SUBJECT%, %FILENAME%, %ACTION%, ME%. |
| The text is dis<br>displays the r                                                    | splayed on the Malware Scan screen with HTML tags. Click <b>Preview</b> to open a screen that notification text in HTML format.                                                                                                    |

**3.** Click **Apply** to save your settings.

### **Configuring Web Content Filtering**

If you want to restrict internal LAN users from access to certain types of information and objects on the Internet, use the STM's content filtering and Web objects filtering. With the exception of the Web content categories that are mentioned in "Default E-mail and Web Scan Settings" on page 4-2, all requested traffic from any Web site is allowed. You can specify a message such as "Blocked by NETGEAR" that is displayed on screen if a user attempts to access a blocked site (see the Notification Settings section that is described at the bottom of Table 4-11 on page 4-30).

Several types of Web content blocking are available:

- **File extension blocking**. You can block files based on their extension. Such files can include, executable files, audio and video files, and compressed files.
- Web object blocking. You can block the following Web objects: embedded objects (ActiveX, Java, Flash), proxies, and cookies, and you can disable Java scripts. However, Web sites that are on the whitelist (see "Configuring Web URL Filtering" on page 4-32) are never subject to Web object blocking.
- Web category blocking. You can block entire Web categories because their content is undesired, offensive, or not relevant, or simply to reduce traffic.

**Note:** You can bypass any type of Web blocking for trusted domains by adding the exact matching domain names to the trusted host list (see "Specifying Trusted Hosts" on page 4-39). Access to the domains on the trusted host list is allowed for PCs in the groups for which file extension, object, or category blocking, or a combination of these types of Web blocking has been enabled.

**Note:** You can bypass any type of Web blocking for trusted URLs by adding the URLs to the whitelist (see "Configuring Web URL Filtering" on page 4-32). Access to the URLs on the whitelist is allowed for PCs in the groups for which file extension, object, or category blocking, or a combination of these types of Web blocking has been enabled.

If you have used the Setup Wizard, you might have already configured the Web category blocking settings; the Content Filtering screen allows you to modify these settings.

To configure Web content filtering:

- 1. Select Web Security > HTTP/HTTPS from the menu. The HTTP/HTTPS submenu tabs appear, with the Malware Scan screen in view.
- 2. Click the **Content Filtering** submenu tab. The Content Filtering screen displays. Because of the large size of this screen, it is presented in this manual in three figures (Figure 4-11, Figure 4-12 on page 4-28, and Figure 4-13 on page 4-29).

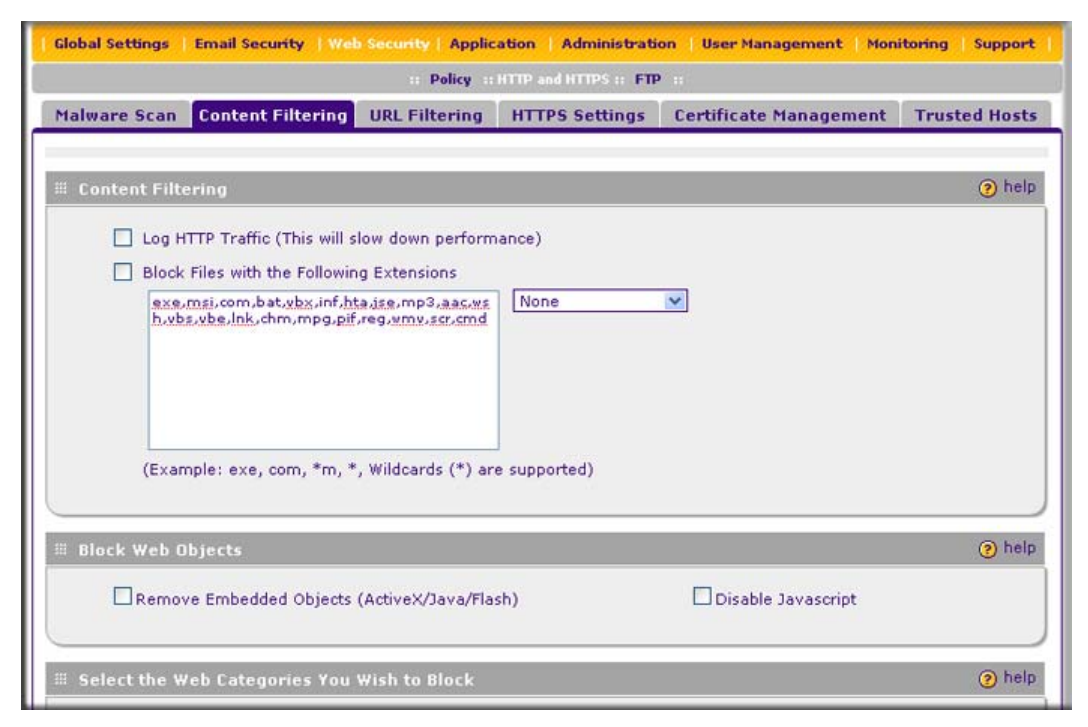

Figure 4-11 [Content Filtering, screen 1 of 3]

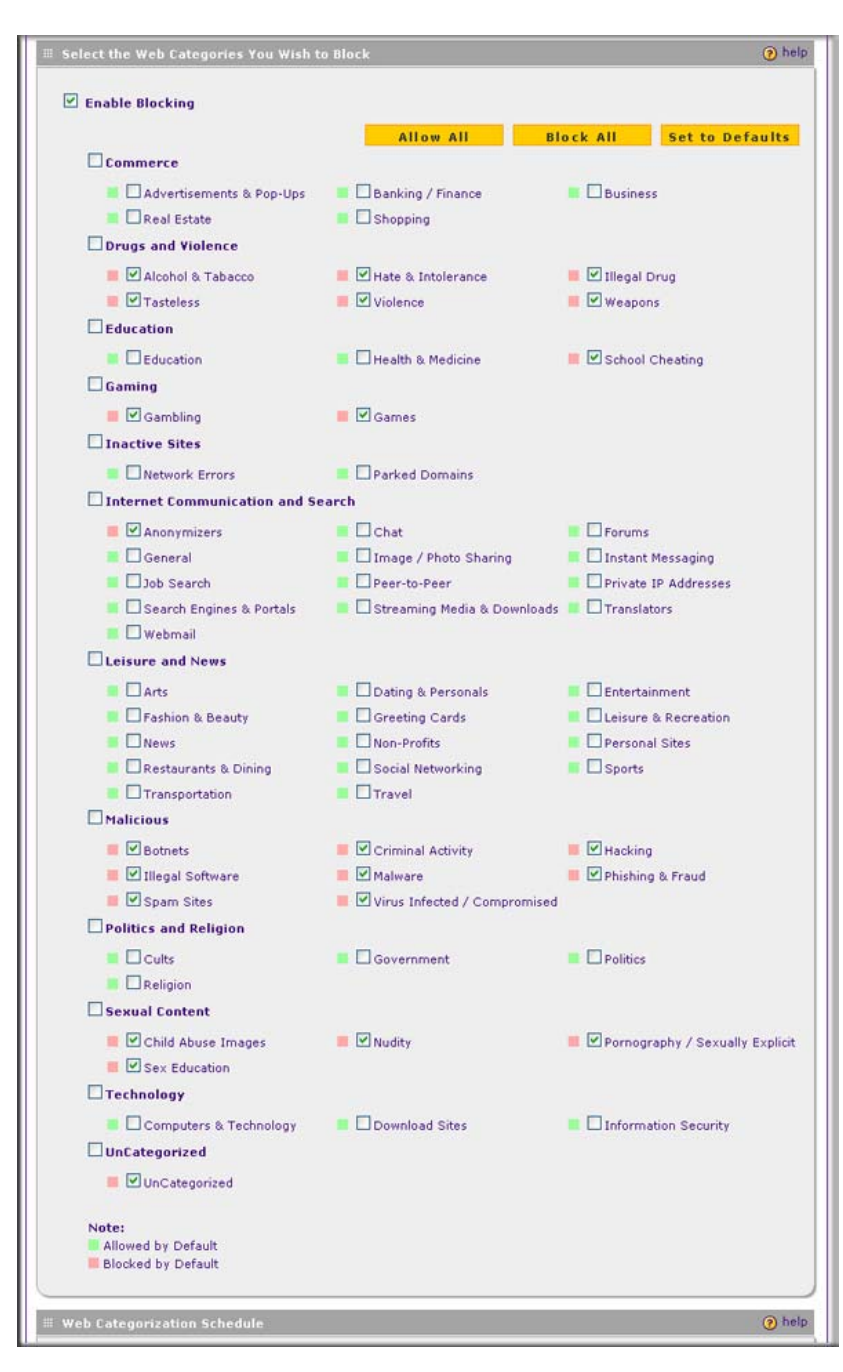

Figure 4-12 [Content Filtering, screen 2 of 3]

| reb categorization schedule                                                                                                    |                                                                     |                                                             |                                                                  | ? |
|----------------------------------------------------------------------------------------------------|---------------------------------------------------------------------|-------------------------------------------------------------|------------------------------------------------------------------|---|
| Do You Want this Schedul<br>All Days or Speci<br>④ All Days<br>Do You Want this Schedu<br>Day or at Specific Times                                                                  | e to be Active on<br>fic Days?<br>O Specific Days                   | Sunday<br>Tuesday<br>Thursday<br>Saturday<br>Start Time: 12 | │ Monday<br>│ Wednesday<br>│ Friday<br>Hour <u>00</u> MinuteAM.❤ |   |
| <ul> <li>All Day</li> </ul>                                                                                                    | O Specific Times                                                    | End Time: 12                                                | Hour <mark>00 Minute PM ×</mark>                                 |   |
| eplace the Content of a Blocke                                                                                                    | d Page with the Followi                                             | ing Text                                                    |                                                                  | ? |
| <pre><html>chead&gt;<title>NETGE Notification</title> <li>(ink href='%STYLE_CSS% type="text/css"&gt;</li></html></pre>                                                              | AR ProSecure™ -<br>" rel="stylesheet"                               | User                                                        |                                                                  |   |
| ○ Allow Users to Submit a Rep<br>(Make sure to include the Me<br>♥ Insert Link to User Login Por<br>(Make sure to include the Me<br>HTML Format Preview                             | ita Tag %SUBMIT-URL-CA<br>tal Page<br>ita Tag %LOGIN-LINK% in       | TEGORIZATION% in the v                                      | vindow above)                                                    |   |
| Note that scripts are not support<br>Note:                                                                                                    | ted<br>of the blocked page<br>' to show all the categories          | ; that the blocked page fa                                  | lls under                                                        |   |
| Use "%URL%" to show the URL<br>Use "%FULL-CATEGORY-LIST%"                                                                                                    | to short all all all categories                                     |                                                             |                                                                  |   |
| Use "%URL%" to show the URL<br>Use "%FULL-CATEGORY-LIST%"                                                                                                    | Apply                                                               | Reset                                                       |                                                                  |   |
| Use "%URL%" to show the URL<br>Use "%FULL-CATEGORY-LIST%"<br>eb Category Lookup                                                                                                    | Apply                                                               | Reset                                                       |                                                                  | ? |
| Use "%URL%" to show the URL<br>Use "%FULL-CATEGORY-LIST%"<br>"eb Category Lookup<br>Enter a URL and press <b>lookup</b> to :                                                        | Apply<br>see if it has been categoriz                               | Reset                                                       |                                                                  | ? |
| Use "%URL%" to show the URL<br>Use "%FULL-CATEGORY-LIST%<br>'eb Category Lookup<br>Enter a URL and press lookup to :                                                                | Apply<br>see if it has been categoriz                               | Reset                                                       | <u>,</u> lookup                                                  | 2 |
| Use "%URL%" to show the URL Use "%FULL-CATEGORY-LIST%"  Teb Category Lookup Enter a URL and press lookup to so URL: Lookup Results: Please er                                       | Apply<br>see if it has been categoriz                               | Reset<br>ed                                                 | (bokup                                                           | 2 |
| Use "%URL%" to show the URL<br>Use "%FULL-CATEGORY-LIST%"<br>"eb Category Lookup<br>Enter a URL and press lookup to :<br>URL:<br>Lookup Results: Please er<br>Clear Web Category Ca | Apply<br>see if it has been categoriz<br>nter a URL above and click | Reset<br>ed                                                 | Dookup                                                           | 0 |

### Figure 4-13 [Content Filtering, screen 3 of 3]

**3.** Complete the fields, select the checkboxes, and make your selections from the pull-down menus as explained in Table 4-11 on page 4-30.

| Setting                                                                                                    | Description                                                                                                    |  |  |
|----------------------------------------------------------------------------------------------------|----------------------------------------------------------------------------------------------------|--|--|
| Content Filtering                                                                                                    |                                                                                                    |  |  |
| Log HTTP Traffic                                                                                                    | Select this checkbox to log HTTP traffic. For information about how to view the logged traffic, see "Querying Logs and Generating Reports" on page 6-22. By default, HTTP traffic is not logged.<br><b>Note:</b> Logging HTTP traffic might affect the STM's performance (see "Performance Management" on page 3-31).                                                                                                    |  |  |
| Block Files with<br>the Following<br>Extensions                                                                                                    | <ul> <li>Select the checkbox to enable file extension blocking. By default, the File Extension field lists the most common file extensions that are detected. You can manually add or delete extensions. Use commas to separate different extensions. You can also use the pull-down menu to add predefined file extensions from a specific category to the File Extension field:</li> <li>None. No file extensions are added to the File Extension field. This is the default setting.</li> <li>Executables. Executable file extensions (exe, com, dll, so, lib, scr, bat, and cmd) are added to the File Extension field.</li> <li>Audio/Video. Audio and video file extensions (wav, mp3, avi, rm, rmvb, wma, wmv, mpg, mp4, and aac) are added to the File Extension field.</li> <li>Compressed Files. Compressed file extensions (zip, rar, gz, tar, and bz2) added to the File Extension field.</li> </ul> |  |  |
| Block Web Objects<br>Select one or both o                                                                                                    | s<br>of the following checkboxes:                                                                                                    |  |  |
| Remove<br>Embedded Objects                                                                                                    | All embedded objects such as ActiveX, Java, and Flash objects are removed from downloaded Web pages.<br><b>Note</b> : Because embedded objects are commonly used on legitimate Web sites, blocking embedded objects globally might have a negative impact on a user's Web browsing experience.                                                                                                    |  |  |
| Disable Javascript                                                                                                    | Javascript is disabled on downloaded Web pages.                                                                                                    |  |  |
| Select the Web Categories You Wish to Block                                                                                                    |                                                                                                    |  |  |
| Select the Enable E<br>setting.<br>Select the checkbox<br>of the section in the<br>• Allow All. All Wet<br>• Block All. All Wet<br>• Set to Defaults. E<br>Table 4-1 on page<br>Categories that ar<br>preceded by a pin | Blocking checkbox to enable blocking of Web categories, which is the default<br>kes of any Web categories that you want to block. Use the action buttons at the top<br>following way:<br>o categories are allowed.<br>o categories are blocked.<br>Blocking and allowing of Web categories are returned to their default settings. See<br>4-2 for information about the Web categories that are blocked by default.<br>re preceded by a green rectangular are allowed by default; categories that are<br>k rectangular are blocked by default.                                                                                                    |  |  |

| Table 4-11. Content Flitering Settings (continued) |             |  |  |
|----------------------------------------------------|-------------|--|--|
| Setting                                            | Description |  |  |
| Web Cotegorization Schodule                        |             |  |  |

| Setting                                                                                                    | Description                                                                                                    |  |  |  |
|----------------------------------------------------------------------------------------------------|----------------------------------------------------------------------------------------------------|--|--|--|
| Web Categorization Schedule                                                                                                    |                                                                                                    |  |  |  |
| Do You Want this<br>Schedule to be<br>Active on All Days<br>or Specific Days?                                                                                                    | <ul> <li>Select one of the following radio buttons:</li> <li>All Days. The schedule is in effect all days of the week.</li> <li>Specific Days. The schedule is active only on specific days.<br/>To the right of the radio buttons, select the checkbox for each day that you want the schedule to be in effect.</li> </ul>                                                                                    |  |  |  |
| Do You Want this<br>Schedule to be<br>Active All Day or at<br>Specific Times<br>during the Day?                                                                                                    | <ul> <li>Select one of the following radio buttons:</li> <li>All Day. The schedule is in effect all hours of the selected day or days.</li> <li>Specific Times. The schedule is active only on specific hours of the selected day or days.</li> <li>To the right of the radio buttons, specify the Start Time and End Time fields (Hour, Minute, AM/PM) during which the schedule is in effect.</li> </ul>     |  |  |  |
| Replace the Conte                                                                                                    | nt of a Blocked Page with the Following Text                                                                                                    |  |  |  |
| The STM replaces t<br>following text, which<br>Internet Policy ha<br>%FULL-CATEGO<br>Note: Make sure tha<br>STM to insert all the<br>%URL% meta word                                                                                                    | he content of a Web page that is blocked because of violating content with the<br>a you can customize:<br>as restricted access to this location belonging to the following categories:<br>DRY-LIST%<br>at you keep the %FULL-CATEGORY-LIST% meta word in the text to enable the<br>a categories that the blocked Web page falls under. In addition, you can insert the<br>to show the URL of the blocked page. |  |  |  |
| <ul> <li>As an option, you can select one or both of the following checkboxes:</li> <li>Allow Users to Submit a "Report a URL Misclassification" Form. When you select this checkbox, the screen that displays when a user attempts to access blocked content includes a hyperlink to report a URL misclassification. See "Click here to Report a URL Misclassification" in the Web Category Lookup section below.</li> <li>Note: Make sure that you keep the %SUBMIT-URL-CATEGORIZATION% meta word in the text to enable the STM to insert the actual hyperlink.</li> <li>Insert Link to User Login Portal Page. When you select this checkbox, the screen that displays when a user attempts to access blocked content includes a hyperlink that allows the user to log in as another user: You are logged in as %USER% (Click here to login as another user)</li> <li>Note: Make sure that you keep the %LOGIN-LINK% meta word in the text to enable the STM to insert the actual hyperlink.</li> </ul> |                                                                                                    |  |  |  |
| The text is displayed on the Content Filtering screen with HTML tags. Click <b>Preview</b> to open a screen that displays the notification text in HTML format.                                                                                                    |                                                                                                    |  |  |  |

| Setting                                            | Description                                                                                                    |  |  |  |
|----------------------------------------------------|----------------------------------------------------------------------------------------------------|--|--|--|
| Web Category Loo                                   | Web Category Lookup                                                                                                    |  |  |  |
| URL                                                | Enter a URL to find out if it has been categorized, and if so, in which category.<br>Then, click the <b>lookup</b> button. If the URL has been categorized, the category<br>appears next to Lookup Results.                                                                                                    |  |  |  |
| Clear Web<br>Category Cache                        | Click <b>Clear Web Category Cache</b> to enable the STM to synchronize with the NETGEAR server and download the most recent Web categorizations.<br><b>Note</b> : Synchronizing might temporarily slow down the STM's performance because the STM must acquire the Web categorizations remotely instead of from its local cache.  |  |  |  |
| Click here to<br>Report a URL<br>Misclassification | To submit a misclassified or uncategorized URL to NETGEAR for analysis, click on the <b>Click here to Report a URL Misclassification</b> hyperlink. A screen opens that allows you to select from pull-down menus up to two categories in which you think that the URL could be categorized. Then click the <b>Submit</b> button. |  |  |  |

4. Click **Apply** to save your settings.

### **Configuring Web URL Filtering**

If you want to allow or block internal LAN users from access to certain sites on the Internet, use the STM's Web URL filtering. You can create or import a whitelist that contains domain names and URLs that are accepted and a blacklist with domain names and URLs that are blocked. The whitelist takes precedence over the blacklist.

**Note:** A URL that you enter on the whitelist or blacklist might contain other embedded URLs such as URLs for advertisements or sponsors, causing unexpected behavior. If you want to allow a URL by placing it on the whitelist, make sure that all embedded URLs are also placed on the whitelist. Similarly, if you want to block a URL by placing it on the blacklist, make sure that all embedded URLs are also placed on the blacklist.

To configure Web URL filtering:

- 1. Select Web Security > HTTP/HTTPS from the menu. The HTTP/HTTPS submenu tabs appear, with the Malware Scan screen in view.
- 2. Click the URL Filtering submenu tab. The URL Filtering screen displays (see Figure 4-14 on page 4-33).

| alware Scan Content    | Filtering                                                                                                    | URL Filtering                                                                                    | HTTPS Settings                                                         | Certificate Management        | Trusted Hos |
|------------------------|----------------------------------------------------------------------------------------------------|--------------------------------------------------------------------------------------------------|------------------------------------------------------------------------|-------------------------------|-------------|
|                        |                                                                                                    |                                                                                                  |                                                                        |                               |             |
| Whitelist (takes prece | dence ove                                                                                                    | er Blacklist)                                                                                    |                                                                        |                               | 🥑 h         |
| Enable                 |                                                                                                    |                                                                                                  |                                                                        |                               |             |
| URL:                   |                                                                                                    |                                                                                                  |                                                                        | A delete                      |             |
|                        |                                                                                                    |                                                                                                  |                                                                        |                               |             |
|                        |                                                                                                    |                                                                                                  |                                                                        |                               |             |
|                        | (Wildcard                                                                                                    | s (*) are support                                                                                | ed)                                                                    |                               |             |
| Add URL:               |                                                                                                    |                                                                                                  |                                                                        | () add                        |             |
| Import from File:      |                                                                                                    |                                                                                                  | Browse_                                                                | 😭 upload                      |             |
| Blacklist              |                                                                                                    |                                                                                                  | _                                                                      |                               | () h        |
|                        |                                                                                                    |                                                                                                  |                                                                        |                               |             |
| Enable                 |                                                                                                    |                                                                                                  |                                                                        |                               |             |
|                        |                                                                                                    |                                                                                                  |                                                                        | i export                      |             |
|                        | (Wildcard                                                                                                    | s (*) are support                                                                                | ed)                                                                    |                               |             |
| Add URL:               |                                                                                                    |                                                                                                  |                                                                        | () add                        |             |
| Import from File:      |                                                                                                    |                                                                                                  | Browse                                                                 | 🔯 upload                      |             |
| Replace the Con        | tents of a                                                                                                    | Blocked Page w                                                                                   | with the Following                                                     | Text                          |             |
|                        | <idoct<br>4.0 Tran<br/><html><br/>User Not<br/><meta h<="" td=""/><td>(PE HTML PUBLI<br/>sitional//EN"&gt;<br/><head><title:<br>tificationttp-equiv=Cont</title:<br></head></td><td>C "-//W3C//<u>DTD</u> HT<br/>&gt;<u>NETGEAR ProSecu</u><br/>&gt;<br/>ent-Type</td><td>re -</td><td></td></html></idoct<br> | (PE HTML PUBLI<br>sitional//EN"><br><head><title:<br>tificationttp-equiv=Cont</title:<br></head> | C "-//W3C// <u>DTD</u> HT<br>> <u>NETGEAR ProSecu</u><br>><br>ent-Type | re -                          |             |
|                        | content                                                                                                    | "text/html; cha                                                                                  | rset=windows-125                                                       | 52"> 💌                        |             |
|                        | Make                                                                                                    | Link to User Logi                                                                                | n Portal Page<br>he Meta Tag %LOGIN                                    | I-I INK% in the window above) |             |
|                        | HTML For                                                                                                    | mat Preview                                                                                      |                                                                        | ·                             |             |
|                        | Note that                                                                                                    | scripts are not su                                                                               | pported                                                                |                               |             |
|                        | Note:<br>Use "%UF<br>Use "%US                                                                                                    | L%" to show the<br>ER%" to show cu                                                               | URL of the blocked p<br>prent logged user                              | page                          |             |

### Figure 4-14

3. Complete the fields and select the checkboxes as explained in Table 4-12 on page 4-34.

| Setting                                     | Description                                                                                                    |                                                                                                    |  |  |
|---------------------------------------------|----------------------------------------------------------------------------------------------------|----------------------------------------------------------------------------------------------------|--|--|
| Whitelist (takes precedence over Blacklist) |                                                                                                    |                                                                                                    |  |  |
| Enable                                      | Select this checkbox to bypass scanning of the URLs that are listed in the URL field. Users are allowed to access the URLs that are listed in the URL field.                                                                                                    |                                                                                                    |  |  |
| URL                                         | This field of<br>field, use the<br>maximum<br><b>Note:</b> If a<br>precedence<br><b>Note:</b> Wild<br>URL field,                                                                                                    | contains the URLs for which scanning is bypassed. To add a URL to this<br>he Add URL field or the Import from File tool (see below). You can add a<br>of 200 URLs.<br>URL is in both on the whitelist and blacklist, then the whitelist takes<br>ce and URLs on the whitelist are not scanned.<br>dcards (*) are supported. For example, if you enter "www.net*.com" in the<br>any URL that begins with "www.net" and ends with ".com" is allowed. |  |  |
|                                             | delete                                                                                                    | To delete one or more URLs, highlight the URLs, and click the <b>delete</b> table button.                                                                                                    |  |  |
|                                             | export                                                                                                    | To export the URLs, click the <b>export</b> table button and follow the instructions of your browser.                                                                                                    |  |  |
| Add URL                                     | Type or co<br>the URL to                                                                                                    | Type or copy a URL in the Add URL field. Then, click the <b>add</b> table button to add the URL to the URL field.                                                                                                    |  |  |
| Import from File                            | To import a list with URLs into the URL field, click the <b>Browse</b> button and navigate to a file in .txt format that contains line-delimited URLs (that is, one URL per line). Then, click the <b>upload</b> table button to add the URLs to the URL field. <b>Note</b> : Any existing URLs in the URL field are overwritten when you import a list of URLs from a file.                                                                                                    |                                                                                                    |  |  |
| Blacklist                                   | •                                                                                                    |                                                                                                    |  |  |
| Enable                                      | Select this checkbox to block the URLs that are listed in the URL field. Users attempting to access these URLs receive a notification (see below).                                                                                                    |                                                                                                    |  |  |
| URL                                         | This field contains the URLs that are blocked. To add a URL to this field, use the Add URL field or the Import from File tool (see below). You can add a maximum of 200 URLs.<br><b>Note</b> : If a URL is in both on the whitelist and blacklist, then the whitelist takes precedence and URLs on the whitelist are not scanned.<br><b>Note</b> : Wildcards (*) are supported. For example, if you enter "www.net*.com" in the URL field, any URL that begins with "www.net" and ends with ".com" is blocked. |                                                                                                    |  |  |
|                                             | delete                                                                                                    | To delete one or more URLs, highlight the URLs, and click the <b>delete</b> table button.                                                                                                    |  |  |
|                                             | export                                                                                                    | To export the URLs, click the <b>export</b> table button and follow the instructions of your browser.                                                                                                    |  |  |

### Table 4-12. URL Filtering Settings

| Setting                                                                | Description                                                                                                    |
|------------------------------------------------------------------------|----------------------------------------------------------------------------------------------------|
| Add URL                                                                | Type or copy a URL in the Add URL field. Then, click the <b>add</b> table button to add the URL to the URL field.                                                                                                    |
| Import from File                                                       | To import a list with URLs into the URL field, click the <b>Browse</b> button and navigate to a file in .txt format that contains line-delimited URLs (that is, one URL per line). Then, click the <b>upload</b> table button to add the URLs to the URL field. <b>Note</b> : Any existing URLs in the URL field are overwritten when you import a list of URLs from a file. |
| Replace the<br>Content of a<br>Blocked Page with<br>the Following Text | When a user attempts to access a blocked URL, the STM replaces the content of the blocked URL with the following text, which you can customize:<br>Internet Policy has restricted access to this location:<br>%URL%                                                                                                    |
|                                                                        | <b>Note</b> : Make sure that you keep the %URL% meta word in the text to enable the STM to insert the category that the blocked Web page falls under.                                                                                                    |
|                                                                        | As an option, you can select the <b>Insert Link to User Login Portal Page</b> checkbox to include a hyperlink on screen that allows the user to log in as another user:<br>You are logged in as %USER%<br>(Click here to login as another user)                                                                                                    |
|                                                                        | <b>Note</b> : Make sure that you keep the %LOGIN-LINK% meta word in the text to enable the STM to insert the actual hyperlink.                                                                                                    |
|                                                                        | The text is displayed on the URL Filtering screen with HTML tags. Click <b>Preview</b> to open a screen that displays the notification text in HTML format.                                                                                                    |

Table 4-12. URL Filtering Settings (continued)

4. Click Apply to save your settings.

# **HTTPS Scan Settings**

HTTPS traffic is encrypted traffic that cannot be scanned otherwise the data stream would not be secure. However, the STM can scan HTTPS traffic that is transmitted through an HTTP proxy, that is, HTTPS traffic is scanned as a proxy between the HTTPS client and the HTTPS server. Figure 4-15 shows the HTTPS scanning traffic flow.

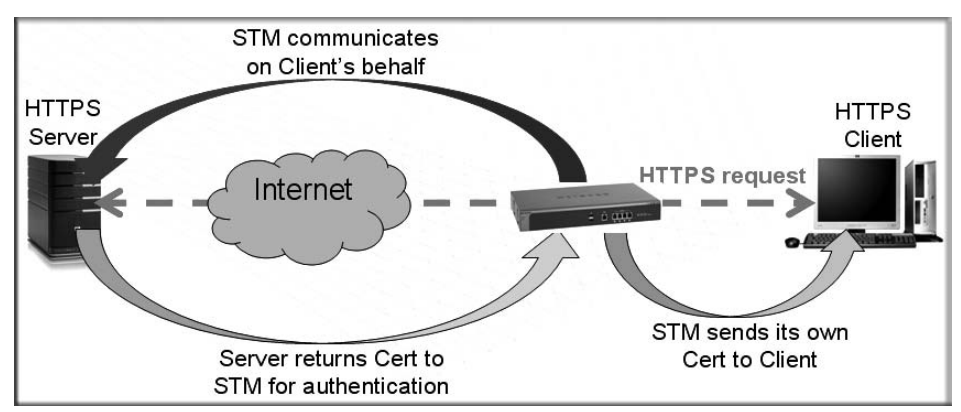

Figure 4-15

The HTTPS scanning process functions with the following principles:

- The STM breaks up an SSL connection between an HTTPS server and an HTTP client in two parts:
  - A connection between the HTTPS client and the STM.
  - A connection between the STM and the HTTPS server.
- The STM simulates the HTTPS server communication to the HTTPS client, including the SSL negotiation, certificate exchange, and certificate authentication. In effect, the STM functions as the HTTPS server for the HTTPS client.
- The STM simulates the HTTPS client communication to the HTTPS server, including the SSL negotiation, certificate exchange, and certificate authentication. In effect, the STM functions as the HTTPS client for the HTTPS server.

During SSL authentication, the HTTPS client authenticates three items:

- Is the certificate trusted?
- Has the certificate expired?
- Does the name on the certificate match that of the Web site?

If one of these is not satisfied, a security alert message appears in the browser window (see Figure 4-16).

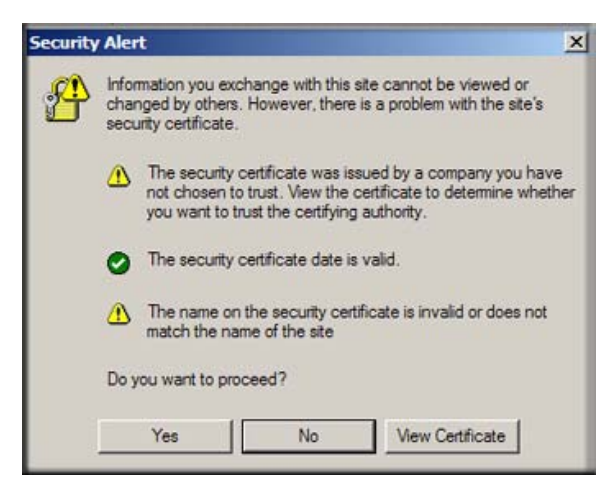

### Figure 4-16

However, even when a certificate is trusted or still valid, or when the name of a certificate does match the name of the Web site, a security alert message still appears when a user who is connected to the STM visits an HTTPS site. The appearance of this security alert message is expected behavior because the HTTPS client receives a certificate from the STM instead of directly from the HTTPS server. If you want to prevent this security alert message from appearing, install a root certificate on the client PC. The root certificate can be downloaded from the STM's User Portal Login screen (see Figure 5-7 on page 5-10).

If client authentication is required, the STM might not be able to scan the HTTPS traffic because of the nature of SSL. SSL has two parts—client and server authentication. HTTPS server authentication occurs with every HTTPS request, but HTTPS client authentication is not mandatory, and rarely occurs. Therefore it is of less importance whether the HTTPS request comes from the STM or from the real HTTPS client.

However, certain HTTPS servers do require HTTPS client certificate authentication for every HTTPS request. Because of the design of SSL, the HTTPS client must present its own certificate in this situation rather than using the one from the STM, preventing the STM from scanning the HTTPS traffic. For information about certificates, see "Managing Digital Certificates" on page 3-25.

You can specify trusted hosts for which the STM bypasses HTTPS traffic scanning. For more information, see "Specifying Trusted Hosts" on page 4-39.

To configure the HTTPS scan settings:

- 1. Select Web Security > HTTP/HTTPS from the menu. The HTTP/HTTPS submenu tabs appear, with the Malware Scan screen in view.
- 2. Click the **HTTPS Settings** submenu tab. The HTTPS Settings screen displays (see Figure 4-17).

|                                                                                                    |                                                                                                    | :: Policy :: H                                                                                                    | ITTP and HTTPS :: FTP                                                      |                                        |              |
|----------------------------------------------------------------------------------------------------|----------------------------------------------------------------------------------------------------|----------------------------------------------------------------------------------------------------|----------------------------------------------------------------------------|----------------------------------------|--------------|
| alware Scan                                                                                                    | Content Filtering                                                                                                    | URL Filtering                                                                                                    | HTTPS Settings                                                             | Certificate Management                 | Trusted Host |
| HTTP Tunne                                                                                                    | ling                                                                                                    |                                                                                                    |                                                                            |                                        | 📀 he         |
| Allow<br>Note<br>In or<br>Web                                                                                                    | scanning of HTTPS con<br>:<br>der to use this, you mus<br><u>Security / Policy</u>                                                                                                    | nections through a                                                                                                    | an HTTP proxy (if us<br>roxy server port into                              | ed).<br>the "Ports to Scan" field unde | ır           |
| HTTPS 3rd P                                                                                                    | arty Website Certific                                                                                                    | ate Handling                                                                                                    |                                                                            |                                        | 📀 he         |
| 3rd party                                                                                                    | websites. If the 3rd par                                                                                                    | rty website's certif                                                                                                    | icate is not signed b                                                      | y a trusted CA:                        | , widi       |
| Show This №                                                                                                    | websites. If the 3rd par<br>the STM to present the<br>lessage When a <u>n SSL</u>                                                                                                    | ty website's certif<br>website to the cliv                                                                                                    | icate is not signed b<br>ent<br>empt Fails                                 | y a trusted CA:                        | () he        |
| Show This M<br>Show This M<br>CIDOCI<br>Transiti<br>CHTMLS<br>Notifical<br>CMETA<br>charset                                                               | YPE HTML PUBLIC "-//<br>onal//EN"><br><head><title>NET(<br/>tion</title>NET(<br/>tion<br/>windows-1252"&gt;</head>                                                                                                    | rty website's certif<br>website to the cli<br>Connection Att<br>/W3C// <u>DTD</u> HTML<br>GEAR ProSecure<br>Type content="te                                                        | icate is not signed b<br>ent<br>empt Fails<br>- User<br>ext/html;          | y a trusted CA:                        | () he        |
| Show This M<br>Show This M<br>Show This M<br>CIDOCT<br>Transiti<br>CHTML:<br>Notifical<br>CMETA<br>CHARSET<br>HTML Forn<br>Note that<br>Note:<br>Use "%RE | STM is scanning HTTPS<br>websites. If the 3rd par<br>the STM to present the<br>lessage When an SSL<br>YPE HTML PUBLIC "-//<br>onal//EN"><br>evelEAD> <title>NET(<br/>ion</title><br>http-equiv=Content-T<br>=windows-1252"><br>mat Preview<br>scripts are not supporte<br>tL%" to show the URL of<br>ASON%" to display why | rty website's certif<br>website to the cli<br>Connection Att<br>/W3C// <u>DTD</u> HTML<br>GEAR ProSecure<br>Type content="te<br>"<br>ed<br>f the blocked page<br>y a page was block | icate is not signed b<br>ent<br>empt Fails<br>- 4.0<br>- User<br>ext/html; | y a trusted CA:                        | () h         |

Figure 4-17

3. Complete the fields and select the checkboxes as explained in Table 4-13.

#### Table 4-13. HTTPS Settings

| Setting                                                                                                    | Description                                                                                                    |
|----------------------------------------------------------------------------------------------------|----------------------------------------------------------------------------------------------------|
| HTTP Tunneling                                                                                                    |                                                                                                    |
| Select this checkbox to<br>disabled by default. Tra<br>page 4-39).<br><b>Note</b> : For HTTPS scan<br>Scan field for the HTTP<br>on page 3-7). | allow scanning of HTTPS connections through an HTTP proxy, which is<br>ffic from trusted hosts is not scanned (see "Specifying Trusted Hosts" on<br>ning to occur properly, you must add the HTTP proxy server port in the Ports to<br>S service on the Services screen (see "Configuring the HTTP Proxy Settings" |
| HTTPS 3rd Party Webs                                                                                                    | site Certificate Handling                                                                                                    |
| Select this checkbox to not signed by a trusted                                                                                                | allow a Secure Sockets Layer (SSL) connection with a valid certificate that is certificate authority (CA). The default setting is to allow such as a connection.                                                                                                    |
| Show This Message W                                                                                                    | /hen an SSL Connection Attempt Fails                                                                                                    |
| By default, a rejected S<br>The SSL connection<br>URL: %URL%<br>REASON: %REASC                                                                 | SL connection is replaced with the following text, which you can customize:<br>cannot be established. <br>N% "                                                                                                    |
| <b>Note</b> : The text is display<br>screen that displays the<br><b>Note</b> : Make sure that yo<br>STM to insert the prope                    | yed on the HTTPS Settings screen with HTML tags. Click <b>Preview</b> to open a notification text in HTML format.<br>bu keep the %URL% and %REASON% meta words in the text to enable the r URL information and the reason of the rejection.                                                                        |

4. Click Apply to save your settings.

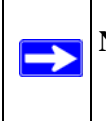

**Note:** For information about certificates that are used for SSL connections and HTTPS traffic, see "Managing Digital Certificates" on page 3-25.

### **Specifying Trusted Hosts**

You can specify trusted hosts for which the STM bypasses HTTPS traffic scanning and security certificate authentication. The security certificate is sent directly to the client for authentication, which means that the user does not receive a security alert for trusted hosts. For more information about security alerts, see "Managing Digital Certificates" on page 3-25.

Note that certain sites contain elements from different HTTPS hosts. As an example, assume that the https://example.com site contains HTTPS elements from the following three hosts:

- trustedhostserver1.example.com
- trustedhostserver2.example.com
- imageserver.example.com

To completely bypass the scanning of the https://example.com site, you must add all three hosts to the trusted hosts list because different files from these three hosts are also downloaded when a user attempts to access the https://example.com site.

To specify trusted hosts:

- 1. Select Web Security > HTTP/HTTPS from the menu. The HTTP/HTTPS submenu tabs appear, with the Malware Scan screen in view.
- 2. Click the **Trusted Hosts** submenu tab. The Trusted Hosts screen displays.

|                | -                        |                     |                         |                        | -           |
|----------------|--------------------------|---------------------|-------------------------|------------------------|-------------|
| talware Scan   | Content Filtering        | URL Filtering       | HTTPS Settings          | Certificate Management | Trusted Hos |
|                |                          |                     |                         |                        |             |
| Do Not Inter   | cept HTTPS Connect       | ions for the follo  | wing Hosts              |                        | 🕜 hel       |
| Enable         |                          |                     |                         |                        |             |
|                |                          |                     | and Administration Pro- |                        |             |
| Note t         | nat trame will not be so | canned for hosts in | the following list      |                        |             |
| Hosts:         |                          |                     |                         | () delete              |             |
|                |                          |                     |                         | export                 |             |
|                |                          |                     |                         |                        |             |
|                |                          |                     |                         |                        |             |
|                |                          |                     |                         |                        |             |
|                |                          |                     |                         | add 1                  |             |
| Add H          | ost:                     |                     |                         | add                    |             |
| Add H<br>Impor | ost:                     |                     | Browse                  | 🖌 🕢 add                |             |

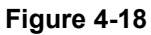

3. Complete the fields and select the checkbox as explained in Table 4-14.

| Setting               | Description                                                                                                    | on                                                                                                    |  |  |  |  |
|-----------------------|----------------------------------------------------------------------------------------------------|----------------------------------------------------------------------------------------------------|--|--|--|--|
| Do Not Intercept HTTF | Do Not Intercept HTTPS Connections for the following Hosts                                                                                                    |                                                                                                    |  |  |  |  |
| Enable                | Select this<br>Hosts field<br>in the Hos                                                                                                    | Select this checkbox to bypass scanning of trusted hosts that are listed in the Hosts field. Users do not receive a security alert for trusted hosts that are listed in the Host field.                                                                                                    |  |  |  |  |
| Hosts                 | This field of host to this You can a                                                                                                    | contains the trusted hosts for which scanning is bypassed. To add a s field, use the Add Host field or the Import from File tool (see below). dd a maximum of 200 URLs.                                                                                                    |  |  |  |  |
|                       | delete                                                                                                    | To delete one or more hosts, highlight the hosts, and click the <b>delete</b> table button.                                                                                                    |  |  |  |  |
|                       | export                                                                                                    | To export the hosts, click the <b>export</b> table button and follow the instructions of your browser.                                                                                                    |  |  |  |  |
| Add Host              | Type or copy a trusted host in the Add Host field. Then, click the <b>add</b> table button to add the host to the Host field.                                                                                                    |                                                                                                    |  |  |  |  |
| Import from File      | To import and navigation one host performance on the Host field. Note: Any of hosts from the Host from the Host fr | a list with trusted hosts into the Host field, click the <b>Browse</b> button<br>ate to a file in .txt format that contains line-delimited hosts (that is,<br>ber line). Then, click the <b>upload</b> table button to add the hosts to the<br>existing hosts in the Host field are overwritten when you import a list<br>om a file. |  |  |  |  |

#### Table 4-14. Trusted Hosts Settings

4. Click Apply to save your settings.

### **Configuring FTP Scans**

Some malware threats are specifically developed to spread through the FTP protocol. By default, the STM scans FTP traffic, but you can specify how the STM scans FTP traffic and which action is taken when a malware threat is detected.

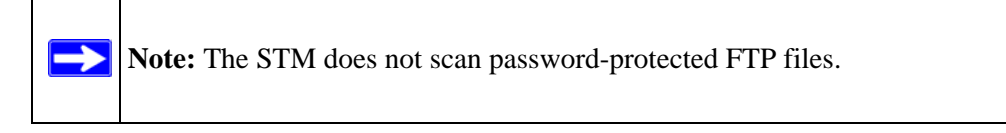

To configure the FTP scan settings:

 Select Web Security > FTP from the menu. The FTP screen displays (see Figure 4-19 on page 4-42).

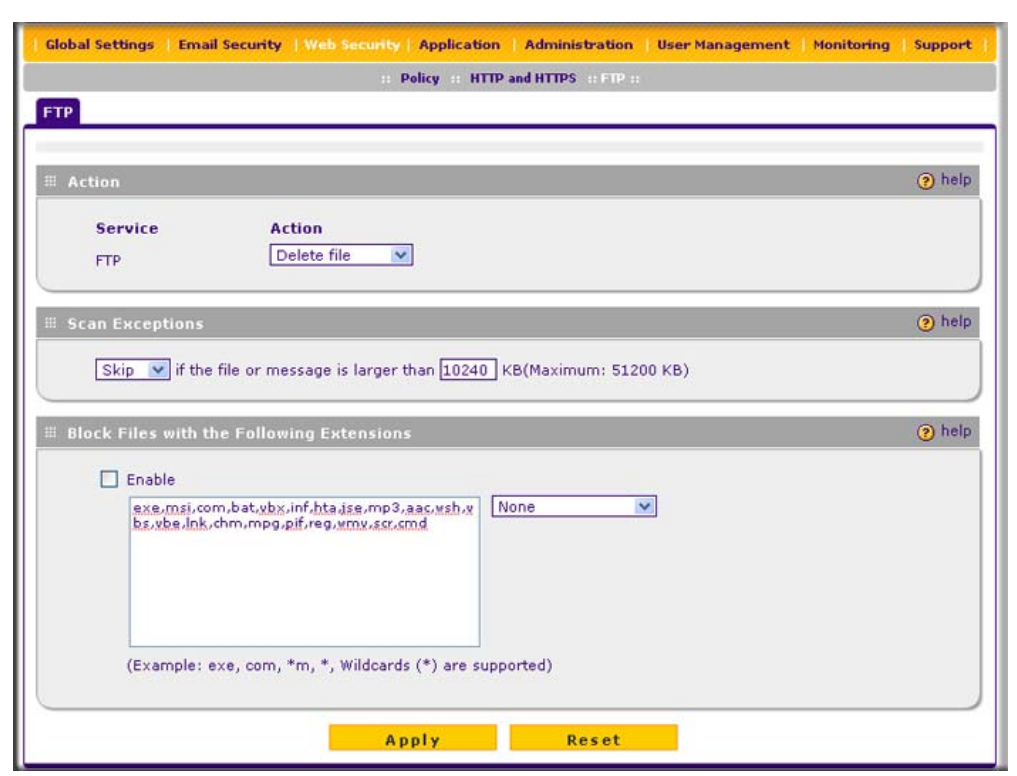

Figure 4-19

2. Complete the fields, select the checkboxes, and make your selections from the pull-down menus as explained in Table 4-15.

| Setting | Descript | ion                                                                                                    |
|---------|----------|----------------------------------------------------------------------------------------------------|
| Action  |          |                                                                                                    |
| FTP     | Action   | <ul> <li>From the FTP pull-down menu, specify one of the following actions when an infected FTP file or object is detected:</li> <li>Quarantine file. The FTP file or object is placed in quarantine, a malware quarantine log entry is created, and depending on the nature of the malware threat, also a virus log entry or a spyware log entry.</li> <li>Delete file. This is the default setting. The FTP file or object is deleted, and depending on the nature of the malware threat, a virus log entry or a spyware log entry or a spyware log entry or a spyware log entry or a spyware log entry or a spyware log entry is created.</li> <li>Log only. depending on the nature of the malware threat, only a virus log entry or a spyware log entry is created. The FTP file or object is not deleted.</li> </ul> |

#### Table 4-15. FTP Scan Settings (continued)

#### Setting Description Scan Exception From the pull-down menu, specify one of the following actions when a file or object exceeds the size that you specify in the file size field: • Skip. The file or object is not scanned but skipped, leaving the end user vulnerable. This is the default setting. • Block. The file or object is blocked and does not reach the end user. The default and maximum file sizes are: For the STM600 and STM300, the default setting is to block any file or object larger than 10240 KB. The maximum file size that you can specify is 51200 KB. • For the STM150, the default setting is to block any file or object larger than 8192 KB. The maximum file size that you can specify is 25600 KB. **Note:** Setting the maximum file size to a high value might affect the STM's performance. NETGEAR recommends the default value, which is sufficient to detect the vast majority of threats. **Block Files with the Following Extensions** Select the checkbox to enable file extension blocking. By default, the File Extension field lists the most common file extensions that are detected. You can manually add or delete extensions. Use commas to separate different extensions. You can also use the pull-down menu to add predefined file extensions from a specific category to the File Extension field: • None. No file extensions are added to the File Extension field. This is the default setting.

- Executables. Executable file extensions (exe, com, dll, so, lib, scr, bat, and cmd) are added to the
- File Extension field. • Audio/Video. Audio and video file extensions (wav, mp3, avi, rm, rmvb, wma, wmv, mpg, mp4, and
- aac) are added to the File Extension field.
- **Compressed Files**. Compressed file extensions (zip, rar, gz, tar, and bz2) added to the File Extension field.
- 3. Click Apply to save your settings.

# **Configuring Application Control**

The STM lets you control user access to Web applications such as instant messaging, media, peerto-peer services, and online tools. Blocking an application prohibits all traffic to and from the application, which can be useful when you want to control the STM's throughput. By default, none of the applications are blocked.

To enable and configure application control:

1. Select Application from the menu. The Application Control screen displays.

Because of the size of this screen, and because of the way the information is presented, the Application Control screen is divided and presented in this manual in three figures: Figure 4-20 shows only the very top part of the screen, Figure 4-21 on page 4-45 shows the Instant Messaging and Media Application sections, and Figure 4-22 on page 4-45 shows the Peer to Peer and Tools sections.

| Global Settings | Email Security | Web Security |                | Administration | User Management | Monitoring | Support |
|-----------------|----------------|--------------|----------------|----------------|-----------------|------------|---------|
|                 |                |              | :: Application | n Control ::   |                 |            |         |
| Application Co  | ntrol          |              |                |                |                 |            |         |
|                 |                |              |                |                |                 |            |         |
| # Application   | Settings       |              |                |                |                 |            | 🧿 help  |
| Enal            | le Application | Control      |                |                |                 |            |         |
|                 |                |              |                |                |                 |            |         |
|                 |                | Ap           | ply            | Reset          |                 |            |         |

Figure 4-20 [Application Control, screen 1 of 3]

- **2.** In the Application Settings section of the screen, select the Enable Application Control checkbox.
- **3.** Under the Application Settings section of the screen, click **Apply**. The configurations of the individual applications can now take effect.
- **4.** For each of the four application sections on the screen—Instant Messaging, Media Applications, Peer to Peer, and Tools—select the **Block** checkbox to specify to block all applications for that section, or select the individual checkboxes to specify to block individual applications.

| Block                 | Application                                                                                                    |  |
|-----------------------|----------------------------------------------------------------------------------------------------|--|
|                       | GoogleTalk                                                                                                    |  |
|                       | ICQ                                                                                                    |  |
|                       | mIRC                                                                                                    |  |
|                       | MSN Messenger                                                                                                    |  |
|                       | QQ                                                                                                    |  |
|                       | Yahoo Messenger                                                                                                    |  |
| Note:<br>Select Bloc  | k to block traffic to and from an application.           Apply         Reset                                                                                                    |  |
| Note:<br>Select Bloc  | k to block traffic to and from an application.           Apply         Reset           Application         Application                                                                                                    |  |
| Note:<br>Select Bloc  | k to block traffic to and from an application.           Apply         Reset           :         Application           :         Application           :         Application                                                                                                    |  |
| Note:<br>Select Bloc  | k to block traffic to and from an application.           Apply         Reset           :         Application           :         Application           :         Quicktime (Update)                                                                                                    |  |
| Note:<br>Select Block | k to block traffic to and from an application.           Apply         Reset           ITunes (Music Store, update)         Quicktime (Update)           Real Player (Guide)         Real Player (Guide)                                                                                                    |  |
| Note:<br>Select Block | k to block traffic to and from an application.           Apply         Reset           Image: Application         Image: Application           Image: Image: Image: Application         Image: Application           Image: Image: Image: Image: Application         Image: Application           Image: Image: |  |

Figure 4-21 [Application Control, screen 2 of 3]

| Peer to Pee | er                    |                                                                                                    | (2) help |
|-------------|-----------------------|----------------------------------------------------------------------------------------------------|----------|
|             | Block                 | Application                                                                                                    |          |
|             |                       | BitTorrent                                                                                                    |          |
|             |                       | eDonkey                                                                                                    |          |
|             |                       | Gnutella                                                                                                    |          |
|             | Note:<br>Select Block | κ to block traffic to and from an application.                                                                         |          |
|             |                       | Anniv Reset                                                                                                    |          |
|             |                       | inppi) icosoc                                                                                                    |          |
| Tools       |                       |                                                                                                    | (?) help |
| I Tools     |                       |                                                                                                    | () helt  |
| ≣ Tools     | Block                 | Application                                                                                                    | () helş  |
| # Tools     | Block                 | Application<br>Alexa Toolbar                                                                                           | (2) hel; |
| Tools       | Block                 | Application<br>Alexa Toolbar<br>GoToMyPC                                                                               | elt      |
| ≝ Tools     | Block                 | Application<br>Alexa Toolbar<br>GoToMyPC<br>Weatherbug                                                                 | (3) hel; |
| ₩ Tools     |                       | Application<br>Alexa Toolbar<br>GoToMyPC<br>Weatherbug<br>Yahoo Toolbar                                                | () help  |
| Ħ Tools     | Block                 | Application<br>Alexa Toolbar<br>GoToMyPC<br>Weatherbug<br>Yahoo Toolbar<br>to block traffic to and from an application | () help  |

Figure 4-22 [Application Control, screen 3 of 3]

**5.** After you have configured each section, first click **Apply** to save the settings before you continue with the next section. You must save the configuration changes for each section individually.

For reference, you can specify access control for the following applications:

- Instant Messaging:
  - Google Talk
  - ICQ
  - mIRC
  - MSN Messenger
  - QQ
  - Yahoo Messenger
- Media Applications:
  - iTunes (Music Store, update)
  - Quicktime (Update)
  - Real Player (Guide)
  - Rhapsody (Guide, Music Store)
  - Winamp (Internet Radio/TV)
- Peer to Peer:
  - BitTorrent
  - eDonkey
  - Gnutella
- Tools
  - Alexa Toolbar
  - GoToMyPC
  - Weatherbug
  - Yahoo Toolbar

# Setting Scanning Exclusions and Web Access Exceptions

After you have specified which IP addresses and ports the STM scans for malware threats, you can set scanning exclusion rules for certain IP addresses and ports. Similarly, after you have specified which content the STM filters, you can set exception rules for users and members of a group.

# **Setting Scanning Exclusions**

To save resources, you can configure scanning exclusions for IP addresses and ports that you know are secure. For example, if your network includes a Web server that hosts Web pages that are accessible by anyone on the Internet, the files that are hosted by your Web server do not need to be scanned. To prevent the STM from scanning these files, you can configure a scanning exclusion for your Web server.

To configure scanning exclusion rules:

 Select Global Settings > Scanning Exclusions from the menu. The Scanning Exclusions screen displays. This screen shows the Scanning Exclusions table, which is empty if you have not specified any exclusions. (Figure 4-23 shows one exclusion rule in the table as an example.)

| Network Se  | ttings :: HTTP Proxy :: | Scanning Exclusions :: Exception | ons :: Email | Notification | n Server II Quarantine II S | etup Wizard |
|-------------|-------------------------|----------------------------------|--------------|--------------|-----------------------------|-------------|
| Scanning Ex | lusions                 |                                  |              |              |                             |             |
|             |                         |                                  |              |              |                             |             |
| Scanning    | Exclusions              |                                  |              |              |                             | 🧿 hel       |
| Enable      | Client IP               | Destination                      | IP           | Port         | Brief Description           | Action      |
| <b>V</b>    |                         | 192.168.32.0                     | /24          | 515          | Printers                    | 🛞 delete    |
| dd Scanning | Exclusions:             |                                  |              |              |                             |             |
|             |                         | (IP Example: 192.168.3)          | 2.1 , 192.16 | 8.32.0/24    | )                           |             |
|             |                         |                                  | 1            |              | 12.85                       |             |

Figure 4-23

2. In the Scanning Exclusions section of the screen, specify an exclusion rule as explained in Table 4-16.

Table 4-16. Add Scanning Exclusion Settings

| Setting           | Description                                                                              |
|-------------------|------------------------------------------------------------------------------------------|
| Client IP         | The client IP address and optional subnet mask that are excluded from all scanning.      |
| Destination IP    | The destination IP address and optional subnet mask that are excluded from all scanning. |
| Port              | The port number that is excluded from all scanning.                                      |
| Brief Description | A description of the exclusion rule for identification and management purposes.          |

**3.** In the Add column, click the **add** table button to add the exclusion rule to the Scanning Exclusions table. The new exclusion rule is enabled by default.

To disable a rule, select the checkbox in the Enable column for the rule.

To delete an exclusion rule from the Scanning Exclusions table, click the **delete** table button in the Action column to the right of the rule that you want to delete.

### **Setting Web Access Exception Rules**

You can set exception rules for users and members of a group to allow access to applications, Web categories, and URLs that you have blocked for all other users, or the other way around, to block access to applications, Web categories, and URLs that you have allowed access to for all other users. To specify members of a LAN group and to customize LAN group names, see "Managing Users, Groups, and Authentication" on page 5-1.

To set Web access exception rules:

1. Select **Global Settings** > **Exceptions** from the menu. The Exceptions screen displays. This screen shows the Exceptions table, which is empty if you have not specified any exception rules. (Figure 4-24 shows one exception rule in the table as an example.)

| <br>  | contio |                            |               |             |             |                         | 1                            | (a) held |
|-------|--------|----------------------------|---------------|-------------|-------------|-------------------------|------------------------------|----------|
| <br>1 | Action | Applies to                 | Start<br>Time | End<br>Time | Category    | Sub Category/Expression | Note                         | Action   |
| •     | block  | prosecuredomain:SalesGroup | 08:00         | 18:00       | Application | Media Applications      | Daytime<br>media<br>blocking | @edit    |

Figure 4-24
**2.** Under the Exceptions table, click the **add** table button to specify an exception rule. The Add Exception screen displays.

| Add Exception  |                                                |
|----------------|------------------------------------------------|
|                | a bab                                          |
| # Exceptions   | () help                                        |
| Action:        | allow 💙                                        |
| Applies to: [4 | Il Users Øedit                                 |
| Start Time:    |                                                |
| End Time:      |                                                |
| Category:      | URL Filtering                                  |
| Sub Category:  |                                                |
| (              | Example: *video*, Wildcards (*) are supported) |
| Note:          |                                                |
|                |                                                |
|                | Apply Return                                   |
|                |                                                |

Figure 4-25

**3.** Complete the fields and make your selections from the pull-down menus as explained in Table 4-17.

 Table 4-17. Add Exception Settings

| Setting    | Description                                                                                                    |
|------------|----------------------------------------------------------------------------------------------------|
| Action     | <ul> <li>From the pull-down menu, select the action that the STM applies:</li> <li>allow. The exception allows access to an application, Web category, or URL that is otherwise blocked.</li> <li>block. The exception blocks access to an application, Web category, or URL that is otherwise allowed.</li> </ul>                                                                                                    |
| Applies to | Click the <b>edit</b> button to open the "Applies to" screen that lets you configure a domain, group, or individual user to which the exception must apply (see the screen below, in the table).<br>If applicable, on the "Applies to" screen, click a <b>lookup</b> button to retrieve a domain, group, or user. When you have made your decision, click an <b>Apply</b> button to add the domain, group, or user to the Applies to field on the Add Exception screen.<br>The options on the "Applies to" screen are explained below. |

| Setting                              | Description                                                                                                    |                                                                                                    |  |  |  |
|--------------------------------------|----------------------------------------------------------------------------------------------------|----------------------------------------------------------------------------------------------------|--|--|--|
| Setting<br>Applies to<br>(continued) | III Applies to         Applies to:         All Users:         Authenticated:         Unauthenticated:         Local Groups         Name:         Group Membership b         Name:         Local User Search         Name:         LDAP User/Group Se         Domain:         Type:         Name:         RADIUS User         Domain: | y IP          SalesGroup       @ apply         @ apply       @ apply         @ apply       @ apply         JohnD       @ apply         Icxample: Administrator, *dmin*, Wildcards (*) are supported)       @ apply         arch       @ apply         ABC.com       @ apply         (Example: Administrator, *dmin*, Wildcards (*) are supported)       @ apply         Icxample: Administrator, *dmin*, Wildcards (*) are supported)       @ apply |  |  |  |
|                                      | VLAN ID/Name:                                                                                                    | Click the apply button to apply the exception to all uppers, both                                                                                                    |  |  |  |
|                                      | Authenticated                                                                                                    | Click the <b>apply</b> button to apply the exception to all users, both<br>authenticated and unauthenticated.<br>Click the <b>apply</b> button to apply the exception to all authenticated<br>users. These are users who have actively logged in to the STM and                                                                                                    |  |  |  |
|                                      | Unauthenticated                                                                                                    | who have been authenticated.<br>Click the <b>apply</b> button to apply the exception to all unauthenticated<br>users. These are users who have not actively logged in to the STM. By<br>default, these users are assigned the account name "anonymous".                                                                                                    |  |  |  |
|                                      | Local Groups                                                                                                    | <ul> <li>Do the following:</li> <li>1. From the Name pull-down menu, select a local group.</li> <li>2. Click the <b>apply</b> button to apply the exception to the selected local group.</li> <li>You can specify local groups on the Groups screen (see "Creating and Deleting Groups by Name" on page 5-3).</li> </ul>                                                                                                    |  |  |  |

Table 4-17. Add Exception Settings (continued)

| Setting                   | Description                                                                                                    |                                                                                                    |
|---------------------------|----------------------------------------------------------------------------------------------------|----------------------------------------------------------------------------------------------------|
| Applies to<br>(continued) | Group<br>Membership by<br>IP                                                                                                    | <ul> <li>Do the following:</li> <li>1. From the Name pull-down menu, select a group that is defined by its IP address.</li> <li>2. Click the <b>apply</b> button to apply the exception to the selected group. You can specify groups that are defined by their IP address on the IP/ Subnet Groups screen (see "Creating and Deleting Groups by IP Address and Subnet" on page 5-5).</li> </ul>                                                                                                    |
|                           | Local User<br>Search                                                                                                    | <ul> <li>Do the following:</li> <li>1. In the Name field, enter a user name.</li> <li>2. Click the <b>lookup</b> button. If the user is found, they are listed to the left of the apply button.</li> <li>3. Click the <b>apply</b> button to apply the exception to the selected user.</li> </ul>                                                                                                    |
|                           | LDAP<br>User/Group                                                                                                    | <ol> <li>Do the following:         <ol> <li>From the Domain pull-down menu, select an LDAP domain.</li> <li>From the Type pull-down menu, select User, Group, or User&amp;Group.</li> <li>In the Name field, enter the name of the user, group, or user and group.</li> <li>Click the lookup button. If the user or group is found, they are listed to the left of the apply button.</li> <li>Click the apply button to apply the exception to the selected user or group.</li> </ol> </li> <li>You can specify LDAP domains, groups, and users on the LDAP screen (see "Creating and Deleting LDAP and Active Directory Domains" on page 5-16).</li> </ol> |
|                           | RADIUS User                                                                                                    | <ul> <li>Do the following to specify a RADIUS domain to which the exception applies:</li> <li>1. From the Domain pull-down menu, select a RADIUS domain.</li> <li>2. From the VLAN ID/Name pull-down menu, select a VLAN ID or VLAN name.</li> <li>3. Click the apply button to apply the exception to the selected VLAN.</li> <li>You can specify RADIUS domains and VLANs on the RADIUS screen (see "Creating and Deleting RADIUS Domains" on page 5-19).</li> </ul>                                                                                                    |
| Start Time                | The time in 24-hour format (hours and minutes) when the action starts. If you leave these fields empty, the action applies continuously. |                                                                                                    |
| End TIme                  | The time in 24-hour format (hours and minutes) when the action ends. If you leave these fields empty, the action applies continuously.   |                                                                                                    |

| Table 4-1 | 7. Add | Exception | Settinas  | (continued) |
|-----------|--------|-----------|-----------|-------------|
| 14010 1 1 |        |           | e e un ge | (001101000) |

| Setting     | Description                                                                                                    |
|-------------|----------------------------------------------------------------------------------------------------|
| Category    | <ul> <li>From the pull-down menu, select the category to which the action applies:</li> <li>URL Filtering. The action applies to a URL. Enter the URL in the Subcategory field.</li> <li>Web category. The action applies to a Web category. Select a category from the Subcategory pull-down menu.</li> <li>Application. The action applies to an application. Select an application from the Subcategory pull-down menu.</li> </ul>                                                                      |
| Subcategory | <ul> <li>The nature of the Subcategory field depends on your selection from the Category pull-down menu.</li> <li>When you select URL Filtering: The Subcategory field becomes a blank field in which you can enter a full or partial URL.</li> <li>When you select Web category: The Subcategory field becomes a pull-down menu that lets you select a Web category.</li> <li>When you select Application: The Subcategory field becomes a pull-down menu that lets you select an application.</li> </ul> |
| Notes       | A description of the exception rule for identification and management purposes or any other relevant information that you wish to include.                                                                                                    |

- 4. Click **Apply** to save your settings. The new exception rule is added to the Exceptions table. To return to the Exception screen without adding the rule, click **Return**.
- 5. Select the checkbox to the left of the rule that you want to enable or click the **select all** table button to select all rules.
- 6. Click the **enable** table button to enable the selected rule or rules.

To make changes to an existing exception rule:

- 1. In the Action column to the right of to the exception rule, click the **edit** table button. The Edit Exception screen displays. This screen is identical to the Add Exception screen (see Figure 4-24 on page 4-48).
- 2. Modify the settings that you wish to change (see Table 4-17 on page 4-49).
- **3.** Click **Apply** to save your changes. The modified exception rule is displayed in the Exceptions table.

To delete or disable one or more exception rules:

1. Select the checkbox to the left of the rule that you want to delete or disable or click the **select all** table button to select all rules.

- **2.** Click one of the following table buttons:
  - **disable**. Disables the rule or rules. The "!" status icon changes from a green circle to a grey circle, indicating that the rule is or rules are disabled. (By default, when a rule is added to the table, it is automatically enabled.)
  - **delete**. Deletes the rule or rules.

The table rank of the exception rule in the Exceptions table determines the order in which the rule ia applied (from the top down). To change the position of the rules in the table, select one or more a rules, and then click one of the following table buttons:

- **up**. Moves the rule or rules up one position in the table rank.
- **down**. Moves the rule or rules down one position in the table rank.

# Chapter 5 Managing Users, Groups, and Authentication

This chapter describes how to manage users, groups, and authentication on the STM. This chapter contains the following sections:

- "About Users, Groups, and Domains on this page.
- "Configuring Groups" on page 5-2.
- "Configuring User Accounts" on page 5-6.
- "Configuring Authentication" on page 5-9.
- "Global User Settings" on page 5-24.
- "Viewing and Logging Out Active Users" on page 5-25.

## About Users, Groups, and Domains

Users can be individual users or can be part of a group, and a group is generally part of a domain. Normally, you first create a domain, then you create a group that you assign to a domain, and then you create users that you assign to a group. The STM does not let you create domains; the local groups that you define are automatically assigned to the STM's prosecuredomain default domain. However, you can use existing LDAP and RADIUS domains on the STM.

The main purpose for using groups and domains is to apply exceptions (that is, adding or removing restrictions) for Web browsing, URL access, and application access (see "Setting Web Access Exception Rules" on page 4-48).

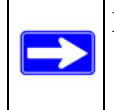

**Note:** For information about a different type of users—those with administrative and guest privileges—see "About Users with Administrative and Guest Privileges" on page 3-9.

The STM supports both unauthenticated and authenticated users:

• Unauthenticated users. Anonymous users who do not log in to the STM and to which the STM's default e-mail and Web access policies apply.

• Authenticated users. User who have a computer behind the STM, who log in to the STM with a user name and password, and who are assigned an access policies that normally differs from the STM's default e-mail and Web access policies. Different users or user groups can have different access policies, so there can be multiple access policies on the STM.

In addition to being authenticated as individual users, users can be authenticated on the STM according to group membership or IP address:

- Group membership. A group is defined in the STM's local database, an LDAP database, or a RADIUS database. If you use a RADIUS database for authentication, a group can also be defined in a VLAN.
- IP address. A group is defined by its IP address and subnet.

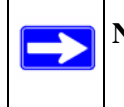

**Note:** For detailed information about authentication, see "Configuring Authentication" on page 5-9.

The login window that is presented to this type of users is the User Portal Login screen (see Figure 5-7 on page 5-10), which requires three items: a user name, a password, and a domain selection. The domain determines the authentication method that must be used—LDAP, Active Directory, RADIUS, or the STM's local database.

## **Configuring Groups**

The use of groups simplifies the application of exception policies that allow different sets of users to have different Internet access restrictions. Rather than applying the same exception to each user, it is easier to apply a single exception to the entire group. For information about exception policies, see "Setting Web Access Exception Rules" on page 4-48.

You can define groups either by name or by IP address and subnet:

• **Groups defined by name**. These are local groups on the STM to which you can add users from the STM's local user database. Local groups are automatically assigned to the STM's prosecuredomain default domain.

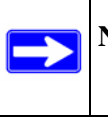

**Note:** For information about groups that are defined by VLANs, see "Creating and Deleting VLANs for Use with RADIUS Domains" on page 5-23.

• **Groups defined by IP address and subnet**. These are groups that can be on your local network or on a remote device.

**Note:** If you use groups on a remote device, you must configure your network's firewall to allow access to the IP address and subnet mask that have been assigned to the remote group.

### **Creating and Deleting Groups by Name**

To create a local group by name:

1. Select User Management > Groups from the menu. The Groups screen displays (Figure 5-1 contains one example).

| Active Osers Users | ups :: IP Subnets/Groups :: Authentications :: Configuration :: |             |
|--------------------|-----------------------------------------------------------------|-------------|
| roups              |                                                                 |             |
| i List of Groups   |                                                                 | <li>he</li> |
| Name               | Brief Description                                               | Action      |
| SalesGroup         | Sales group description 🥥                                       | edit 🛞 dele |
|                    |                                                                 |             |
| dd New Group:      |                                                                 |             |
| Name               | Brief Description                                               | Action      |
|                    |                                                                 |             |

### Figure 5-1

The List of Groups table displays the local groups with the following fields:

- Name. The name of the group, which is the defining characteristic of the group.
- **Brief Description**. An optional brief description of the group.
- Action. The edit table button that provides access to the Edit Group screen and the delete table button that allows you to delete the group.
- 2. In the Add New Group section of the screen, complete the fields as explained in Table 5-1.

### Table 5-1. Group Settings

| Setting     | Description                                                                                                |
|-------------|----------------------------------------------------------------------------------------------------|
| Name        | A descriptive (alphanumeric) name of the group for identification and management purposes.                 |
| Description | A brief description of the group for identification and management purposes. This description is optional. |

3. Click the **add** table button. The new group is added to the List of Groups table.

To delete a group from the List of Groups table, click the **delete** table button in the Action column for the group that you want to delete.

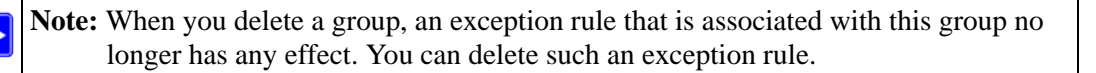

## **Editing Groups by Name**

To edit a local group that you created by name:

- 1. Select User Management > Groups from the menu. The Groups screen displays (see Figure 5-1 on page 5-3).
- **2.** In the Action column of the List of Groups table, click the **edit** table button for the group that you want to edit. The Group Edit screen displays (Figure 5-2 contains some examples).

| Global Settings Emain<br>:: Ar | l Security | Web Security   Applica<br>: Users :: Groups :: IP Sub | tion   Administration  <br>nets/Groups :: Authentic | User Management   Moni<br>ations :: Configuration :: | toring Support |
|--------------------------------|------------|-------------------------------------------------------|-----------------------------------------------------|------------------------------------------------------|----------------|
| 🖩 Group Edit                   |            |                                                       |                                                     |                                                      | (?) help       |
| Group:                         |            | SalesGroup                                            |                                                     |                                                      |                |
| Brief De                       | scription: | Sales group description                               | n                                                   |                                                      |                |
|                                | Use        | rs in this group                                      | L                                                   | ocal users                                           |                |
|                                | SalesJames | ĸ                                                     | < JackP<br>JohnD<br><<                              | 4                                                    |                |
|                                |            | Apply                                                 | Return                                              | <u>.</u>                                             |                |

### Figure 5-2

3. Change the field and move the users as explained in Table 5-2 on page 5-5.

| Setting                                                                                                    | Description                                        |  |
|----------------------------------------------------------------------------------------------------|----------------------------------------------------|--|
| Edit Description You can edit the brief description of the group for identification and manage purposes.                                                                                                    |                                                    |  |
| <ul> <li>To move users from one field to another, use one of the following methods:</li> <li>Move a single user: highlight the users, then click a single arrow button to move the user from one field to the other.</li> <li>Move all users: click a double arrow button to move all users from one field to the other.</li> </ul> |                                                    |  |
| Users in this group                                                                                                    | The users that you previously added to this group. |  |
| Local users                                                                                                    | All local users that are not part of the group.    |  |

4. Click Apply to save your changes.

## **Creating and Deleting Groups by IP Address and Subnet**

To create a group by IP address and subnet:

1. Select User Management > IP Subnet/Groups from the menu. The IP Subnet/Groups screen displays (Figure 5-3 contains one example).

| Active Users                           | :: Users :: Groups :: IP Subnets/Groups :: | Authentications :: Configuration :: |         |
|----------------------------------------|--------------------------------------------|-------------------------------------|---------|
| Subnets/Groups                         |                                            |                                     |         |
| Group Membership by IP Add             | <b>1255</b>                                |                                     | (?) he  |
| IP Address                             | Netmask                                    | Name                                | Action  |
| 192.168.1.0                            | 255.255.255.0                              | MarketingEMEA                       | 🛞 delet |
|                                        |                                            |                                     |         |
| New IP Subnets/Groups:                 |                                            |                                     |         |
| l New IP Subnets/Groups:<br>IP Address | Netmask                                    | Name                                | Add     |

### Figure 5-3

The Groups Membership by IP Address table displays the groups with the following fields:

- **IP Address**. The IP address for the group.
- Netmask. The subnet mask for the group.
- **Name**. The name of the group.
- Action. The delete table button that allows you to delete the group.

2. In the Add New IP Subnets/Groups section of the screen, complete the fields as explained in Table 5-3.

| Setting    | Description                                                                                             |
|------------|----------------------------------------------------------------------------------------------------|
| IP Address | An IP address on your local network or on a remote device to which the users are assigned.              |
| Netmask    | The subnet mask to which the users are assigned. For an individual IP address, specify 255.255.255.255. |
| Name       | A descriptive (alphanumeric) name of the group for identification and management purposes.              |

Table 5-3. IP Subnet/Group Settings

**3.** Click the **add** table button. The new group is added to the Groups Membership by IP Address table.

To delete a group from the List of Groups table, click the **delete** table button in the Action column for the group that you want to delete.

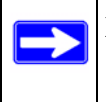

**Note:** When you delete a group, an exception rule that might be associated with this group no longer has any effect. You can delete such an exception rule.

## **Configuring User Accounts**

When you create a user account, you can assign the user to a local group. Therefore, you should first create any local groups, then user accounts. User accounts are added to the STM's local user database.

## **Creating and Deleting User Accounts**

To create an individual user account:

1. Select Users > Users from the menu. The Users screen displays (Figure 5-4 on page 5-7 contains some examples).

| lsers          |             |      |            | -        |         |               |
|----------------|-------------|------|------------|----------|---------|---------------|
| ii List of Use | 15          |      |            |          |         | <li>? he</li> |
| nable          | Name        |      | Groups     | A        | Action  |               |
| ~              | JackP       |      |            |          | @edit   | 🛞 delet       |
| <b>V</b>       | JohnD       |      |            | @ec      |         | it 🛞 delete   |
| ~              | SalesJamesK |      | SalesGroup | @edit    | 🛞 delet |               |
| dd New Use     | rs:<br>Name |      | Groups     | Password |         | Action        |
|                |             |      | 0.000      |          | -       |               |
|                |             | None |            |          | 7.5     | 🛞 add         |

### Figure 5-4

The List of Users table displays the users with the following fields:

- Enable. The checkbox allows you to enable or disable the user.
- **Name**. The name of the user.
- **Group**. The group to which the user is assigned. If no group is displayed, the user is not assigned to any group.
- Action. The edit table button that provides access to the Edit User screen and the delete table button that allows you to delete the user.
- 2. In the Add New Users section of the screen, complete the fields, make your selection from the pull-down menu, and select the radio buttons as explained in Table 5-4.

#### Table 5-4. User Settings

| Setting | Description                                                                                                    |
|---------|----------------------------------------------------------------------------------------------------|
| Name    | A descriptive (alphanumeric) name of the user for identification and management purposes.                                                                                                    |
| Groups  | The pull-down menu shows the local groups that are listed on the Group screen. From the pull-down menu, select the group to which the user is assigned. For information about how to configure groups, see "Configuring Groups" on page 5-2. |

#### Table 5-4. User Settings (continued)

| Setting  | Description                                                                                                    |
|----------|----------------------------------------------------------------------------------------------------|
| Password | <ul> <li>Select one of the following radio buttons:</li> <li>The radio button to the left of the Password field. Enter the password that the user must enter to gain access to the STM. The password can be up to 64 characters.</li> <li>Use username as the password. The password that is assigned to the user is identical to the user name.</li> </ul> |

3. Click the **add** table button. The new user is added to the List of Users table.

To delete a user from the List of Users table, click the **delete** table button in the Action column for the user that you want to delete.

## **Editing User Accounts**

The only field that you can change for a user account is the password. To modify the password for a user:

- 1. Select Users > Users from the menu. The Users screen displays (see Figure 5-4 on page 5-7).
- 2. Click the **edit** table button in the Action column for the user whose password you want to modify. The Edit User screen displays (Figure 5-5 contains an example).

| :: Active User     | a no Users no Groups no IP S | ubnets/Groups :: Authentications :: Configuration :: |       |
|--------------------|------------------------------|------------------------------------------------------|-------|
| ait User           |                              |                                                      |       |
| User Configuration |                              |                                                      | 🕜 hel |
|                    | Name:                        | SalesJamesK                                          |       |
|                    | Groups:                      | SalesGroup                                           |       |
|                    | Password:                    | ••••••                                               |       |
|                    | Confirm Password:            |                                                      |       |
|                    |                              |                                                      |       |

### Figure 5-5

- **3.** Modify the password:
  - **a.** In the Password field, enter the new password.
  - **b.** In the Confirm Password field, repeat the new password.
- 4. Click Apply to save your settings.

## **Configuring Authentication**

The login screen and authentication on the STM depends on the user type and the authentication method:

• Administrative users. Users with administrative and guest privileges on the STM must log in through the NETGEAR Configuration Manager Login screen (see Figure 5-6) where they are authenticated through the STM's local user database. These users must provide their user name and password.

For information about the pre-defined administrator and guest user accounts, see "About Users with Administrative and Guest Privileges" on page 3-9. To change the administrator default name and password or guest default name and password, see "Changing Administrative Passwords and Timeouts" on page 3-9.

| III NETGEAR Configuration Manager Login                                        | 🕐 help |
|--------------------------------------------------------------------------------|--------|
| User Name: admin<br>Password: •••••••<br>Login Reset<br>User Portal Login Link |        |
| <br>2009 @ Copyright NETGEAR @                                                 |        |

### Figure 5-6

• Users with special access privileges. User who have a computer behind the STM and who are assigned access policies that differ from the STM's default e-mail and Web access policies (see "Setting Web Access Exception Rules" on page 4-48) must log in through the User Portal Login screen (see Figure 5-7 on page 5-10). These users must provide their user name, password, and select the domain to which they have been assigned.

The lower part of the NETGEAR Configuration Manager Login screen (see Figure 5-6) provides a User Portal Login Link.

|                         | User Portal Login          User Name:       UserName         Password:       eeeeeee         Domain:       elightpostLDAP         Log in       Res | Peip<br>Peip<br>Peit                                                          |
|-------------------------|----------------------------------------------------------------------------------------------------|-------------------------------------------------------------------------------|
| )<br>When the STM scans | Check your quarantined mail <u>h</u><br>: secure HTTPS traffic, you must import this root CA ce<br>2009 @ Copyright NETGEA                         | here .<br>Irtificate into your browser. Click <u>here</u> to download.<br>R @ |

#### Figure 5-7

After a user has logged in through the User Portal Login screen, the Authentication screen displays.

|        | You have successfully lo | gged in from IP : 192.1 | 05.155.84  |         |
|--------|--------------------------|-------------------------|------------|---------|
| 🖩 Edit |                          |                         | [ Logout ] | () help |
|        | Name:<br>Password:       | JohnD                   |            |         |
|        | Confirm Password:        |                         |            |         |
|        |                          | Apply                   |            |         |

#### Figure 5-8

The Authentication screen shows the IP address with which the user has logged in and lets a user change the password.

After completing a session, a user must log out by following these steps:

**a.** Return to the User Portal Login screen (see Figure 5-7).

The user must know how to return to the User Portal Login screen. The administrator must provide the User Portal Login URL: https://<IP\_address>/~common/cgi-bin/user\_login.pl or https://<FullyQualifiedDomainName>/~common/cgi-bin/user\_login.pl Alternately, the administrator can provide the NETGEAR Configuration Manager Login screen, from where the user can access the User Portal Login screen: https://<IP\_address> or https://<FullyQualifiedDomainName>

- **b.** Log in again.
- c. On the Authentication screen (see Figure 5-8 on page 5-10), click the logout link.

Warning: Ensure that users understand that they must log out after completing a session in order to prevent subsequent users from inheriting access privileges that were not assigned to them.

In addition to authentication through the STM's local user database, the STM supports the following external authentication methods for users logging in through the User Portal Login screen:

- LDAP. A network-validated domain-based authentication method that functions with a Lightweight Directory Access Protocol (LDAP) authentication server. LDAP is a standard for querying and updating a directory. Because LDAP supports a multilevel hierarchy (for example, groups or organizational units), this information can be queried to provide specific group policies or bookmarks based on LDAP attributes.
- Active Directory. A network-validated domain-based authentication method that functions with a Microsoft Active Directory authentication server. Microsoft Active Directory authentication servers support a group and user structure. Because the Active Directory supports a multilevel hierarchy (for example, groups or organizational units), this information can be queried to provide specific group policies or bookmarks based on Active Directory attributes. A Microsoft Active Directory database uses an LDAP organization schema.
- **RADIUS**. A network-validated PAP or CHAP password-based authentication method that functions with Remote Authentication Dial In User Service (RADIUS).

RADIUS support two types of protocols:

- **PAP**. Password Authentication Protocol (PAP) is a simple protocol in which the client sends a password in clear text.
- CHAP. Challenge Handshake Authentication Protocol (CHAP) executes a three-way handshake in which the client and server trade challenge messages, each responding with a hash of the other's challenge message that is calculated using a shared secret value.

When logging in through the User Portal Login screen, users must provide their name and password, and select the domain that corresponds to the authentication method that has been assigned to them.

## **Understanding Active Directories and LDAP Configurations**

This manual assumes that you already have a knowledge of Active Directories and LDAP servers. The following sections are meant to provide some additional information before you go to "Creating and Deleting LDAP and Active Directory Domains" on page 5-16.

### How an Active Directory Works

Understanding how a typical Active Directory (AD) works might be of help when specifying the settings for the LDAP and Active Directory domains on the STM.

The following applies to a typical AD:

- Organizational unit (ou), common name (cn), and domain controller (dc) can all be used to build a search base in the AD. The following applies to the 'ou' and 'cn' containers:
  - An AD administrator can create an ou but cannot create a cn that was built in the AD server.
  - An AD administrator can apply a global policy objects (gpo) to an ou, but not to a cn.
- An ou is created in the root node (for example, dc=companyname, dc=com) of the hierarchy. In a company AD, an ou often represents a regional office or department.
- A groups is created under cn=users.
- A users is created under each ou so that the user can logically show in a tree of the AD server.
- A relationship between a group and users is built using their attributes (by default: member and memberOf). These show in a lookup result.

The following is an example of how to set the search base:

If in a company AD server "cn=users" and "ou=companyname" and both are specified under "dc=companyname,dc=com", the search base must be set as "dc=companyname,dc=com" in order to search both users and groups.

If the size limit is exceeded so that "dc=companyname,dc=com" misses some entries during the lookup process, a user can still be properly authenticated. However, to prevent the size limit from being exceeded, an AD administrator must set a larger value in the LDAP server configuration so that the entire list of users and groups is returned in the lookup result. Another workaround is to use a specific search name or a name with a wildcard in the lookup process, so that the subset of the entire list is returned in the lookup result.

### How to Bind a 'dn' in an LDAP Configuration

Understanding how to bind a distinguished name (dn) in an LDAP configuration might be of help when specifying the settings for the LDAP and Active Directory domains on the STM.

In this example, the LDAP domain name is "ABC.com" and the LDAP server has IP address 192.168.35.115 on port 389. To bind a user with the name Jamie Hanson with the LDAP server:

- 1. On a computer that has access to the Active Directory (AD), open the Active Directory for Users and Computers.
- 2. Select the user Jamie Hanson.
- 3. Click the General tab. The general properties for Jamie Hanson display.

| mie Hanson Proper                                                                | ties                                                     | ?                                                                                    |  |  |
|----------------------------------------------------------------------------------|----------------------------------------------------------|--------------------------------------------------------------------------------------|--|--|
| Published Certificate:<br>Environment   Session<br>General   Address<br>Jamie Ha | Member Of Dia     Remote control Ter     Account Profile | l-in   Object   Security<br>minal Services Profile   COM<br>Telephones   Organizator |  |  |
| Eirst name:                                                                      | Janie                                                    | Initials:                                                                            |  |  |
| Last name                                                                        | Hanson                                                   |                                                                                      |  |  |
| Digplay name:                                                                    | Janie Hanson                                             |                                                                                      |  |  |
| Description:                                                                     | Description                                              |                                                                                      |  |  |
| Offige:                                                                          | San Jose                                                 |                                                                                      |  |  |
| Ielephone number:                                                                | 408-123-4567                                             | Qther                                                                                |  |  |
| E- <u>m</u> oil:                                                                 | [ihanson@netgear.com                                     |                                                                                      |  |  |
| <u>W</u> eb page:                                                                |                                                          | Other                                                                                |  |  |
|                                                                                  | ОК                                                       | Cancel Apply                                                                         |  |  |

Figure 5-9

**4.** To verify Jamie Hanson's user logon name, click the Account tab. The account properties for Jamie Hanson display.

| Jamie Hanson Properties                                                                                  | <u>? ×</u>                                                                                                    |
|----------------------------------------------------------------------------------------------------|----------------------------------------------------------------------------------------------------|
| Published Certificates Me<br>Environment Sessions Rem<br>General Addrese Account<br>User logon name:     | mber Of   Dial-in   Object   Security  <br>ote control   Terminal Services Profile   COM+<br>Int   Profile   Tolephones   Organization |
| hanson                                                                                                   | (@testAD.com                                                                                                    |
| TESTAD\<br>Logon Hours Log                                                                               | 0n_Io                                                                                                    |
| User roust change passo<br>User cannol change passo<br>Password never expires<br>Store password using re | vord at nex logon                                                                                                    |
| Account expires<br>Never<br>End of: Sunda                                                                | y , August 23, 2009 💌                                                                                                    |
| -                                                                                                    | OK Cancel Apply                                                                                                    |

Figure 5-10

- 5. Log in to the STM.
- 6. Select User Management > Authentications from the menu The LDAP screen displays.
- 7. In the List of LDAP table, click the **edit** button on in the Action column of domain ABC.com. The Edit LDAP screen displays.
- **8.** To bind the user Jamie Hanson to the LDAP server for authentication on the STM, use any one of the following three formats in the Bind DN field of the Edit LDAP screen:
  - The display name in dn format: cn=Jamie Hanson,cn=users,dc=testAD,dc=com (see Figure 5-11 on page 5-15).

| t LDAP             |                          |                                                |       |
|--------------------|--------------------------|------------------------------------------------|-------|
| LDAP Configuration |                          |                                                | (?) h |
| c                  | )omain:                  | ABC.com                                        |       |
| s                  | erver:                   | 192.168.35.115                                 |       |
| F                  | ort:                     | 389                                            |       |
| E                  | and DN:                  | cn=Jamie Hanson,cn= users,dc=testAD,dc=com     |       |
| E                  | aind Password:           | ********                                       |       |
| E                  | ncryption:               | None 💌                                         |       |
| s                  | earch Base:              | dc=testAD,dc=com                               |       |
|                    |                          | (Example: CN=users,DC=domain,DC=com)           |       |
| L                  | IID Attribute:           | sAMAccountName                                 |       |
|                    |                          | (Example for Active Directory: sAMAccountName) |       |
| n                  | 1ember Groups Attribute: | memberOf (optional                             | I)    |
|                    |                          | (Example for Active Directory: memberOf)       |       |
| c                  | Group Members Attribute: | member (optional                               | 0     |
|                    |                          | (Example for Active Directory: member)         |       |
|                    | dditional Filter:        | (ontiona                                       | n.    |

### Figure 5-11

• The full name, Jamie Hanson (Figure 5-12 shows only the Bind DN field).

| Port:  | 389           |      |
|--------|---------------|------|
| Bind D | DN: Jamie Har | ison |
| Bind P | assword:      | •••  |

### Figure 5-12

• The Windows account name in e-mail format such as jhanson@testAD.com (Figure 5-13 shows only the Bind DN field).

| Port:          | 389                | <br>Ш |
|----------------|--------------------|-------|
| Bind DN:       | jhanson@testAD.com | Ш     |
| Bind Password: | •••••              |       |

### Figure 5-13

- **9.** Click **Test** to verify that the LDAP server can actually function with the bind DN that you have modified. The automated test procedure checks the connection to the LDAP server; the bind DN, and the bind password. If any settings require changes, you are notified at the end of the automated test procedure.
- **10.** Click **Apply** to save your settings.

## **Creating and Deleting LDAP and Active Directory Domains**

To configure LDAP and Active Directory authentication:

1. Select User Management > Authentication from the menu. The authentication submenu tabs appear with the LDAP screen in view.

| P RADIUS                 |                                                |            |       |
|--------------------------|------------------------------------------------|------------|-------|
| ist of LDAP              |                                                |            | 0     |
| Domain                   | Server                                         | A          | ction |
| elightpostLDAP           | 192.168.1.50                                   | 🕖 edit     | 🛞 de  |
| New LDAP Server:         |                                                |            |       |
| Domain:                  |                                                | J          |       |
| Server:                  | 389                                            | _          |       |
| Port:                    | ladmin                                         | -          |       |
| Bind DN:                 |                                                | -          |       |
| Bind Password:           | None                                           | _          |       |
| LDAP Encryption:         |                                                | ĩ          |       |
| Search Base:             | (Example: CN=users,DC=domain,DC=com)           | _          |       |
| UID Attribute:           |                                                |            |       |
|                          | (Example for Active Directory: sAMAccountName) |            |       |
| Member Groups Attribute: |                                                | (optional) |       |
|                          | (Example for Active Directory: memberOf)       |            |       |
| Group Members Attribute: |                                                | (optional) |       |
|                          | (Example for Active Directory: member)         |            |       |
| Additional Filter:       |                                                | (optional) |       |

Figure 5-14

The List of LDAP table displays the following fields:

- **Domain Name**. The name of the STM's domain to which the server has been assigned.
- Server. The IP address of the LDAP or Active Directory server.
- Action. The edit table button that provides access to the Edit LDAP screen and the delete table button that allows you to delete the LDAP or Active Directory server.
- 2. Complete the fields and make your selections from the pull-down menu as explained in Table 5-5.

| Setting            | Description                                                                                                    |
|--------------------|----------------------------------------------------------------------------------------------------|
| Domain             | A descriptive (alphanumeric) name of the LDAP or Active Directory authentication server for identification and management purposes.                                                                                                    |
| Server             | The server IP address or server host name of the LDAP or Active Directory authentication server.                                                                                                    |
| Port               | The port number for the LDAP or Active Directory authentication server. The default port for the LDAP server is 389, which is generally the default port for TLS encryption or no encryption. When the encryption is SSL, the default port is generally 636.                                                                                                    |
| Bind DN            | <ul> <li>The LDAP or Active Directory bind distinguished name (dn) that is required to access the LDAP or Active Directory authentication server. This must be a user in the LDAP or Active Directory directory that has read access to all the users that you would like to import into the STM. The Bind DN field accepts three formats:</li> <li>A full user name. For example:<br/>a username such as Jamie Hanson.</li> <li>A display name in the dn format. For example:<br/>cn=Jamie Hanson,cn=users,dc=test,dc=com.</li> <li>A Windows logon account name in e-mail format. For example:<br/>jhanson@testAD.com. This last type of Bind DN can be used only for a Windows<br/>Active Directory server.</li> </ul> |
| Bind Password      | The authentication secret or password that is required to access the LDAP or Active Directory authentication server.                                                                                                    |
| LDAP<br>Encryption | <ul> <li>From the pull-down menu, select the encryption type for the connection between the STM and the LDAP or Active Directory server:</li> <li>None. The connection is not encrypted. This is the default setting.</li> <li>TLS. The connection uses Transport Layer Security (TLS) encryption.</li> <li>SSL. The connection uses Secure Socket Layer (SSL) encryption.</li> </ul>                                                                                                    |
| Search Base        | The distinguished name (dn) at which to start the search, specified as a sequence of relative distinguished names (rdn), connected with commas and without any blank spaces. For most users, the search base is a variation of the domain name. For example, if your domain is yourcompany.com, your search base dn might be as follows: dc=yourcompany,dc=com.                                                                                                    |

### Table 5-5. LDAP Settings

| Setting                    | Description                                                                                                    |
|----------------------------|----------------------------------------------------------------------------------------------------|
| UID Attribute              | The attribute in the LDAP directory that contains the user's identifier (uid).<br>For an Active Directory, enter sAMAccountName.<br>For an OpenLDAP directory, enter uid.                                                                                                    |
| Member Groups<br>Attribute | This field is optional. The attribute that is used to identify the groups an entry belongs<br>to.<br>For an Active Directory, enter memberOf.<br>For OpenLDAPy, you can enter a customized attribute to identify the the groups of an<br>entry.                                                         |
| Group Members<br>Attribute | This field is optional. The attribute that is used to identify the members of a group.<br>For an Active Directory, enter: member<br>For OpenLDAPy, you can enter a customized attribute to identify the members of a<br>group.                                                                          |
| Additional Filter          | This field is optional. A filter that is used when searching the LDAP server for<br>matching entries while excluding others. Use the format described by RFC 2254.<br>The following search term examples match users only:<br>Active Directory: objectClass=user<br>Open LDAP: objectClass=posixAccount |

**3.** Click **Test** to verify that the LDAP server can actually function with the LDAP settings that you have specified. The automated test procedure checks the connection to the LDAP server; the bind DN, and the bind password. If any settings require changes, you are notified at the end of the automated test procedure.

Note: If the automated test procedure returns the message "LDAP server test passed but size limit exceeded," only a limited number of entries (for example, 1000) was returned after the LDAP server was queried. To ensure that the lookup results include all users and groups, set larger values in the LDAP server. Another workaround is to use a specific search name or a name with a wildcard in the lookup process, so that the subset of the entire list is returned in the lookup result.

4. Click **Apply** to save your settings. The LDAP or Active Directory domain and server are added to the List of LDAP table.

To delete a domain and server from the List of LDAP table, click the **delete** table button in the Action column for the domain and server that you want to delete.

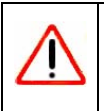

**Warning:** After their sessions have expired, users can no longer log in to the STM if the domain that has been assigned to them is the domain that you deleted.

## **Editing LDAP and Active Directory Domains**

To edit an LDAP or Active Directory domain:

- 1. Select User Management > Authentication from the menu. The authentication submenu tabs appear with the LDAP screen in view (see Figure 5-14 on page 5-16).
- 2. In the Action column of the List of LDAP table, click the **edit** table button for the domain and server that you want to edit. The Edit LDAP screen displays. This screen contains the same fields as the LDAP screen (see Figure 5-14 on page 5-16).
- **3.** Modify the fields and make your selections from the pull-down menu as explained in Table 5-5 on page 5-17.
- 4. Click **Test** to verify that the LDAP server can actually function with the LDAP settings that you have modified. The automated test procedure checks the connection to the LDAP server; the bind DN, and the bind password. If any settings require changes, you are notified at the end of the automated test procedure.
- 5. Click **Apply** to save your settings.

## **Creating and Deleting RADIUS Domains**

To configure RADIUS authentication:

- 1. Select User Management > Authentication from the menu. The authentication submenu tabs appear with the LDAP screen in view.
- 2. Click the **RADIUS** submenu tab. The RADIUS screen displays. (Figure 5-15 on page 5-20 contains one example.)

| List of RADIUS       |                     |                      |       | 🥑 he    |
|----------------------|---------------------|----------------------|-------|---------|
| Domain               |                     | Server               | A     | ction   |
| TestRADIUSServer.com |                     | 144.160.0.100        | @edit | 🛞 delet |
| Repeat:<br>Timeout:  | 3                   |                      |       |         |
| Authentication Type: | User account to ter | t PADIUS settings    |       |         |
| lise the tollowing   | aser account to tes | re kno to a secongs. |       |         |
| User Name:           | admin               |                      |       |         |

#### Figure 5-15

The List of RADIUS table displays the following fields:

- **Domain Name**. The name of the STM's domain to which the server has been assigned.
- Server. The IP address of the RADIUS server.
- Action. The edit table button that provides access to the Edit RADIUS screen and the delete table button that allows you to delete the RADIUS server.
- **3.** Complete the fields and make your selections from the pull-down menu as explained in Table 5-6.

| Setting | Description                                                                                                    |
|---------|----------------------------------------------------------------------------------------------------|
| Domain  | A descriptive (alphanumeric) name of the RADIUS authentication server for identification and management purposes. |
| Server  | The server IP address or server host name of the RADIUS authentication server.                                    |

| Setting                | Description                                                                                                    |                                                 |  |
|------------------------|----------------------------------------------------------------------------------------------------|-------------------------------------------------|--|
| Port                   | The port number for the RADIUS authentication server. The default port for the RADIUS server is 1812.                                                                                                    |                                                 |  |
| Shared Secret          | The shared secret (password) that is required to access the RADIUS authentication server.                                                                                                    |                                                 |  |
| Repeat                 | The maximum number of times that the STM attempts to connect to the RADIUS server. The default setting is 3 times.                                                                                                    |                                                 |  |
| Timeout                | The period after which an unsuccessful connection attempt times out. The default setting is 5 seconds.                                                                                                    |                                                 |  |
| Authentication<br>Type | <ul> <li>From the pull-down menu, select the encryption type for the connection between the STM and the LDAP or Active Directory server:</li> <li>PAP. The connection uses the Password Authentication Protocol (PAP). This is the default setting.</li> <li>CHAP. The connection uses the Challenge Handshake Authentication Protocol (CHAP).</li> </ul> |                                                 |  |
| Use the following user | Select this checkbox to test the RADIUS settings with the user name and password that you specify below.                                                                                                    |                                                 |  |
| account to test        | User Name                                                                                                    | The user name to test the RADIUS settings with. |  |
| settings               | Password                                                                                                    | The password to test the RADIUS settings with.  |  |

Table 5-6. RADIUS Settings (continued)

- 4. Click **Test** to verify that the RADIUS server can actually function with the RADIUS settings that you have specified. The automated test procedure checks the connection to the RADIUS server; the user name, and the password. If any settings require changes, you are notified at the end of the automated test procedure.
- **5.** Click **Apply** to save your settings. The RADIUS domain and server are added to the List of RADIUS table.

To delete a domain and server from the List of RADIUS table, click the **delete** table button in the Action column for the domain and server that you want to delete.

 $\wedge$ 

Warning: After their sessions have expired, users can no longer log in to the STM if the domain that has been assigned to them is the domain that you deleted.

## **Editing RADIUS Domains and Configuring VLANs**

To edit a RADIUS domain:

- 1. Select User Management > Authentication from the menu. The authentication submenu tabs appear with the LDAP screen in view.
- 2. Click the **RADIUS** submenu tab. The RADIUS screen displays (see Figure 5-15 on page 5-20).
- **3.** In the Action column of the List of RADIUS table, click the **edit** table button for the domain and server that you want to edit. The Edit Radius screen displays (Figure 5-16 contains some examples).

|                                    | n Active Users n Users n Gro                                                                                                    | ups :: IP Subnets/Groups :: Authentice                                                      | tions :: Configuration : |                                                                                                    |
|------------------------------------|----------------------------------------------------------------------------------------------------|---------------------------------------------------------------------------------------------|--------------------------|----------------------------------------------------------------------------------------------------|
| t RADIUS                           |                                                                                                    |                                                                                             |                          | 9                                                                                                    |
|                                    |                                                                                                    |                                                                                             |                          |                                                                                                    |
| RADIUS Confi                       | iguration                                                                                                    |                                                                                             |                          | 🕐 he                                                                                                    |
|                                    | Domain:                                                                                                    | TestRADIUSServer.com                                                                        |                          |                                                                                                    |
|                                    | Server                                                                                                    | 144.160.0.100                                                                               |                          |                                                                                                    |
|                                    | Port:                                                                                                    | 1812                                                                                        |                          |                                                                                                    |
|                                    | Shared Secret:                                                                                                    | 12345678                                                                                    |                          |                                                                                                    |
|                                    | Repeat:                                                                                                    | 3                                                                                           |                          |                                                                                                    |
|                                    | Timeout:                                                                                                    | 5                                                                                           |                          |                                                                                                    |
|                                    |                                                                                                    |                                                                                             |                          |                                                                                                    |
|                                    | Authentication Type:                                                                                                    | PAP 💌                                                                                       |                          |                                                                                                    |
|                                    | Authentication Type:                                                                                                    | PAP 💌                                                                                       | ings:                    |                                                                                                    |
|                                    | Authentication Type:<br>Use the following<br>User Name:                                                                            | PAP  v user account to test RADIUS sett admin                                               | ings:                    |                                                                                                    |
|                                    | Authentication Type:<br>Use the following<br>User Name:<br>Password:                                                               | PAP  v user account to test RADIUS sett admin                                               | ings:                    |                                                                                                    |
|                                    | Authentication Type:<br>Use the following<br>User Name:<br>Password:                                                               | PAP V<br>user account to test RADIUS sett<br>admin                                          | ings:                    |                                                                                                    |
|                                    | Authentication Type:<br>Use the following<br>User Name:<br>Password:<br>Te st                                                      | PAP  user account to test RADIUS sett admin  Apply Ref                                      | eturn                    |                                                                                                    |
| List of VLAN                       | Authentication Type:<br>Use the following<br>User Name:<br>Password:<br>Test                                                       | PAP  v user account to test RADIUS sett admin  ••••••••  Apply Re                           | eturn                    | (?) he                                                                                                    |
| List of VLAN<br>VL/                | Authentication Type:<br>Use the following<br>User Name:<br>Password:<br>Te st<br>AN ID/Name                                        | PAP  user account to test RADIUS sett admin  Apply Ref Brief Descrip                        | eturn                    | (2) he<br>Actio                                                                                                    |
| List of VLAN<br>VL                 | Authentication Type: Use the following User Name: Password: Te st AN ID/Name TestVLAN                                              | PAP   user account to test RADIUS sett admin  Apply Re Brief Descrip VLAN for test pu       | eturn<br>tion<br>urposes | (?) he<br>Actio                                                                                                    |
| List of VLAN<br>VLA                | Authentication Type: Use the following User Name: Password: Test AN ID/Name TestVLAN                                               | PAP   user account to test RADIUS sett admin  Apply Re Brief Descrip VLAN for test pu       | tings:                   | (?) he<br>Actio<br>(8) dele                                                                                                    |
| List of VLAN<br>VLA<br>New VLAN ID | Authentication Type:<br>Use the following<br>User Name:<br>Password:<br>Te st<br>AN ID/Name<br>TestVLAN<br>D/Name:<br>VLAN ID/Name | PAP   user account to test RADIUS sett admin  Apply Re Brief Descrip VLAN for test pu Brief | tings:                   | Phate is a second second se |

Figure 5-16

- 4. Modify the fields and make your selections from the pull-down menu as explained in Table 5-6 on page 5-20.
- 5. Click **Test** to verify that the RADIUS server can actually function with the RADIUS settings that you have modified. The automated test procedure checks the connection to the RADIUS server; the user name, and the password. If any settings require changes, you are notified at the end of the automated test procedure.
- 6. Click Apply to save your settings.

### Creating and Deleting VLANs for Use with RADIUS Domains

After you have created a RADIUS domain by specifying a RADIUS server, you can add a virtual LAN (VLAN), and then set access exceptions for the logged-in RADIUS users (see "Setting Web Access Exception Rules" on page 4-48).

In order to use the VLAN to set access exceptions on the STM, the following is required:

- You must have defined a VLAN policy on another platform.
- You must have added users to the VLAN policy.
- The RADIUS server must contain VLAN attributes in its user information.

At the bottom of the Edit Radius screen (see Figure 5-16 on page 5-22, which contains one VLAN example), the List of VLAN table displays the following fields:

- VLAN ID/Name. The identifier or name for the VLAN.
- **Brief Description**. An optional brief description of the VLAN.
- Action. The delete table button that allows you to delete the VLAN.

To add a VLAN:

- 1. On the Edit Radius screen, locate the Add New VLAN ID/Name section at the very bottom of the screen.
- **2.** Specify the VLAN:
  - **a.** In the VLAN ID/Name field, enter the identifier or the name of the VLAN.
  - **b.** In the Brief Description field, enter a description of the VLAN. This field is optional.
- 3. Click the **add** table button. The new VLAN is added to the List of VLAN table.

To delete a user from the List of VLAN table, click the **delete** table button in the Action column for the VLAN that you want to delete.

## **Global User Settings**

You can globally set the user session settings for authenticated users. These settings include the session expiration period, the allowed session idle time, and the default domain that is presented to the users. To specify the global user configuration settings:

1. Select User Management > Configuration from the menu. The Configuration screen displays.

| onfiguration                           |                                           |       |
|----------------------------------------|-------------------------------------------|-------|
| Session Parameters                     |                                           | 📀 he  |
| Session Expiration Lengt<br>Idle Time: | 24 Hours V<br>8 Hours V                   |       |
|                                        | Apply Reset                               |       |
| User Portal Login Settings             |                                           | () he |
| Default Domain:                        | prosecuredomain 💌<br>User Selected Domain |       |

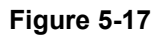

- 2. Locate the Sessions Parameters section on screen, and specify the session settings:
  - Session Expiration Length. The period after which a session expires and a user must log in again. This setting applies to all users. From the pull-down menu, select either Minutes or Hours. Then, in the field to the left of the pull-down menu, enter a number for the minutes or hours. The session expiration length cannot exceed the idle time period.

**Note:** To set the time-out period for the Web Management Interface, see "Changing Administrative Passwords and Timeouts" on page 3-9.

• Idle Time. The period after which an idle connection is terminated and a user musts log in again. This setting applies to all users. From the pull-down menu, select either **Minutes** or **Hours**. Then, in the field to the left of the pull-down menu, enter a number for the minutes or hours. The idle time period cannot exceed the session expiration length.

- 3. Click Apply to save the session settings.
- **4.** Locate the Users Portal Login Settings section on screen, and specify the default domain settings:
  - From the **Default Domain** pull-down menu, select a domain that is presented as the default domain on the User Portal Login screen. The default domain that is presented is prosecuredomain. Users can still select another domain (if there are other domains configured on the STM) from the pull-down menu on the User Portal Login screen.
  - Select the Authenticate User with User Selected Domain checkbox to limit the authentication to the default domain that you select. If you do not select this checkbox, the STM attempts to authenticate users through all the domains that are listed in the pull-down menu on the User Portal Login screen; when authentication through one domain fails, the STM attempts authentication through another domain.
- 5. Click Apply to save the default domain settings.

## Viewing and Logging Out Active Users

A users with administrative privileges can view the active users and log out selected or all active users. To log out all active users:

1. Select User Management > Active Users from the menu. The Active Users screen displays.

| Ive users       |                                           |                      |
|-----------------|-------------------------------------------|----------------------|
| Settings        |                                           | Logout All Users   🧿 |
| ● View All      |                                           |                      |
| O Search Criter | ia:                                       |                      |
| IP Address:     |                                           |                      |
|                 | (Example: 192.168.32.1 , 192.168.32.0/24) |                      |
| User:           |                                           |                      |
| Display:        | 15 entries per page                       |                      |

Figure 5-18

2. Click the Logout All Users button in the gray Settings bar at the top of the Active Users screen.

To view all or selected users:

- 1. On the Active Users screen (see Figure 5-18 on page 5-25), select one of the following radio buttons:
  - View All. This selection returns all active users after you have clicked the Search button.
  - Search Criteria. This selection lets you enter the following search criteria so that only selected users are returned after you have clicked the Search button.

Either use the IP address or User field, but not both:

- **IP Address**. Enter an IP address or an IP address and subnet mask in CIDR notation (for example, /024).
- **User**. Enter a domain and user name in the domain:name format (for example, proescuredomain:JohnP).
- **2.** In the Display field, enter a number to specify how many entries per page the search result screen returns.
- 3. Click Search. The search result screen displays (Figure 5-19 contains an example).

| Global S | ettings   Email Security | Web Security   Application   Admin   | istration   User Ma | nagement   Monitoring   Suppor |
|----------|--------------------------|--------------------------------------|---------------------|--------------------------------|
|          | :: Active Users ::       | Jsers II Groups II IP Subnets/Groups | Authentications     | Configuration ::               |
| ctive    | Users                    |                                      |                     |                                |
|          |                          |                                      |                     |                                |
| ii Listo | of Users                 |                                      |                     | (?) help                       |
|          | IP Address               | User                                 | Groups              | Last Seen                      |
|          | 202.105.144.81           | prosecuredomain:JackP                |                     | 2009-08-13 22:20:59            |
|          |                          |                                      |                     |                                |
|          |                          | Logout                               | -                   |                                |
|          |                          | Logout                               |                     |                                |
|          |                          | 1· <return></return>                 |                     |                                |
|          |                          |                                      |                     |                                |

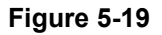

The List of Users table displays the following fields:

- **IP Address**. The IP address that is associated with the user.
- User. The domain that is associated with the user and the user name.
- **Group**. The group to which the user belongs, if any.
- Last Seen. The most recent time that scanned traffic associated with the user (that is, IP address) passed through the STM.

To log out selected active users:

- 1. Om the search result screen select the checkboxes to the left of the users that you want to log out.
- 2. Click Logout.

# Chapter 6 Monitoring System Access and Performance

This chapter describes the system monitoring features of the STM. You can be alerted to important events such as attacks and login failures. You can also view the system status and real-time traffic and security information. In addition, the diagnostics utilities are described.

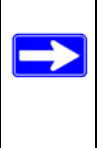

**Note:** All log and report functions that are part of the Logs & Reports configuration menu and some of the functions that are part of the Diagnostics configuration menu require that you configure the e-mail notification server—see "Configuring the E-mail Notification Server" on page 6-2.

This chapter contains the following sections:

- "Configuring Logging, Alerts, and Event Notifications on this page.
- "Monitoring Real-Time Traffic, Security, Statistics, and Web Usage" on page 6-11.
- "Viewing System Status" on page 6-19.
- "Querying Logs and Generating Reports" on page 6-22.
- "Viewing and Managing the Quarantine Files" on page 6-33.
- "Using Diagnostics Utilities" on page 6-40.

## **Configuring Logging, Alerts, and Event Notifications**

You can configure the STM to e-mail logs and alerts to a specified e-mail address. For example, the STM can e-mail security-related events such as malware incidents, infected clients, and failed authentications. By default, the STM logs content filtering events such as attempts to access blocked sites and URLs, unwanted e-mail content, spam attempts, and many other types of events.

To receive the logs in an e-mail message, the STM's notification server must be configured and e-mail notification must be enabled. If the notification server is not configured or e-mail notification is disabled, you can still query the logs and generate log reports to view on the Web Management Interface screen or to save in CSV format.

For more information about logs, see "Querying Logs and Generating Reports" on page 6-22.

## **Configuring the E-mail Notification Server**

If you have used the Setup Wizard, you might have already configured the e-mail notification server; the E-mail Notification Server screen allows you to modify these settings.

The STM can automatically send information such as notifications and reports to an administrator. You must configure the necessary information for sending e mail, such as the administrator's e-mail address, the e-mail server, user name, and password.

To configure the e-mail notification server:

1. Select Global Settings > Email Notification Server from the menu. The Email Notification Server screen displays (Figure 6-1 contains some examples).

| il Notification Server   |                                 |   |
|--------------------------|---------------------------------|---|
| mail Notification Server |                                 | 0 |
| Show as Mail Sender:     | stm600notification@netgear.com  |   |
| Send Notifications to:   | admin@yourdomain.com            |   |
|                          | (Example: admin@yourdomain.com) |   |
| SMTP Server:             | mailserver.domain.com :25       |   |
| Mail Server Requires A   | Authentication                  |   |
| User Name:               | admin                           |   |
| Password:                | •••••                           |   |

Figure 6-1

2. Complete the fields, select the radio button and checkboxes, and make your selections from the pull-down menus as explained in Table 6-1.

| Setting               | Description (or Subfield and Description)                                                                                                    |  |
|-----------------------|----------------------------------------------------------------------------------------------------|--|
| Show as Mail sender   | A descriptive name of the sender for e-mail identification purposes. For example, enter stm600notification@netgear.com.                       |  |
| Send Notifications to | The e-mail address to which the notifications should be sent. Typically, this is the e-mail address of a user with administrative privileges. |  |

### Table 6-1. E-mail Notification Settings

| Setting                                | Description (or Subfield and Description)                                                                                                    |                                               |
|----------------------------------------|----------------------------------------------------------------------------------------------------|-----------------------------------------------|
| SMTP server                            | The IP address and port number or Internet name and port number of your ISP's outgoing e-mail SMTP server. The default port number is 25.<br><b>Note</b> : If you leave this field blank, the STM cannot send e-mail notifications. |                                               |
| Mail Server Requires<br>Authentication | If the SMTP server requires authentication, select the <b>Mail Server Requir</b><br>Authentication checkbox and enter the following settings:                                                                                       |                                               |
|                                        | User Name                                                                                                    | The user name for SMTP server authentication. |
|                                        | Password                                                                                                    | The password for SMTP server authentication.  |

**3.** Click **Apply** to save your settings.

## Configuring and Activating System, E-mail, and Syslog Logs

You can configure the STM to log system events such as a change of time by an NTP server, secure login attempts, restarts, and other events. You can also send logs to the administrator or schedule logs to be sent to the administrator or to a syslog server on the network. In addition, the Email and Syslog screen provides the option to selectively clear logs. Because this large screen has three sections, each with its own Apply button, this screen is presented in this manual in three figures (Figure 6-2 on page 6-4, Figure 6-3 on page 6-6, and Figure 6-4 on page 6-8).

### E-mailing Logs

To enable and configure logs to be sent to an e-mail address:

- 1. Select **Monitoring** > **Logs & Reports** from the menu. The Logs & Reports submenu tabs appear, with the Email and Syslog screen in view (see Figure 6-2 on page 6-4, Figure 6-4 on page 6-8, and Figure 6-4 on page 6-8).
- 2. Locate the Email Logs to Administrator section on the screen.

| l and Syslog Alerts L     | og Query Generate Report Scheduled Report |    |
|---------------------------|-------------------------------------------|----|
|                           |                                           |    |
| nail Logs to Administrato | r -                                       | (? |
| 🗹 Enable                  |                                           |    |
| Send to:                  | Send Now                                  |    |
|                           | (Example: admin@yourdomain.com)           |    |
| Frequency:                | When the space is full                    |    |
|                           | O Daily at 00 💙 : 00 💙 (hh:mm)            |    |
|                           | Weekly on Sunday v at 00 v ; 00 v (hh:mm) |    |
| Select Loas to Send:      | System logs                               |    |
|                           | Type: error info conf update              |    |
|                           | ✓ Traffic logs                            |    |
|                           | Alware logs                               |    |
|                           | Spam logs                                 |    |
|                           | Content filter logs                       |    |
|                           | Email filter logs                         |    |
| Formati                   | Application logs                          |    |
| ronnat.                   | □ Zie the last to us the empiliaire       |    |
| Size                      |                                           |    |
| 3126.                     | Split log size to: 20 MB                  |    |
|                           |                                           |    |

### Figure 6-2 [Email and Syslog, screen 1 of 3]

- 3. Select the **Enable** checkbox to enable the STM to send logs to an e-mail address.
- **4.** Complete the fields, select the radio button and checkboxes, and make your selections from the pull-down menus as explained in Table 6-2.

| Table 6-2. E-mail Logs Settings |  |
|---------------------------------|--|
|---------------------------------|--|

| Setting | Description (or Subfield and Description)                                                                                                    |
|---------|----------------------------------------------------------------------------------------------------|
| Send to | The e-mail address of the recipient of the log file. This is normally a user with administrative privileges. You enter up to three e-mail address, separated by commas.<br>Click <b>Send Now</b> to immediately send the logs that you first must have specified below. |
| Setting                | Description (or Subfield and Description)                                                                                                    |
|------------------------|----------------------------------------------------------------------------------------------------|
| Frequency              | <ul> <li>Select a radio button to specify how often the log file is sent:</li> <li>When the space is full. Logs are sent when the storage space that is assigned to the logs is full.</li> <li>Daily. Logs are sent daily at the time that you specify from the pull-down menus (hours and minutes).</li> <li>Weekly. Logs are sent weekly at the day and time that you specify from the pull-down menus (weekday, hours, and minutes).</li> </ul>                                                                                                    |
| Select Logs to<br>Send | <ul> <li>Select the checkboxes to specify which logs are sent via e-mail:</li> <li>System logs. The system event logs that include all system errors, informational messages, configuration changes, and system software updates.</li> <li>Traffic logs. All scanned incoming and outgoing traffic.</li> <li>Malware logs. All intercepted viruses and spyware.</li> <li>Spam logs. All intercepted spam, including spam that was detected through the blacklist, real-time blacklist, and Distributed Spam Analysis.</li> <li>Content filter logs. All Web sites, URLs, and FTP sites that are intercepted because of Web category, blacklist, file type, or size limit violations.</li> <li>Email filter logs. All e-mails that are intercepted because of keyword, file type, file name, password, or size limit violations.</li> <li>Application logs. All intercepted application access violations.</li> </ul> |
|                        | <ul> <li>Select the types of system logs that are sent via e-mail:</li> <li>error. All system errors.</li> <li>info. All informational messages.</li> <li>conf. All configuration changes.</li> <li>update. All system software updates.</li> </ul>                                                                                                    |
| Format                 | <ul> <li>Select a radio button to specify the format in which the log file is sent:</li> <li>Plain text. The log file is sent as a plain text file.</li> <li>CSV. The log file is sent as a comma separated values (CSV) file.</li> </ul>                                                                                                    |
|                        | Select the <b>Zip the logs to save space</b> checkbox to enable the STM to compress the log file.                                                                                                    |
| Size                   | Select the <b>Split logs size to</b> checkbox to break up the log file into smaller files, and specify the maximum size of each file in MB. The default setting is 20 MB.                                                                                                    |

Table 6-2. E-mail Logs Settings (continued)

5. Click Apply to save your settings.

# Sending Log to a Syslog Servers

To enable and configure logs to be sent to a syslog server:

- 1. Select Monitoring > Logs & Reports from the menu. The Logs & Reports submenu tabs appear, with the Email and Syslog screen in view (see Figure 6-3 on page 6-6).
- 2. Locate the Send Logs via Syslog section on the screen.

| Enable              |                                  |  |
|---------------------|----------------------------------|--|
| IP Address:         |                                  |  |
| Port:               | 514                              |  |
| System logs         | Facility auth 👽 Priority alert 💌 |  |
| Traffic logs        | Facility auth 🕑 Priority alert 💌 |  |
| Malware logs        | Facility auth 🔽 Priority alert 💌 |  |
| Spam logs           | Facility auth 💌 Priority alert 💌 |  |
| Content filter logs | Facility auth 🔽 Priority alert 💌 |  |
| Email filter logs   | Facility auth 💟 Priority alert 💟 |  |
| Application logs    | Facility auth 💌 Priority alert 💌 |  |
|                     |                                  |  |
|                     | A sector and a sector and        |  |

## Figure 6-3 [Email and Syslog, screen 2 of 3]

- 4. Select the **Enable** checkbox to enable the STM to send logs to a syslog server.
- 5. Complete the fields, select the checkboxes, and make your selections from the pull-down menus as explained in Table 6-3.

| Setting    | Description (or Subfield and Description)                                                                                                    |
|------------|----------------------------------------------------------------------------------------------------|
| IP Address | The IP address of the syslog server.                                                                                                    |
| Port       | The port number that the syslog server uses to receive logs. The default port number is 514.                                                                                                    |
| Logs       | <ul> <li>Select the checkboxes to specify which logs are sent to the syslog server:</li> <li>System logs. he system event logs that include all system errors, informational messages, configuration changes, and system software updates.</li> <li>Traffic logs. All scanned incoming and outgoing traffic.</li> <li>Malware logs. All intercepted viruses and spyware.</li> <li>Spam logs. All intercepted spam, including spam that was detected through the blacklist, real-time blacklist, and Distributed Spam Analysis.</li> <li>Content filter logs. All Web sites, URLs, and FTP sites that are intercepted because of Web category, blacklist, file type, or size limit violations.</li> <li>Email filter logs. All e-mails that are intercepted because of keyword, file type, file name, password, or size limit violations.</li> <li>Application logs. All intercepted application access violations.</li> </ul> |

#### Table 6-3. Syslog Settings

| Setting  | Description (or Subfield and Description)                                                                                                    |
|----------|----------------------------------------------------------------------------------------------------|
| Facility | The facility indicates from which internal part of the STM the log message originates. For<br>each log that you have selected to be sent to the syslog server (see above), select one<br>of the following facilities from the pull-down menu:<br>• auth. security and authorization log messages.<br>• authpriv. Security and authorization log messages for sensitive information.<br>• cron. Clock daemon log messages.<br>• deamon. Other daemon log messages.<br>• ftp. FTP log messages.<br>• kern. Kernel log messages.<br>• local0 through local7. Locally defined log messages (1 through 7).<br>• lpr. Line printer subsystem log messages.<br>• mail. Mail subsystem log messages.<br>• news. Usenet news subsystem log messages.<br>• syslog. Log messages that are generated internally by the syslog server (syslogd).<br>• user. Generic user-level log messages.<br>• uucp. Unix-Unix copy (UUCP) subsystem log messages. |
| Priority | <ul> <li>For each log that you have selected to be sent to the syslog server (see above), select one of the following severities from the pull-down menu:</li> <li>emerg. The STM is unusable.</li> <li>alert. An action must be taken immediately.</li> <li>crit. There are critical conditions.</li> <li>err. There are error conditions.</li> <li>warning. There are warning conditions.</li> <li>notice. There are normal but significant conditions.</li> <li>info. Informational messages.</li> <li>debug. Debug-level messages.</li> <li>Note: All the logs with a severity that is equal to and above the severity that you specify are logged on the specified syslog server. For example, if you select crit as the severity, then the logs with the severities crit, alert, and emerg are logged.</li> </ul>                                                                                                    |

## Table 6-3. Syslog Settings (continued)

6. Click Apply to save your settings.

# **Clearing Logs**

1. Select Monitoring > Logs & Reports from the menu. The Logs & Reports submenu tabs appear, with the Email and Syslog screen in view (see Figure 6-4 on page 6-8).

2. Locate the Clear the Following Log Information section at the bottom of the screen.

|                        | Apply Reset                                           |            |
|------------------------|-------------------------------------------------------|------------|
| Clean the Followine Le | Toforenation                                          | <b>a</b> 1 |
| cical the Lonowing Lo  | inormation                                            | U          |
|                        |                                                       |            |
| System                 | □Traffic □ Malwara □ Spam □ Content filter □ Email fi |            |

## Figure 6-4 [Email and Syslog, screen 3 of 3]

- 3. Select the checkboxes to specify which logs are cleared:
  - **System**. The system event logs are cleared.
  - Traffic. The logs with scanned incoming and outgoing traffic are cleared.
  - Malware. The logs with intercepted viruses and spyware are cleared.
  - Spam. The logs with intercepted spam are cleared.
  - Content filter. The logs with intercepted Web sites, URLs, and FTP sites are cleared.
  - **Email filter**. The logs with intercepted e-mails are cleared.
  - Application. The logs with intercepted applications are cleared.
- 4. Click Clear Log Information.

# **Configuring Alerts**

You can configure the STM to send an e-mail alert when a failure, license expiration, or malware attack or outbreak occurs. Four types of alerts are supported:

- Update Failure Alert. Sent when an attempt to update any component such as a pattern file or scan engine firmware fails.
- License Expiration Alerts. Sent when when a license is about to expire and then again when a license has expired.
- Malware Alert. Sent when the STM detects malware threats.
- Malware Outbreak Alert. Sent when the malware outbreak criteria that you have configured are reached or exceeded. Outbreak criteria are based on the number of malware threats detected within a specified period of time.

To configure and activate the e-mail alerts:

- 1. Select Monitoring > Logs & Reports from the menu. The Logs & Reports submenu tabs appear, with the Email and Syslog screen in view.
- 2. Click the Alerts submenu tab. The Alerts screen displays.

| Email and Syslog Alerts | Log Query Generate Report Scheduled Report                                                                               |        |
|-------------------------|----------------------------------------------------------------------------------------------------|--------|
|                         |                                                                                                    |        |
| # Alerts                |                                                                                                    | P help |
| 🗌 Enable Update Fa      | ailure Alerts                                                                                                    |        |
| 🗌 Enable License E      | xpiration Alerts                                                                                                    |        |
| Enable Malware /        | Alerts                                                                                                    |        |
| Subject:                | [Malware Alert]                                                                                                    |        |
| Message:                | %VIRUSINFO%                                                                                                    |        |
|                         |                                                                                                    |        |
|                         |                                                                                                    |        |
|                         | Note:<br>Insert the following meta word(s) to automatically include the relevant malware                                 |        |
|                         | detection information:<br>%TIME%, %PROTOCOL%, %FROM%, %TO%, %SUBJECT%, %FILENAME%,<br>%ACTION%, %VIRUSNAME%, %VIRUSINFO% |        |
| Enable Outbreak         | Alerts                                                                                                    |        |
| Outbreak Criteria:      | malware found within minutes (maximum 90 minutes)                                                                        |        |
| Protocols:              |                                                                                                    |        |
| Subject:                |                                                                                                    |        |
|                         |                                                                                                    |        |

#### Figure 6-5

3. Select the checkboxes and complete the fields as explained in Table 6-4.

#### Table 6-4. Alerts Settings

| Setting                             | Description (or Subfield and Description)                        |
|-------------------------------------|------------------------------------------------------------------|
| Enable Update<br>Failure Alerts     | Select this checkbox to enable update failure alerts.            |
| Enable License<br>Expiration Alerts | Select this checkbox to enable update license expiration alerts. |

| Setting                           | Descriptio                                                                                   | n (or Subfield and Description)                                                                                                    |  |
|-----------------------------------|----------------------------------------------------------------------------------------------|----------------------------------------------------------------------------------------------------|--|
| Enable Malware<br>Alerts          | Select this checkbox to enable malware alerts, and configure the Subject and Message fields. |                                                                                                    |  |
|                                   | Subject                                                                                      | Enter the subject line for the e-mail alert. The default text is "[Malware alert]".                                                                                                    |  |
|                                   | Message                                                                                      | Enter the content for the e-mail alert. The default text is<br>%VIRUSINFO%, which is the meta word that enables the STM to insert<br>the proper malware threat information<br><b>Note</b> : In addition to the %VIRUSINFO% meta word, you can insert the<br>following meta words in your customized message:<br>%TIME%, %PROTOCOL%, %FROM%, %TO%, %SUBJECT%,<br>%FILENAME%, %ACTION%, %VIRUSNAME%.                                        |  |
| Enable Malware<br>Outbreak Alerts | Select this<br>Outbreak C                                                                    | checkbox to enable malware outbreak alerts, and configure the Criteria, Protocol, and Subject fields.                                                                                                    |  |
|                                   | Outbreak<br>Criteria                                                                         | <ul> <li>To define a malware outbreak, specify the following fields:</li> <li>malware found within. The number of malware incidents that are detected.</li> <li>minutes (maximum 90 minutes). The period in which the specified number of malware incidents are detected.</li> <li>Note: When the specified number of detected malware incidents is reached within the time threshold, the STM sends a malware outbreak alert.</li> </ul> |  |
|                                   | Protocol                                                                                     | Select the checkbox or checkboxes to specify the protocols (SMTP, POP3, IMAP, HTTP, FTP, and HTTPS) for which malware incidents are detected.                                                                                                    |  |
|                                   | Subject                                                                                      | Enter the subject line for the e-mail alert.                                                                                                    |  |

Table 6-4. Alerts Settings (continued)

4. Click **Apply** to save your settings.

# Monitoring Real-Time Traffic, Security, Statistics, and Web Usage

You can monitor the real-time traffic, security events, and statistics from the Dashboard screen. The Web Usage screen displays which hosts on your network are consuming the most resources.

# Understanding the Information on the Dashboard Screen

When you start up the STM, the default screen that displays is the Dashboard screen, which lets you monitor the following items:

- CPU, memory, and hard disk status.
- The number of active connections per protocol.
- The total malware threats and the malware threats over the last seven days.
- Total scanned services traffic over the last seven days.
- Statistics for the most recent five and top five malware threats detected, applications blocked, Web categories blocked, and spam e-mails blocked.
- The real-time security scanning status with detected network traffic, detected network threats, and service statistics for the six supported protocols (HTTP, HTTPS, FTP, SMTP, POP3, and IMAP).
- Interface statistics.

To display the Dashboard screen, select **Monitoring** > **Dashboard** from the menu. The dashboard submenu tabs appear with the Dashboard screen in view. Because of the size of this screen, it is divided and presented in this manual in three figures (Figure 6-6 on page 6-12, Figure 6-7 on page 6-14, and Figure 6-8 on page 6-16), each with its own table that explains the fields.

Except for setting the poll interval and clearing the statistics, you cannot configure the fields on the Dashboard screen. Any changes must be made on other screens.

To set the poll interval:

- **1.** Click the **stop** button.
- 2. From the Poll Interval pull-down menu, select a new interval (the minimum is 5 seconds, the maximum is 5 minutes).
- **3.** Click the **set interval** button.

To clear the statistics, click **Clear statistics**.

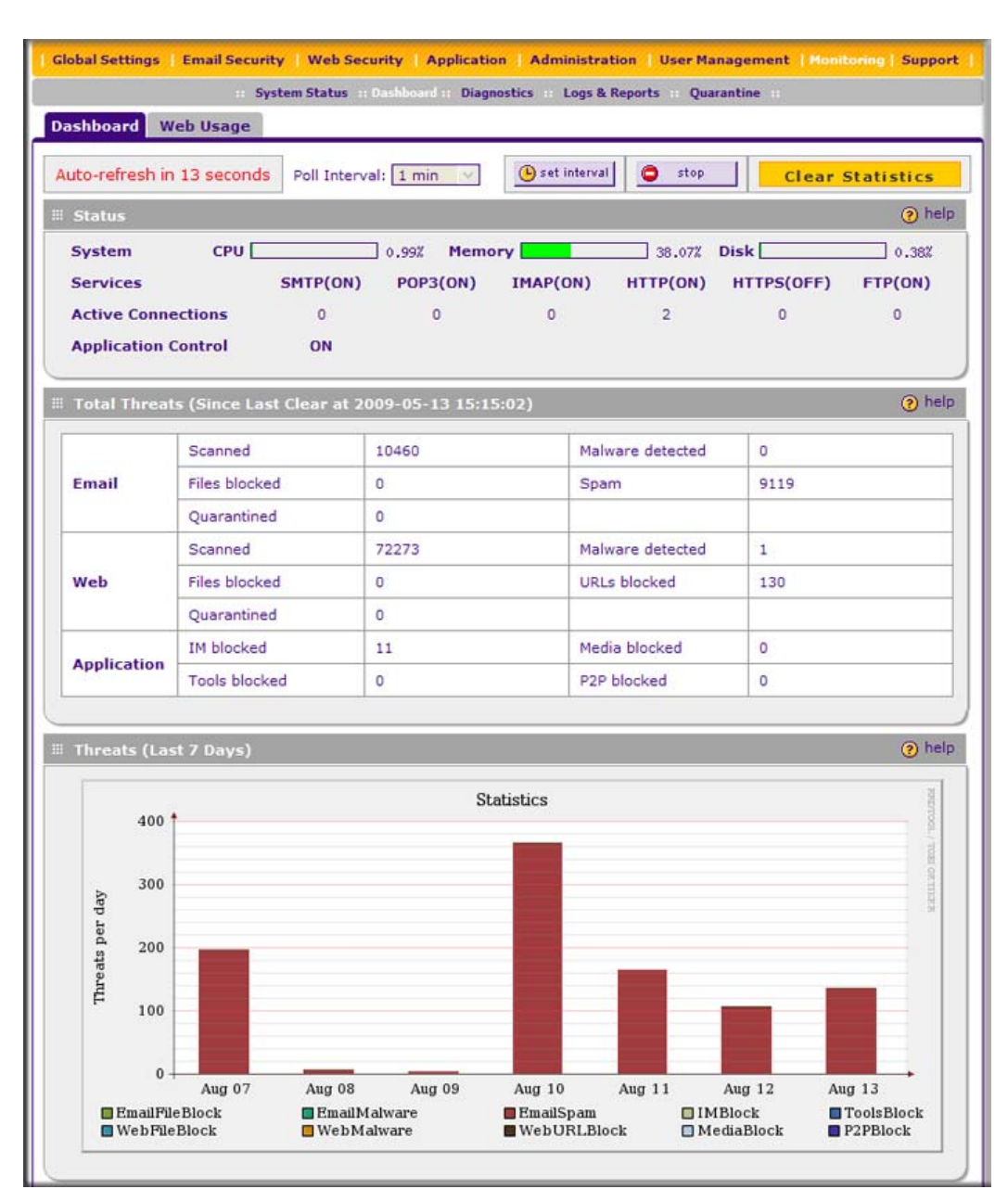

# Figure 6-6 [Dashboard, screen 1 of 3]

Table 6-5 on page 6-13 explains the fields of the Status, Total Threats, Threats (Last 7 Days) sections of the Dashboard screen.

| Table 6-5. | Dashboard: Status | Total Threats, and Th | reats (Last 7 Days) formation |
|------------|-------------------|-----------------------|-------------------------------|
|------------|-------------------|-----------------------|-------------------------------|

| Item                   | Description                                                                                                    |  |  |
|------------------------|----------------------------------------------------------------------------------------------------|--|--|
| Status                 |                                                                                                    |  |  |
| System                 | The current CPU, memory, and hard disk usage. When usage is within safe limits, the status bars show green.                                                                                                    |  |  |
| Services               | The protocols that are being scanned for malware threats. (ON, OFF, or HALT stated next to the protocol) and the number of active connections for each protocol. ON indicates that protocol is scanned. OFF indicates that the protocol is not scanned. HALT indicates that you enabled protocol scanning but the protection license has expired.                                                                                                    |  |  |
| Active<br>Connections  | The number of active connection per protocol.                                                                                                    |  |  |
| Application<br>Control | ON indicates that application control is enabled; OFF indicates that application control is disabled. HALT indicates that you enabled application control but the protection license has expired.<br>To configure application control, see "Configuring Application Control" on page 4-44.                                                                                                    |  |  |
| Total Threats          | Total Threats (Since Last Clear)                                                                                                    |  |  |
| Email                  | <ul> <li>Displays the total number of:</li> <li>Scanned (e-mails).</li> <li>Files blocked (to configure, see "E-mail Content Filtering" on page 4-11).</li> <li>Quarantined (to configure, see "E-mail Content Filtering" on page 4-11).</li> <li>Malware detected (to configure, see "Customizing E-mail Anti-Virus Settings" on page 4-5).</li> <li>Spam (to configure, see "Protecting Against E-mail Spam" on page 4-14).</li> </ul>                |  |  |
| Web                    | <ul> <li>Displays the total number of:</li> <li>Scanned (files).</li> <li>Files blocked (to configure, see "Configuring Web Content Filtering" on page 4-26).</li> <li>Quarantined (to configure, see "Configuring Web Content Filtering" on page 4-26).</li> <li>Malware detected (to configure, see "Configuring Web Malware Scans" on page 4-24).</li> <li>URLs blocked (to configure, see "Configuring Web URL Filtering" on page 4-32).</li> </ul> |  |  |
| Application            | Displays the total number of:<br>• IM blocked.<br>• Tools blocked.<br>• Media blocked.<br>• P2P blocked.<br>Note: To configure these applications, see "Configuring Application Control" on page 4-44)                                                                                                    |  |  |

#### Table 6-5. Dashboard: Status, Total Threats, and Threats (Last 7 Days) formation

| ltem                                                                                                    | Description |  |
|----------------------------------------------------------------------------------------------------|-------------|--|
| Threats (Last 7 Days)                                                                                                    |             |  |
| This is a graphic that shows the relative number of threats and access violations over the last week, using different colors for the various applications: |             |  |
| Note: IMBlock stands for instant messaging applications blocked; P2PBlock stands for peer-to-peer                                                          |             |  |
| applications b                                                                                                    | locked.     |  |

Note: Figure 6-6 on page 6-12 shows only graphics for blocked e-mail spam.

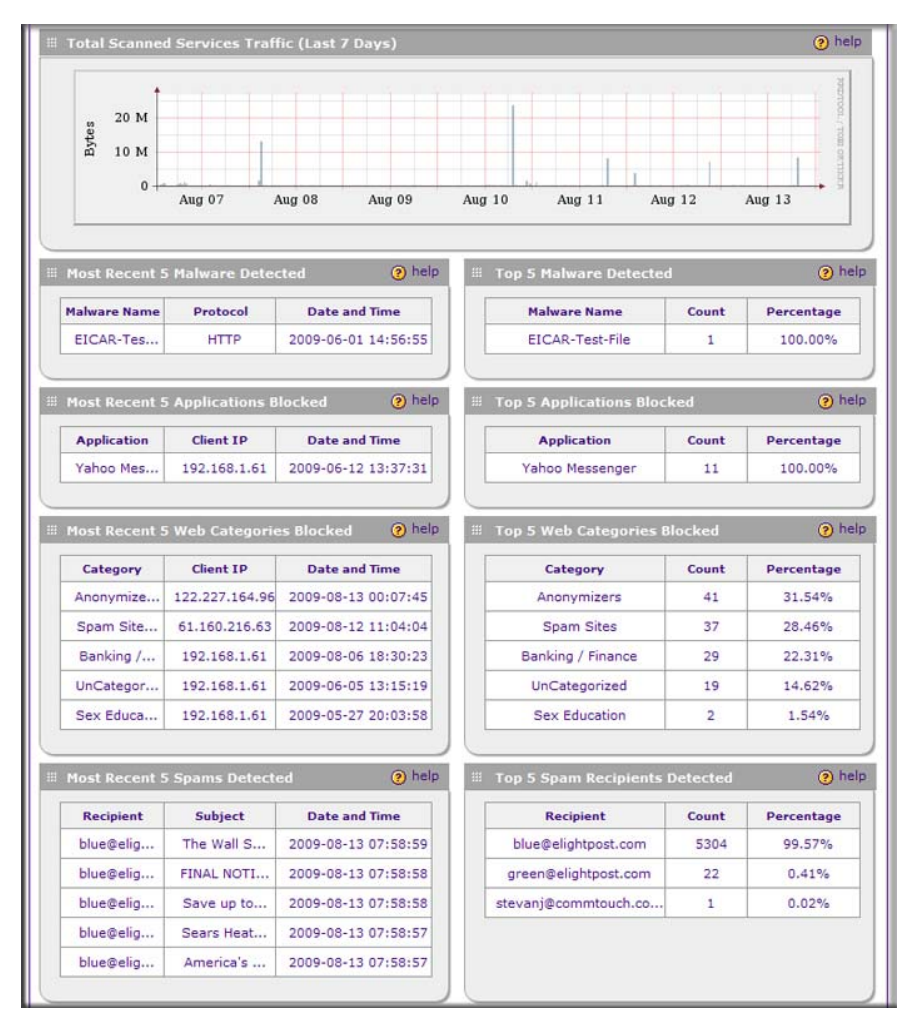

Figure 6-7 [Dashboard, screen 2 of 3]

Table 6-6 explains the fields of the Total Scanned Services Traffic, Most Recent 5 and Top 5 sections of the Dashboard screen.

| Table 6-6. | Dashboard: Total Scanned Services Traffic and Most Recent 5 and Top 5 |
|------------|-----------------------------------------------------------------------|
|            | Information                                                           |

| ltem          | Description                                                                                                    |                                                                                                    |  |  |
|---------------|----------------------------------------------------------------------------------------------------|----------------------------------------------------------------------------------------------------|--|--|
| Total Scan    | ned Services Traffic (Last 7 Days)                                                                                                    |                                                                                                    |  |  |
| This is a gra | aphic that shows the relative number of traffic in                                                                                                    | bytes over the last week.                                                                                                    |  |  |
| Category      | Most Recent 5 Description                                                                                                    | Top 5 Description                                                                                                    |  |  |
| Malware       | <ul> <li>Malware Name. The name of the malware threat.</li> <li>Protocol. The protocol in which the malware threat was detected.</li> <li>Date and Time. The date and time that the malware threat was detected.</li> </ul>                                                                                                    | <ul> <li>Malware Name. The name of the malware threat.</li> <li>Count. The number of times that the malware threat was detected.</li> <li>Percentage. The percentage that the malware threat represents in relation to the total number of detected malware threats.</li> </ul>                                                                                                    |  |  |
| Application   | <ul> <li>Application. The name of the application that was blocked.</li> <li>Client IP. The client IP address from which the application request came.</li> <li>Date and Time. The date and time that the application request was blocked.</li> </ul>                                                                                   | <ul> <li>Application. The name of the application that was blocked.</li> <li>Count. The total number of user requests for the blocked application.</li> <li>Percentage. The percentage that the application represents in relation to the total number of detected application requests.</li> </ul>                                                                                             |  |  |
| Web           | <ul> <li>Category. The Web category that was blocked.</li> <li>Note: For more information about Web categories, see "Configuring Web Content Filtering" on page 4-26.</li> <li>Client IP. The client IP address from which the Web request came.</li> <li>Date and Time. The date and time that the Web request was blocked.</li> </ul> | <ul> <li>Category. The Web category that was blocked.</li> <li>Note: For more information about Web categories, see "Configuring Web Content Filtering" on page 4-26.</li> <li>Count. The total number of Web requests for the blocked Web category.</li> <li>Percentage. The percentage that the Web category represents in relation to the total number of blocked Web categories.</li> </ul> |  |  |
| Spam          | <ul> <li>Recipient. The intended recipient of the spam message.</li> <li>Subject. The e-mail subject line in the spam message.</li> <li>Date and Time. The date and time that the spam message was detected.</li> </ul>                                                                                                    | <ul> <li>Recipient. The intended recipient of the spam message.</li> <li>Count. The number of spam messages for the intended recipient .</li> <li>Percentage. The percentage that the spam message represents in relation to the total number of detected spam messages.</li> </ul>                                                                                                    |  |  |

|                            |         |          |        | 7     | 1          |       |        |
|----------------------------|---------|----------|--------|-------|------------|-------|--------|
| Protocol                   |         | HTTP     | SMTP   | POP3  | FTP        | HTTPS | IMAP   |
| Total Scanned Traffic (MB) |         | 160.92   | 562.04 | 0.00  | 6.09       | 0.00  | 0.00   |
| Total Emails/Files Scanned |         | 72198    | 10460  | 0     | 81         | 0     | 0      |
| Total Malwares Found       |         | 1        | 0      | 0     | 0          | 0     | 0      |
| Virus                      |         | 1        | 0      | 0     | 0          | 0     | 0      |
| Spywares                   |         | 0        | 0      | 0     | 0          | 0     | 0      |
| Total Emails/Files Blocked |         | 0        | 0      | 0     | 0          | 0     | 0      |
| Total Malware Quarantined  |         | 0        | 0      | 0     | 0          | 0     | 0      |
| Total Spam Quarantined     |         |          | 0      |       |            |       |        |
| Total URLs Blocked         |         | 130      |        |       |            | 0     |        |
| Total Spam Emails          |         |          | 9119   | 0     |            |       |        |
| Blacklist                  |         |          | 0      | 0     |            |       |        |
| Distributed Spam Analysis  |         | 9119     | 0      |       |            |       |        |
| Interface Statistics       |         |          |        |       |            |       | (?) he |
| Interface                  | Status  |          |        | тх    |            | RX    |        |
| MGMT                       | 100bas  | eT/Full  |        | 547.3 | 547.320 MB |       | GB     |
| PAIR1 UPLINK               | 1000ba  | seT/Full |        | 2.76  | 2.765 GB   |       | GB     |
| PAIR1 DOWNLINK             | 1000ba  | seT/Full |        | 2.82  | 2.821 GB   |       | GB     |
| PAIR2 UPLINK               | No Link | (-)      |        | 0     | 0          |       |        |
| PAIR2 DOWNLINK             | No Link | 0        |        | 0     |            | 0     |        |

Figure 6-8 [Dashboard, screen 3 of 3]

**Note:** Figure 6-8 shows the Interface Statistics section of the STM600. The STM300 and STM150 have different interfaces (see Table 6-7 on page 6-17).

Table 6-7 on page 6-17 explains the fields of the Service Statistics and Interface Statistics sections of the Dashboard screen.

| Item                                                                                                    | Description                                                                                                    |                                                                                                    |  |  |  |
|----------------------------------------------------------------------------------------------------|----------------------------------------------------------------------------------------------------|----------------------------------------------------------------------------------------------------|--|--|--|
| Service Statistics                                                                                                    |                                                                                                    |                                                                                                    |  |  |  |
| For each of the six supported protocols (HTTP, HTTPS, FTP, SMTP, POP3, and IMAP), this section provides the following statistics:                                                         |                                                                                                    |                                                                                                    |  |  |  |
| Total Scanned Traffic (MB)                                                                                                    | The total quantity                                                                                                    | of scanned traffic in MB.                                                                                                    |  |  |  |
| Total Emails/Files Scanned                                                                                                    | The total number                                                                                                    | of scanned e-mails and files.                                                                                                    |  |  |  |
| Total Malwares Found                                                                                                    | The total number of detected malware threats.                                                                                    |                                                                                                    |  |  |  |
|                                                                                                    | Virus                                                                                                    | The total number of detected viruses                                                                                                    |  |  |  |
|                                                                                                    | Spyware                                                                                                    | The total number of detected spyware.                                                                                                    |  |  |  |
| Total Emails/Files Blocked                                                                                                    | The total number                                                                                                    | of blocked e-mails and files.                                                                                                    |  |  |  |
| Total Malware Quarantined                                                                                                    | The total number of detected malware threats that were placed in quarantine.                                                     |                                                                                                    |  |  |  |
| Total Spam Quarantined                                                                                                    | The total number of spam messages that were placed in quarantine.<br><b>Note</b> : These statistics are applicable only to SMTP. |                                                                                                    |  |  |  |
| Total URLs Blocked                                                                                                    | The total number of <b>Note</b> : These statis                                                                                   | of URL requests that were blocked.<br>stics are applicable only to HTTP and HTTPS.                                                                                                    |  |  |  |
| Total Spam Emails                                                                                                    | The total number of <b>Note</b> : These statis                                                                                   | of spam e-mails that were detected.<br>stics are applicable only to SMTP and POP3.                                                                                                    |  |  |  |
|                                                                                                    | Blacklist                                                                                                    | The total number of e-mails that were detected through the spam blacklist and the real-time blacklist (see "Setting Up the Whitelist and Blacklist" on page 4-15 and "Configuring the Real-time Blacklist" on page 4-17). |  |  |  |
|                                                                                                    | Distributed Spam<br>Analysis                                                                                                    | The total number of spam messages that were detected through Distributed Spam Analysis (see "Configuring Distributed Spam Analysis" on page 4-19).                                                                        |  |  |  |
| Interface Statistics<br>STM600: MGMT (Management), PAIR1 UPLINK, PAIR1 DOWNLINK, PAIR2 UPLINK, PAIR2 DOWNLINK.<br>STM300: MGMT, UPLINK, DOWNLINK.<br>STM150: LAN1, LAN2, LAN3, LAN4, WAN. |                                                                                                    |                                                                                                    |  |  |  |
| For each interface the following statistics are displayed:                                                                                                    |                                                                                                    |                                                                                                    |  |  |  |
| Status                                                                                                    | 10BaseT Half dup<br>100BaseT Full du                                                                                             | lex, 10BaseT Full duplex, 100BaseT Half duplex, plex, or No Link.                                                                                                    |  |  |  |
| ТХ                                                                                                    | The number of tra                                                                                                    | nsmitted packets in KB, MB, or GB (as stated on the screen).                                                                                                    |  |  |  |
| RX                                                                                                    | The number of rec                                                                                                    | The number of received packets in KB, MB, or GB (as stated on the screen).                                                                                                    |  |  |  |

# Table 6-7. Dashboard: Service Statistics and Interface Statistics Information

# Monitoring Web Usage

The Web Usage screen shows you how the STM's Web resources are being used. You can see, for example, which host on the STM uses most resources.

To view the STM's Web usage:

- 1. Select Monitoring > Dashboard from the menu. The dashboard submenu tabs appear with the Dashboard screen in view.
- 2. Click the Web Usage submenu tab. The Web Usage screen displays.

| Global Settings   Email Security   Web Security   Application   Administration   User Management   Monitoring   Support |                          |                    |                          |               |          |         |
|----------------------------------------------------------------------------------------------------|--------------------------|--------------------|--------------------------|---------------|----------|---------|
|                                                                                                    | n System Status          | : Dashboard :: Dia | gnostics a Logs & Report | ts II Quarant | ine n    |         |
| Dashbo                                                                                                    | ard Web Usage            |                    |                          |               |          |         |
|                                                                                                    |                          |                    |                          |               |          |         |
| ii Web∣                                                                                                    | Usage                    |                    |                          |               |          | 📀 helj  |
|                                                                                                    |                          |                    |                          |               |          |         |
|                                                                                                    | Time: From               | 2009 🔊 - 08 🗸      |                          | VI            | ew       |         |
|                                                                                                    | To                       | 2009 🔽 - 08 🔽      | - 15 💌                   |               |          |         |
|                                                                                                    |                          |                    |                          |               |          |         |
| List:                                                                                                    |                          |                    |                          |               |          |         |
| тор                                                                                                    | Category                 | Requests           | % of Requests            | IPs           | % of IPs | Blocked |
| 1                                                                                                    | Webmail                  | 13327              | 63.35                    | 3             | 38,95    | no      |
| 2                                                                                                    | Search Engines & Portals | 7498               | 35.64                    | 3             | 44.21    | no      |
| 3                                                                                                    | Computers & Technology   | 113                | 0.54                     | 1             | 18.95    | no      |
| 4                                                                                                    | Government               | 34                 | 0.16                     | 1             | 1.05     | no      |
| 5                                                                                                    | Peer-to-Peer             | 28                 | 0.13                     | 1             | 14.74    | no      |
| 6                                                                                                    | Education                | 8                  | 0.04                     | 1             | 1.05     | no      |
| 7                                                                                                    | Anonymizers              | 6                  | 0.03                     | 1             | 6.32     | yes     |
| 8                                                                                                    | Spam Sites               | 6                  | 0.03                     | 1             | 6.32     | yes     |
| 9                                                                                                    | General                  | 5                  | 0.02                     | 1             | 4.21     | no      |
| 10                                                                                                    | News                     | 5                  | 0.02                     | 1             | 5.26     | no      |
| 11                                                                                                    | Banking / Finance        | 3                  | 0.01                     | 1             | 1.05     | no      |
| 12                                                                                                    | Advertisements & Pop-Ups | 2                  | 0.01                     | 1             | 1.05     | no      |
| 13                                                                                                    | Banking / Finance        | 2                  | 0.01                     | 1             | 1.05     | yes     |
|                                                                                                    |                          |                    |                          |               |          | 1       |

#### Figure 6-9

- **3.** Use the **From** pull-down menu to select the start date of the Web usage report (year, month, date) and the **To** pull-down menu to select the end date of the report (year, month, date).
- 4. Click View. The STM generates a Web usage report.

The Web usage reports shows the following columns:

- **TOP**. The Web usage ranking.
- **Category**. The Web content filtering category.
- **Requests**. The number of requests for the category.
- % of Requests. The percentage of requests for the category in relation to the total number of Web requests.
- **IPs**. The number of IP addresses that request the category.
- % of IPs. The percentage of IP addresses that request the category in relation to the total number of IP addresses.
- **Blocked**. Whether or not the category is blocked by the STM.

# Viewing System Status

The System Status screen provides real-time information about the following components of the STM:

- Firmware versions and update information of the STM, software versions and update information of the components, license expiration dates for each type of license, and hardware serial number.
- Management interface information.
- MAC addresses for the STM's interfaces.

To view the System Status screen click **Monitoring** > **System Status**. Figure 6-10 on page 6-20 displays the System Status screen of the STM600. The Interfaces section of the System Status screen differs for STM300 and STM150 (see the explanation in Table 6-8 on page 6-21).

| Stem Information           Component         Current Version         Last Update           Software         V2.0.0-23         2009-08-12           Scan Engine         V5.5.4.171         2009-05-05           Pattern File         200908160000         2009-08-16           OS         V1.1.0.31         2009-06-05           Hardware Serial Number:         24V192XX00027           License Key         License Type           NG2002-1234-A111-B111-2345-AA22-3456-1AB2-000C         Web Protection           NG2001-9876-B222-C333-8765-BB33-7654-2FF3-111D         Email Protection           NG2000-6789-C333-D444-6543-CC44-4567-3DD2-222E         Support & Maintenary | Expiration Data<br>2010-07-21<br>2010-07-21 |
|----------------------------------------------------------------------------------------------------|---------------------------------------------|
| Component         Current Version         Last Update           Software         V2.0.0-23         2009-08-12           Scan Engine         V5.5.4.171         2009-05-05           Pattern File         200908160000         2009-08-16           OS         V1.1.0.31         2009-06-05           Hardware Serial Number:         24V192XX00027           License Key         License Type           NG2002-1234-A111-B111-2345-AA22-3456-1AB2-000C         Web Protection           NG2001-9876-B222-C333-8765-B833-7654-2FF3-111D         Email Protection           NG2000-6789-C333-D444-6543-CC44-4567-3DD2-222E         Support & Maintenary                            | Expiration Data<br>2010-07-21<br>2010-07-21 |
| Software         V2.0.0-23         2009-08-12           Scan Engine         V5.5.4.171         2009-05-05           Pattern File         200908160000         2009-08-16           OS         V1.1.0.31         2009-06-05           Hardware Serial Number:         24V192XX00027           License Key         License Type           NG2002-1234-A111-B111-2345-AA22-3456-1AB2-000C         Web Protection           NG2001-9876-B222-C333-8765-B833-7654-2FF3-111D         Email Protection           NG2000-6789-C333-D444-6543-CC44-4567-3DD2-222E         Support & Maintenary                                                                                            | Expiration Date<br>2010-07-21<br>2010-07-21 |
| Scan Engine         V5.5.4.171         2009-05-05           Pattern File         200908160000         2009-08-16           OS         V1.1.0.31         2009-06-05           Hardware Serial Number:         24V192XX00027           License Key         License Type           NG2002-1234-A111-B111-2345-AA22-3456-1AB2-000C         Web Protection           NG2001-9876-B222-C333-8765-B833-7654-2FF3-111D         Email Protection           NG2000-6789-C333-D444-6543-CC44-4567-3DD2-222E         Support & Maintenary                                                                                                    | Expiration Data<br>2010-07-21<br>2010-07-21 |
| Pattern File         200908160000         2009-08-16           OS         V1.1.0.31         2009-06-05           Hardware Serial Number:         24V192XX00027           License Key         License Type           NG2002-1234-A111-B111-2345-AA22-3456-1AB2-000C         Web Protection           NG2001-9876-B222-C333-B765-BB33-7654-2FF3-111D         Email Protection           NG2000-6789-C333-D444-6543-CC44-4567-3DD2-222E         Support & Maintenary                                                                                                    | Expiration Data<br>2010-07-21<br>2010-07-21 |
| OS         V1.1.0.31         2009-06-05           Hardware Serial Number:         24V192XX00027           License Key         License Type           NG2002-1234-A111-B111-2345-AA22-3456-1AB2-000C         Web Protection           NG2001-9876-B222-C333-8765-BB33-7654-2FF3-111D         Email Protection           NG2000-6789-C333-D444-6543-CC44-4567-3DD2-222E         Support & Maintenary                                                                                                    | Expiration Data<br>2010-07-21<br>2010-07-21 |
| License Key         License Type           NG2002-1234-A111-B111-2345-AA22-3456-1AB2-000C         Web Protection           NG2001-9876-B222-C333-B765-BB33-7654-2FF3-111D         Email Protection           NG2000-6789-C333-D444-6543-CC44-4567-3DD2-222E         Support & Maintenar                                                                                                    | Expiration Date<br>2010-07-21<br>2010-07-21 |
| NG2000-6789-C333-D444-6543-CC44-4567-3DD2-222E Support & Maintenar                                                                                                    | 2010-07-21                                  |
| License Key         License Type           NG2002-1234-A111-B111-2345-AA22-3456-1AB2-000C         Web Protection           NG2001-9876-B222-C333-B765-BB33-7654-2FF3-111D         Email Protection           NG2000-6789-C333-D444-6543-CC44-4567-3DD2-222E         Support & Maintenar                                                                                                    | Expiration Date<br>2010-07-21<br>2010-07-21 |
| NG2001-9876-B222-C333-8765-BB33-7654-2FF3-111D         Email Protection           NG2000-6789-C333-D444-6543-CC44-4567-3DD2-222E         Support & Maintenar                                                                                                    | 2010-07-21                                  |
| NG2000-6789-C333-D444-6543-CC44-4567-3DD2-222E Support & Maintenar                                                                                                    |                                             |
|                                                                                                    | nce 2010-07-21                              |
| Upon license expiration, the LED blinks to remind you to renew. Press the following to the LED from blinking: Stop LED Blinking nagement Interface Information                                                                                                    | outton to stop                              |
| stem Name: STM600 Interface                                                                                                    | MAC Address                                 |
| Address: 192.168.1.161 MGMT                                                                                                    | 00:90:0B:10:D3:29                           |
| bnet Mask: 255.255.255.0 PAIR1 DOWNLINK                                                                                                    | 00:90:0B:10:D3:2B                           |
| teway IP Address: 192.168.1.254 PAIR1 UPLINK                                                                                                    | 00:90:0B:10:D3:2A                           |
| imary DNS: 192.168.1.254 PAIR2 DOWNLINK                                                                                                    |                                             |

# Figure 6-10

Table 6-8 on page 6-21 explains the fields of the System Information, Management Interface Information, and Interfaces sections of the System Status screen.

| Setting                                                                                    | Description                                                                                                    |  |  |  |  |
|--------------------------------------------------------------------------------------------|----------------------------------------------------------------------------------------------------|--|--|--|--|
| System Information                                                                         |                                                                                                    |  |  |  |  |
| Firmware Information                                                                       | The current version and most recent update (that is, the most recently downloaded version) for the software, scan engine, pattern file, and operating system (OS).                                                                                                    |  |  |  |  |
| Hardware Serial Number                                                                     | The hardware serial number of the STM.                                                                                                    |  |  |  |  |
| License Expiration Date                                                                    | The license keys and the expiration dates for the e-mail protection, Web protection, and maintenance and support licenses.<br><b>Note:</b> When a license has expired, the license expiration date is displayed in red font.                                                                                                    |  |  |  |  |
|                                                                                            | When a license expires, a LED (see below) on the front panel of the STM blinks continuously to remind you to renew the license. To stop the blinking of the LED, click <b>Stop LED Blinking</b> .<br>On the STM150: The Test LED blinks when a license expires.<br>On the STM300 and STM600: The Status LED blinks when a license expires. |  |  |  |  |
| Management Interface I                                                                     | nformation                                                                                                    |  |  |  |  |
| System Name                                                                                |                                                                                                    |  |  |  |  |
| IP Address                                                                                 |                                                                                                    |  |  |  |  |
| Subnet Mask                                                                                | These fields are self-explanatory. You can configure these fields on the Network                                                                                                    |  |  |  |  |
| Gateway IP Address                                                                         | Settings screen (see "Configuring Network Settings" on page 3-1).                                                                                                    |  |  |  |  |
| Primary DNS                                                                                |                                                                                                    |  |  |  |  |
| Secondary DNS                                                                              |                                                                                                    |  |  |  |  |
| Interfaces                                                                                 |                                                                                                    |  |  |  |  |
| The MAC addresses of th<br>for the STM600.)<br>STM600: MGMT (Manage<br>STM300: MGMT, DOWNI | e STM's interfaces. (Figure 6-10 on page 6-20 displays the System Status screen<br>ement), PAIR1 DOWNLINK, PAIR1 UPLINK, PAIR2 DOWNLINK, PAIR2 UPLINK.<br>LINK, UPLINK.                                                                                                    |  |  |  |  |

SIM150: LAN, WAN. (The four LAN interfaces share a single MAC address.)

# **Querying Logs and Generating Reports**

The extensive logging and reporting functions of the STM let you perform the following tasks that help you to monitor the protection of the network and the performance of the STM:

- Querying and downloading logs
- Generating and downloading e-mail, Web, and system reports
- Scheduling automatic e-mail, Web, and system reports, and e-mailing these reports to specified recipients.

For information about e-mailing logs and sending logs to a syslog server, see "Configuring and Activating System, E-mail, and Syslog Logs" on page 6-3.

# **Querying the Logs**

The STM generates logs that provide detailed information about malware threats and traffic activities on the network. You can search and view these logs through the Web Management Interface or save the log records in CSV or HTML format and download them to a computer (the downloading option is not available for all logs). You can also specify how many entries are displayed per page (the default setting is 15 entries).

The STM provides eight types of logs:

- Traffic. All scanned incoming and outgoing traffic.
- Virus. All intercepted viruses.
- **Spyware**. All intercepted spyware.
- **Spam**. All intercepted spam, including spam that was detected through the blacklist, real-time blacklist, and Distributed Spam Analysis.
- **Email filters**. All e-mails that are intercepted because of keyword, file type, file name, password, or size limit violations.
- **Content filters**. All Web sites, URLs, and FTP sites that are intercepted because of Web category, blacklist, file type, or size limit violations.
- **System**. The system event logs that include all system errors, informational messages, configuration changes, and system software updates.
- Application. All intercepted application access violations.

You can query and generate each type of log separately and filter the information based on a number of criteria. For example, you can filter the virus logs using the following criteria (other log types have similar filtering criteria):

- Start date and time
- End date and time
- Protocols (HTTP, HTTPS, FTP, SMTP, POP3, and IMAP)
- Virus name
- Action (delete, quarantine, quarantine e-mail, block e-mail, and log)
- User name
- Client IP address
- Server IP address
- Recipient e-mail address
- URL or subject

To query and download logs:

- 1. Select **Monitoring** > **Logs & Reports** from the menu. The Logs & Reports submenu tabs appear, with the Email and Syslog screen in view.
- 2. Click the Logs Query submenu tab. The Logs Query screen displays (see Figure 6-11 on page 6-24).

Depending on the selection that you make from the Log Type pull-down menu, the screen adjusts to display the settings for the selected type of log. Figure 6-11 on page 6-24 displays the Virus log information settings as an example.

| mail and Syslog Ale          | rts Log Query Generate Report Scheduled Report     |       |
|------------------------------|----------------------------------------------------|-------|
| Settings                     |                                                    | 🕑 hel |
| Select Log Type:<br>Log Type | Virus                                              |       |
| <b>View All</b>              |                                                    |       |
| Search Criteria              | н                                                  |       |
| Start Date/Time:             | 2009 🗸 - 08 🗸 - 16 💌 05 💉 : 40 🗸                   |       |
| End Date/Time:               | 2009 👽 - 08 💌 - 16 💌 05 💌 : 40 💌                   |       |
| Protocols:                   |                                                    |       |
| Virus Name:                  |                                                    |       |
| Action:                      | Delete Quarantine Quarantine email Block email Log |       |
| User:                        |                                                    |       |
| Client IP:                   |                                                    |       |
| Server IP:                   |                                                    |       |
| Recipient Email:             |                                                    |       |
| URL/Subject:                 |                                                    |       |
| Display:                     | 15 entries per page                                |       |
| Select File Form             | at to Download Log (zipped):                       |       |
| File Format:                 | ⊙csv Ohtml                                         |       |

# Figure 6-11

**3.** Select the checkboxes and radio buttons, make your selections from the pull-down menus, and complete the fields as explained in Table 6-9 on page 6-25.

| Setting  | Description (or Subfield and Description)                                                                                                    |
|----------|----------------------------------------------------------------------------------------------------|
| Log Type | <ul> <li>Select one of the following log types from the pull-down menu:</li> <li>Traffic. All scanned incoming and outgoing traffic.</li> <li>Virus. All intercepted viruses.</li> <li>Spyware. All intercepted spyware.</li> <li>Spam. All intercepted spam, including spam that was detected through the blacklist, real-time blacklist, and Distributed Spam Analysis.</li> <li>Email filters. All e-mails that are intercepted because of keyword, file type, name, password, or size limit violations.</li> <li>Content filters. All Web sites, URLs, and FTP sites that are intercepted be of Web category, blacklist, file type, or size limit violations.</li> <li>System. The system event logs that include all system errors, informationa</li> </ul> |

# Table 6-9. Log Query Settings

|                             | <ul> <li>blacklist, real-tir</li> <li>Email filters. A<br/>name, password</li> <li>Content filters.<br/>of Web category</li> <li>System. The sy<br/>messages, conf</li> <li>Application. Al</li> </ul> | ne blacklist, and Distributed Spam Analysis.<br>Il e-mails that are intercepted because of keyword, file type, file<br>d, or size limit violations.<br>All Web sites, URLs, and FTP sites that are intercepted because<br>y, blacklist, file type, or size limit violations.<br>restem event logs that include all system errors, informational<br>figuration changes, and system software updates.<br>I intercepted application access violations. |
|-----------------------------|----------------------------------------------------------------------------------------------------|----------------------------------------------------------------------------------------------------|
| View All<br>Search Criteria | Select one of the<br>• View All. Displa                                                                                                    | following radio buttons:<br>ay or download the entire selected log.                                                                                                    |
|                             | Search Criteria<br>available for the                                                                                                    | a. Query the selected log by configuring the search criteria that are selected log.                                                                                                    |
|                             | Start Date/Time                                                                                                    | From the pull-down menus, select the year, month, day, hours,<br>and minutes for the start date and time.<br><b>This field is available for the following logs</b> :<br>Traffic, Virus, Spyware, Spam, Email filters, Content filters,<br>System, and Application.                                                                                                    |
|                             | End Date/Time                                                                                                    | From the pull-down menus, select the year, month, day, hours,<br>and minutes for the end date and time.<br><b>This field is available for the following logs</b> :<br>Traffic, Virus, Spyware, Spam, Email filters, Content filters,<br>System, and Application.                                                                                                    |
|                             | Protocols                                                                                                    | <ul> <li>Select one or more checkboxes to specify the protocols that are queried.</li> <li>The following protocols can be selected:</li> <li>For Traffic, Virus, and Spyware logs: SMTP, POP3, IMAP, HTTP, FTP, and HTTPS.</li> <li>For the Spam log: SMTP and POP3.</li> <li>For the Email filters log: SMTP, POP3, and IMAP.</li> <li>For the Content filters log: HTTP, FTP, and HTTPS.</li> </ul>                                               |
|                             | User                                                                                                    | The user name that is queried.<br><b>This field is available for the following logs</b> :<br>Traffic, Virus, Spyware, Spam, Email filters, Content filters, and<br>Application.                                                                                                    |

| Setting                        | Description (or Subfield and Description) |                                                                                                    |  |
|--------------------------------|-------------------------------------------|----------------------------------------------------------------------------------------------------|--|
| Search Criteria<br>(continued) | Client IP                                 | The client IP address that is queried.<br><b>This field is available for the following logs</b> :<br>Traffic, Virus, Spyware, Spam, Content filters, and Application.                                                                                                    |  |
|                                | Server IP                                 | The server IP address that is queried.<br><b>This field is available for the following logs</b> :<br>Traffic, Virus , Spyware, Content filters, and Application.                                                                                                    |  |
|                                | Reason                                    | <ul> <li>Select one or more checkboxes to specify the reasons that are queried:</li> <li>The following reasons can be selected:</li> <li>For the Email filters log: keyword, file type, file name, password, and size limit.</li> <li>For the Content filters log: Web category, file type, blacklist, and size limit.</li> </ul> |  |
|                                | Virus Name                                | The name of the virus that is queried.<br>This field is available only for the Virus log.                                                                                                    |  |
|                                | Spyware Name                              | The name of the spyware that is queried.<br>This field is available only for the Spyware log.                                                                                                    |  |
|                                | Action                                    | <ul> <li>Select one or more checkboxes to specify the malware treatment actions that are queried.</li> <li>The following actions can be selected:</li> <li>For the Virus and Spyware logs: delete, quarantine, quarantine email, block email, or log.</li> <li>For the Spam log: block, tag, or quarantine.</li> </ul>            |  |
|                                | Detected By                               | Select one or both checkboxes to specify the method by which<br>spam is detected: Blacklist or Distributed Spam Analysis.<br>This field is available only for the Spam log.                                                                                                    |  |
|                                | Subject                                   | The e-mail subject that is queried:<br>This field is available for the following logs:<br>Spam and Email filters.                                                                                                    |  |
|                                | Sender Email                              | The e-mail address of the sender that is queried.<br>This field is available only for the Traffic log.                                                                                                    |  |
|                                | Recipient Email                           | The e-mail address of the recipient that is queried.<br><b>This field is available for the following logs</b> :<br>Traffic, Virus, Spyware, Spam, and Email filters.                                                                                                    |  |
|                                | URL/Subject                               | The URL and subject that are queried.<br><b>This field is available for the following logs</b> :<br>Traffic, Virus, and Spyware.                                                                                                    |  |

Table 6-9. Log Query Settings (continued)

| Setting                                 | Description (or Subfield and Description)                                                                                                    |                                                                                                    |  |
|-----------------------------------------|----------------------------------------------------------------------------------------------------|----------------------------------------------------------------------------------------------------|--|
| Search Criteria<br>(continued)          | URL                                                                                                    | The URL that is queried.<br>This field is available only for the Content filters log.                                                                                                    |  |
|                                         | Category                                                                                                    | The Web or application category that is queried.<br><b>This field is available for the following logs</b> :<br>Content filters and Application.                                                                                                    |  |
|                                         | Size                                                                                                    | The file's minimum and maximum size (in bytes) that are queried. This field is available only for the Traffic log.                                                                                                    |  |
|                                         | Туре                                                                                                    | Select one or more checkboxes to specify the system event types that are queried: error (all system errors), info (all informational messages), conf. (all configuration changes), and update (all system software updates).<br>This field is available only for the System log. |  |
|                                         | Event                                                                                                    | The description of the event incident that is queried.<br>This field is available only for the System log.                                                                                                    |  |
|                                         | Section                                                                                                    | The application group (Instant Messaging. Media Applications,<br>Peer to Peer, or Tools) that is queried.<br>This field is available only for the Application log.                                                                                                    |  |
| Display                                 | The maximum nu                                                                                                    | mber of pages that are displayed. The default setting is 15 entries.                                                                                                    |  |
| Download Log<br>(zipped) File<br>Format | <ul> <li>Select a radio button to specify the format to download the zipped log file:</li> <li>CSV. Download the log file as a comma separated values (CSV) file.</li> <li>HTML. Download the log file as an HTML file.</li> </ul> |                                                                                                    |  |

Table 6-9. Log Query Settings (continued)

- 4. Click one of the following action buttons:
  - **Search**. Query the log according to the search criteria that you specified and view the log through the Web Management Interface, that is, on screen.
  - **Download**. Query the log according to the search criteria that you specified and download the log to a computer.

# Example: Using Logs to Identify Infected Clients

You can use the STM logs to help identify potentially infected clients on the network. For example, clients that are generating abnormally high volumes of HTTP traffic might be infected with spyware or a virus.

To identify infected clients that are sending spyware or a virus in outbound traffic, query the STM spyware and virus logs and see if any of your internal IP addresses are the source of spyware or a virus:

- 1. On the Log Query screen (see Figure 6-11 on page 6-24), select **Traffic** as the log type.
- 2. Select the start date and time from the pull-down menus.
- **3.** Select the end date and time from the pull-down menus.
- 4. Next to Protocols, select the **HTTP** checkbox.
- 5. Click Search. After a while, the log appears on screen.
- 6. Check if there are clients that are sending out suspicious volumes of data, especially to the same destination IP address, on a regular basis.

If you find a client exhibiting this behavior, you can run a query on that client's HTTP traffic activities to get more information. Do so by running the same HTTP traffic query and entering the client IP address in the Client IP field.

# Log Management

Generated logs take up space and resources on the STM internal disk. To ensure that there is always sufficient space to save newer logs, the STM automatically deletes older logs whenever the total log size reaches 50% of the allocated file size for each log type.

Automated log purging means that you do not need to constantly manage the size of the STM logs and ensures that the latest malware incidents and traffic activities are always recorded.

**Note:** The STM saves its logs every 5 minutes. If a power failure affects the STM, logs that where created within the 5-minute period before the power failure occurred are lost. Therefore, NETGEAR recommends that you connect the STM to a syslog server to save the logs externally.

To manually purge selected logs, see "Clearing Logs" on page 6-7.

# **Scheduling and Generating Reports**

The STM lets you schedule and generate four types of reports:

- **Email Reports**. For each protocol (SMTP, POP3, and IMAP), the report shows, the following information per day, both in in tables and graphics:
  - Number of connections
  - Traffic amount in MB

 $\rightarrow$ 

- Number of malware incidents
- Number of files blocked

٠

- Number of blacklist violations (not applicable to IMAP)
- Number of e-mails captured by Distributed Spam Analysis (not applicable to IMAP)
- Web Reports. The report shows the following information:
  - For each protocol (HTTP HTTPS, and FTP), the report shows the following information per day, both in tables and graphics:
    - Number of connections
    - Traffic amount in MB
    - Number of malware incidents
    - Number of files blocked
    - Number of URLs blocked (not applicable to FTP)
  - Top 10 blocked Web categories by count
- System Reports. The report shows malware incidents, CPU usage, and memory usage:
  - The following e-mail malware incident are shown, in tables:
    - For each protocol (SMTP, POP3, and IMAP), the number of detected malware incidents per day
    - Top 10 malware incidents by count
    - Top 10 infected clients by count
  - The following Web malware incident are shown, in tables:
    - For each protocol (HTTP HTTPS, and FTP), the number of detected malware incidents per day
    - Top 10 malware incidents by count
    - Top 10 infected clients by count
  - The CPU usage per day in percentage, in a graphic
  - The memory usage per day in percentage, in a graphic
- Application Reports. The report shows the following information:
  - The following application incidents are shown per day, in a table:
    - For each of the six Instant Messaging applications, the number of blocked requests
    - For each of the five Media applications, the number of blocked requests
    - For each of the four Tools applications, the number of blocked requests
    - For each of the three Peer to Peer applications, the number of blocked requests

- Top 10 blocked clients by count
- For each application, the number of blocked requests, in a graphic

The reports that you select are generated as MHTML files, which contain headers for the tables and graphics. You can download the reports as zipped files.

# **Generating Reports**

To generate a report:

- 1. Select Monitoring > Logs & Reports from the menu. The Logs & Reports submenu tabs appear, with the Email and Syslog screen in view.
- 2. Click the Generate Report submenu tab. The Generate Report screen displays.

| 1 1                          |                       |                                                                                                    |       |
|------------------------------|-----------------------|----------------------------------------------------------------------------------------------------|-------|
| mail and Syslog Alerts Log Q | uery Generate Report  | Scheduled Report                                                                                                    |       |
|                              |                       |                                                                                                    |       |
| Generation Criteria          |                       |                                                                                                    | 🧿 he  |
| -                            |                       |                                                                                                    |       |
| Time: From 2009 -            | 08 - 13 - 23 -        |                                                                                                    |       |
| То 2009 💽-                   | 08 💌 - 14 💌 - 23 💌    |                                                                                                    |       |
|                              |                       | and the second second se |       |
| 🗹 Email Reports 🛛 🗹 Web R    | eports 🗹 System Repor | ts Application Reports                                                                                                    |       |
|                              |                       |                                                                                                    |       |
|                              | Generate              |                                                                                                    |       |
| Report List                  |                       |                                                                                                    | () he |
| Maximum: 5                   |                       |                                                                                                    |       |
|                              |                       |                                                                                                    |       |
| Report Date                  | Download              | Delete                                                                                                    |       |
| 2000-06-25 10:22:02          | A download            | ( delete                                                                                                    |       |

#### Figure 6-12

**3.** Make your selections from the pull-down menus and select the checkboxes as explained in Table 6-10 on page 6-31.

| Setting   | Description                                                                                                    |
|-----------|----------------------------------------------------------------------------------------------------|
| Time From | From the pull-down menus, specify the start year, month, day, hour, and minutes for the report.                                                                                                    |
| Time To   | From the pull-down menus, specify the end year, month, day, hour, and minutes for the report.<br>Note: The maximum report period is 31 days.                                                                                                    |
| Reports   | <ul> <li>Select one or more checkboxes to specify the reports that are generated:</li> <li>Email Reports.</li> <li>Web Reports.</li> <li>System Reports.</li> <li>Application Reports.</li> <li>Note: You can select all four checkboxes, but you might generate a very large report.</li> </ul> |

- 4. Click **Generate**. After a few minutes, the report are added to the Report List, which can contain a maximum of five saved reports. (To delete a a previously saved report, click its **delete** table button.)
- 5. Select the new or a previously saved report for downloading by clicking its **download** table button.

The report downloads as a zipped file that contains HTML files.

# Scheduling Reports

To schedule automatic generation and e-mailing of reports:

- 1. Select Monitoring > Logs & Reports from the menu. The Logs & Reports submenu tabs appear, with the Email and Syslog screen in view.
- 2. Click the Schedule Report submenu tab. The Schedule Report screen displays (see Figure 6-13 on page 6-32).

| And the second second se | Alante                                                                                                    |                                                           | Concepto Der      | out Schod      | led Depart                 |         |   |
|----------------------------------------------------------------------------------------------------|----------------------------------------------------------------------------------------------------|-----------------------------------------------------------|-------------------|----------------|----------------------------|---------|---|
| all allo syslog                                                                                                    | Alerts                                                                                                    | Lug Query                                                 | Generate Kep      | Schedu         | neu keport                 |         |   |
|                                                                                                    |                                                                                                    | _                                                         | _                 | _              | _                          | _       | - |
| leport Settings                                                                                                    |                                                                                                    |                                                           |                   |                |                            |         | 3 |
| Frequency :                                                                                                    | Da                                                                                                    | ily (Occu                                                 | rs at 03:00 am ev | very day)      |                            |         |   |
|                                                                                                    | We                                                                                                    | ekly (Occu                                                | rs at 03:00 am or | the Sunday o   | f each week                | )       |   |
|                                                                                                    | Mo                                                                                                    | nthly (Occu                                               | rs at 03:00 am or | the first day  | of each mont               |         |   |
|                                                                                                    |                                                                                                    | ((())) ( 0000                                             |                   | and more day . | or o'don mon               |         |   |
|                                                                                                    |                                                                                                    |                                                           |                   |                |                            |         |   |
| Email Report                                                                                                    | ts 🗌                                                                                                    | Web Reports                                               | System            | Reports 🔲      | Application R              | leports |   |
| Email Report                                                                                                    | ts 🗆                                                                                                    | Web Reports                                               | System            | Reports 🗌      | Application R              | eports  |   |
| Email Repor                                                                                                    | ts 🗆                                                                                                    | Web Reports                                               | System            | Reports 🗌      | Application R              | eports  |   |
| Ernail Repor                                                                                                    | ts 🗆<br>t by Email                                                                                                    | Web Reports                                               | System 🗌          | Reports 🗌      | Application R              | leports |   |
| Ernail Repor                                                                                                    | ts  t by Email Note:                                                                                                    | Web Reports                                               | System            | Reports 🗌      | Application R              | leports |   |
| Ernail Repor                                                                                                    | ts  t by Email                                                                                                    | Web Reports                                               | □ System          | Reports        | Application R              | leports |   |
| Ernail Repor                                                                                                    | ts  t by Email  t by Email  t | Web Reports<br>nas to separa<br>: admin1@yo               | System            | Reports        | Application R<br>nain.com) | leports |   |
| Email Repor                                                                                                    | ts  t by Email  Note: Use comr (Example                                                                                                    | Web Reports<br>nas to separa<br>: admin1@yo               | System            | Reports        | Application R<br>nain.com) | leports |   |
| Email Repor                                                                                                    | ts  t by Emain Note: Use comm (Example                                                                                                    | Web Reports<br>nas to separa<br>: admin1@yo               | System            | Reports        | Application R<br>nain.com) | leports | 0 |
| Email Repor                                                                                                    | ts  t by Email Note: Use comr (Example urts to kee                                                                                                    | Web Reports<br>nas to separa<br>: admin1@yo<br>p:5_(0-12) | System            | Reports        | Application R<br>nain.com) | leports | 0 |

## Figure 6-13

3. Select the checkboxes and complete the fields as explained in Table 6-11.

# Table 6-11. Schedule Report Settings

| Setting Description |                                                                                                    |  |  |  |  |
|---------------------|----------------------------------------------------------------------------------------------------|--|--|--|--|
| Report Settings     |                                                                                                    |  |  |  |  |
| Frequency           | <ul> <li>Select one of the following checkboxes to specify the frequency with which the reports are generated and e-mailed.</li> <li>Daily. The report is generated daily at 3:00 am.</li> <li>Weekly. The report is generated weekly on Sunday at 3:00 am.</li> <li>Monthly. The report is generated monthly on first day of the month at 3:00 am.</li> </ul> |  |  |  |  |

| Setting                      | Description                                                                                                    |                                                                                                    |  |  |  |  |  |  |
|------------------------------|----------------------------------------------------------------------------------------------------|----------------------------------------------------------------------------------------------------|--|--|--|--|--|--|
| Reports                      | <ul> <li>Select one or more checkboxes to specify the reports that are generated:</li> <li>Email Reports.</li> <li>Web Reports.</li> <li>System Reports.</li> <li>Application Reports.</li> <li>Note: You can select all four checkboxes, but you might generate a very large report</li> </ul> |                                                                                                    |  |  |  |  |  |  |
| Send Report by<br>Email      | Select this checkb<br>must specify below                                                                                                    | ox to enable the STM to send the report to the recipients that you <i>w</i> .                            |  |  |  |  |  |  |
|                              | Recipients                                                                                                    | The e-mail addresses of the report recipients.<br><b>Note</b> : Use commas to separate e-mail addresses. |  |  |  |  |  |  |
| Report List                  | eport List                                                                                                    |                                                                                                    |  |  |  |  |  |  |
| Number of<br>Reports to Keep | Enter the number                                                                                                    | of reports that the STM saves. The maximum number is 12.                                                 |  |  |  |  |  |  |

 Table 6-11. Schedule Report Settings (continued)

4. Click Apply to save your settings.

# Viewing and Managing the Quarantine Files

Depending on the selections that you made in the Email Security and Web Security main menus (see Chapter 4, "Content Filtering and Optimizing Scans), the STM intercepts and saves e-mails that are infected by spam and both e-mails and files that are infected by malware threats (viruses and spyware) to its quarantine files. You can search these files, view the search results through the Web Management Interface, and then take a variety of actions that are described in "Viewing and Managing the Quarantined Spam Table" on page 6-36 and "Viewing and Managing the Quarantined Files Table" on page 6-38. You can also specify how many entries are displayed per page (the default setting is 15 entries).

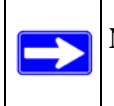

**Note:** To specify the quarantine settings, see "Managing the Quarantine Settings" on page 3-30.

You can query and view the spam quarantine file and the malware quarantine file separately and filter the information based on a number of criteria. You can filter the spam quarantine file using the following criteria:

- Start date and time
- End date and time
- User name
- Source IP address
- Sender e-mail address
- Recipient e-mail address
- Subject
- Size of the e-mail

You can filter the malware quarantine file using the following criteria:

- Start date and time
- End date and time
- Protocols (HTTP, HTTPS, FTP, SMTP, POP3, and IMAP)
- User name
- Malware name
- Client IP address
- Recipient e-mail address
- Recipient e-mail address
- URL or subject
- Size of the file

To query the quarantine files:

- 1. Select Monitoring > Quarantine from the menu. The Quarantine screen displays (see Figure 6-14 on page 6-35).
- 2. Depending on the selection that you make from the Quarantine File Type pull-down menu, the screen adjusts to display the settings for the selected type of quarantine file. Figure 6-14 on page 6-35 displays the spam quarantine file settings as an example.

| antine                     | is i Dasnboard i Diagnostics i Logs & Repor | ts :: Quarantibe :: |   |
|----------------------------|---------------------------------------------|---------------------|---|
|                            |                                             |                     |   |
| etting                     |                                             |                     | ? |
| Select Type:               |                                             |                     |   |
| Quarantine File Type: Spam | ×                                           |                     |   |
| 0                          |                                             |                     |   |
| View All                   |                                             |                     |   |
| • Search Criteria:         |                                             |                     |   |
| Start Date/Time: 2009      | ✓ - 08 ✓ - 25 ✓ 19 ✓ : 06 ✓                 |                     |   |
| End Date/Time: 2009        | ▼ - 08 ▼ - 25 ▼ 19 ▼ : 06 ▼                 |                     |   |
| User:                      |                                             |                     |   |
| Source IP:                 |                                             |                     |   |
| Send Email:                |                                             |                     |   |
| Desision Encelle           |                                             |                     |   |
| Recipient Email:           |                                             |                     |   |
| Subject:                   |                                             |                     |   |
| Size:                      | - Bytes)                                    |                     |   |
|                            |                                             |                     |   |
| Display: 15 e              | ntries per page                             |                     |   |
|                            |                                             |                     |   |

# Figure 6-14

**3.** Select the checkboxes and radio buttons, make your selections from the pull-down menus, and complete the fields as explained in Table 6-9.

 Table 6-12. Quarantine File Settings

| Setting                     | Description (or Subfield and Description)                                                                                                    |
|-----------------------------|----------------------------------------------------------------------------------------------------|
| File Type                   | <ul> <li>Select one of the following file types from the pull-down menu:</li> <li>Spam. Quarantined spam that was detected through Distributed Spam Analysis.</li> <li>Malware. All quarantined spyware and viruses.</li> </ul>                                                      |
| View All<br>Search Criteria | <ul> <li>Select one of the following radio buttons:</li> <li>View All. Display or download the entire selected quarantine file.</li> <li>Search Criteria. Query the selected quarantine file by configuring the search criteria that are available for the selected file.</li> </ul> |

| Setting                        | Description (or S | Subfield and Description)                                                                               |
|--------------------------------|-------------------|----------------------------------------------------------------------------------------------------|
| Search Criteria<br>(continued) | Start Date/Time   | From the pull-down menus, select the year, month, day, hours, and minutes for the start date and time.  |
|                                | End Date/Time     | From the pull-down menus, select the year, month, day, hours, and minutes for the end date and time.    |
|                                | Protocols         | Select one or more checkboxes to specify the protocols that are queried (malware quarantine file only). |
|                                | User              | The user name that is queried.                                                                          |
|                                | Malware Name      | The name of the spyware or virus that is queried (malware quarantine file only).                        |
|                                | Client IP         | The client IP address that is queried (malware quarantine file only).                                   |
|                                | Source IP         | The source IP address that is queried (spam quarantine file only).                                      |
|                                | Sender Email      | The e-mail address of the sender that is queried (spam quarantine file only).                           |
|                                | Recipient Email   | The e-mail address of the recipient that is queried.                                                    |
|                                | URL/Subject       | The URL or subject that is queried (malware quarantine file only).                                      |
|                                | Subject           | The subject that is queried (spam quarantine file only).                                                |
|                                | Size              | The file's minimum and maximum size (in bytes) that are queried.                                        |
| Display                        | The maximum nu    | mber of pages that are displayed. The default setting is 15 entries.                                    |

| Table 6-12. | Quarantine | <b>File Settings</b> | (continued) |
|-------------|------------|----------------------|-------------|
|             |            |                      | (           |

4. Click **Search**. Depending on the selected quarantine file (spam or malware), the Quarantine screen displays the Quarantined Spam table or the Quarantined Infected Files table, which are explained in the following sections.

# Viewing and Managing the Quarantined Spam Table

When you query the spam quarantine file, the Quarantine screen with the Quarantined Spam table displays (see Figure 6-15 on page 6-37).

| arantine      | System St | Catus Dasi | ooaru Diayiios | uts toys | a reports |         | 2           |
|---------------|-----------|------------|----------------|----------|-----------|---------|-------------|
|               |           |            |                |          |           |         | hurbar. #   |
| Quarantined S | pam       |            |                |          |           |         | () h        |
| Date          | Protocol  | User       | Client IP      | From     | То        | Subject | Size(Bytes) |
|               |           |            |                |          |           |         |             |
| l.            |           |            |                |          |           |         |             |
|               |           |            | 1. < Pet       |          |           |         |             |

## Figure 6-15

The Quarantined Spam table shows the following columns:

- Checkbox. Lets you select the table entry.
- **Date**. The date that the e-mail was received.
- **Protocol**. The protocol (SMTP) in which the spam was found.
- User. The user name that was used to log on the STM.
- **Client IP**. The client IP address from which the spam originated.
- **From**. The e-mail address of the sender.
- **To**. The e-mail address of the recipient.
- **Subject**. The e-mail subject line.
- **Size (Bytes)**. The size of the e-mail in bytes.

Figure 6-16 show the Quarantined Spam table with data.

|   | Date                | Protocol | User      | Client IP   | From            | То              | Subject    | Size(Byte |
|---|---------------------|----------|-----------|-------------|-----------------|-----------------|------------|-----------|
| ם | 2009-08-27 09:54:27 | SMTP     | anonymous | 10.40.2.107 | zjpop3@test.com | zjimap@test.com | testpppppp | 2079      |
|   | 2009-08-27 09:54:20 | SMTP     | anonymous | 10.40.2.107 | zjpop3@test.com | zjimap@test.com | tttt       | 1869      |

#### Figure 6-16

After you have selected one or more table entries, take one of the following actions (or click the **Return** hyperlink to return to the previous screen):

• Send as Spam. The selected spam e-mail files are tagged as spam for Distributed Spam Analysis, and are sent to the intended recipients.

- Send as Ham. The selected spam e-mail files are not tagged as spam for Distributed Spam Analysis, are deleted from the quarantine file, and are sent to the intended recipients.
- Delete. The selected spam e-mail files are deleted from the quarantine file.

## Viewing and Managing the Quarantined Infected Files Table

When you query the malware quarantine file, the Quarantine screen with the Quarantined Infected Files table displays (see Figure 6-17).

| ilobal Settin | gs   Email | Securi | ty Web Security<br>stem Status II Das | Applicat | ion Admi          | Logs & Repo | User M<br>rts ::: Q | lana<br>uorol | gement   Monit | oring   Suppo |
|---------------|------------|--------|---------------------------------------|----------|-------------------|-------------|---------------------|---------------|----------------|---------------|
| uarantine     |            |        |                                       |          |                   |             |                     | _             |                |               |
| Quananti      | and Infor  | ted Fi | loc                                   | _        | _                 | _           |                     |               | _              | (a) hel       |
| Quaranti      | neo Imrec  | tea Fi | les                                   | _        | _                 | _           | -                   |               | _              | () ner        |
| Date          | Protocol   | User   | Malware Name                          | Filename | Client IP         | Server IP   | From                | То            | URL/Subject    | Size(Bytes)   |
|               |            | 0      |                                       |          |                   |             |                     |               |                |               |
|               |            |        |                                       |          |                   |             |                     |               |                | (2            |
|               |            |        |                                       | 1.       | <return></return> |             |                     |               |                |               |
|               |            |        | Parand                                | to admir |                   | Delete      | -                   |               |                |               |
|               |            |        | Resena                                | to aumin | 1                 | Derete      |                     |               |                |               |

#### Figure 6-17

The Quarantined Infected Files table shows the following columns:

- Checkbox. Lets you select the table entry.
- **Date**. The date that the file was received.
- **Protocol**. The protocol (SMTP, POP3, IMAP, HTTP, FTP, HTTPS) in which the spyware or virus was found.
- User. The user name that was used to log on the STM.
- Malware name. The name of the spyware or virus.
- File name. The name of the file in which the spyware or virus was found.
- Client IP. The client IP address from which the spyware or virus originated.
- Server IP. The server IP address from which the spyware or virus originated.
- **From**. The e-mail address of the sender.
- To. The e-mail address of the recipient.
- URL/Subject. The URL or subject that is associated with the spyware or virus.
- Size (Bytes). The size of the virus or spyware file in bytes.

Figure 6-18 shows the Quarantined Infected Files table with data.

| Date                | Protocol | User      | Malware Name                 | Filename              | Client IP   | Server IP  | From            | То              | URL/Subject | Size(Bytes) |
|---------------------|----------|-----------|------------------------------|-----------------------|-------------|------------|-----------------|-----------------|-------------|-------------|
| 2009-08-26 03:20:40 | SMTP     | anonymous | EICAR-Test-File              | 复件 virus1.rar         | 10.40.2.107 | 10.40.2.63 | zjpop3@test.com | zjimap@test.com | PàPàaa      | 17576       |
| 2009-08-25 10:14:21 | SMTP     | anonymous | Trojan-Spy.Win32.KeyLogger.s | spyware[1].sample.VIR | 10.40.2.107 | 10.40.2.63 | zjpop3@test.com | zjimap@test.com | test3       | 7168        |
| 2009-08-25 10:13:46 | SMTP     | anonymous | EICAR-Test-File              | virus1.rar            | 10.40.2.107 | 10.40.2.63 | zjpop3@test.com | zjimap@test.com | test2       | 17576       |

#### Figure 6-18

After you have selected one or more table entries, take one of the following actions (or click the **Return** hyperlink to return to the previous screen):

- **Resend to Admin**. The selected malware files are deleted from the quarantine file, zipped together as an e-mail attachment, and then send to the recipient that you have specified on the Email Notification Server screen (see "Configuring the E-mail Notification Server" on page 6-2).
- **Delete**. The selected malware files are deleted from the quarantine file.

## **User-Generated Spam Reports**

Users logging in through the User Portal Login screen can select to receive a report with intercepted spam e-mails that were intended for their e-mail address.

To send a spam report to an e-mail address, a user should do the following:

1. On the User Portal Login screen (see Figure 5-7 on page 5-10), click the "here" hyperlink in the "Check your quarantined mail here" section. The Send Spam Report screen displays. (see Figure 6-19, which shows the STM600).

| NETGEAR<br><u> PROSECURE</u> NETGEAR ProSecure Web/Email Security Threat Management Ap | ppliance<br>STM600 |
|----------------------------------------------------------------------------------------|--------------------|
|                                                                                        |                    |
| ⊯ Send Spam Report                                                                     | (?) help           |
| Begin Date/Time: 2009 V - 08 V - 25 V 00 V : 00 V<br>Send to: Send Report              |                    |
| 2009 @ Copyright NETGEAR @                                                             |                    |

Figure 6-19

- 2. Select the start date and time from the Begin Date/Time pull-down menus.
- 3. Specify the recipient's e-mail address in the Send to field.

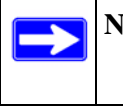

**Note:** The report includes only quarantined spam e-mails that contain the e-mail address that is specified in the Send to field.

# 4. Click Send Report.

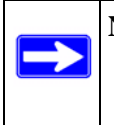

**Note:** The report provides summary information such as time, sender, recipient, subject, and size, and a retrieve link. The user can retrieve an individual e-mail by clicking the retrieve link for the e-mail.

# **Using Diagnostics Utilities**

The STM provides diagnostic tools that help you analyze traffic conditions and the status of the network. Two sets of tools are available:

- **Network diagnostic tools**. These tools include a ping utility, traceroute utility, and DNS lookup utility.
- **Traffic diagnostic tools**. These tools allow you to perform real-time, per-protocol traffic analysis between specific source and destination addresses and let you generate reports on network usage in your network.

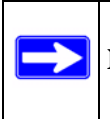

Note: For normal operation, diagnostic tools are not required.

To display the Diagnostics screen, select **Monitoring** > **Diagnostics** from the menu. To facilitate the explanation of the tools, the Diagnostics screen is divided and presented in this manual in three figures (Figure 6-20 on page 6-41, Figure 6-21 on page 6-42, and Figure 6-22 on page 6-43).
# **Using the Network Diagnostic Tools**

This section discusses the Ping or Trace an IP Address section and the Perform a DNS Lookup section of the Diagnostics screen.

|                    | an system status in Dasnuoaru ii Diagnosuki ii Logs & Reports ii Quarantine ii |       |
|--------------------|--------------------------------------------------------------------------------|-------|
| lagnostics         |                                                                                |       |
| Ping or Trace an I | P Address                                                                      | 🕜 hel |
| Host:              | 😋 ping 🕀 traceroute                                                            |       |
| Perform a DNS Loo  | kup                                                                            | () he |
| Domain Name:       | G lookup                                                                       |       |

Figure 6-20 [Diagnostics, screen 1of 3]

### Sending a Ping Packet

Use the Ping utility to send a ping packet request in order to check the connection between the STM and a specific IP address. If the request times out (no reply is received), it usually means that the destination is unreachable. However, some network devices can be configured not to respond to a ping. The ping results are displayed on a new screen; click "Back" on the Windows menu bar to return to the Diagnostics screen.

To send a ping:

- 1. Locate the Ping or Trace an IP Address section on the Diagnostics screen.
- 2. In the Host field, enter the IP address or host name that you want to ping.
- 3. Click the **ping** button. The results of the ping are displayed below the Host field.

### Tracing a Route

A traceroute lists all routers between the source (the STM) and the destination IP address.

To send a traceroute:

- 1. Locate the Ping or Trace an IP Address section on the Diagnostics screen.
- 2. In the Host field, enter the IP address or host name for which you want trace the route.
- 3. Click the traceroute button. The results of the traceroute are displayed below the Host field.

### Looking up a DNS Address

A DNS (Domain Name Server) converts the Internet name (for example, www.netgear.com) to an IP address. If you need the IP address of a Web, FTP, mail, or other server on the Internet, request a DNS lookup to find the IP address.

To look up a DNS address:

- 1. Locate the Perform a DNS Lookup section on the Diagnostics screen.
- 2. In the Domain Name field, enter a domain name.
- **3.** Click the **lookup** button. The results of the lookup action are displayed are displayed below the Domain Name field

### **Using the Realtime Traffic Diagnostics Tool**

This section discusses the Realtime Traffic Diagnostics section and the Perform a DNS Lookup section of the Diagnostics screen.

| Realtime Traffic Diagn                                     | ostics                                                                    | (?) hei |
|------------------------------------------------------------|---------------------------------------------------------------------------|---------|
| Protocol:<br>Source IP Address:<br>Destination IP Address: | HTTP SMTP POP3 IMAP FTP                                                   |         |
| Press the "Stop" butto                                     | n to stop the diagnostic test or the results will not be saved successful | lly.    |

Figure 6-21 [Diagnostics, screen 2 of 3]

You can use the Realtime Traffic Diagnostics tool to analyze traffic patterns with a network traffic analyzer tool. Depending on the network traffic analyzer tool that you use, you can find out which applications are using most bandwidth, which users use most bandwidth, how long users are connected, and other information.

To use the Realtime Traffic Diagnostics tool:

- 1. Locate the Realtime Traffic Diagnostics section on the Diagnostics screen.
- 2. Select one or more checkboxes to specify the protocols for which you want to capture the traffic flow. The checkboxes that you can select are HTTP, SMTP, POP3, IMAP, and FTP.
- **3.** In the Source IP Address field, enter the IP address of source of the traffic stream that you want to analyze.

- 4. In Destination IP Address, enter the IP address of the destination of the traffic stream that you want to analyze.
- 5. Click **Start**. You are prompted to save the downloaded traffic information file to your computer, however, do not save the file until you have stopped capturing the traffic flow.
- 6. When you want to stop capturing the traffic flow, click Stop.
- 7. Select a location to save the captured traffic flow. (The default file name is diagnostics.result.dat.) The file downloads to the location that you specify.
- **8.** When the download is complete, browse to the download location you specified and verify that the file has been downloaded successfully.
- 9. Send the file to NETGEAR Technical Support for analysis.

# Gathering Important Log Information and Generating a Network Statistics Report

When you request support, NETGEAR Technical Support might ask you to collect the debug logs and other information from your STM.

This section discusses the Gather Important Log Information section, Network Statistics Report section, and Reboot the System section of the Diagnostics screen.

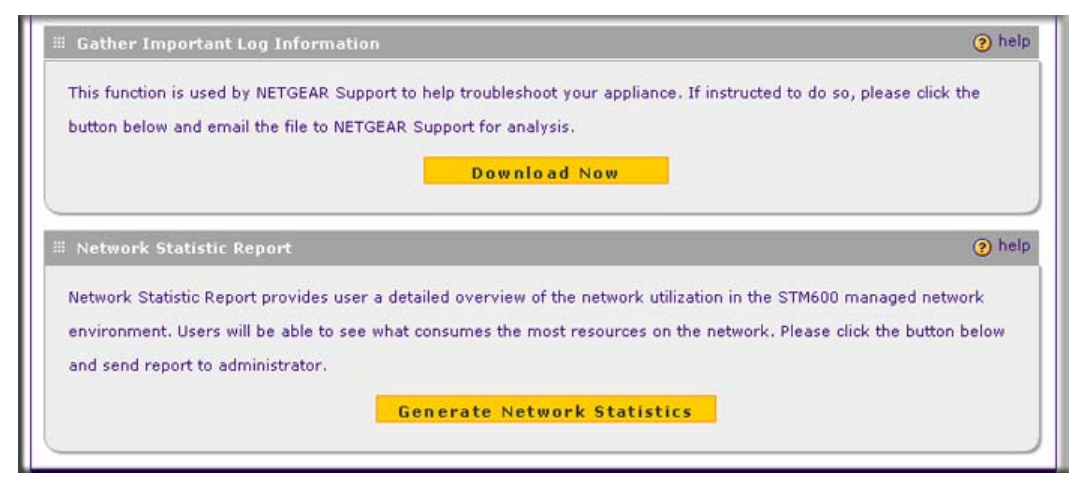

Figure 6-22 [Diagnostics, screen 3of 3]

### **Gathering Important Log Information**

To gather log information about your STM:

- 1. Locate the Gather Important Log Information section on the Diagnostics screen.
- 2. Click **Download Now**. You are prompted to save the downloaded log information file to your computer. The default file name is importantlog.gpg.
- **3.** When the download is complete, browse to the download location you specified and verify that the file has been downloaded successfully.

#### **Generating Network Statistics**

The Network Statistic Report provides a detailed overview of the network utilization in the STM managed network environment. The report allows you to see what consumes the most resources on the network.

To generate the Network Statistic Report:

- 1. Locate the Network Statistics Report section on the Diagnostics screen.
- 2. Click Generate Network Statistics. The Network Statistic Report is sent in an e-mail to the recipient that you have configured on the E-mail Notification Server screen (see "Configuring the E-mail Notification Server" on page 6-2).

### **Restarting and Shutting Down the STM**

You can perform a remote restart, for example, when the STM seems to have become unstable or is not operating normally.

**Note:** Restarting breaks any existing connections either to the STM (such as your management session) or through the STM (for example, LAN users accessing the Internet). However, connections to the Internet are automatically re-established when possible.

To restart the STM:

- 1. Locate the Restart & Shutdown section on the Diagnostics screen (this section is not shown on any of the Diagnostics screen figures in this manual).
- 2. Click the **Restart** button. The STM restarts. (If you can see the unit: the reboot process is complete when the Test LED on the front panel goes off.)

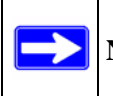

Note: See also "Updating the Software" on page 3-19.

**Note:** For the STM150 only, there is an alternate way to restart: press the Power button on the rear panel of the STM150 (see "Rear Panel STM150" on page 1-14). The front panel Test LED flashes, and the STM150 reboots.

To shut down the STM:

- 1. Locate the Restart & Shutdown section on the Diagnostics screen (this section is not shown on any of the Diagnostics screen figures in this manual).
- 2. Click the **Shutdown** button. The STM shuts down.

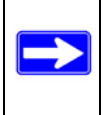

**Note:** You can shut down the STM using the Web Management Interface, but you cannot start up the STM using the Web Management Interface.

# Chapter 7 Troubleshooting and Using Online Support

This chapter provides troubleshooting tips and information for the STM. After each problem description, instructions are provided to help you diagnose and solve the problem. For the common problems listed, go to the section indicated.

• Is the STM on?

Go to "Basic Functioning" on page 7-2.

- Have I connected the STM correctly? Go to "Basic Functioning" on page 7-2.
- I cannot access the STM's Web Management Interface.

Go to "Troubleshooting the Web Management Interface" on page 7-3.

• A time-out occurs.

Go to "When You Enter a URL or IP Address a Time-out Error Occurs" on page 7-4.

• I have problems with the LAN connection.

Go to "Troubleshooting a TCP/IP Network Using a Ping Utility" on page 7-5.

• I want to clear the configuration and start over again.

Go to "Restoring the Default Configuration and Password" on page 7-6

• The date or time is not correct.

Go to "Problems with Date and Time" on page 7-7

• I need help from NETGEAR.

Go to "Using Online Support" on page 7-8.

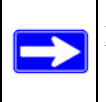

**Note:** The STM's diagnostic tools are explained in "Using Diagnostics Utilities" on page 6-40.

# **Basic Functioning**

After you turn on power to the STM, the following sequence of events should occur:

- 1. When power is first applied, verify that the PWR LED is on.
- 2. After approximately two minutes, verify that:
  - a. The Test LED (STM150) or Status LED (STM300 and STM600) is no longer lit.
  - **b.** The LAN port Left LEDs are lit for any local ports that are connected.
  - c. The WAN port Left LEDs are lit for any WAN ports that are connected.

If a port's Left LED is lit, a link has been established to the connected device. If a port is connected, verify the following Right LED behavior in relation to the established port speed:

- Connected to a 1000-Mbps device:
  - STM150: The Right LED is green.
  - STM300: The Right LED is amber.
  - STM600: The Right LED is amber.
- Connected to a 100-Mbps device:
  - STM150: The Right LED is amber.
  - STM300: The Right LED is green.
  - STM600: The Right LED is green.
- Connected to a 10-Mbps device: for all STM models, the Right LED is off.

If any of these conditions do not occur, see the appropriate following section.

# **Power LED Not On**

If the Power and other LEDs are off when your STM is turned on, make sure that the power cord is properly connected to your STM and that the power supply adapter is properly connected to a functioning power outlet. If the error persists, you have a hardware problem and should contact NETGEAR Technical Support.

# Test LED or Status LED Never Turns Off

When the STM is powered on, the Test LED (STM150) or Status LED (STM300 and STM600) turns on for approximately 2 minutes and then turns off when the STM has completed its initialization. If the Test LED (STM150) or Status LED (STM300 and STM600) remains on, there is a fault within the STM.

If all LEDs are still more than several minutes minute after power up:

- Turn the power off, and then turn it on again to see if the STM recovers.
- Clear the STM's configuration to factory defaults. Doing so sets the STM's IP address to **192.168.1.201**. This procedure is explained in "Restoring the Default Configuration and Password" on page 7-6.

If the error persists, you might have a hardware problem and should contact NETGEAR Technical Support.

# LAN or WAN Port LEDs Not On

If either the LAN LEDs or WAN LEDs do not light when the Ethernet connection is made, check the following:

- Make sure that the Ethernet cable connections are secure at the STM and at the hub, router, or workstation.
- Make sure that power is turned on to the connected hub, router, or workstation.
- Be sure you are using the correct cables:

When connecting the STM's uplink (WAN) ports to one or two devices that provide the Internet connections, use the cables that are supplied with the devices. These cables could be a standard straight-through Ethernet cables or an Ethernet crossover cables.

# **Troubleshooting the Web Management Interface**

If you are unable to access the STM's Web Management Interface from a PC on your local network, check the following:

- Check the Ethernet connection between the PC and the STM as described in the previous section ("LAN or WAN Port LEDs Not On).
- If your STM's IP address has been changed and you do not know the current IP address, clear the STM's configuration to factory defaults. This sets the STM's IP address to **192.168.1.201**. This procedure is explained in "Restoring the Default Configuration and Password" on page 7-6.

**Tip:** If you do not want to revert to the factory default settings and lose your configuration settings, you can restart the STM and use a sniffer to capture packets sent during the reboot. Look at the ARP packets to locate the STM's LAN interface address.

- Make sure that you are using the SSL *https://address* login rather than the *http://address* login.
- Make sure that your browser has Java, JavaScript, or ActiveX enabled. If you are using Internet Explorer, click Refresh to be sure that the Java applet is loaded.
- Try quitting the browser and launching it again.
- Make sure that you are using the correct login information. The factory default login name is **admin** and the password is **password**. Make sure that Caps Lock is off when entering this information.

If the STM does not save changes you have made in the Web Configuration Interface, check the following:

- When entering configuration settings, be sure to click the Apply button before moving to another menu or tab, or your changes are lost.
- Click the Refresh or Reload button in the Web browser. The changes might have occurred, but the Web browser might be caching the old configuration.

# When You Enter a URL or IP Address a Time-out Error Occurs

A number of things could be causing this situation. Try the following troubleshooting steps.

- Check whether other computers on the LAN work properly. If they do, ensure that your computer's TCP/IP settings are correct.
- If the computer is configured correctly, but still not working, ensure that the STM is connected and turned on. Connect to the Web Management Interface and check the STM's settings. If you cannot connect to the STM, see the information in the previous section ("Troubleshooting the Web Management Interface" on page 7-3).
- If the STM is configured correctly, check your Internet connection (for example, your modem or router) to make sure that it is working correctly.

# Troubleshooting a TCP/IP Network Using a Ping Utility

Most TCP/IP terminal devices and firewalls contain a ping utility that sends an echo request packet to the designated device. The device then responds with an echo reply. Troubleshooting a TCP/IP network is made very easy by using the Ping utility in your PC or workstation.

# Testing the LAN Path to Your STM

You can ping the STM from your PC to verify that the LAN path to the STM is set up correctly.

To ping the STM from a PC running Windows 95 or later:

- 1. From the Windows toolbar, click **Start** and choose **Run**.
- 2. In the field provided, type "ping" followed by the IP address of the STM; for example:

#### ping 192.168.1.201

3. Click **OK.** A message, similar to the following, should display:

Pinging <IP address> with 32 bytes of data

If the path is working, you will see this message:

Reply from <IP address>: bytes=32 time=NN ms TTL=xxx

If the path is not working, you will see this message:

Request timed out

If the path is not functioning correctly, you could have one of the following problems:

- Wrong physical connections
  - Make sure that the LAN port LED is on. If the LED is off, follow the instructions in "LAN or WAN Port LEDs Not On" on page 7-3.
  - Check that the corresponding Link LEDs are on for your network interface card and for the hub ports (if any) that are connected to your workstation and STM.
- Wrong network configuration
  - Verify that the Ethernet card driver software and TCP/IP software are both installed and configured on your PC or workstation.
  - Verify that the IP address for your STM and your workstation are correct and that the addresses are on the same subnet.

# Testing the Path from Your PC to a Remote Device

After verifying that the LAN path works correctly, test the path from your PC to a remote device. From the Windows run menu, type:

```
PING -n 10 <IP address>
```

where *<IP address>* is the IP address of a remote device such as your ISP's DNS server.

If the path is functioning correctly, replies as in the previous section are displayed. If you do not receive replies:

- Check that your PC has the IP address of your STM listed as the default gateway. If the IP configuration of your PC is assigned by DHCP, this information is not visible in your PC's Network Control Panel.
- Check to see that the network address of your PC (the portion of the IP address that is specified by the netmask) is different from the network address of the remote device.
- Check that the modem or router is connected and functioning.

# **Restoring the Default Configuration and Password**

To reset the STM to its original factory default settings:

1. Select Administration > Backup and Restore Settings from the menu. The Backup and Restore Settings screen displays.

| # Remote Management # SNMP # Backup | and Restore Settings : | Software Update | II Set Password | I 💠 System Date an | d Time |
|-------------------------------------|------------------------|-----------------|-----------------|--------------------|--------|
| ckup and Restore Settings           |                        |                 |                 |                    |        |
| Backup & Restore Settings           |                        |                 |                 |                    | () h   |
| Save a copy of current settings:    | 😭 backup               |                 |                 |                    |        |
| Restore saved settings from file:   |                        |                 | Browse          | 😭 restore          |        |
| Revert to factory default settings: | 🛞 default              |                 |                 |                    |        |

#### Figure 7-1

2. Next to Revert to factory default settings, click the **default** button.

The STM restarts. During the reboot process, the Backup & Restore Settings screen remains visible. The reboot process is complete after several minutes when the Test LED (STM150) or Status LED (STM300 and STM600) on the front panel goes off.

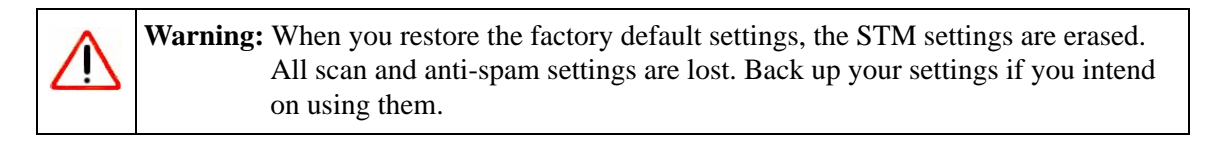

**Note:** After rebooting with factory default settings, the STM administrator account password is **password**, the guest account password is **guest**, and the LAN IP address is **192.168.1.201**.

| <b>Note:</b> For the STM150 only, there is an alternate way to return the settings to factory |
|-----------------------------------------------------------------------------------------------|
| default: using a sharp object, press and hold the Reset button on the rear panel of           |
| the STM150 (see "Rear Panel STM150" on page 1-14) for about 10 seconds until                  |
| the front panel Test LED flashes and the STM150 returns to factory default                    |
| settings.                                                                                     |

# Problems with Date and Time

The System Date and Time screen displays the current date and time of day (see "Configuring Date and Time Service" on page 3-23). The STM uses the Network Time Protocol (NTP) to obtain the current time from one of several Network Time Servers on the Internet. Each entry in the log is stamped with the date and time of day. Problems with the date and time function can include:

- Date shown is January 1, 2000. Cause: The STM has not yet successfully reached a Network Time Server. Check that your Internet access settings are configured correctly. If you have just completed configuring the STM, wait at least five minutes and check the date and time again.
- Time is off by one hour. Cause: The STM does not automatically sense Daylight Savings Time. Check the Time Zone menu, and select or deselect the checkbox marked "Adjust for Daylight Savings Time".

# **Using Online Support**

The STM includes online support tools that allow NETGEAR Technical Support to securely perform diagnostics of the STM, and that lets you submit suspicious files for analysis by NETGEAR. You can also access the knowledge base and documentation online.

# **Enabling Remote Troubleshooting**

One of the advanced features that the STM provides is online support through a support tunnel. With this feature, NETGEAR Technical Support staff is able to analyze from a remote location any difficulty you might be experiencing with the STM and to perform advanced diagnostics. Make sure that ports 443 and 2222 are open on your firewall, and that you have the support key that was given to you by NETGEAR.

To initiate the support tunnel:

1. Select Support > Online Support from the menu. The Online Support screen displays.

| line Support                      |                                                                  |                |
|-----------------------------------|------------------------------------------------------------------|----------------|
| Support Tunnel                    |                                                                  | 🥑 h            |
| Enter the support l               | ey issued by NETGEAR. This information will enable the NETGEAR S | upport team to |
| troubleshoot remo<br>Support Key: | ely.                                                             |                |
|                                   |                                                                  |                |

Figure 7-2

- 2. In the Support Key field, enter the support key that was given to you by NETGEAR
- 3. Click **Connect**. When the tunnel is established, the tunnel status field displays ON.

To terminate the tunnel, click **Disconnect**. The tunnel status field displays OFF.

If NETGEAR Technical Support cannot access the STM remotely, they might ask you to save a log file to your computer and then e-mail it to NETGEAR for analysis (see "Gathering Important Log Information and Generating a Network Statistics Report" on page 6-43).

## **Installing Hot Fixes**

NETGEAR might release hot fixes or patches if certain problems are found in any software release. When a hot fix is available, install it immediately to ensure optimum performance of the STM. Hot fixes might be released through NETGEAR resellers or might be available on the NETGEAR ProSecure Web site at *http://prosecure.netgear.com*.

To display information about installed hot fixes, select **Support** > **Hot Fixes** from the menu The Hot Fixes screen displays.

| Hot Fixes  |              |           |              |              | 🧿 hel |
|------------|--------------|-----------|--------------|--------------|-------|
|            | Installed At | Component | Base Version | Hot Fix Name | 1     |
| Hot Fix In | nstallation  |           |              |              |       |

#### Figure 7-3

The Hot Fixes table displays the installed hot fixes with the following fields:

- Installed At. The date and time when the hot fix was installed on the STM.
- **Component**. The component for which the hot fix provides a patch.
- **Base Version**. The base software version for the hot fix. The hot fix cannot be installed on an earlier or later software version, but only on the software version for which it is intended.
- Hot Fix Name. The name of the hot fix.

To install a hot fix:

- 1. Obtain the hot fix from NETGEAR or its authorized reseller.
- 2. Save the hot fix file on the computer that you will use to access the STM.
- **3.** Log in to the STM.
- 4. Select Support > Hot Fixes from the menu The Hot Fixes screen displays (see Figure 7-3).
- 5. Next to the Import from File field, click **Browse**.

Troubleshooting and Using Online Support

- 6. Navigate to the location on your computer where you have saved the hot fix file, and then select it.
- 7. Click Open. The hot fix file now appears in the Import from File field.
- 8. Click Apply to install the hot fix.

The Test LED (STM150) or Status LED (STM300 and STM600) blinks during the hot fix installation.

# Sending Suspicious Files to NETGEAR for Analysis

You can report any undetected malware file or malicious e-mail to NETGEAR for online for analysis. The file is compressed and password-protected before it is sent.

To submit a file to NETGEAR for analysis:

1. Select Support > Malware Analysis from the menu The Online Support screen displays.

| alware Analysis                                                          |                                          |
|--------------------------------------------------------------------------|------------------------------------------|
| Malware Analysis                                                         | () he                                    |
| Submit a suspicious file, an infected file that was not detected, or a r | nalicious email to NETGEAR for analysis. |
| Import from File:                                                        | Browse.                                  |
| Source / Product Model:                                                  |                                          |
| Description:                                                             |                                          |
|                                                                          |                                          |
|                                                                          |                                          |
| Note:                                                                    |                                          |
| Response and handling times depend on the threat level of the file of    | r email as determined by NETGEAR.        |

Figure 7-4

2. Complete the fields as explained in Table 7-1 on page 7-11.

| Setting                | Description                                                                                                    |
|------------------------|----------------------------------------------------------------------------------------------------|
| Email Address          | The e-mail address of the submitter to enable NETGEAR to contact the submitter if needed.                                                                                                    |
| File Location          | Click <b>Browse</b> to navigate to the file that you want to submit to NETGEAR.                                                                                                    |
| Source / Product Model | Specify where the file originated (for example, an e-mail address if received via e-mail) and, if known, which product or scan feature (for example, the UTM or a desktop anti virus application) detected the file. |
| Description            | As an option, include a description or any information that is relevant.                                                                                                    |

| Table 7-1. Malw | are Analysis | Settings |
|-----------------|--------------|----------|
|-----------------|--------------|----------|

3. Click Submit.

# Accessing the Knowledge Base and Documentation

To access NETGEAR's Knowledge Base for the STM, select **Support** > **Knowledge Base** from the menu.

To access NETGEAR's documentation library for your STM model, select **Support** > **Documentation** from the menu.

# Appendix A Default Settings and Technical Specifications

To return the STM returns to the default factory configuration settings that are shown in Table A-1, click the **default** button on the Backup and Restore Settings screen (see "Reverting to Factory Default Settings" on page 3-18).

| Table A-1. | STM Defa        | ault Configuration | Settings |
|------------|-----------------|--------------------|----------|
|            | • • • • • • • • |                    |          |

| Feature    |                                         | Default                                                                                                    |
|------------|-----------------------------------------|----------------------------------------------------------------------------------------------------|
| Login      |                                         |                                                                                                    |
|            | User Login URL                          | https://192.168.1.201                                                                                                    |
|            | Admin User Name (case-sensitive)        | admin                                                                                                    |
|            | Admin Login Password (case- sensitive)  | password                                                                                                    |
|            | Guest User Name (case-sensitive)        | guest                                                                                                    |
|            | Guest Login Password (case-sensitive)   | guest                                                                                                    |
| Management |                                         |                                                                                                    |
|            | System Configuration                    | Web-based configuration and status monitoring                                                                                                    |
|            | Required Minimum Browser versions       | Microsoft Internet Explorer 5.1 or higher<br>Mozilla Firefox I.x or higher<br>Apple Safari 1.2 or higher<br><b>Note</b> : When the unit scans secure HTTPS traffic, you<br>must import the root CA certificate into your browser from<br>the STM login screen. |
|            | Time Zone                               | GMT (Greenwich Mean Time)                                                                                                    |
|            | Time Adjusted for Daylight Savings Time | Enabled                                                                                                    |
|            | SNMP                                    | Disabled                                                                                                    |
|            | Administration Console Port             | RS232                                                                                                    |

| Feature         |                | Default                                                                                                    |  |  |
|-----------------|----------------|----------------------------------------------------------------------------------------------------|--|--|
| LAN Connections |                |                                                                                                    |  |  |
|                 | MAC Address    | Default address                                                                                                    |  |  |
|                 | MTU Size       | 1500                                                                                                    |  |  |
|                 | Ports          | STM150: 5 AutoSense 10/100/1000BASE-T, RJ-45<br>STM300: 3 AutoSense 10/100/1000BASE-T, RJ-45<br>STM600: 5 AutoSense 10/100/1000BASE-T, RJ-45 |  |  |
|                 | LAN IP Address | In line transparent bridged                                                                                                    |  |  |
|                 | Subnet Mask    | 255.255.255.0                                                                                                    |  |  |

Table A-2 shows the STM specifications.

#### Table A-2. STM Specifications

| Feature                      |                         | Specification                                                                                                    |  |  |
|------------------------------|-------------------------|----------------------------------------------------------------------------------------------------|--|--|
| Supported Protocols          |                         |                                                                                                    |  |  |
|                              | Data Protocols          | HTTP, HTTPS, FTP, IMAP, POP3, SMTP                                                                                                    |  |  |
| Power                        |                         |                                                                                                    |  |  |
|                              | Worldwide               | 100–240V AC/50–60 Hz, universal input, 1.5 A max                                                                                                    |  |  |
| Physical Specifications      |                         |                                                                                                    |  |  |
|                              | Dimensions (H x L x W ) | STM150: 43.5 x 258 x 440 mm (1.7 x 10.2 x 17.3 in.)<br>STM300: 44.4 x 500 x 426 mm (1.75 x 19.7 x 16.8 in.)<br>STM600: 44.4 x 500 x 426 mm (1.75 x 19.7 x 16.8 in.) |  |  |
|                              | Weight                  | STM150: 3.68 kg (8.1 lb.)<br>STM300: 8.2 kg (18.1 lb.)<br>STM600: 8.2 kg (18.1 lb.)                                                                                 |  |  |
|                              | From Factor             | 1U                                                                                                    |  |  |
| Environmental Specifications |                         |                                                                                                    |  |  |
|                              | Operating temperature   | 0° to 40° C (32° to 104° F)                                                                                                    |  |  |
|                              | Storage temperature     | -20° to 70° C (-4° to 70° F)                                                                                                    |  |  |
|                              | Operating humidity      | 5–95% maximum relative humidity, noncondensing                                                                                                    |  |  |
|                              | Meets requirements of   | RoHS                                                                                                    |  |  |

#### Table A-2. STM Specifications (continued)

| Feature                   |                       | Specification                                              |  |  |
|---------------------------|-----------------------|------------------------------------------------------------|--|--|
| Electromagnetic Emissions |                       |                                                            |  |  |
|                           | Meets requirements of | FCC Part 15 Class A<br>VCCI Class A<br>CE mark, commercial |  |  |
| Safety                    |                       |                                                            |  |  |
|                           | Meets requirements of | UL listed<br>C-Tick                                        |  |  |

# Appendix B Related Documents

This appendix provides links to reference documents you can use to gain a more complete understanding of the technologies used in your NETGEAR product.

| Document Li                          | nk                                                                |
|--------------------------------------|-------------------------------------------------------------------|
| TCP/IP Networking Basics             | http://documentation.netgear.com/reference/enu/tcpip/index.htm    |
| Wireless Networking Basics           | http://documentation.netgear.com/reference/enu/wireless/index.htm |
| Preparing Your Network               | http://documentation.netgear.com/reference/enu/wsdhcp/index.htm   |
| Virtual Private Networking<br>Basics | http://documentation.netgear.com/reference/enu/vpn/index.htm      |
| Glossary                             | http://documentation.netgear.com/reference/enu/glossary/index.htm |
|                                      |                                                                   |

# Index

### **Numerics**

10BaseT, 100BaseT, and 1000BaseT 3-4

# A

AC input STM150 1-14 STM300 1-15 STM600 1-15 access preventing inherited privileges 5-11 read/write and read-only 3-9 remote management 3-11 action buttons (Web Management Interface) 2-8 activating, service licenses 1-6, 2-28 Active Directory (AD) domains 5-16 how it works 5-12 overview 5-11 ActiveX objects 4-3 administrator (admin) overview 3-9 receiving alerts by e-mail 6-8logs by e-mail 6-4reports by e-mail 6-33 settings 3-10 airflow 1-17 alerts e-mail address for sending alerts 6-2 specifying alerts to send via e-mail 6-8 Alexa Toolbar 4-3, 4-46 allowing e-mails 4-17 URLs 4-34

Web access exceptions 4-49 categories 2-25, 4-30 anti-spam settings, backing up 3-16 anti-virus action if infected e-mails 2-15 user notification settings 4-10 application software, updating 3-19 applications control 4-44 logs 6-5, 6-6, 6-22, 6-25 recent 5 and top 5 violations 6-15 reports 6-29, 6-33 setting access exceptions 4-52 status 6-13 attached devices, monitoring with SNMP 3-13 audio and video files e-mail filtering 4-14 FTP filtering 4-43 Web filtering 4-30 authenticated users 4-50 authentication methods 5-11 Auto Uplink 1-4 autosensing, speed 3-4

# В

backing up, settings 3-16, 3-17 BitTorrent 4-2, 4-46 blacklist e-mails 4-15 URLs 4-34 blocking e-mails 4-17 file extensions 4-11, 4-14, 4-26, 4-30, 4-43 file names 4-11, 4-14

keywords, e-mails 4-11, 4-13 sites, reducing traffic 3-32 URLs 4-34 Web access exceptions 4-49 categories 2-25, 4-26, 4-30 objects 4-26, 4-30 bottom panel and label STM150 1-16 STM300 1-16 STM600 1-17 browsers, for Web Management Interface 2-5 bundle key, for registering 2-28 buttons (hardware) power STM150 1-14 STM300 1-15 STM600 1-15 reset (STM150 only) 1-14, 3-18 buttons (software) action (Web Management Interface) 2-8 help (Web Management Interface) 2-9 table (Web Management Interface) 2-9

# С

CA 3-25 cache, clearing Web categories 4-32 capabilities and features 1-3 card, service registration 1-6categories, Web content 2-25, 4-30 certificates 3rd party Web site 4-39 authentication 4-36commercial CAs 3-25 exchange 4-36 managing 3-25 NETGEAR default 3-27 self-signed 3-25 trusted 3-28 untrusted 3-29 warning messages 2-7, 3-13, 4-37 certification authority. See CA.

Challenge Handshake Authentication Protocol. See RADIUS-CHAP. clearing statistics 6-11 clients, identifying infected 6-27 community strings, SNMP 3-15 community, ProSecure<sup>TM</sup> xiv comparison, STM models 1-5 compatibility, protocols A-2 compliance, regulatory and safety A-3 compressed files e-mail filtering 4-14 FTP filtering 4-43 Web filtering 4-30 concurrent number of users 1-5scanned HTTP connections 1-5 configuration changes, system logs 6-5 settings, defaults A-1 using the Setup Wizard 2-10 Configuration Manager Login 5-9 configuration menu (Web Management Interface) 2-8 connections, concurrently scanned, HTTP 1-5 console port STM150 1-14 STM300 1-10 STM600 1-12 content filtering blocked Web page, user notification settings 4-31 e-mails 4-11, 4-12 logs 6-5, 6-6, 6-22, 6-25 overview 4-1, 4-26 scheduling 4-31 See also e-mails, See also Web. settings, using the Setup Wizard 2-24 Web 2-25, 4-30 control, applications 4-44 conventions, typographical xiii cookies 4-3 CPU usage 6-13 critical updates 3-22 crossover cable 1-4, 7-3

# D

date settings 2-13, 3-23, 3-24 troubleshooting 7-7 daylight savings time 2-13, 3-24 debug logs 6-43 dedicated management VLAN port 1-6 defaults configuration restoring 7-6 settings A-1 content filtering settings 4-2 domains, for authentication 5-25factory default settings, reverting to 3-18 IP address 2-11, 3-3 login time-out 2-7 NETGEAR certificate 3-27 password 2-6 subnet mask 2-12, 3-4 user name 2-6deployment rack mounting 1-18 scenarios choosing 2-1 gateway 2-1 segmented LAN 2-3 server group 2-2 testing connectivity 2-27 HTTP scanning 2-27 verifying 2-27 diagnostics overview 6-40 ping utility 6-41 distinguished name. See LDAP, dn. Distributed Spam Analysis 4-19, 4-20 DNS looking up an address 6-42server IP addresses 2-12, 3-4 documentation, online 7-11 documents, reference **B-1** domains default 5-25 LDAP and Active Directory (AD) 5-16

overview 5-1 RADIUS 5-19 trusted 4-26 Web access exceptions, applying to 4-49 downlink ports. *See* LAN, ports. downloading, SSL certificate 2-7 dropped packets, session limit exceeded 3-7 duplex, settings 3-4 dust 1-17

### Ε

eDonkey 4-2, 4-46 EICAR 2-28 electrical noise 1-17 e-mail notification server configuring manually 6-2settings, using the Setup Wizard 2-19 SMTP server 2-20, 6-3 e-mails anti-virus settings 2-15 user notifications 4-10attachments, sizes 2-16, 4-8 audio and video files, filtering 4-14 blocked, statistics 6-17 compressed files, filtering 4-14 content filtering 4-11, 4-12 defaults, content filtering and scan settings 4-2 Distributed Spam Analysis 4-19, 4-20 executable files, filtering 4-14 filter logs 6-5, 6-6, 6-22, 6-25 protection. See SMTP, POP3, or IMAP. real-time blacklist 4-17 reports 6-28, 6-33 scanned, statistics 6-17 security settings, using the Setup Wizard 2-14 SMTP throughput (e-mails per hour) 1-5 spam protection, overview 4-14 traffic statistics 6-13whitelist and blacklist 4-15 environmental specifications A-2 error, system logs 6-5 exceptions, Web access 4-48

exclusions, scanning 4-47 executable files e-mail filtering 4-14 FTP filtering 4-43 Web filtering 4-30

# F

facilities, syslog server 6-7 factory defaults login 1-15 service licenses, automatic retrieval 2-30 settings, reverting to 3-18 failure bypass 1-6 features and capabilities 1-3 file extensions, blocking 4-11, 4-14, 4-26, 4-30, 4-43 file names, blocking 4-11, 4-14 File Transfer Protocol. See FTP. files, suspicious 7-10 firmware updating 3-19 versions 6-21 fixes,"hot" 7-9 Flash objects 4-3 forum, ProSecure<sup>TM</sup> xiv FQDN 3-12 front panel STM150 1-8 STM300 1-10 STM600 1-12 FTP action, infected Web file or object 2-19 audio and video files, filtering 4-43 compressed files, filtering 4-43 default port 2-18, 4-23 enabling scanning 2-18, 4-23 executable files, filtering 4-43 files and objects, sizes 4-43 fully qualified domain name. See FQDN.

### G

gateway address 3-4

Gnutella 4-2, 4-46 Google Talk 4-2, 4-46 GoToMyPC 4-3, 4-46 groups by IP address and subnet, managing 5-5 by IP membership, authentication 4-51 by name, managing 5-3 local 4-50 membership 5-2 overview 5-1 Web access exceptions, applying to 4-49 guest users 3-9, 3-10 guidelines, performance and sizing 1-5

### Η

hard disk usage 6-13 Hard drive (HDD) LED STM150, not applicable STM300 1-11 STM600 1-13 hardware serial number 6-21 STM150 bottom panel and label 1-16 front panel 1-8 LEDs 1-9, 7-2, 7-3 rear panel 1-14 STM300 bottom panel and label 1-16 front panel 1-10 LEDs 1-11, 7-2, 7-3 rear panel 1-15 STM600 bottom panel and label 1-17 front panel 1-12 LEDs 1-13, 7-2, 7-3 rear panel 1-15 help button (Web Management Interface) 2-9 hosts security alerts 3-25 trusted importing 4-41 SNMP 3-15 specifying 4-39

hot fixes 7-9

HTML, scanning 4-25

#### HTTP

action, infected Web file or object 2-18, 4-25 concurrently scanned connections 1-5 default port 2-17, 4-23 enabling scanning 2-17, 4-23 logging, traffic 4-30 proxy settings configuring manually 3-8 using the Setup Wizard 2-23 proxy, for HTTPS scanning 4-36, 4-39 testing scanning 2-27 trusted hosts 4-39

#### HTTPS

action, infected Web file or object 2-18, 4-25 default port 2-18, 4-23 enabling scanning 2-18, 4-23 managing certificates 3-26 scanning process 4-36 trusted hosts 4-39

Hypertext Markup Language. See HTML. Hypertext Transfer Protocol over Secure Socket Layer.

See HTTPS. Hypertext Transfer Protocol. See HTTP.

# I

ICMP time-out *3-7* ICQ *4-2*, *4-46* 

IDS <u>1-1</u>

IETF 3-13

#### IMAP

action, infected e-mails 2-16, 4-7 default port 2-15, 4-5 enabling scanning 2-15, 4-5 file extension blocking 4-14 file name blocking 4-14 password-protected attachment blocking 4-13 importing certificates 3-27 trusted certificates 3-29 trusted hosts 4-41 informational messages, system logs 6-5

initial configuration, Setup Wizard 2-10 installation, steps 2-4 instant messaging services configuring 4-46 defaults 4-2 statistics 6-13 interfaces speed and duplex settings 3-4statistics 6-17 status 6-21 Internet Engineering Task Force. See IETF. Internet Message Access Protocol. See IMAP. Intrusion Detection Systems. See IDS. Intrusion Prevention Systems. See IPS. IP addresses DNS servers 2-12, 3-4 STM 2-11, 3-3 subnet mask, STM 2-12, 3-4 IPS 1-1 iTunes 4-2, 4-46

# J

Java objects 4-3 Javascript 4-3, 4-30

# K

KDE (MIB browser) 3-15 Kensington lock (STM150 only) 1-14 key (bundle), for registering 2-28 keywords, blocking in e-mails 4-11, 4-13 kit, rack-mounting 1-18 Knowledge Base 7-11

# L

LAN default settings A-2 LEDs 7-3 STM150 1-9 STM300 1-11 STM600 1-13

v2.0, February 2007

```
troubleshooting 7-2, 7-3
  ports
     STM150 1-8
     STM300 1-10
     STM600 1-12
LDAP
  binding a dn 5-12
  configuring a dn 5-17
  domains 5-16
  overview 5-11
  settings 5-17
  users and groups 4-51
LEDs
  Hard drive (HDD)
     STM150, not applicable
     STM300 1-11
     STM600 1-13
  LAN
     STM150 1-9
     STM300 1-11
     STM600 1-13
  locations
     STM150 1-8
     STM300 1-10
     STM600 1-12
  Power
     STM150 1-9
     STM300 1-11
     STM600 1-13
  Status
     STM150, not applicable
     STM300 1-11
     STM600 1-13
  stop blinking (Test LED, Status LED) 6-21
  Test (STM150 only) 1-9
  troubleshooting 7-2, 7-3
  WAN
     port speed indicators 7-2
     STM150 1-9
     STM300 1-11
     STM600 1-13
license expiration alert 6-8
licenses
  activating 2-28
  expiration dates 6-21
  key 1-6
```

trial period 2-28 lifetime, quarantine 3-31 Lightweight Directory Access Protocol. See LDAP. limits, sessions 3-6 location, placement 1-17 lock, Kensington (STM150 only) 1-14 log information, diagnostics 6-44 logging administrator e-mailing options 6-4 clearing 6-8 e-mail address for sending logs 6-2 management 6-28 querying logs 6-22 search criteria 6-25 selecting logs 6-25 specifying logs to send via e-mail 6-5 syslog server 6-6logging out, users all active 5-25 preventing inherited access privileges 5-11 login default settings A-1 time-out changing 3-9 defaults 2-7 looking up, DNS address 6-42

### Μ

main navigation menu (Web Management Interface) 2-8 malware alerts 6-8, 6-10 blocked page, user notification settings 4-25 detected, statistics 6-17 infected files, viewing 6-38 logs 6-5, 6-6 outbreak alerts 6-8, 6-10 quarantine area size 3-31 quarantined querying and viewing 6-34 statistics 6-17 recent 5 and top 5 threats 6-15 management default settings A-1

digital certificates 3-25performance 3-31 Management Information Base. See MIB. management ports STM150, not applicable STM300 1-10 STM600 1-12 maximum transmission unit. See MTU (settings). media applications configuring 4-46 defaults 4-2 status 6-13 memory usage 6-13 menu descriptions 2-8 MG-Soft MIB browser) 3-15 MIB, and MIB browsers 3-15 mIRC 4-2, 4-46 misclassification, of URLs 4-32 models, STM 1-5 moisture 1-17 MSN Messenger 4-2, 4-46 MTU settings 2-12, 3-5

# Ν

name, system 2-11, 3-3 NETGEAR Configuration Manager Login 5-9 NETGEAR registration server 1-7 Net-SNMP (Linux Text) (MIB browser) 3-15 network diagnostic tools 6-40, 6-41 statistics report, diagnostics 6-44 network settings backing up 3-16 configuring manually 3-1 using the Setup Wizard 2-11 Network Time Protocol. See NTP. notification settings (users) anti-virus 4-10 malware, blocked page 4-25 URLs, blocked 4-35 Web content filtering, blocked page 4-31

NTP 3-23 servers, settings 2-13, 3-23, 3-24 troubleshooting 7-7

# 0

online analysis, by NETGEAR 7-10 documentation 7-11 support 7-8 operating system, updating 2-22, 3-19 outbreak, malware alerts 6-8, 6-10 defining 6-10

# Ρ

package contents, STM 1-7 packets dropped, exceeding session limit 3-7transmitted and received, statistics 6-17 pair of ports 1-6 Password Authentication Protocol. See RADIUS-PAP. password-protected attachments 4-11, 4-13 passwords changing 3-9 default 2-6 restoring 7-6 pattern file signatures 2-22 updating 2-22, 3-19 peer-to-peer (P2P) services configuring 4-46 defaults 4-2 status 6-13 performance and sizing guidelines 1-5 performance, management 3-31 phishing 4-19 physical specifications A-2 pinging checking connections 6-41 ping utility, diagnostics 6-41 troubleshooting TCP/IP 7-5

placement, location 1-17 polling interval 6-11 POP3 action, infected e-mails 2-15, 4-7 default port 2-15, 4-5 Distributed Spam Analysis 4-20 enabling scanning 2-15, 4-5 file extension blocking 4-14 file name blocking 4-14 keyword blocking 4-13 password-protected attachment blocking 4-13 ports console STM150 1-14 STM300 1-10 STM600 1-12 LAN speed 7-2 STM150 1-8 STM300 1-10 STM600 1-12 locations STM150 1-8 STM300 1-10 STM600 1-12 management STM150, not applicable STM300 1-10 STM600 1-12 WAN STM150 1-8 STM300 1-10 STM600 1-12 Post Office Protocol 3. See POP3. power button STM150 1-14 STM300 1-15 STM600 1-15 Power LED STM150 1-9 STM300 1-11 STM600 1-13 troubleshooting 7-2 power receptacle STM150 1-14 STM300 1-15

STM600 1-15 power specifications, adapter A-2 printing, this manual xiv priorities, syslog server 6-7 product updates xiv ProSecure<sup>TM</sup> forum and community *xiv* ProSecure<sup>™</sup> Web/Email Security Threat Management Appliance STM150, STM300, or STM600 Installation Guide 2-4 protocols compatibilities A-2 Web 4-22 proxies for HTTPS scanning 4-36 HTTP configuring manually 3-8using the Setup Wizard 2-23 scanning defaults 4-3

# Q

QQ 4-2, 4-46 quarantine infected files (malware), viewing 6-38 search criteria 6-36 settings 3-30 spam e-mails, viewing 6-37 viewing 6-33 question mark icon (Web Management Interface) 2-9 Quicktime 4-2, 4-46

# R

rack-mount kit 1-18 RADIUS domains 5-19 overview 5-11 RADIUS-CHAP 5-12, 5-21 RADIUS-PAP 5-12, 5-21 shared secrets 5-21 users 4-51 VLANs 5-23 read/write access, read-only access 3-9 Real Player 4-2, 4-46

real-time protection, capabilities 1-4 traffic, diagnostics 6-42 real-time blacklist (RBL), e-mails 4-17 real-time clock. See RTC. rear panel STM150 1-14 STM300 1-15 STM600 1-15 rebooting 6-44 reducing traffic 3-32 reference documents **B-1** registering with NETGEAR 2-28 registration information 1-7 server, NETGEAR 1-7 regulatory compliance A-3 Remote Authentication Dial In User Service. See RADIUS. remote management 3-11 access 3-11 configuration 3-12 remote troubleshooting, enabling 7-8 removing, embedded objects 4-30 reports e-mail address for sending reports 6-2 generating 6-30scheduling 6-31 selecting, for administrator e-mailing 6-33user-generated spam report 6-39 Web usage 6-19 reset button, STM150 (only) 1-14, 3-18 restoring factory default settings 3-18 settings. from backup file 3-17 Rhapsody 4-2, 4-46 routes, tracing 6-41 RTC 2-13, 3-24 rules, Web access exceptions 4-48

# S

safety compliance A-3 scan engine capabilities 1-4 updating 2-22, 3-19 scan settings, backing up 3-16 scanning e-mail security settings 2-15 exclusions 4-47 HTML files 4-25 overview 4-1 size exceptions e-mail attachments 2-16, 4-8 FTP files and objects 4-43 Web files and objects 2-19, 4-25 Web security settings 2-17 scheduling content filtering 4-31 reports 6-31 updates 2-22, 3-19 Web access exceptions 4-51search criteria logs 6-25 quarantine 6-36 Secure Socket Layer. See SSL. security alerts, trusted or untrusted hosts 3-25 subscription update settings configuring manually 3-19 using the Setup Wizard 2-21 service licenses activating 2-28 automatic retrieval 2-30 expiration dates 6-21 trial period 2-28 service registration card 1-6sessions expiration length 5-24 limits 3-6 time-out 3-11 Setup Wizard, initial configuration 2-10 severities, syslog 6-6shared secrets, RADIUS 5-21

shutting down 6-44 signatures, pattern file 2-22 Simple Mail Transfer Protocol. See SMTP. Simple Network Management Protocol. See SNMP. size, exceptions e-mail attachments 2-16, 4-8 FTP files and objects 4-43 Web files and objects 2-19, 4-25 size, quarantine areas 3-31 sizing and performance, guidelines 1-5 SMTP action, infected e-mails 2-15, 4-6 default port 2-15, 4-5 Distributed Spam Analysis 4-20 enabling scanning 2-15, 4-5 file extension blocking 4-14 file name blocking 4-14 keyword blocking 4-13 password-protected attachments, blocking 4-13 server for e-mail notification 2-20, 6-3 throughput (e-mails per hours) 1-5 sniffer 7-4 SNMP overview 3-13 settings 3-14 SNMPv1 and SNMPv2, supported 3-13 traps 3-15 trusted hosts 3-15 software updates, system logs 6-5 software, STM 2-22 spam blocked messages, recent 5 and top 5 6-15 detected, statistics 6-17 Distributed Spam Analysis 4-19 logs 6-5, 6-6, 6-22, 6-25 protection, overview 4-14 quarantine area size 3-31 quarantined e-mails, viewing 6-37 querying and viewing 6-34statistics 6-17 real-time blacklist (RBL) 4-17 reports, sending 4-21 user-generated report 6-39

whitelist and blacklist 4-15 Spamcop 4-18 Spamhaus 4-18 specifications, physical and technical A-2 speed autosensing 3-4settings 3-4 spyware logs 6-22, 6-25 See also anti virus, See also e-mails. SSL certificate warning 4-37 warning and downloading 2-7 connection and HTTPS scanning 4-36 encryption for LDAP 5-17 warning message 3-13 statistics interfaces 6-17 service and traffic 6-17 status interfaces 6-21 Web Management Interface 6-21 Status LED STM150, not applicable STM300 1-11 STM600 1-13 stop blinking 6-21 troubleshooting 7-2 status, system 6-13, 6-19 STM150 hardware bottom panel and label 1-16 front panel 1-8 LEDs 1-9, 7-2, 7-3 rear panel 1-14 STM300 hardware bottom panel and label 1-16 front panel 1-10 LEDs 1-11, 7-2, 7-3 rear panel 1-15 STM600 hardware bottom panel and label 1-17 front panel 1-12 LEDs 1-13, 7-2, 7-3

rear panel 1-15 Stream Scanning technology overview 1-4 streaming, scanned file parts 2-18, 4-25 submenu tabs (Web Management Interface) 2-8 subnet mask, STM 2-12, 3-4 support, online 7-8suspicious files 7-10 switch, power STM150 1-14 STM300 1-15 STM600 1-15 syslog server 6-6 system date and time settings, using the Setup Wizard 2-12, 2 - 13logs 6-5, 6-6, 6-22, 6-25 name 2-11, 3-3 reports 6-29, 6-33 status 6-13, 6-19

# Т

table buttons (Web Management Interface) 2-9 tabs, submenu (Web Management Interface) 2-8 TCP time-out 3-7 TCP/IP, network, troubleshooting 7-5 technical specifications A-2 Test LED (STM150 only) description 1-9 stop blinking 6-21 troubleshooting 7-2 testing connectivity 2-27 HTTP scanning 2-27 throughput SMTP (e-mails per hour) 1-5 Web scan 1-5 time daylight savings applied automatically 2-13, 3-24 troubleshooting 7-7 settings 2-13, 3-23, 3-24 troubleshooting 7-7

zone 2-13, 3-24 time-out errors 7-4 sessions 3-11 TCP, UDP, and ICMP 3-7 TLS 5-17 tools (online) configuring 4-46 defaults 4-3 status 6-13 tracing a route (traceroute) 6-41 traffic diagnostic tools 6-40logs 6-5, 6-6, 6-22, 6-25 real-time diagnostics 6-42 reducing 3-32 total scanned, in MB 6-17 total, in bytes 6-15Transport Layer Security. See TLS. traps, SNMP 3-15 trial period, service licenses 2-28 troubleshooting basic functioning 7-2 browsers 7-4 configuration settings, using sniffer 7-4 defaults 7-4 LEDs 7-2, 7-3 NTP 7-7 remotely 7-8 testing your setup 7-6time-out error 7-4 Web Management Interface 7-3 trusted certificates 3-28 domains 4-26 hosts 4-39 URLs 4-27 typographical conventions xiii

# U

UDP time-out *3-7* unauthenticated users *4-50* untrusted certificates *3-29* 

update failure alert 6-8, 6-9 update servers 2-22, 3-21 update settings backing up 3-16 security subscriptions configuring manually 3-19 using the Setup Wizard 2-21 updates critical 3-22 product xiv scheduling 2-22, 3-19 updating software automatically 3-21 manually 3-21 overview 3-19 uplink ports. See WAN, ports. URLs blacklist 4-34 blocked statistics 6-17 user notification settings 4-35 categorization 4-32 misclassification 4-32 settings access exceptions 4-52 trusted 4-27 using wildcards 4-34 whitelist 4-34 USB port, non-functioning STM150 1-8 STM300 1-10 STM600 1-12 User Portal Login Link 5-9 users accounts, configuring 5-6administrative (admin) 3-9, 3-10, 5-9 authenticated 4-50, 5-2 global settings 5-24 guests 3-9, 3-10 logging out 5-11 number of concurrent 1-5 overview 5-1 searching 4-51, 5-26 special privileges 5-9 unauthenticated 4-50, 5-1 Web access exceptions, applying to 4-49

### V

virtual LAN. See VLAN(s). virus logs 6-22, 6-25 See also malware. VLAN port, dedicated management 1-6 VLANs, using for authentication 5-23

# W

WAN LEDs 7-3 port speed indicators 7-2 STM150 1-9 STM300 1-11 STM600 1-13 troubleshooting 7-3 ports STM150 1-8 STM300 1-10 STM600 1-12 warning message, SSL certificate 2-7, 3-13, 4-37 Weatherbug 4-3, 4-46 Web audio and video files, filtering 4-30blocked URL, user notifications 4-35 categories blocked, recent 5 and top 5 6-15 blocking 2-25, 4-26, 4-30 default settings 4-3 filtering, using the Setup Wizard 2-24 setting access exceptions 4-52 compressed files, filtering 4-30 content filtering blocked page, user notifications 4-31 logs 6-5, 6-6, 6-22, 6-25 overview 4-26 defaults, content filtering and scan settings 4-2 executable files, filtering 4-30 files and objects, sizes 2-19, 4-25 malware, blocked page, user notifications 4-25 objects blocking 4-26, 4-30 default settings 4-3 protection. See HTTP, See HTTPS, See FTP.
```
reports 6-29, 6-33
  scan throughput 1-5
  security settings, using the Setup Wizard 2-17
  statistics 6-13
  usage
     monitoring 6-18
     reports 6-19
Web Management Interface 2-8
  browsers, qualified 2-5
  layout 2-8
  settings 2-11
  status 6-21
  troubleshooting 7-3
whitelist
  e-mails 4-15
  URLs 4-34
wildcards, using for URLs 4-34
Winamp 4-2, 4-46
```

## Y

Yahoo Messenger *4-2*, *4-46* Yahoo Toolbar *4-3*, *4-46* 

## Ζ

zone, time 2-13, 3-24